# brother

# Podręcznik Użytkownika

Drukarka laserowa Brother

HL-L8250CDN HL-L8350CDW

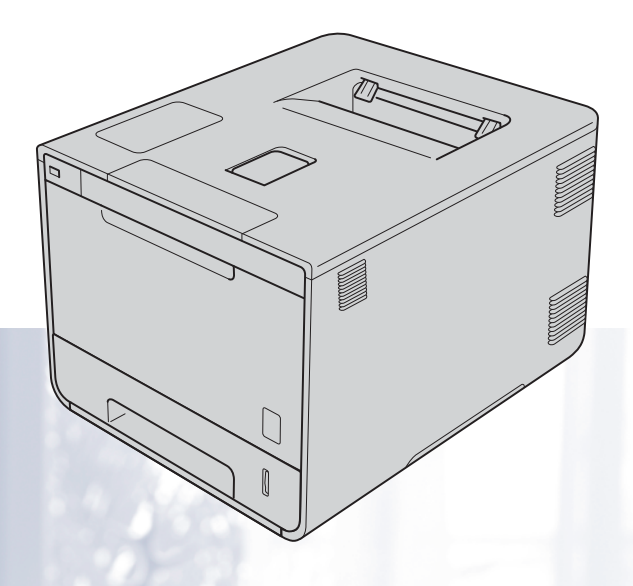

### Dla użytkowników niedowidzących

Niniejszy podręcznik można przeczytać przy pomocy Lektora ekranowego, zamieniającego tekst na mowę.

Przed użyciem urządzenia należy skonfigurować sprzęt i zainstalować sterowniki.

Aby skonfigurować urządzenie, skorzystaj z Podręcznika szybkiej obsługi. W opakowaniu znajduje się drukowana kopia tego dokumentu.

Przed użyciem urządzenia przeczytaj dokładnie Podręcznik użytkownika.

Odwiedź stronę <u>http://solutions.brother.com/</u>, gdzie można otrzymać pomoc dotyczącą produktu, najnowsze aktualizacje sterowników i programów narzędziowych oraz znaleźć odpowiedzi na najczęściej zadawane pytania (FAQ) oraz na pytania techniczne.

Uwaga: Nie wszystkie modele dostępne są we wszystkich krajach.

Wersja 0 POL

# Podręczniki użytkownika i gdzie je znaleźć?

| Który podręcznik?                        | Co zawiera?                                                                                                    | Gdzie on się znajduje?                                                              |
|------------------------------------------|----------------------------------------------------------------------------------------------------|-------------------------------------------------------------------------------------|
| Przewodnik<br>Bezpieczeństwa<br>Produktu | Najpierw przeczytaj ten przewodnik. Przed<br>rozpoczęciem konfigurowania urządzenia należy<br>przeczytać Instrukcje dotyczące bezpieczeństwa.<br>Informacje na temat znaków handlowych oraz<br>ograniczeń prawnych znajdują się w niniejszym<br>Podręczniku.                                                  | W formie drukowanej / W pudełku                                                     |
| Podręcznik szybkiej<br>obsługi           | Postępuj zgodnie z instrukcjami konfigurowania<br>urządzenia i instalowania sterowników<br>oprogramowania dla danego systemu operacyjnego i<br>typu połączenia.                                                                                                    | W formie drukowanej / W pudełku                                                     |
| Podręcznik<br>Użytkownika                | Dowiedz się więcej na temat obsługi drukarki,<br>wymiany materiałów eksploatacyjnych i<br>przeprowadzania rutynowej konserwacji. Patrz<br>wskazówki dotyczące rozwiązywania problemów.                                                                                                    | Plik PDF / CD-ROM / w pudełku                                                       |
| Instrukcja Obsługi dla<br>Sieci          | Ta instrukcja zawiera przydatne informacje na temat<br>ustawień sieci przewodowej i bezprzewodowej oraz<br>ustawień zabezpieczeń w urządzeniu Brother. Można<br>również uzyskać informacje na temat protokołu<br>obsługiwanego przez urządzenie oraz związane<br>wskazówki dotyczące rozwiązywania problemów. | Plik HTML / CD-ROM / w pudełku                                                      |
| Przewodnik Google<br>Cloud Print         | Ten przewodnik zawiera informacje na temat<br>konfiguracji urządzenia Brother z kontem Google<br>oraz sposobu korzystania z usług Google Cloud Print<br>w celu drukowania przez Internet.                                                                                                    | Plik PDF / Brother Solutions Center<br>pod adresem<br>http://solutions.brother.com/ |

### Korzystanie z dokumentacji

Dziękujemy za zakup urządzenia Brother! Przeczytanie dokumentacji pomoże w pełnym wykorzystaniu zalet urządzenia.

#### Symbole i konwencje użyte w dokumentacji

W dokumentacji zostały użyte poniższe symbole oraz konwencje:

|             | OSTRZEŻENIE wskazuje potencjalnie niebezpieczną sytuację, która może doprowadzić do śmierci lub poważnych obrażeń ciała.                  |
|-------------|----------------------------------------------------------------------------------------------------|
| WAŻNE       | <u>WAŻNE</u> wskazuje potencjalnie niebezpieczną sytuację, która może<br>doprowadzić do uszkodzenia mienia lub utraty funkcji urządzenia. |
| INFORMACJA  | Uwagi opisują sposoby postępowania w sytuacjach, które mogą się zdarzyć<br>lub podpowiadają jaki wpływ ma dane działanie na inne funkcje. |
|             | lkony zagrożenia prądem elektrycznym ostrzegają o potencjalnym ryzyku<br>porażenia prądem.                                                |
|             | lkony zagrożenia pożarem ostrzegają o możliwości wystąpienia pożaru.                                                                      |
|             | lkony wskazujące na gorącą powierzchnię ostrzegają, aby nie dotykać<br>gorących części urządzenia.                                        |
| $\otimes$   | lkony zakazu wskazują czynności zakazane.                                                                                                 |
| Pogrubienie | Pogrubieniem oznaczone są przyciski na panelu sterowania urządzenia lub na ekranie komputera.                                             |
| Kursywa     | Kursywa wskazuje ważny punkt lub powiązany temat.                                                                                         |
| Courier New | Czcionką Courier New oznaczono komunikaty wyświetlane na wyświetlaczu LCD urządzenia.                                                     |

### Korzystanie programów Brother Utilities (Windows<sup>®</sup>)

Brother Utilities 👬 to program do uruchamiania aplikacji, który zapewnia wygodny dostęp do wszystkich aplikacji Brother zainstalowanych w urządzeniu.

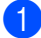

(Windows<sup>®</sup> XP, Windows Vista<sup>®</sup>, Windows<sup>®</sup> 7, Windows Server<sup>®</sup> 2003, Windows Server<sup>®</sup> 2008 i Windows Server<sup>®</sup> 2008 R2)

Kliknij 🚳 (Start) > Wszystkie programy > Brother > 💦 Brother Utilities.

(Windows<sup>®</sup> 8 i Windows Server<sup>®</sup> 2012)

Stuknij lub kliknij 🙀 (Brother Utilities) na ekranie Start lub na pulpicie.

(Windows<sup>®</sup> 8.1 i Windows Server<sup>®</sup> 2012 R2)

Przesuń kursor myszy w dolny lewy róg ekranu Start i kliknij przycisk 🕡 (jeżeli korzystasz z urządzenia dotykowego, przesuń palcem od dołu do góry ekranu Start, aby wyświetlić ekran Apps). Po wyświetleniu ekranu **Apps** stuknij lub kliknij 🛜 (Brother Utilities).

Wybierz urządzenie.

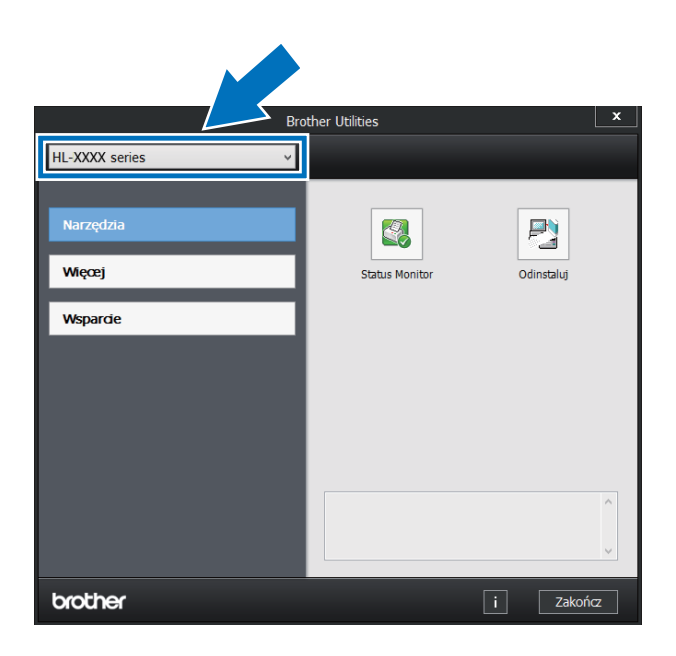

Wybierz operację, której chcesz użyć.

# Spis Treści

1

| Metody drukowania                                                                    |    |
|--------------------------------------------------------------------------------------|----|
| Informacje na temat urządzenia                                                       | 1  |
| Widok z przodu i z tyłu                                                              | 1  |
| Dopuszczalne rodzaje papieru i innych nośników drukowania                            | 2  |
| Zalecany papier i nośniki druku                                                      | 2  |
| Typ i rozmiar papieru                                                                | 2  |
| Obsługa i używanie papieru specjalnego                                               | 4  |
| Obszar, w którym nie można drukować w przypadku drukowania z komputera               | 7  |
| Ładowanie papieru                                                                    | 8  |
| Ładowanie papieru i nośników drukowania                                              | 8  |
| Ładowanie papieru do standardowej tacy papieru i opcjonalnej tacy dolnej             | 8  |
| Ładowanie papieru do podajnika wielofunkcyjnego                                      | 12 |
| Drukowanie dwustronne                                                                | 20 |
| Wskazówki dotyczące druku dwustronnego                                               | 20 |
| Automatyczny druk dwustronny                                                         | 21 |
| Ręczne drukowanie dwustronne                                                         | 23 |
| Drukowanie danych z pamieci USB Flash lub aparatu cyfrowego obsługujacego urządzenia |    |

| Reczne drukowanie dwustronne                                                         | 23 |
|--------------------------------------------------------------------------------------|----|
| Drukowanie danych z pamieci USB Flash lub aparatu cyfrowego obsługującego urządzenia |    |
| pamieci masowej                                                                      | 24 |
| Tworzenie pliku PRN w celu drukowania bezpośredniego                                 | 25 |
| Drukowanie bezpośrednio z pamieci USB Flash lub aparatu cyfrowego obsługujacego      |    |
| pamieć masowa                                                                        | 26 |

#### Sterownik i oprogramowanie 2

| 2 | 0 |
|---|---|
| 2 | э |

| Sterownik drukarki                                                                   | 29 |
|--------------------------------------------------------------------------------------|----|
| Drukowanie dokumentu                                                                 | 30 |
| Ustawienia sterownika drukarki                                                       | 31 |
| Windows <sup>®</sup>                                                                 | 32 |
| Uzyskiwanie dostępu do ustawień sterownika drukarki                                  | 32 |
| Funkcje sterownika drukarki Windows <sup>®</sup>                                     | 33 |
| Karta Ustawienia Podstawowe                                                          | 33 |
| Karta Zaawansowane                                                                   | 41 |
| Karta Profile drukowania                                                             | 50 |
| Karta Ustawienia urządzenia                                                          | 52 |
| Wsparcie                                                                             | 54 |
| Funkcje sterownika drukarki BR-Script 3 (emulacja języka PostScript <sup>®</sup> 3™) | 56 |
| Odinstalowywanie sterownika drukarki                                                 | 64 |
| Status Monitor                                                                       | 65 |
| Macintosh                                                                            | 67 |
| Funkcje sterownika drukarki (Macintosh)                                              | 67 |
| Wybieranie opcji konfiguracji strony                                                 | 67 |
| Funkcje sterownika drukarki BR-Script3 (emulacja języka PostScript <sup>®</sup> 3™)  | 77 |
| Usuwanie sterownika drukarki                                                         | 82 |
| Status Monitor                                                                       | 83 |
| Oprogramowanie                                                                       | 85 |
| Oprogramowanie dla sieci                                                             | 85 |
|                                                                                      |    |

### 3 Informacje ogólne

| Panel sterowania                                      |     |
|-------------------------------------------------------|-----|
| Przegląd panelu sterowania                            | 86  |
| Wskazania diody LED                                   |     |
| Komunikaty o stanie urządzenia                        |     |
| Tabela ustawień                                       | 89  |
| Wprowadzanie tekstu dla ustawień sieci bezprzewodowej | 104 |
| Drukowanie dokumentów zabezpieczonych                 | 105 |
| Zabezpieczone dokumenty                               |     |
| Jak drukować dokumenty zabezpieczone                  | 105 |
| Funkcje zabezpieczeń                                  | 106 |
| Blokada ustawień                                      | 106 |
| Secure Function Lock 3.0                              | 107 |
| IPSec                                                 | 108 |
| Funkcje oszczędzania                                  | 109 |
| Oszczędzanie toneru                                   | 109 |
| Czas spoczynku                                        | 109 |
| Tryb głębokiego spoczynku                             | 109 |
| Automatyczne wyłączanie                               | 110 |
| Funkcja trybu cichego                                 | 111 |
| Włączanie/wyłączanie trybu cichego                    | 111 |
| Korekcja kolorów                                      | 112 |
| Kalibracja koloru                                     |     |
| Rejestracja koloru                                    |     |
| Autokorekcja                                          | 113 |

### 4 Opcje

| Taca dolna (LT-320CL)           | 115 |
|---------------------------------|-----|
| SO-DIMM                         | 116 |
| Typy pamięci SO-DIMM            | 116 |
| Instalowanie pamięci dodatkowej | 117 |

#### 5 Rutynowa konserwacja

| Wymiana materiałów eksploatacyjnych                  | .119 |
|------------------------------------------------------|------|
| Wymiana toneru                                       | .123 |
| Wymienianie zespołu bębna                            | .129 |
| Wymienianie zespołu pasa                             | .136 |
| Wymiana pojemnika na zużyty toner                    | .142 |
| Czyszczenie i sprawdzanie urządzenia                 | .149 |
| Czyszczenie wnętrza urządzenia                       | .149 |
| Czyszczenie wewnętrznej powierzchni urządzenia       | .151 |
| Czyszczenie drutów koronowych                        | .155 |
| Czyszczenie zespołu bębna                            | .158 |
| Czyszczenia rolki przesuwu papieru                   | .165 |
| Wymiana elementów wymagających okresowej konserwacji | .166 |
| Pakowanie i transport urządzenia                     | .167 |

86

## 119

#### 6 Rozwiązywanie problemów

| Identyfikowanie problemu             |     |
|--------------------------------------|-----|
| Komunikaty o błędach i konserwacyjne |     |
| Zacięcia papieru                     |     |
| Problemy z urządzeniem               |     |
| Poprawianie jakości druku            |     |
| Informacje o urządzeniu              |     |
| Sprawdzanie numeru seryjnego         |     |
| Ustawienia domyślne                  | 201 |
|                                      |     |

#### A Dodatek

| Specyfikacje urządzenia                             |     |
|-----------------------------------------------------|-----|
| Ogólne                                              |     |
| Nośniki druku                                       |     |
| Drukarka                                            |     |
| Interfejs                                           |     |
| Sieć (LAN)                                          |     |
| Funkcja drukowania bezpośredniego                   | 207 |
| Wymagania komputera                                 |     |
| Ważne informacje dotyczące wybierania papieru       |     |
| Materiały eksploatacyjne                            | 210 |
| Ważne informacje dotyczące żywotności wkładu toneru | 211 |
| Numery firmy Brother                                | 213 |
|                                                     |     |

#### B Indeks

#### 171

# Metody drukowania

### Informacje na temat urządzenia

#### Widok z przodu i z tyłu

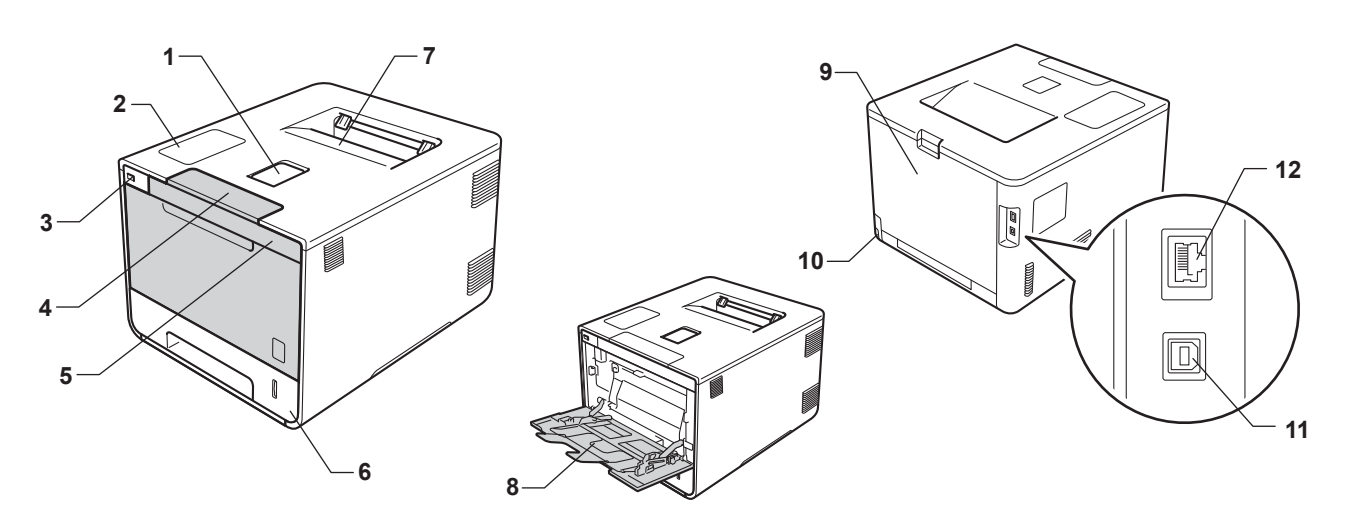

- 1 Klapka podpory tacy wydruku kładzionego stroną zadrukowaną w dół (klapka podpory)
- 2 Panel sterowania z wyświetlaczem ciekłokrystalicznym (LCD)
- 3 Interfejs druku bezpośredniego USB
- 4 Przycisk otwierania pokrywy przedniej
- 5 Przednia pokrywa
- 6 Taca papieru
- 7 Taca wydruku kładzionego stroną zadrukowaną w dół
- 8 Podajnik wielofunkcyjny
- 9 Pokrywa tylna (taca wydruku kładzionego stroną zadrukowaną w górę)
- 10 Złącze zasilania prądem zmiennym
- 11 Złącze USB
- 12 Gniazdo 10BASE-T/100BASE-TX

#### INFORMACJA

Większość ilustracji w niniejszym Podręczniku użytkownika przedstawia urządzenie HL-L8350CDW.

### Dopuszczalne rodzaje papieru i innych nośników drukowania

Jakość drukowania może zależeć od typu używanego papieru.

Można używać następujących rodzajów nośnika druku: papier zwykły, papier cienki, papier gruby, papier grubszy, papier bond, papier z recyklingu, etykiety, koperty lub papier błyszczący (patrz *Nośniki druku* → strona 205).

W celu osiągnięcia lepszych wyników zastosuj się do poniższych instrukcji:

- NIE należy wkładać równocześnie na tacę różnych typów papieru, ponieważ może to doprowadzić do zakleszczenia lub złego podawania papieru.
- Aby drukowanie przebiegało prawidłowo, w aplikacji należy określić format papieru ułożonego w tacy.
- Unikaj dotykania zadrukowanej powierzchni papieru tuż po drukowaniu.
- Przed kupieniem dużej ilości papieru wykonaj próbę na niewielkiej ilości, aby upewnić się, że papier jest odpowiedni dla urządzenia.

#### Zalecany papier i nośniki druku

| Rodzaj papieru      | Element                                                      |
|---------------------|--------------------------------------------------------------|
| Papier zwykły       | Xerox Premier TCF 80 g/m <sup>2</sup>                        |
|                     | Xerox Business 80 g/m <sup>2</sup>                           |
| Papier z recyklingu | Xerox Recycled Supreme 80 g/m <sup>2</sup>                   |
| Etykiety            | Avery laser label L7163                                      |
| Koperty             | Antalis River series (DL)                                    |
| Papier błyszczący   | Xerox Colotech+ Błyszczący powlekany<br>120 g/m <sup>2</sup> |

#### Typ i rozmiar papieru

Urządzenie podaje papier z zamontowanej standardowej tacy papieru, podajnika wielofunkcyjnego lub opcjonalnej tacy dolnej.

W sterowniku drukarki i niniejszym podręczniku używane są następujące nazwy tac papieru:

| Таса                              | Nazwa                   |
|-----------------------------------|-------------------------|
| Taca papieru                      | Taca 1                  |
| Jednostka opcjonalnej tacy dolnej | Taca 2                  |
| Podajnik wielofunkcyjny           | Podajnik wielofunkcyjny |

#### Pojemność tac papieru

|                                   | Rozmiar papieru                   | Rodzaje papieru                                      | Liczba arkuszy      |
|-----------------------------------|-----------------------------------|------------------------------------------------------|---------------------|
| Taca papieru                      | A4, Letter, Legal, B5 (JIS),      | Papier zwykły, papier cienki i                       | do 250 arkuszy      |
| (Taca 1)                          | Executive, A5,                    | papier z recyklingu                                  | 80 a/m <sup>2</sup> |
|                                   | A5 (Long Edge), A6, Folio         |                                                      |                     |
| Podajnik                          | Szerokość:                        | Papier zwykły, papier cienki,                        | do 50 arkuszy       |
| wielofunkcyjny                    | 76,2 do 215,9 mm                  | papier gruby, papier z                               | 80 g/m <sup>2</sup> |
| Długość:                          | recyklingu, papier bond,          | 3 koporty                                            |                     |
|                                   | 127 do 355,6 mm                   | cienkie, koperty, koperty<br>błyszczący <sup>2</sup> | Зкорену             |
|                                   |                                   |                                                      | 1 papier błyszczący |
| Opcjonalna taca<br>dolna (Taca 2) | A4, Letter, Legal, B5 (JIS),      | Papier zwykły, papier cienki i                       | do 500 arkuszy      |
|                                   | Executive, A5, Folio <sup>1</sup> | papier z recyklingu                                  | 80 g/m <sup>2</sup> |

<sup>1</sup> Folio, format 215,9 mm x 330,2 mm.

<sup>2</sup> Do podajnika wielofunkcyjnego wkładaj tylko jeden arkusz papieru błyszczącego.

#### Specyfikacje dotyczące zalecanego papieru

Specyfikacje papieru stosowanego w tym urządzeniu:

| Gramatura                     | 75–90 g/m <sup>2</sup>                    |
|-------------------------------|-------------------------------------------|
| Grubość                       | 80–110 μm                                 |
| Szorstkość                    | Wyższa niż 20 s                           |
| Sztywność                     | 90–150 cm <sup>3</sup> /100               |
| Kierunek włókien              | Włókna długie                             |
| Rezystancja objętościowa      | 10e <sup>9</sup> –10e <sup>11</sup> om    |
| Rezystancja<br>powierzchniowa | 10e <sup>9</sup> –10e <sup>12</sup> om-cm |
| Wypełniacz                    | CaCO <sub>3</sub> (neutralny)             |
| Zawartość popiołu             | Poniżej 23 wag.%                          |
| Jasność                       | Ponad 80%                                 |
| Nieprzezroczystość            | Ponad 85%                                 |

■ W celu wykonania kopii używaj zwykłego papieru odpowiedniego do urządzeń laserowych.

■ Używaj papieru o gramaturze od 75 do 90 g/m<sup>2</sup>.

Używaj papieru długowłóknistego o obojętnym pH i wilgotności ok. 5%.

■ W tym urządzeniu można używać papieru z recyklingu, zgodnego ze specyfikacją DIN 19309.

(Przed włożeniem papieru do urządzenia patrz *Ważne informacje dotyczące wybierania papieru* → strona 209).

#### Obsługa i używanie papieru specjalnego

Urządzenie jest przeznaczone do pracy z większością typów papieru kserograficznego i papieru bond. Niektóre zmienne właściwości papieru mogą jednak wpływać na jakość drukowania lub możliwości obsługi. Przed zakupieniem papieru należy najpierw przetestować kilka próbek, aby przekonać się, że uzyskiwane efekty są właściwe. Przechowuj papier w oryginalnym, szczelnym opakowaniu. Trzymaj papier poziomo i z daleka od wilgoci, bezpośredniego światła słonecznego oraz ciepła.

Ważne wskazówki dotyczące wyboru papieru:

- NIE NALEŻY używać papieru do drukarek atramentowych, ponieważ może to spowodować zacięcie papieru lub uszkodzenie urządzenia.
- Jeżeli używany jest papier wstępnie zadrukowany, nadruk na nim powinien być wykonany atramentem, który wytrzyma temperaturę procesu nagrzewania urządzenia 200 °C.
- Jeśli używany jest papier bond, papier o chropowatej powierzchni, papier pomarszczony lub pofałdowany, jakość wydruku może ulec pogorszeniu.

#### Typy papieru, jakich należy unikać

#### WAŻNE

Niektóre typy papieru mogą nie sprawdzać się lub po ich użyciu może dojść do uszkodzenia urządzenia. Papier, jakiego NIE należy używać:

- · silnie teksturowany;
- bardzo gładki lub błyszczący;
- pomarszczony lub pozwijany;

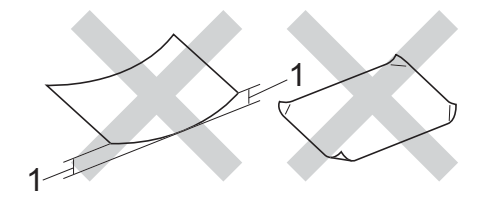

- 1 Zwinięcie 2 mm lub większe może spowodować zacięcie papieru.
- · powlekany lub wykończony chemicznie;
- · uszkodzony, pofałdowany lub pozaginany;
- o gramaturze większej niż określona w specyfikacji w niniejszym podręczniku;
- z zakładkami i zszywkami;
- z nagłówkami wykonanymi techniką barwników niskotemperaturowych lub termokopiowania;
- wielowarstwowy lub bez zawartości węgla;
- przeznaczony do drukowania w drukarkach atramentowych.

W przypadku użycia któregoś z wymieniowych powyżej typów papieru może dojść do uszkodzenia urządzenia. Tego typu uszkodzenie nie jest objęte żadną gwarancją firmy Brother ani umową serwisową.

#### Koperty

W urządzeniu można używać większości kopert. W przypadku niektórych kopert mogą jednak powstać problemy z podawaniem i jakością wydruku wynikające ze sposobu ich wykonania. Koperty powinny mieć krawędzie z prostymi i dobrze zagiętymi zakładkami. Koperty powinny leżeć płasko i nie powinny być luźne ani słabe. Należy używać dobrej jakości kopert od dostawcy, który jest poinformowany, że mają być one używane w urządzeniu laserowym.

Wykonaj próbny wydruk na jednej kopercie, aby upewnić się, że wyniki drukowania są zadowalające.

#### Rodzaje kopert, jakich należy unikać

#### WAŻNE

Koperty, jakich NIE należy używać:

- uszkodzone, pozwijane, pomarszczone lub o nietypowym kształcie;
- bardzo błyszczące lub silnie teksturowane;
- z klamrami, zszywkami, zatrzaskami lub wiązaniami;
- z zamknięciami samoprzylepnymi;
- wykonane w sposób nietrwały;
- niewystarczająco ostro sprasowane;
- wytłaczane (z wypukłym napisem);
- · które wcześniej były zadrukowane drukarką laserową;
- · które są wstępnie zadrukowane wewnątrz;
- · których nie daje się równo ułożyć;
- wykonane z papieru o gramaturze wyższej niż określona w specyfikacji urządzenia;
- · z nierównymi krawędziami lub które nie są idealnie prostokątne;
- · z okienkami, otworami, wycięciami lub perforacją;
- z klejem na powierzchni (co pokazano na rysunku poniżej);

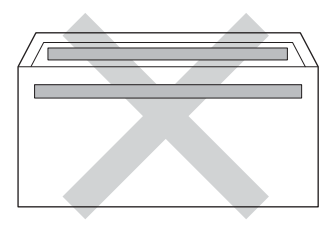

• z podwójnymi klapkami (co pokazano na rysunku poniżej);

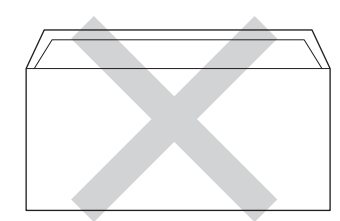

Metody drukowania

- z zakładkami uszczelniającymi, które nie były zagięte w dół w chwili zakupu;
- z zakładką po każdej stronie (co pokazano na rysunku poniżej).

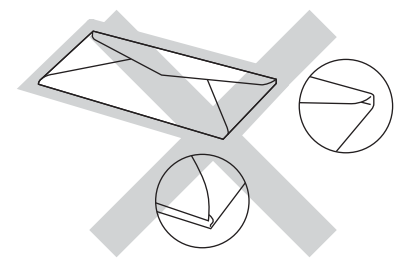

W przypadku użycia któregoś z wymieniowych powyżej typów kopert może dojść do uszkodzenia urządzenia. Tego typu uszkodzenie nie może być objęte żadną gwarancją firmy Brother ani umową serwisową.

#### Etykiety

W urządzeniu można używać większości etykiet. Etykiety powinny być wykonane z wykorzystaniem kleju na bazie akrylu, ponieważ materiał ten zachowuje się stabilnie przy wysokich temperaturach, jakie występują w zespole nagrzewnicy. Klej nie powinien stykać się z żadną częścią urządzenia, ponieważ stos etykiet może przykleić się do zespołu bębna lub rolek i doprowadzić do zacięcia papieru lub pogorszenia jakości drukowania. Między etykietami nie powinien być widoczny klej. Etykiety powinny być ułożone tak, aby zakrywały całą długość i szerokość arkusza. Pozostawianie pustych przestrzeni może doprowadzić do zdzierania etykiet i poważnych problemów z zacięciem lub drukowaniem.

Wszystkie etykiety używane z urządzeniem muszą wytrzymać temperaturę 200 °C przez 0,1 sekundy.

#### Rodzaje etykiet, jakich należy unikać

Nie używaj etykiet uszkodzonych, pozwijanych, pomarszczonych lub o nietypowym kształcie.

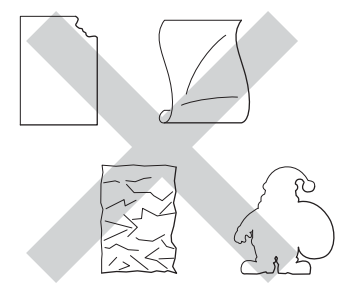

#### WAŻNE

- NIE WOLNO podawać częściowo wykorzystanych arkuszy etykiet lub etykiet z odsłoniętym arkuszem nośnika, ponieważ może to doprowadzić do uszkodzenia urządzenia.
- NIE WOLNO używać ponownie lub wkładać etykiet, które były już używane lub w których brakuje kilku etykiet na arkuszu.
- Gramatura etykiet nie powinna przekraczać specyfikacji zawartej w niniejszym Podręczniku użytkownika. Etykiety o właściwościach przekraczających dane ze specyfikacji mogą nie być prawidłowo podawane i drukowane oraz mogą doprowadzić do uszkodzenia urządzenia.

#### Obszar, w którym nie można drukować w przypadku drukowania z komputera

Poniższe ilustracje przedstawiają maksymalny obszar, w którym nie można drukować. Obszary, w których nie można drukować mogą różnić się w zależności od rozmiaru papieru oraz ustawień w używanej aplikacji.

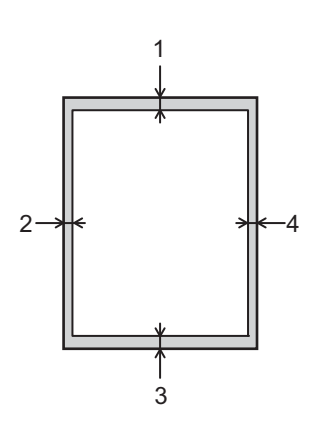

| Zastosowanie | Rozmiar<br>dokumentu | Góra (1) | Lewa (2)  |
|--------------|----------------------|----------|-----------|
|              |                      | Dół (3)  | Prawa (4) |
| Drukuj       | Letter               | 4,23 mm  | 4,23 mm   |
|              | A4                   | 4,23 mm  | 4,23 mm   |
|              | Legal                | 4,23 mm  | 4,23 mm   |

### Ładowanie papieru

#### Ładowanie papieru i nośników drukowania

Urządzenie podaje papier ze standardowej tacy papieru, podajnika wielofunkcyjnego lub opcjonalnej tacy dolnej.

Podczas wkładania papieru do tacy pamiętaj, że:

Jeśli w menu drukowania aplikacji istnieje możliwość wyboru formatu papieru, wyboru można dokonać za pomocą programu. Jeśli program nie udostępnia takiego rozwiązania, można ustawić format papieru za pomocą sterownika drukarki lub przycisków panelu sterowania.

#### Ładowanie papieru do standardowej tacy papieru i opcjonalnej tacy dolnej.

Do standardowego podajnika papieru (Taca 1) można załadować maksymalnie 250 arkuszy papieru. W opcjonalnej tacy dolnej (Taca 2) można ułożyć maksymalnie 500 arkuszy papieru. Papier można układać tak, aby sięgał oznaczenia maksymalnej ilości papieru (▼ ▼), który znajduje się po prawej stronie tacy papieru. (Aby uzyskać informacje na temat zalecanego papieru, patrz *Dopuszczalne rodzaje papieru i innych nośników drukowania* **>>** strona 2).

#### Drukowanie na papierze zwykłym, papierze cienkim lub papierze ekologicznym z Tacy 1 i Tacy 2

Wysuń całkowicie tacę papieru z urządzenia.

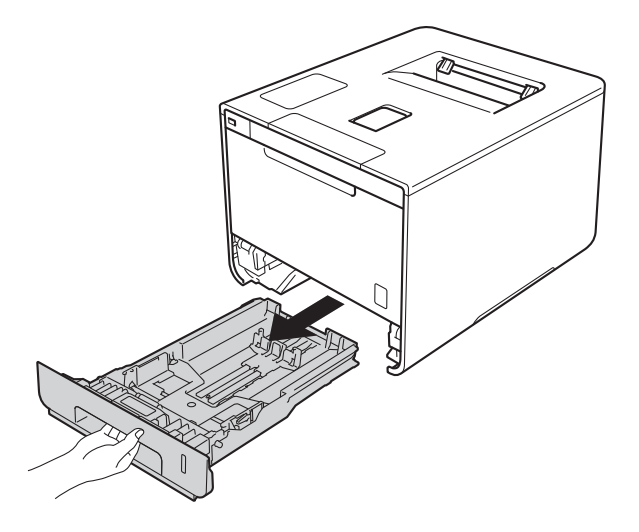

Naciskając niebieskie dźwignie zwalniania prowadnic papieru (1), przesuwaj prowadnice papieru, dopasowując je do formatu papieru wkładanego do tacy. Upewnij się, czy prowadnice są mocno osadzone w szczelinach.

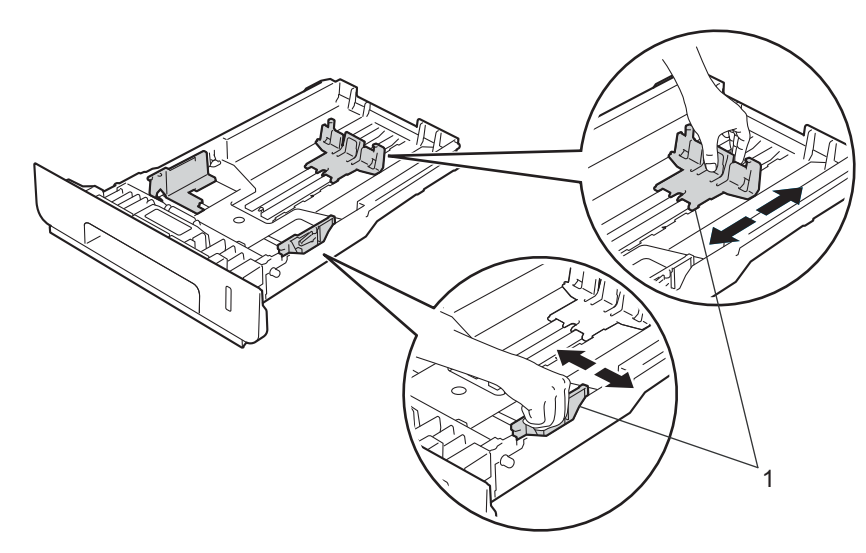

3 Dokładnie przekartkuj stos papieru, aby zapobiec blokowaniu i niewłaściwemu podawaniu.

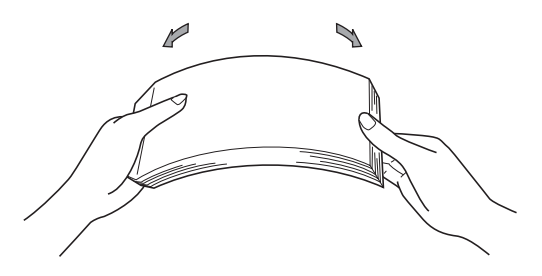

- 4 Włóż papier do tacy i upewnij się, że:

  - Strona do zadrukowania jest skierowana w dół.
  - Prowadnice papieru dotykają boków papieru, aby był podawany prawidłowo.

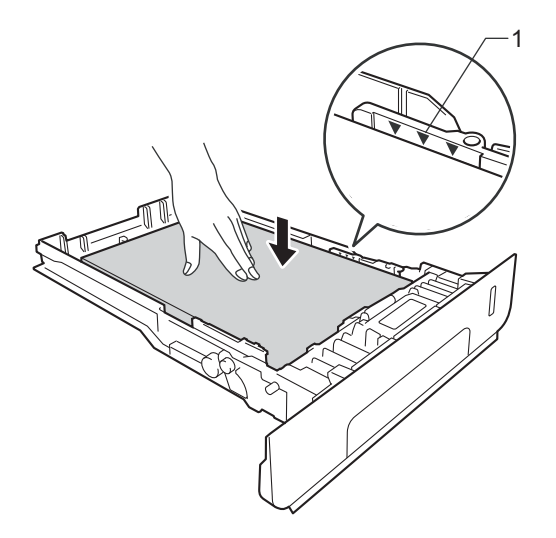

- 5 Wstaw tacę papieru do urządzenia. Upewnij się, że jest całkowicie wsunięta do urządzenia.
- 6 Podnieś podpórkę (1), aby zapobiec ześlizgnięciu się papieru z tacy wyjściowej lub zdejmuj poszczególne strony bezpośrednio po ich wysunięciu z urządzenia.

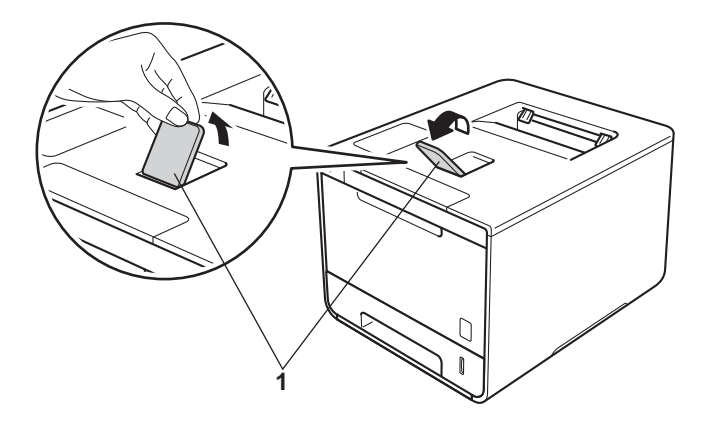

Zmień ustawienia sterownika drukarki, dostosowując je do systemu operacyjnego (aby uzyskać szczegółowe informacje, patrz *Rozdział 2: Sterownik i oprogramowanie*).

Wybierz żądaną opcję z każdej z następujących list rozwijanych:

Format papieru
A4
Letter
Legal
Executive
A5
JIS B5
Folio
A5 długa krawędź
A6
Aby uzyskać informacje na temat dopuszczalnych rozmiarów papieru, patrz *Typ i rozmiar papieru*>> strona 2.

Typ nośnika

Standardowy Cienki papier Papier ekologiczny

Źródło papieru

Taca 1 Taca 2 (o ile dostępne)

Aby uzyskać informacje na temat innych ustawień, patrz Rozdział 2: Sterownik i oprogramowanie.

#### INFORMACJA

Nazwy opcji na listach rozwijanych mogą się różnić w zależności od systemu operacyjnego oraz jego wersji.

8 Wyślij pracę drukowania do urządzenia.

#### Ładowanie papieru do podajnika wielofunkcyjnego

Do podajnika wielofunkcyjnego można włożyć maksymalnie trzy koperty, jeden arkusz papieru błyszczącego, innego specjalnego nośnika druku lub maksymalnie 50 arkuszy papieru zwykłego. Używaj tej tacy do drukowania na papierze grubym, papierze bond, etykietach, kopertach lub papierze błyszczącym. (Aby uzyskać informacje na temat zalecanego papieru, patrz *Dopuszczalne rodzaje papieru i innych nośników drukowania* **>** strona 2).

# Drukowanie na papierze zwykłym, papierze cienkim, papierze z recyklingu, papierze bond lub papierze błyszczącym z podajnika wielofunkcyjnego

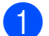

Otwórz podajnik wielofunkcyjny i delikatnie opuść.

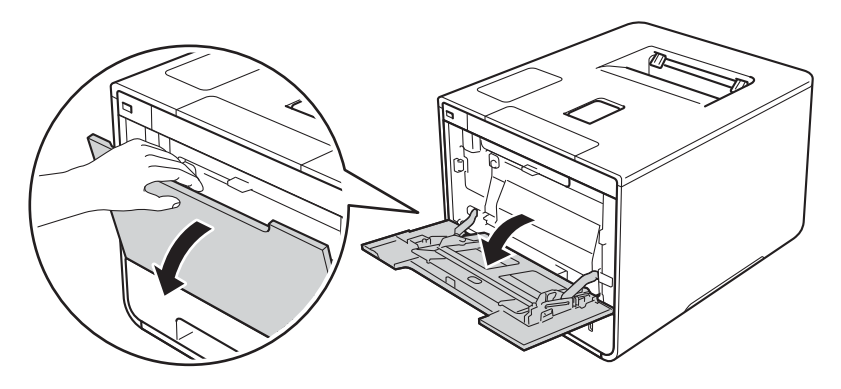

2 Pociągnij klapkę podpory podajnika wielofunkcyjnego (1) i rozłóż klapkę (2).

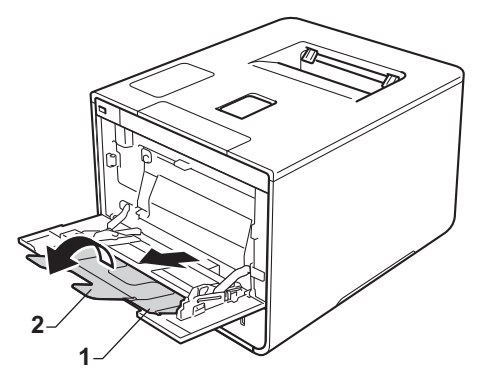

- Włóż papier do podajnika wielofunkcyjnego i upewnij się, że:
  - Papier znajduje się poniżej oznaczenia maksymalnej ilości papieru (1).
  - Krawędź prowadząca papieru (u góry papieru) jest umieszczona pomiędzy strzałkami i v (2).
  - Strona do zadrukowania musi znajdować się u góry, z krawędzią prowadzącą podawaną jako pierwsza.
  - Prowadnice papieru dotykają boków papieru, aby był podawany prawidłowo.

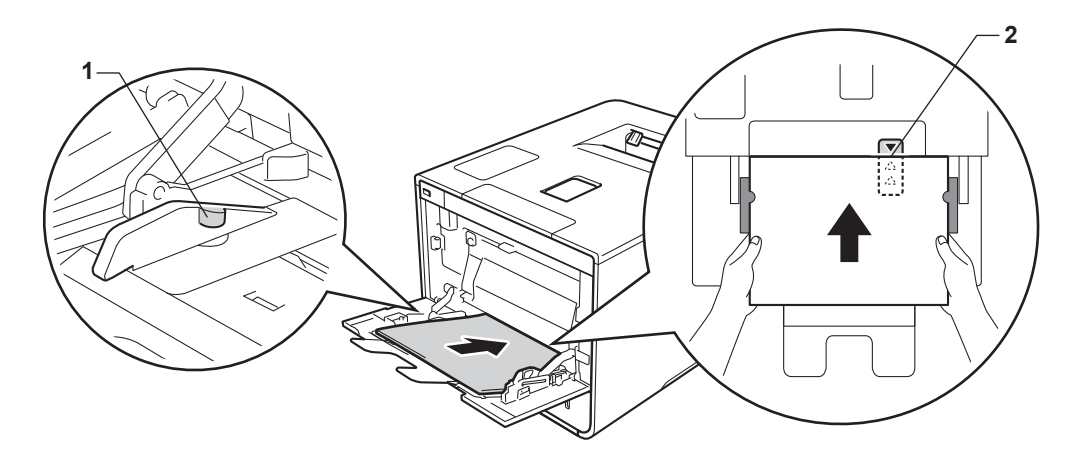

#### **INFORMACJA**

W przypadku drukowania na papierze błyszczącym wkładaj do podajnika wielofunkcyjnego tylko jeden arkusz na raz, aby uniknąć zacięcia papieru.

Podnieś klapkę podpórki, aby zapobiec ześlizgnięciu się papieru z tacy wyjściowej, lub zdejmuj poszczególne strony bezpośrednio po ich wysunięciu z urządzenia.

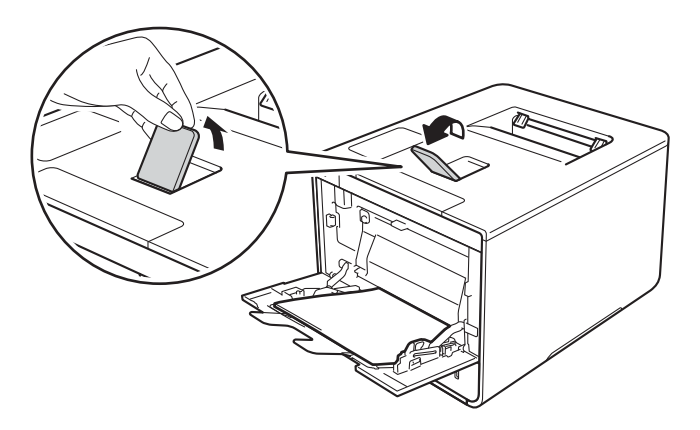

D Zmień ustawienia sterownika drukarki, dostosowując je do systemu operacyjnego (aby uzyskać szczegółowe informacje, patrz *Rozdział 2: Sterownik i oprogramowanie*).

Wybierz żądaną opcję z każdej z następujących list rozwijanych:

Format papieru
A4
Letter
Legal
Executive
A5
A5 długa krawędź
A6
B5
JIS B5
3 x 5
Folio

Niestandardowy rozmiar papieru<sup>1</sup>

Oryginalny rozmiar papieru można zdefiniować wybierając Def. przez użytkownika... w sterowniku drukarki dla systemu Windows<sup>®</sup>, Niestandardowy rozmiar strony PostScript w sterowniku drukarki BR-Script dla systemu Windows<sup>®</sup>, lub Manage Custom Sizes... (Zarządzaj rozmiarami niestandardowymi...) w sterownikach drukarki dla systemu Macintosh.

Aby uzyskać informacje na temat dopuszczalnych rozmiarów papieru, patrz *Typ i rozmiar papieru* →> strona 2.

- Typ nośnika Standardowy Cienki papier Papier ekologiczny Papier dokumentowy Papier błyszczący
- Źródło papieru
   Podajnik ręczny

Aby uzyskać informacje na temat innych ustawień, patrz Rozdział 2: Sterownik i oprogramowanie.

#### INFORMACJA

Nazwy opcji na listach rozwijanych mogą się różnić w zależności od systemu operacyjnego oraz jego wersji.

6 Wyślij pracę drukowania do urządzenia.

# Drukowanie na grubym papierze, etykietach, kopertach i papierze błyszczącym z podajnika wielofunkcyjnego

Gdy pokrywa tylna (taca wydruku kładzionego stroną zadrukowaną w górę) jest wyciągnięta w dół, ścieżka papieru prowadzi prosto od podajnika wielofunkcyjnego do tyłu urządzenia. Tej metody podawania papieru i wydruku należy używać podczas drukowania na grubym papierze, etykietach lub kopertach. (Aby uzyskać informacje na temat zalecanego papieru, patrz *Dopuszczalne rodzaje papieru i innych nośników drukowania* → strona 2 i *Koperty* → strona 5).

Przed załadowaniem dociśnij rogi i krawędzie koperty, tak aby były jak najbardziej spłaszczone.

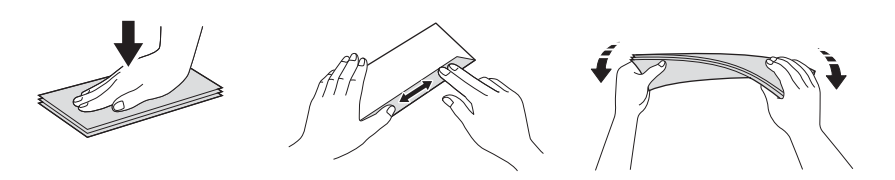

Otwórz pokrywę tylną (taca wydruku kładzionego stroną zadrukowaną w górę).

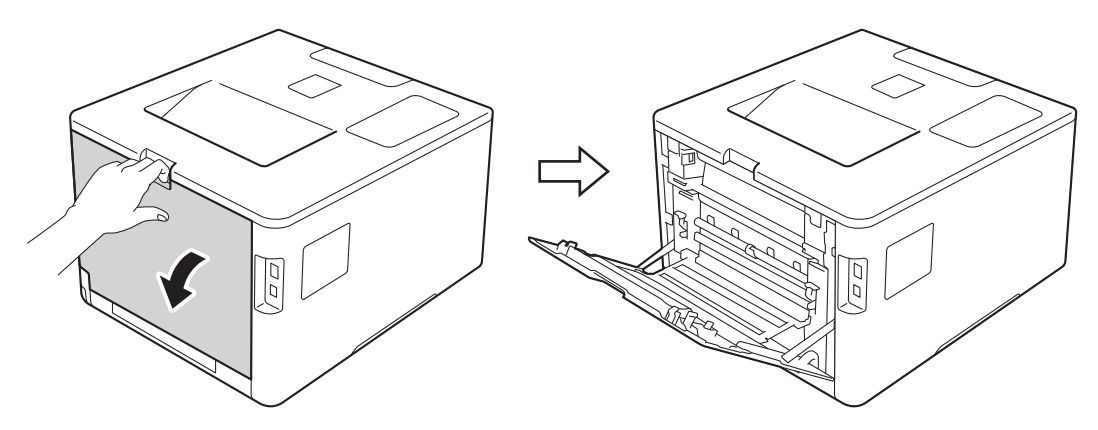

2 (Tylko do drukowania kopert)

Pociągnij w dół dwie szare dźwignie, jedną po lewej, a drugą po prawej stronie, i ustaw je w położeniu B w sposób przedstawiony na poniższej ilustracji.

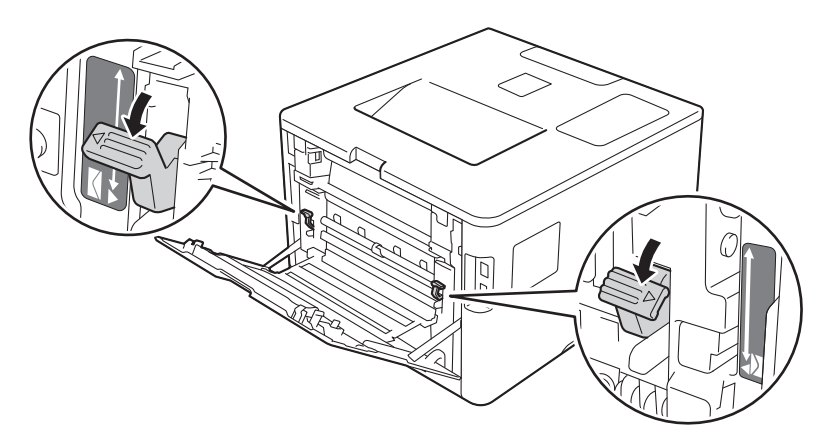

3 Otwórz podajnik wielofunkcyjny i delikatnie opuść.

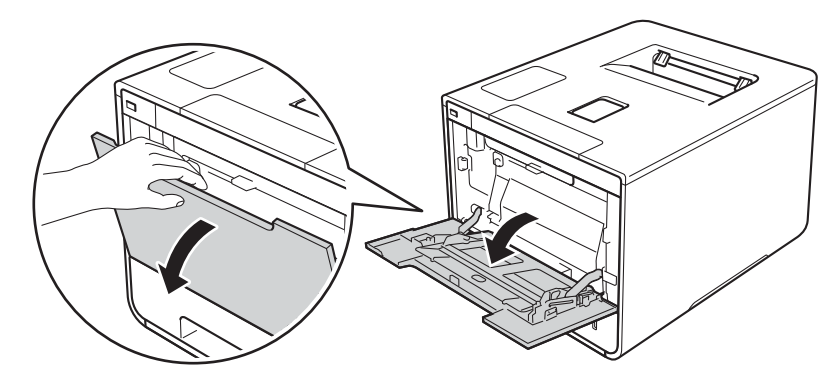

4 Pociągnij klapkę podpory podajnika wielofunkcyjnego (1) i rozłóż klapkę (2).

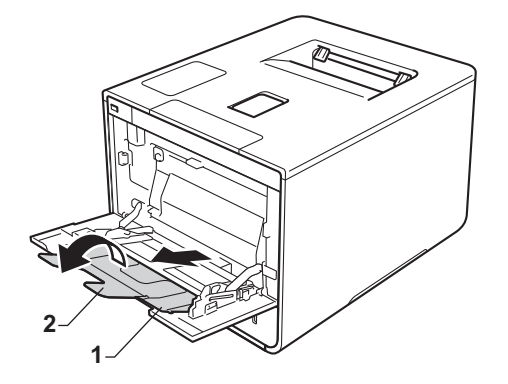

5 Włóż papier, etykiety lub koperty do podajnika wielofunkcyjnego i upewnij się że:

- Liczba kopert w podajniku wielofunkcyjnym nie przekracza trzech.
- Papier, etykiety lub koperty znajdują się poniżej oznaczenia maksymalnej ilości papieru (1).
- Krawędź prowadząca papieru (u góry papieru) jest umieszczona pomiędzy strzałkami i v (2).
- Strona do zadrukowania jest skierowana w górę.

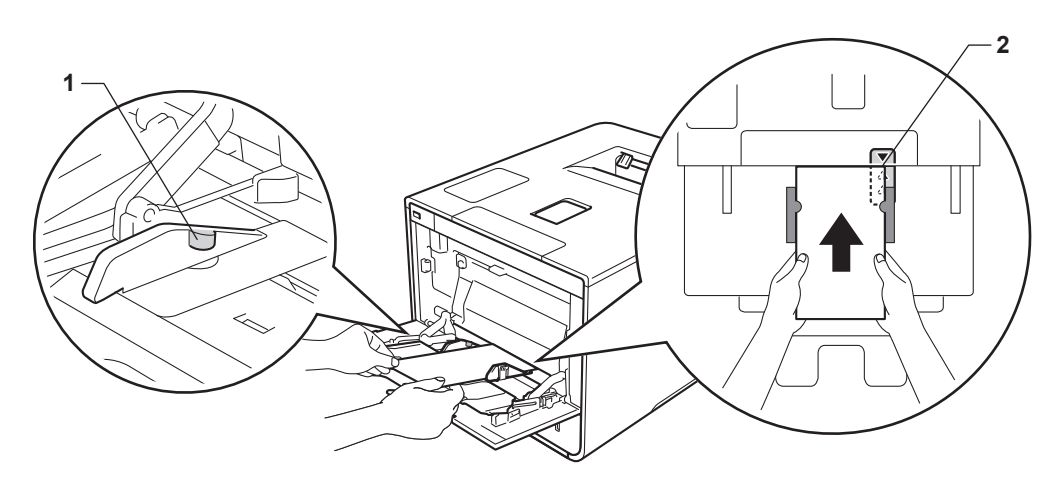

6 Zmień ustawienia sterownika drukarki, dostosowujac je do systemu operacyjnego (aby uzyskać szczegółowe informacje, patrz Rozdział 2: Sterownik i oprogramowanie).

Wybierz żądaną opcję z każdej z następujących list rozwijanych:

Format papieru Do drukowania na papierze grubym lub etykiet Α4 Letter Legal **Executive** A5 A5 długa krawędź A6 **B5** JIS B5 3 x 5 Folio Niestandardowy rozmiar papieru<sup>1</sup> Do drukowania kopert **Com-10** DL C5 Monarch Niestandardowy rozmiar papieru<sup>1</sup>

1 Oryginalny rozmiar papieru można zdefiniować wybierając Def. przez użytkownika... w sterowniku drukarki dla systemu Windows®, Niestandardowy rozmiar strony PostScript w sterowniku drukarki BR-Script dla systemu Windows<sup>®</sup>, lub Manage Custom Sizes... (Zarządzaj rozmiarami niestandardowymi...) w sterownikach drukarki dla systemu Macintosh.

Aby uzyskać informacje na temat dopuszczalnych rozmiarów papieru, patrz Typ i rozmiar papieru >> strona 2.

Metody drukowania

#### Typ nośnika

Do drukowania na papierze grubym

Gruby papier

Grubszy papier

Do drukowania etykiet Etykieta

Do drukowania kopert Koperty Kop. cienkie

Kop. grube

Źródło papieru

Podajnik ręczny

Aby uzyskać informacje na temat innych ustawień, patrz Rozdział 2: Sterownik i oprogramowanie.

#### INFORMACJA

- Nazwy opcji na listach rozwijanych mogą się różnić w zależności od systemu operacyjnego oraz jego wersji.
- Korzystając z Kopert nr 10, wybierz opcję Com-10 (dla systemu Windows<sup>®</sup>) lub Envelope #10 (Koperta nr 10) (dla systemu Macintosh) z listy rozwijanej Format papieru.
- W przypadku innych kopert nie wymienionych na liście w sterowniku drukarki, na przykład Koperta nr 9 lub Koperta C6, wybierz Def. przez użytkownika... (w przypadku sterownika drukarki systemu Windows<sup>®</sup>), Niestandardowy rozmiar strony PostScript (w przypadku sterownika drukarki BR-Script dla systemu Windows<sup>®</sup>) lub Manage Custom Sizes... (Zarządzaj rozmiarami niestandardowymi...) (w przypadku sterownika drukarki systemu Macintosh).

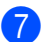

Wyślij pracę drukowania do urządzenia.

#### INFORMACJA

- Wyjmuj poszczególne koperty, gdy tylko zostaną zadrukowane. Układanie kopert w stosie może spowodować ich zacięcie lub zwinięcie.
- Jeżeli na kopertach lub grubym papierze podczas drukowania pojawią się rozmazane plamy, ustaw opcję Typ nośnika na Kop. grube lub Grubszy papier, aby zwiększyć temperaturę utrwalania.
- Jeżeli po zadrukowaniu koperty są pofałdowane, patrz Poprawianie jakości druku >> strona 193.
- Jeżeli gruby papier fałduje się podczas drukowania, wkładaj do podajnika wielofunkcyjnego tylko jeden arkusz na raz.
- Połączenia kopert uszczelnianych przez producenta powinny być zabezpieczone.
- · Wszystkie boki koperty powinny być prawidłowo złożone bez zmarszczeń lub pofałdowania.

9 Zamknij pokrywę tylną (taca wydruku kładzionego stroną zadrukowaną w górę).

<sup>(</sup>Tylko do drukowania kopert) Po zakończeniu drukowania przywróć dwie szare dźwignie pociągnięte w dół w kroku 2 do ich początkowego położenia.

### Drukowanie dwustronne

Wszystkie dostarczone sterowniki drukarki umożliwiają drukowanie dwustronne. (Użytkownicy systemu Windows<sup>®</sup>) Więcej informacji na temat wyboru ustawień zawiera karta **Pomoc** w sterowniku drukarki.

#### Wskazówki dotyczące druku dwustronnego

- Jeżeli papier jest cienki, może się pognieść.
- Jeżeli papier jest zawinięty, rozprostuj go, po czym włóż go na tacę papieru. Jeżeli papier nadal się zawija, wymień papier.
- Jeżeli papier nie jest prawidłowo podawany, może być zawinięty. Wyjmij papier i rozprostuj go. Jeżeli papier nadal się zawija, wymień papier.
- Jeżeli korzystasz z ręcznego ustawienia druku dwustronnego, jego jakość może być niska i może dochodzić do zacięć papieru. (Jeżeli papier się zacina, patrz Zacięcia papieru >> strona 177. Jeżeli występuje problem z jakością wydruku, patrz Poprawianie jakości druku >> strona 193.)

#### INFORMACJA

Upewnij się, że taca papieru jest całkowicie wsunięta do urządzenia.

#### Automatyczny druk dwustronny

Jeśli korzystasz ze sterownika drukarki Macintosh, patrz Drukowanie dwustronne >> strona 76.

#### Automatyczne drukowanie dwustronne za pomocą sterownika drukarki Windows®

Zmień ustawienia sterownika drukarki, dostosowując je do systemu operacyjnego (aby uzyskać szczegółowe informacje, patrz *Rozdział 2: Sterownik i oprogramowanie*).

Wybierz żądaną opcję z każdej z następujących list rozwijanych:

- Format papieru A4
- Typ nośnika
   Standardowy
   Papier ekologiczny
   Cienki papier
   Papier błyszczący (tylko podajnik wielofunkcyjny)
- Źródło papieru
   Taca 1
   Podajnik ręczny
   Taca 2 (o ile dostepne)
- Druk dwustronny / Broszura Druk dwustronny
- Rodzaj druku dwustronnego w Ustawienia druku dwustronnego
   Dla każdej orientacji są cztery opcje (patrz Dwustronny/Broszura >> strona 38).
- Obszar nie do drukowania w Ustawienia druku dwustronnego Określ margines na oprawę (patrz *Dwustronny/Broszura* >> strona 38).

#### INFORMACJA

- Nie należy używać papieru bond.
- Nazwy opcji na listach rozwijanych mogą się różnić w zależności od systemu operacyjnego oraz jego wersji.

Aby uzyskać informacje na temat innych ustawień, patrz Rozdział 2: Sterownik i oprogramowanie.

Wyślij pracę drukowania do urządzenia. Urządzenie będzie automatycznie drukować po obu stronach papieru.

# Automatyczne drukowanie dwustronne za pomocą sterownika drukarki BR-Script dla systemu Windows<sup>®</sup>

1

Zmień ustawienia sterownika drukarki, dostosowując je do systemu operacyjnego (aby uzyskać szczegółowe informacje, patrz *Rozdział 2: Sterownik i oprogramowanie*).

Wybierz żądaną opcję z każdej z następujących list rozwijanych:

Format papieru

**A4** 

Typ nośnika

Standardowy Papier ekologiczny Cienki papier Papier błyszczący (tylko podajnik wielofunkcyjny)

 Źródło papieru Taca 1

Podajnik ręczny Taca 2 (o ile dostępny)

- Druk dwustronny Przerzuć wzdłuż krótkiej krawędzi Przerzuć wzdłuż długiej krawędzi
- Kolejność stron Od początku do końca Od końca do początku

#### INFORMACJA

• Nie należy używać papieru bond.

• Nazwy opcji na listach rozwijanych mogą się różnić w zależności od systemu operacyjnego oraz jego wersji.

Aby uzyskać informacje na temat innych ustawień, patrz Rozdział 2: Sterownik i oprogramowanie.

Wyślij pracę drukowania do urządzenia. Urządzenie będzie automatycznie drukować po obu stronach papieru.

#### Ręczne drukowanie dwustronne

Sterownik drukarki BR-Script dla systemu Windows<sup>®</sup> nie obsługuje ręcznego sterowania dwustronnego. Jeśli korzystasz ze sterownika drukarki Macintosh, patrz *Reczne drukowanie dwustronne* ➤➤ strona 76.

#### Ręczne drukowanie dwustronne za pomocą sterownika drukarki Windows<sup>®</sup>

2 Zmień ustawienia sterownika drukarki, dostosowując je do systemu operacyjnego (aby uzyskać szczegółowe informacje, patrz *Rozdział 2: Sterownik i oprogramowanie*).

Wybierz żądaną opcję z każdej z następujących list rozwijanych:

#### Format papieru

Można używać papieru o wszystkich rozmiarach określonych dla używanej tacy.

#### Typ nośnika

Można używać wszystkich typów nośników określonych dla używanej tacy, z wyjątkiem kopert i etykiet, posiadających tylko jedną stronę do druku.

#### Źródło papieru

Taca 1 Podajnik ręczny Taca 2 (o ile dostępny)

- Druk dwustronny / Broszura Druk dwustronny (Ręczny)
- Rodzaj druku dwustronnego w Ustawienia druku dwustronnego Dla każdej orientacji są cztery opcje (patrz Dwustronny/Broszura >> strona 38).

#### Obszar nie do drukowania w Ustawienia druku dwustronnego

Określ margines na oprawę (patrz Dwustronny/Broszura ➤> strona 38).

Aby uzyskać informacje na temat innych ustawień, patrz Rozdział 2: Sterownik i oprogramowanie.

Wyślij pracę drukowania do urządzenia. Urządzenie wydrukuje najpierw wszystkie strony parzyste po jednej stronie kartki. Następnie sterownik systemu Windows<sup>®</sup> wyświetla komunikat monitujący o konieczności ponownego włożenia papieru w celu wydrukowania stron nieparzystych.

#### **INFORMACJA**

Przed ponownym jego włożeniem należy dobrze rozprostować papier, gdyż w przeciwnym wypadku może dojść do zacięcia papieru. Nie zaleca się używania bardzo cienkiego lub bardzo grubego papieru.

### Drukowanie danych z pamięci USB Flash lub aparatu cyfrowego obsługującego urządzenia pamięci masowej

Po wybraniu funkcji Druk bezpośredni do drukowania danych nie jest potrzebny komputer. Aby rozpocząć drukowanie, wystarczy podłączyć pamięć USB Flash do bezpośredniego interfejsu USB urządzenia. Można także podłączyć aparat fotograficzny i drukować bezpośrednio z niego po ustawieniu w tryb pamięci masowej USB.

Można używać pamięci USB Flash o następnych specyfikacjach:

| Klasa USB                    | Klasa pamięci masowej USB                 |
|------------------------------|-------------------------------------------|
| Podklasa pamięci masowej USB | SCSI lub SFF-8070i                        |
| Protokół transferu           | Tylko przesył masowy                      |
| Format <sup>1</sup>          | FAT12/FAT16/FAT32                         |
| Rozmiar sektora              | Maks. 4096 bajtów                         |
| Szyfrowanie                  | Urządzenia szyfrowane nie są obsługiwane. |

<sup>1</sup> Format NTFS nie jest obsługiwany.

#### INFORMACJA

- Niektóre sterowniki pamięci USB Flash mogą nie działać z tym urządzeniem.
- Jeżeli aparat jest w trybie PictBridge, nie można z niego drukować. Zapoznaj się z dokumentacją dołączoną do aparatu, aby przełączyć z trybu PictBridge do trybu pamięci masowej.

#### Tworzenie pliku PRN w celu drukowania bezpośredniego

#### INFORMACJA

Ekrany w tej części mogą różnić się w zależności od używanej aplikacji i systemu operacyjnego.

Na pasku menu aplikacji kliknij opcję Plik, a następnie Drukuj.

Wybierz Brother HL-XXXX Printer (1) a następnie zaznacz pole wyboru Drukuj do pliku (2). Kliknij Drukuj.

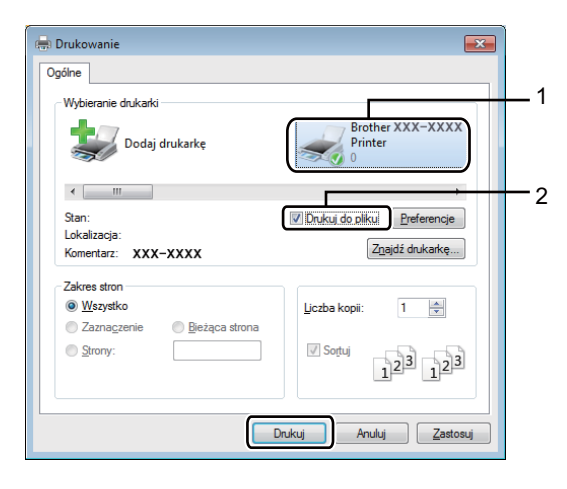

Wybierz folder, w którym ma być zapisany plik, i po wyświetleniu monitu wpisz nazwę pliku. W przypadku wyświetlenia monitu o wprowadzenie samej nazwy pliku można również określić folder, w którym ma zostać zapisany plik; należy w tym celu wpisać jego nazwę. Na przykład: C:\Temp\NazwaPliku.prn

Jeśli pamięć USB Flash jest podłączona do komputera, można zapisać plik bezpośrednio w tej pamięci.

# Drukowanie bezpośrednio z pamięci USB Flash lub aparatu cyfrowego obsługującego pamięć masową

#### **INFORMACJA**

- Upewnij się, że aparat cyfrowy jest włączony.
- Aparat cyfrowy należy przełączyć z trybu PictBridge do trybu pamięci masowej.
- Podłącz pamięć USB Flash lub aparat cyfrowy do bezpośredniego interfejsu USB (1) z przodu urządzenia.

Na ekranie LCD wyświetli się komunikat SPR. URZĄDZENIA.

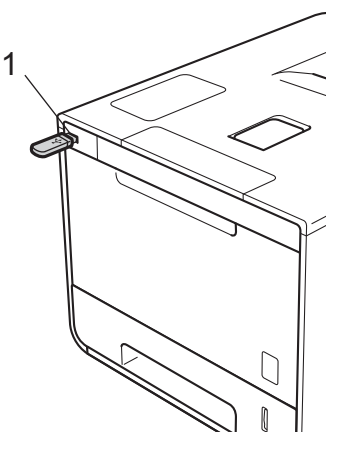

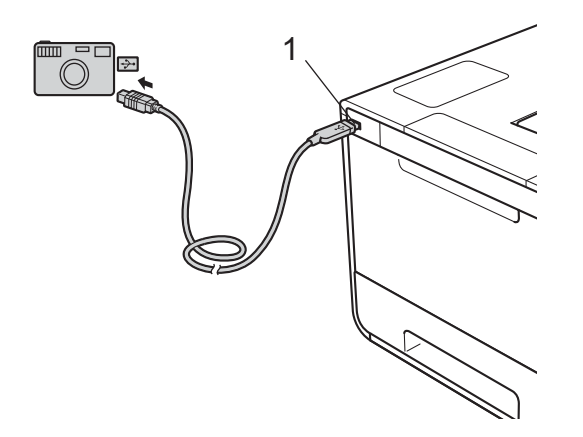

#### INFORMACJA

- Gdy urządzenie jest w Trybie głębokiego spoczynku, wyświetlacz LCD urządzenia nie pokazuje żadnych informacji nawet wtedy, gdy pamięć USB Flash zostanie podłączona do złącza bezpośredniego interfejsu USB. W celu wznowienia pracy urządzenia należy nacisnąć dowolny przycisk w Menu.
- Jeżeli urządzenie ma włączoną funkcję Secure Function Lock WŁ., użycie funkcji Druk bezpośredni może nie być możliwe (➤> Instrukcja Obsługi dla Sieci).

2 Naciśnij ▲ lub ▼ (+ lub -), aby wybrać nazwę folderu lub pliku do wydrukowania. Jeżeli została wybrana nazwa folderu, naciśnij OK. Naciśnij ▲ lub ▼ (+ lub -), aby wybrać nazwę pliku, a następnie naciśnij przycisk OK.

#### **INFORMACJA**

Aby wydrukować indeks plików, naciśnij ▲ lub ▼ (+ lub -), aby wybrać opcję DRUKOW. INDEKSU. Naciśnij OK lub Go (ldź), aby rozpocząć drukowanie.

Wykonaj jedną z następujących czynności:

- Aby zmienić bieżące ustawienia, przejdź do kroku 4.
- Jeśli nie chcesz zmieniać bieżących ustawień, naciśnij przycisk Go (Idź). Przejdź do kroku 6.
- A Naciśnij ▲ lub ▼ (+ lub -), aby wyświetlić ustawienie, które chcesz zmienić, a następnie naciśnij przycisk OK. Naciśnij ▲ lub ▼ (+ lub -), aby wybrać opcję, którą chcesz zmienić, a następnie naciśnij przycisk OK.

#### INFORMACJA

• Dostępne ustawienia: ROZM. PAPIERU TYP NOŚNIKA WIELOSTRONNIE ORIENTACJA OBUSTRONNE UKŁADAJ UŻYCIE PODAJNIKA JAKOŚĆ DRUKU

OPCJA PDF

KOLOR WYJ.

• W zależności od typu pliku niektóre z tych ustawień mogą nie być wyświetlane.

5 Wykonaj jedną z następujących czynności:

- Aby zmienić inne ustawienie, powtórz krok ④.
- Jeśli nie chcesz zmieniać innych ustawień, naciśnij Go (ldź) i przejdź do kroku 6.
- Naciśnij ▲ lub ▼ (+ lub -), aby wprowadzić liczbę kopii do wykonania.

7 Naciśnij OK lub Go (ldź), aby rozpocząć drukowanie.

#### WAŻNE

- W celu uniknięcia uszkodzenia urządzenia NIE podłączaj do bezpośredniego interfejsu USB drukarki urządzeń innych niż aparaty cyfrowe i pamięci USB Flash.
- NIE odłączaj pamięci USB Flash ani aparatu cyfrowego od bezpośredniego interfejsu USB urządzenia w trakcie drukowania.

#### **INFORMACJA**

Jeśli urządzenie nie pracuje w trybie Druk bezpośredni, można zmienić domyślne ustawienia Druku bezpośredniego, korzystając z panelu sterowania. Naciśnij ▲ lub ▼ (+ lub -), aby przejść do menu DRUK BEZPOŚR.. )> strona 103.)

2

## Sterownik i oprogramowanie

### Sterownik drukarki

Sterownik drukarki jest oprogramowaniem przekształcającym dane z formatu używanego w komputerze na format stosowany w określonej drukarce. Zazwyczaj format ten jest językiem opisu strony (PDL).

Sterowniki drukarki dla obsługiwanych wersji systemów Windows<sup>®</sup> i Macintosh znajdują się na dołączonej płycie CD-ROM (tylko Windows<sup>®</sup>) lub na stronie internetowej Brother Solutions Center pod adresem <u>http://solutions.brother.com/</u>. Sterowniki należy zainstalować, wykonując kolejne kroki podane w Podręczniku szybkiej obsługi. Najnowszą wersję sterowników drukarki można pobrać z Brother Solutions Center na stronie:

#### http://solutions.brother.com/

#### Dla systemu Windows®

- Sterownik drukarki Windows<sup>®</sup> (zalecany sterownik drukarki dla tego produktu)
- Sterownik drukarki BR-Script (emulacja języka PostScript<sup>®</sup> 3<sup>™</sup>)<sup>1</sup>
- <sup>1</sup> Zainstaluj sterownik korzystając z opcji Instalacja niestandardowa z płyty CD-ROM.

#### Dla komputerów Macintosh<sup>1</sup>

- Sterownik drukarki dla komputerów Macintosh (zalecany sterownik drukarki dla tego produktu)
- Sterownik drukarki BR-Script (emulacja języka PostScript<sup>®</sup> 3<sup>™</sup>)<sup>2</sup>
- <sup>1</sup> Aby pobrać sterownik drukarki dla Macintosh, należy odwiedzić stronę modelu pod adresem http://solutions.brother.com/
- <sup>2</sup> Instrukcje na temat instalacji sterownika można znaleźć pod adresem <u>http://solutions.brother.com/</u>

#### Dla systemu Linux<sup>® 1 2</sup>

- Sterownik drukarki LPR
- Sterownik drukarki CUPS
- <sup>1</sup> Aby uzyskać więcej informacji i pobrać sterownik drukarki dla Linux, należy odwiedzić stronę modelu pod adresem <u>http://solutions.brother.com/</u> lub użyć łącza znajdującego się na dołączonej płycie CD-ROM.
- <sup>2</sup> W przypadku niektórych dystrybucji systemu Linux sterownik może nie być dostępny lub może zostać wydany później niż dany model urządzenia.
## Drukowanie dokumentu

W momencie, gdy urządzenie odbierze dane z komputera, rozpoczyna drukowanie i wciąga z tacy papieru arkusz papieru, podajnika wielofunkcyjnego lub opcjonalnej tacy dolnej. Podajnik wielofunkcyjny może podawać wiele typów papieru i kopert (patrz *Pojemność tac papieru* ➤> strona 3).

- W używanym programie wybierz polecenie Drukuj. Jeżeli na komputerze zainstalowane są inne sterowniki drukarek, z menu Drukuj lub Ustawienia druku używanego oprogramowania wybierz jako sterownik drukarki Brother HL-XXXX series (gdzie XXXX to nazwa modelu), po czym kliknij przycisk OK lub Drukuj, aby rozpocząć drukowanie.
- Komputer zacznie wysyłać zadanie drukowania do urządzenia. Dioda LED Data (Dane) będzie migać, a na wyświetlaczu LCD zostanie wyświetlony komunikat DRUKOWANIE.
- 3 Gdy urządzenie zakończy drukowanie wszystkich zadań, dioda LED Data (Dane) przestanie migać.

## INFORMACJA

- W używanym oprogramowaniu wybierz rozmiar i orientację papieru.
- Jeżeli oprogramowanie nie obsługuje indywidualnego rozmiaru papieru, należy wybrać następny największy rozmiar.
- Następnie należy dostosować obszar drukowania, zmieniając w używanym oprogramowaniu ustawienia lewego i prawego marginesu.

## Ustawienia sterownika drukarki

Podczas drukowania z komputera użytkownika można zmienić następujące ustawienia drukarki:

|                                                | Sterownik<br>drukarki dla<br>systemu<br>Windows <sup>®</sup> | Sterownik drukarki<br>BR-Script dla<br>systemu<br>Windows <sup>®</sup> | Sterownik<br>drukarki dla<br>komputerów<br>Macintosh | Sterownik drukarki<br>BR-Script dla<br>komputerów<br>Macintosh |
|------------------------------------------------|--------------------------------------------------------------|------------------------------------------------------------------------|------------------------------------------------------|----------------------------------------------------------------|
| Rozmiar papieru                                | ✓                                                            | ✓                                                                      | ✓                                                    | ✓                                                              |
| Orientacja                                     | ✓                                                            | ✓                                                                      | ✓                                                    | ✓                                                              |
| Коріе                                          | ✓                                                            | ✓                                                                      | ✓                                                    | ✓                                                              |
| Typ nośnika                                    | ✓                                                            | ✓                                                                      | ✓                                                    | ✓                                                              |
| Jakość druku                                   | ✓                                                            | ✓                                                                      | ✓                                                    | ✓                                                              |
| Typ dokumentu                                  | ✓                                                            |                                                                        |                                                      |                                                                |
| Kolor/Mono                                     | ✓                                                            | ✓                                                                      | ✓                                                    | ✓                                                              |
| Druk wielostronicowy                           | ✓                                                            | ✓                                                                      | ✓                                                    | ✓                                                              |
| Dwustronny <sup>1</sup> /Broszura <sup>2</sup> | ✓                                                            | ✓                                                                      | ✓                                                    | ✓                                                              |
| Źródło papieru                                 | ✓                                                            | ✓                                                                      | ✓                                                    | ✓                                                              |
| Skalowanie                                     | ✓                                                            | ✓                                                                      | ✓                                                    | ✓                                                              |
| Druk odwrócony                                 | ✓                                                            |                                                                        | ✓                                                    | ✓                                                              |
| Użyj znaku wodnego                             | ✓                                                            |                                                                        |                                                      |                                                                |
| Druk nagłówka/stopki                           | ✓                                                            |                                                                        |                                                      |                                                                |
| Tryb oszczędzania toneru                       | ✓                                                            | ✓                                                                      | ✓                                                    | ✓                                                              |
| Bezpieczne drukowanie                          | ✓                                                            | ✓                                                                      | ✓                                                    | ✓                                                              |
| Administrator                                  | ✓                                                            |                                                                        |                                                      |                                                                |
| Uwierzytelnianie użytkownika                   | ✓                                                            |                                                                        |                                                      |                                                                |
| Kalibracja koloru                              | ✓                                                            |                                                                        |                                                      |                                                                |
| Czas spoczynku                                 | ✓                                                            | ✓                                                                      | ✓                                                    | ✓                                                              |
| Poprawa jakości druku                          | ✓                                                            | ✓                                                                      | ✓                                                    | ✓                                                              |
| Pomiń pustą stronę                             | ✓                                                            |                                                                        | ~                                                    |                                                                |
| Drukuj tekst na czarno                         | ✓                                                            |                                                                        |                                                      |                                                                |
| Archiwum drukowania                            | ✓                                                            |                                                                        |                                                      |                                                                |
| Profil drukowania                              | ✓                                                            |                                                                        |                                                      |                                                                |

<sup>1</sup> Ręczne drukowanie dwustronne nie jest dostępne w przypadku korzystania ze sterownika drukarki BR-Script dla systemu Windows<sup>®</sup>.

<sup>2</sup> Opcja Broszura nie jest dostępna w przypadku korzystania ze sterownika drukarki Macintosh oraz sterownika BR-Script dla Macintosh.

2

# Windows®

## Uzyskiwanie dostępu do ustawień sterownika drukarki

(Dla systemu Windows<sup>®</sup> XP i Windows Server<sup>®</sup> 2003) Kliknij Start > Drukarki i faksy.

(Dla systemu Vista<sup>®</sup> i Windows Server<sup>®</sup> 2008)

Kliknij przycisk (Start) > Panel sterowania > Sprzęt i dźwięk > Drukarki.

(Dla systemu Windows<sup>®</sup> 7 i Windows Server<sup>®</sup> 2008 R2)

Kliknij przycisk

) (Start) > Urządzenia i drukarki.

(Dla systemu Windows<sup>®</sup> 8 i Windows Server<sup>®</sup> 2012)

Przesuń kursor myszy do prawego dolnego rogu pulpitu. Gdy zostanie wyświetlony pasek menu, kliknij Ustawienia > Panel sterowania. W grupie Sprzęt i dźwięk (Sprzęt) kliknij Wyświetl urządzenia i drukarki.

(Dla systemu Windows Server<sup>®</sup> 2012 R2) Kliknij **Panel sterowania** na ekranie **Start**. W grupie **Sprzęt** kliknij **Wyświetl urządzenia i drukarki**.

- 2 Kliknij prawym przyciskiem myszy ikonę Brother HL-XXXX series (gdzie XXXX to nazwa modelu) a następnie wybierz Właściwości drukarki (Właściwości) i zależnie od potrzeby Brother HL-XXXX series. Zostanie wyświetlone okno dialogowe właściwości drukarki.
- 3 Kliknij kartę **Ogólne**, a następnie kliknij **Preferencje...** (**Preferencje drukowania...**). Aby skonfigurować ustawienia tacy, kliknij kartę **Ustawienia urządzenia**.

## Funkcje sterownika drukarki Windows<sup>®</sup>

Aby uzyskać więcej informacji, patrz tekst Pomoc w sterowniku drukarki.

## **INFORMACJA**

- Ekrany zamieszczone w niniejszym rozdziale odnoszą się do systemu Windows<sup>®</sup> 7. Ekrany na komputerze będą się różnić w zależności od posiadanego systemu operacyjnego.
- Aby uzyskać dostęp do ustawień sterownika drukarki, patrz Uzyskiwanie dostępu do ustawień sterownika drukarki >> strona 32.

## Karta Ustawienia Podstawowe

Zmień ustawienia Układu strony, klikając ilustrację po lewej stronie karty Ustawienia Podstawowe .

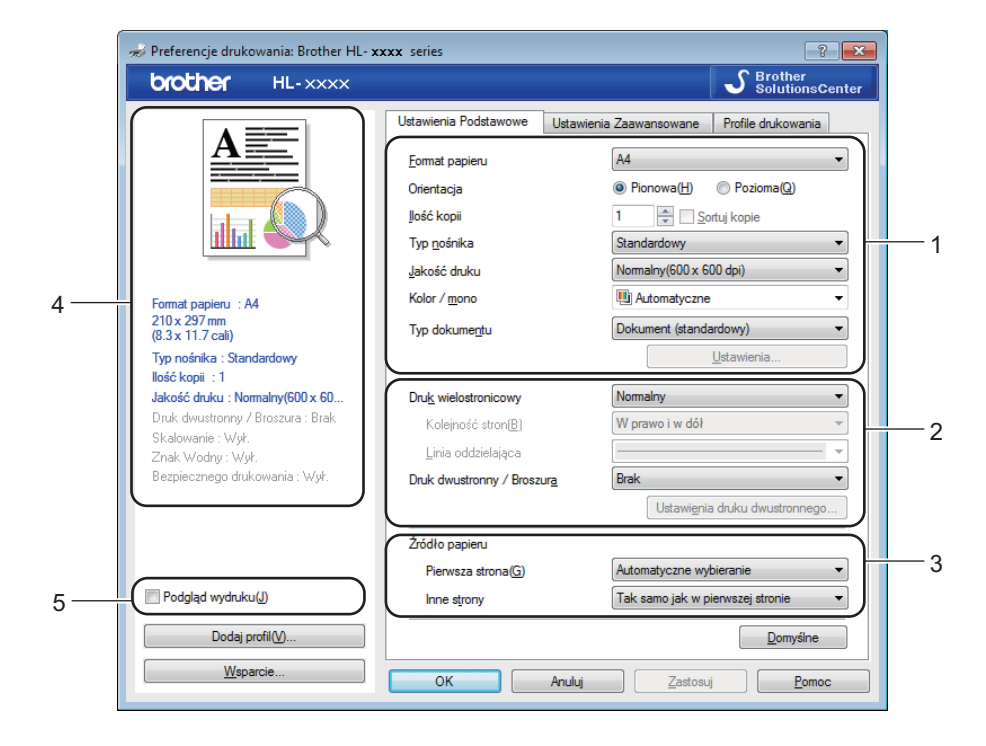

- Wybierz ustawienia Format papieru, Orientacja, Ilość kopii, Typ nośnika, Jakość druku, Kolor / mono i Typ dokumentu (1).
- 2 Wybierz ustawienia Druk wielostronicowy i Druk dwustronny / Broszura (2).
- **3** Wybierz ustawienie **Źródło papieru** (3).
- 4 Przejrzyj wyświetloną listę ustawień (4).
- 5 Kliknij OK, aby potwierdzić ustawienia. Aby przywrócić ustawienia domyślne, kliknij przycisk Domyślne, a następnie OK.

## **INFORMACJA**

Aby wyświetlić podgląd dokumentu przed wydrukowaniem, zaznacz pole wyboru Podgląd wydruku (5).

Sterownik i oprogramowanie

## Rozmiar papieru

Z listy rozwijanej wybierz używany Rozmiar papieru.

## Orientacja

Opcja Orientacja pozwala na wybór, w jaki sposób dokument zostanie wydrukowany (Pionowa lub Pozioma).

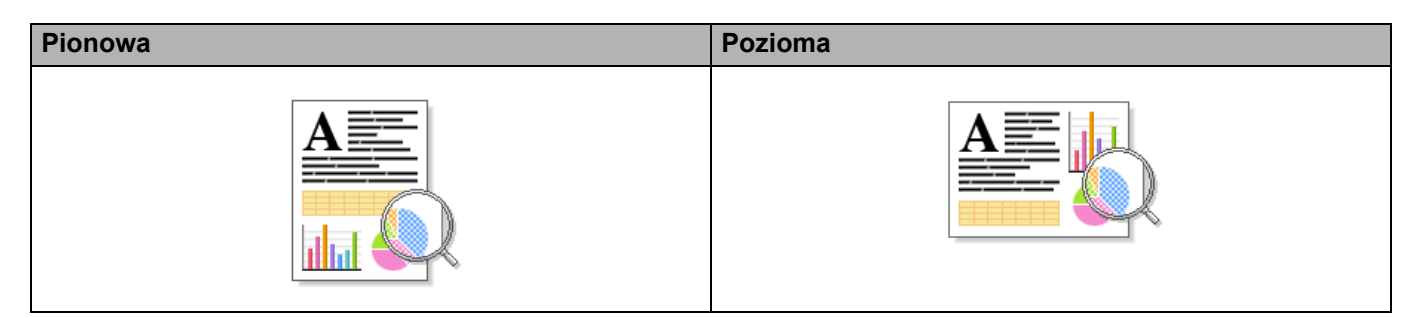

## llość kopii

Kliknij przycisk ▲ lub ▼, aby określić liczbę kopii, które mają być wydrukowane.

## Sortuj kopie

Jeżeli pole wyboru Sortuj kopie zostanie zaznaczone, wydrukowana zostanie pełna kopia dokumentu, a dopiero później kolejne kopie w wybranej liczbie. Jeżeli pole wyboru Sortuj kopie nie jest zaznaczone, każda strona zostanie wydrukowana w wybranej liczbie kopii zanim wydrukowana zostanie kolejna strona dokumentu.

Sortuj kopie zaznaczone

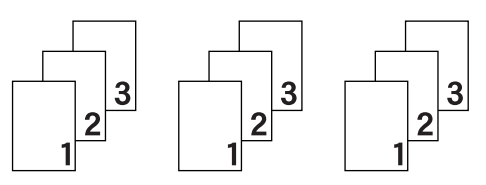

Sortuj kopie niezaznaczone

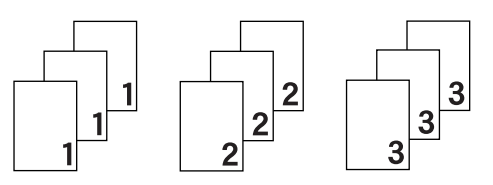

## Typ nośnika

W urządzeniu można korzystać z poniższych typów nośników. W celu uzyskania najlepszej jakości druku typ nośnika najlepiej pasujący do używanego papieru.

- Standardowy
- Cienki papier
- Gruby papier
- Grubszy papier
- Papier dokumentowy
- Koperty
- Kop. grube
- Kop. cienkie
- Papier ekologiczny
- Etykieta
- Papier błyszczący

## INFORMACJA

- Używając zwykłego papieru od 60 do 105 g/m<sup>2</sup>, wybierz opcję Standardowy. W przypadku stosowania papieru o większej gramaturze lub papieru szorstkiego, wybierz opcję Gruby papier lub Grubszy papier. W przypadku papieru bond wybierz opcję Papier dokumentowy.
- W przypadku używania kopert wybierz opcję Koperty. Jeżeli po wybraniu opcji Koperty toner nie jest odpowiednio utrwalony, wybierz opcję Kop. grube. Jeżeli po wybraniu opcji Koperty koperta jest pogięta, wybierz opcję Kop. cienkie. Aby uzyskać więcej informacji, patrz *Pojemność tac papieru* >> strona 3.
- Gdy w sterowniku drukarki zostanie wyświetlona opcja **Etykieta**, urządzenie poda papier z podajnika wielofunkcyjnego nawet wtedy, gdy opcja **Podajnik ręczny** nie zostanie wybrana jako źródło papieru.

## Jakość druku

Wybierz następujące ustawienia jakości drukowania:

### Normalny(600 x 600 dpi)

600×600 dpi. Zalecane dla zwykłego druku. Tego trybu należy używać w celu uzyskania dobrej jakości druku z dobrą prędkością drukowania.

### Wysoka (2400 dpi)

Klasa 2400 dpi. Tryb najlepszego druku. Tego trybu należy użyć do drukowania obrazów wymagających dużej dokładności, takich jak zdjęcia. Ponieważ danych do wydruku jest znacznie więcej niż w trybie normalnym, czas przetwarzania/przesyłania danych i czas drukowania jest dłuższy.

## INFORMACJA

Prędkość drukowania zmienia się zależnie od wybranych ustawień jakości wydruku. Drukowanie w lepszej jakości jest bardziej czasochłonne, natomiast wydruk gorszej jakości zabiera mniej czasu.

## Kolor/Mono

Opcję Kolor/Mono można zmieniać w sterowniku drukarki następujący sposób:

#### Automatyczne

Urządzenie sprawdza zawartość dokumentów pod kątem występowania koloru. Jeżeli kolor zostanie wykryty w dowolnym miejscu w dokumencie, cały dokument zostanie wydrukowany z użyciem wszystkich kolorów. Innymi słowy, wymiesza niektóre tonery, aby uzyskać każdy odcień wykryty w dokumencie, zwiększając gęstość toneru naniesionego na stronę. W przypadku braku wykrycia koloru dokument jest drukowany w trybie monochromatycznym. Ustawienie domyślne urządzenia to **Automatyczne**.

#### Kolor

Niezależnie od tego, czy dokument zawiera kolory, czy jest monochromatyczny, urządzenie wydrukuje dokument z użyciem wszystkich kolorów.

### Mono

Wybierz opcję **Mono**, jeżeli dokument zawiera wyłącznie tekst i obiekty czarne i w skali szarości. Jeśli dokument zawiera kolor, wybranie tego trybu powoduje wydrukowanie dokumentu w 256 odcieniach szarości z użyciem czarnego toneru.

## INFORMACJA

- Czujnik koloru urządzenia jest bardzo czuły i może zarejestrować wypłowiały czarny tekst lub tło o
  odcieniu lekko odbiegającym od bieli jako kolor. Jeżeli wiesz, że dokument jest czarno-biały i chcesz
  oszczędzać kolorowy toner, wybierz tryb Mono.
- Jeśli zakończy się okres eksploatacji toneru niebiesko-zielonego, magenta lub żółtego podczas drukowania dokumentu kolorowego, zadanie drukowania nie może zostać wykonane. Można anulować zadanie drukowania i ponownie je uruchomić trybie **Mono**, o ile dostępny jest czarny toner.

## Typ dokumentu

Używaj opcji **Typ dokumentu** do wybierania optymalnych ustawień drukowania odpowiedniego typu danych.

Dokument (standardowy)

Używaj tego trybu do drukowania połączenia grafiki i tekstu.

Zdjęcie / Obraz

Używaj tego trybu do drukowania zdjęć lub obrazów.

Dokument (mieszany)

Używaj tego trybu do drukowania połączenia grafiki/tekstu i zdjęć/obrazów.

## INFORMACJA

Ten tryb wymaga więcej czasu na drukowanie.

## Ręczne

Wybranie opcji Ręczne umożliwia ręczne wybieranie ustawień, przez kliknięcie przycisku Ustawienia.

## Okno dialogowe Ustawienia

Aby zmienić następujące ustawienia, kliknij Ustawienia... na karcie Ustawienia Podstawowe .

## Tryb koloru

W trybie dopasowania koloru dostępne są następujące opcje:

Normalny

To domyślny tryb koloru.

Intensywny

Kolor wszystkich elementów zostaje dostosowany, aby uzyskać był bardziej jaskrawy kolor.

Automatyczny

Typ opcji Tryb koloru jest wybierany przez sterownik drukarki.

## **INFORMACJA**

Wybranie tej opcji może wymagać więcej czasu na drukowanie.

• Brak

## Import...

Aby dostosować konfiguracje drukowania danego obrazu, kliknij **Ustawienia**. Po zakończeniu dostosowywania parametrów obrazu, np. jasności i kontrastu, zaimportuj te ustawienia w postaci pliku konfiguracji wydruku. Użyj opcji **Eksport...** do utworzenia pliku konfiguracji wydruku z bieżących ustawień.

### Eksport...

Aby dostosować konfiguracje drukowania danego obrazu, kliknij **Ustawienia**. Po zakończeniu dostosowywania parametrów obrazu, np. jasności i kontrastu, wyeksportuj te ustawienia w postaci pliku konfiguracji wydruku. Użyj opcji **Import...** do załadowania uprzednio wyeksportowanego pliku konfiguracji.

#### Popraw odcienie szarości

Umożliwia ulepszenie jakości obrazu w zacienionych obszarach.

### Zwiększ rozdzielczość wydruku w czerni

Wybierz to ustawienie, jeśli czarna grafika nie jest drukowana poprawnie.

### Popraw krawędzie

Umożliwia ulepszenie jakości obrazu cienkich linii.

#### Korekta wydruku wzorów

Wybierz tę opcję, jeśli wydrukowane wypełnienia i wzory są różne od wypełnień i wzorów wyświetlanych na komputerze.

## **Druk wielostronicowy**

Opcja Druku wielostronicowego pozwala zmniejszyć rozmiar obrazu na stronie i drukować wiele stron na jednym arkuszu papieru lub powiększyć rozmiar obrazu i drukować jedną stronę na wielu arkuszach papieru.

## Kolejność stron

Po wybraniu opcji Wiele obok siebie z rozwijanej listy można wybrać kolejność stron.

#### Linia oddzielająca

Podczas drukowania wielu stron na jednym arkuszu papieru przy użyciu funkcji druku wielostronicowego można wybrać obramowanie ciągłe, obramowanie linią przerywaną lub brak obramowania wokół poszczególnych stron na arkuszu.

## Drukuj linię odcięcia

Gdy wybrana jest opcja 1 na NxN stron, można wybrać opcję **Drukuj linię odcięcia**. Ta opcja umożliwia drukowanie cienkiej linii odcięcia wokół obszaru do zadruku.

## Dwustronny/Broszura

Ta opcja służy do drukowania broszur lub drukowania dwustronnego.

Brak

Wyłącza drukowanie dwustronne.

Druk dwustronny / Druk dwustronny (Ręczny)

Te opcje służą do drukowania dwustronnego.

Druk dwustronny

Urządzenie automatycznie drukuje po obu stronach papieru.

Druk dwustronny (Ręczny)

Urządzenie najpierw drukuje wszystkie strony parzyste. Następnie sterownik drukarki przerywa drukowanie i wyświetla instrukcje ponownego umieszczenia papieru w podajniku. Po kliknięciu przycisku **OK** wydrukowane zostaną strony o nieparzystych numerach.

Po wybraniu opcji **Druk dwustronny** lub **Druk dwustronny (Ręczny)** dostępny stanie się przycisk **Ustawienia druku dwustronnego...**. W oknie dialogowym **Ustawienia druku dwustronnego** można wybrać spomiędzy następujących opcji:

## Rodzaj druku dwustronnego

Dla każdej orientacji w drukowaniu dwustronnym istnieją cztery rodzaje kierunków ręcznego ustawiania marginesu na oprawę.

#### Pionowo

Długa krawędź (lewa strona)

Długa krawędź (prawa Krótka krawędź (góra) strona)

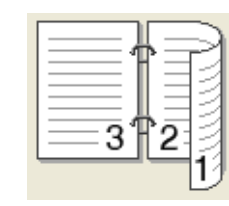

| Œ |           |
|---|-----------|
|   | 2         |
|   | tered and |
|   | 3         |
|   |           |
|   |           |

| l | 3 <u>–</u>   |
|---|--------------|
|   | 2            |
|   | <u>=</u> 1Ę/ |

Krótka krawędź (dół)

Poziomo Długa krawedź (góra)

> 2 2 3

Długa krawędź (dół)

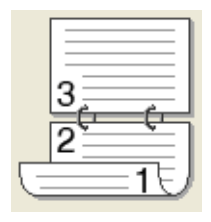

Krótka krawędź (prawa strona)

Krótka krawędź (lewa strona)

|      | R  |
|------|----|
| 3 2  | 13 |
| <br> | 19 |

| 5 |       |
|---|-------|
|   | 2 7 3 |

## Obszar nie do drukowania

Po zaznaczeniu opcji **Obszar nie do drukowania** można określić margines na oprawę w calach lub w milimetrach.

## Broszura / Broszura (Ręczny)

Użyj tej opcji, aby drukować dokument w formacie broszury przy użyciu funkcji drukowania dwustronnego. Dokument zostanie ułożony stosownie do liczby stron, umożliwiając zgięcie wydruku pośrodku, bez konieczności zmiany kolejności stron.

#### • Broszura

Urządzenie automatycznie drukuje po obu stronach papieru.

#### • Broszura (Ręczny)

Urządzenie najpierw drukuje wszystkie strony parzyste. Następnie sterownik drukarki przerywa drukowanie i wyświetla instrukcje ponownego umieszczenia papieru w podajniku. Po kliknięciu przycisku **OK** wydrukowane zostaną strony o nieparzystych numerach.

Po wybraniu opcji **Broszura** lub **Broszura (Ręczny)** dostępny stanie się przycisk **Ustawienia druku dwustronnego...**. W oknie dialogowym **Ustawienia druku dwustronnego** można wprowadzić następujące ustawienia.

#### Rodzaj druku dwustronnego

Dla każdej orientacji w drukowaniu dwustronnym istnieją dwa rodzaje kierunków ręcznego ustawiania marginesu na oprawę.

Poziomo

### Pionowo

## Oprawa z lewej strony Oprawa z prawej strony Oprawa górna

Oprawa dolna

| <u> </u> |   |
|----------|---|
| h        |   |
| <u> </u> |   |
|          |   |
| h        |   |
|          |   |
| 4        | 5 |
| <u> </u> |   |
|          | 4 |

| [ |         | 7 |   |
|---|---------|---|---|
|   | 7       | 2 | - |
|   | 3       | 2 | E |
| 5 | 4       | 3 | 2 |
|   | <u></u> | _ | 2 |

|   | 2           |
|---|-------------|
|   | <u>=3</u> / |
| - |             |
| _ | /           |
| _ | <u> </u>    |

| [          | 5        |
|------------|----------|
| <u>_</u> _ | <u> </u> |
| 9          | 2        |

#### Metoda drukowania broszury

W przypadku wybrania opcji Podzielić na części:

Ta opcja umożliwia wydrukowanie całej broszury w postaci mniejszych zestawów, również umożliwiając zgięcie tych zestawów pośrodku bez konieczności zmiany kolejności stron. Można określić liczbę arkuszy w każdej mniejszej broszurze (od 1 do 15). Ta opcja może być użyteczna przy składaniu broszury o dużej liczbie stron.

#### Obszar nie do drukowania

Zaznacz opcję **Obszar nie do drukowania**, aby określić margines na oprawę w calach lub w milimetrach.

## Źródło papieru

Można wybrać opcje **Automatyczne wybieranie**, **Taca 1**, **Taca 2**<sup>1</sup> lub **Podajnik ręczny** i określić oddzielne tace do drukowania pierwszej strony i stron kolejnych.

<sup>1</sup> Opcja dostępna jeżeli zainstalowana jest taca opcjonalna.

## Podgląd wydruku

Umożliwia podgląd wydruku przed wydrukowaniem. W przypadku zaznaczenia pola wyboru **Podgląd wydruku** zostanie wyświetlone okno Podglądu wydruku przed rozpoczęciem drukowania.

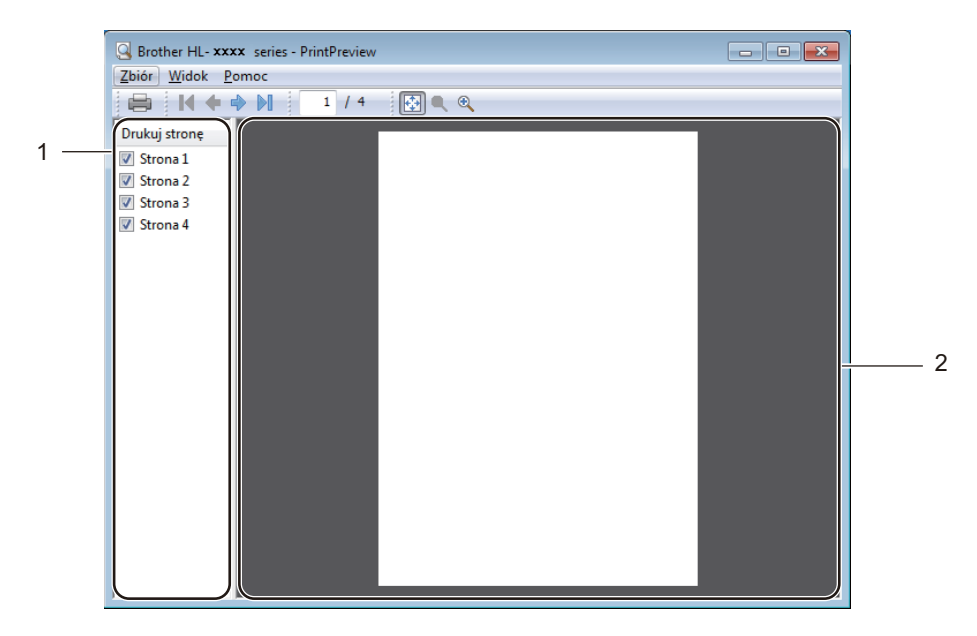

## (1) Obszar listy stron

Obszar listy stron służy do wyświetlania numerów stron rzeczywistych stron, które będą drukowane. W przypadku wybrania strony z listy zostaną wyświetlone wyniki podglądu dla tej strony w obszarze podglądu. Jeśli nie chcesz drukować strony, usuń zaznaczenie w polu wyboru.

#### (2) Obszar podglądu

W Obszarze podglądu wyświetlany jest pogląd wyników wydruku dla stron wybranych w Obszarze listy stron.

## INFORMACJA

- Jeśli wybrano ustawienie Broszura w ustawieniach sterownika drukarki, nie można użyć opcji Podgląd wydruku.
- Jeśli wybrano ustawienie Druk dwustronny w ustawieniach sterownika drukarki, nie można użyć usunąć stron za pomocą Obszaru listy stron.

## Karta Zaawansowane

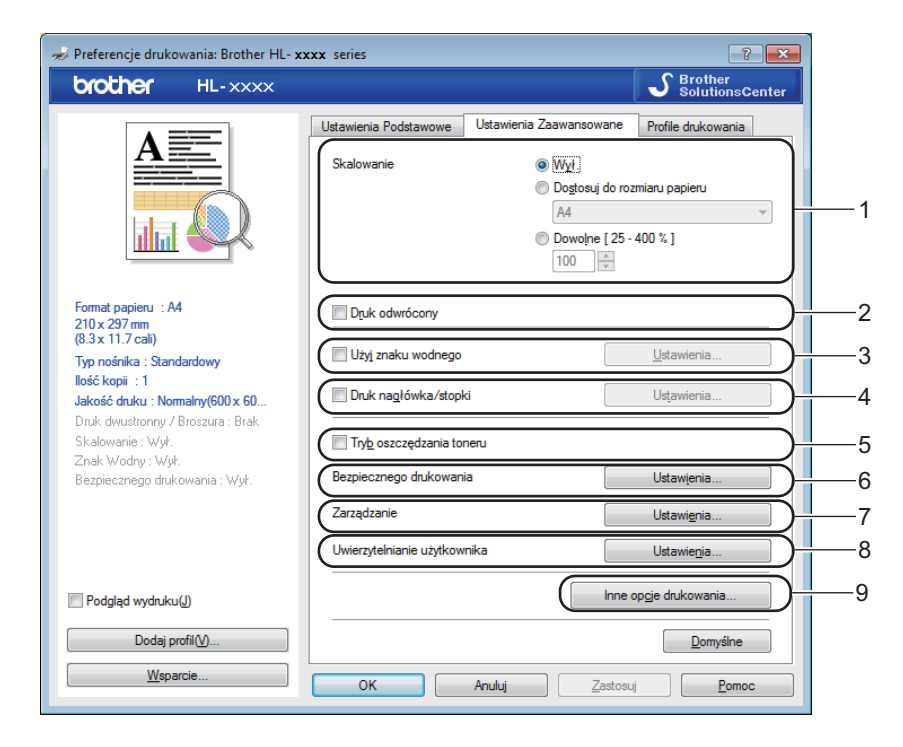

Zmień ustawienia karty klikając następujące ustawienia:

- (1) Skalowanie
- (2) Druk odwrócony
- (3) Użyj znaku wodnego
- (4) Druk nagłówka/stopki
- (5) Tryb oszczędzania toneru
- (6) Bezpiecznego drukowania
- (7) Zarządzanie
- (8) Uwierzytelnianie użytkownika
- (9) Inne opcje drukowania...

## Skalowanie

Tę opcję należy wybrać, aby zmienić skalę drukowanego obrazu.

## Druk odwrócony

Wybierz opcję Druk odwrócony, aby obrócić stronę o 180 stopni.

## Użyj znaku wodnego

Dodaj logo lub tekst w dokumencie w postaci znaku wodnego. Wybierz jeden z załączonych znaków wodnych lub wykorzystaj własny plik obrazu. Zaznacz opcję **Użyj znaku wodnego**, a następnie kliknij przycisk **Ustawienia...** 

## Ustawienia Znaku Wodnego

| Ustawienia Znaku Wodnego                                                       |                                                                                | <b>X</b>                    |
|--------------------------------------------------------------------------------|--------------------------------------------------------------------------------|-----------------------------|
|                                                                                | Wybjerz znak wodny POJFNY KOPIA SZKIC Przesuń na wierzch W tekścje obrysowanym | Dgdaj<br>Ugtawienia<br>Usuń |
| Ustawienia użyt <u>k</u> ownika<br>Pierwsza strona<br>BOUFNY<br>KOPIA<br>SZKIC | Igne strony                                                                    |                             |
| ОК                                                                             | Anuluj Domyślne                                                                | Pomoc                       |

#### Przesuń na wierzch

Zaznacz to pole wyboru, aby nałożyć wybrane znaki lub obraz na drukowany dokument.

#### W tekście obrysowanym

To pole wyboru należy zaznaczyć wtedy, gdy ma być wydrukowany jedynie obrys tekstowego znaku wolnego.

#### Ustawienia użytkownika

To pole wyboru należy zaznaczyć, aby wydrukować jeden znak wodny na pierwszej stronie i inny znak wodny na kolejnych stronach.

## Edytuj znak wodny

Kliknij przycisk **Dodaj...**, aby dodać ustawienia znaku wodnego, a następnie wybierz opcję **Użyj tekstu** lub **Użyj pliku obrazu** w **Styl znaku wodnego**.

| Edytuj znak wodny                  |                                          | ×                            |
|------------------------------------|------------------------------------------|------------------------------|
|                                    | Styl znaku wodnego<br><u>Użyj tekstu</u> | 🔘 Użyj pliku o <u>b</u> razu |
|                                    | <u>T</u> ytuł                            |                              |
| 1 A                                | Tekst                                    |                              |
| 20                                 | T <u>e</u> kst                           | POUFNY                       |
|                                    | Czc <u>i</u> onka                        | Arial 💌                      |
|                                    | Styl                                     | Standardowa 🔻                |
| Pozycja                            | <u>W</u> ielkość                         | 72 🔹                         |
| <u>A</u> utomatyczne wyśrodkowanie | Wybie <u>r</u> z kolor                   |                              |
| <u>x</u> [-100 - 100]              | Plik obrazu                              |                              |
| ⊻[-100 - 100] 0                    | Zbiór                                    |                              |
| <u>K</u> ąt [0 - 359 °] 45 🚔       |                                          | Produdni                     |
|                                    | <u>S</u> kalowanie ( 25 - 999            | 172egiqoa                    |
| (                                  | ОК                                       | Anuluj <u>P</u> omoc         |

#### • Tytuł

Wpisz odpowiedni tytuł dla znaku wodnego.

• Tekst

Wpisz tekst znaku wodnego w polu **Tekst**, a następnie wybierz opcję **Czcionka**, **Styl**, **Wielkość** i **Wybierz kolor...** 

• Plik obrazu

Wpisz nazwę pliku i lokalizację Pliku obrazu, którego chcesz użyć jako Znaku wodnego w **Zbiór** lub kliknij **Przeglądaj...**, aby wyszukać plik. Obsługiwane są pliki formatu mapy bitowej, JPEG i PNG. Skalowanie obrazu można regulować w zakresie 25–999%.

• Pozycja

Tego ustawienia należy użyć do kontrolowania położenia znaku wodnego na stronie.

## Druk nagłówka/stopki

| Ustawienia druku nagłówka/stopki                                   |                                                | <b>—</b>                         |
|--------------------------------------------------------------------|------------------------------------------------|----------------------------------|
|                                                                    | Format<br>D <u>a</u> tę<br>C <u>z</u> as       | Pon, 15 Kwi 2013 ▼<br>19:49:43 ▼ |
| [Date] [Czas]                                                      | Drykowanie z<br>identyfikacją<br>Niestandardov | Brak                             |
|                                                                    | Pozycja<br>© Lewo                              | Środek<br>Prawo                  |
| <ul> <li>Przeźroczysty</li> <li><u>N</u>ieprzeźroczysty</li> </ul> | © <u>G</u> óra                                 | Dół(B)                           |
| Kolor                                                              | Czcionka                                       | Czcionka                         |
| ОК А                                                               | nuluj <u>D</u> a                               | pmyślne <u>P</u> omoc            |

Po włączeniu tej funkcji na dokumencie zostanie wydrukowana data i godzina określona przez zegar systemu operacyjnego komputera, jak również nazwa użytkownika komputera lub wpisany wcześniej tekst. Kliknij **Ustawienia**, aby dostosować.

### Drukowanie z identyfikacją

Wybierz opcję **Nazwa użytkownika**, aby wydrukować nazwę użytkownika komputera. Aby wydrukować inną nazwę, zaznacz opcję **Niestandardowe** i wpisz nazwę w polu tekstowym **Niestandardowe**.

## Tryb oszczędzania toneru

Ta opcja umożliwia oszczędne zużycie toneru. Po włączeniu opcji **Tryb oszczędzania toneru** wydruk staje się jaśniejszy. Domyślnym ustawieniem jest opcja Wył. (brak zaznaczenia).

## INFORMACJA

Nie zalecamy używania opcji **Tryb oszczędzania toneru** przy drukowaniu fotografii lub obrazów w skali szarości.

Sterownik i oprogramowanie

## Bezpieczne drukowanie

| Ustawienia bezpiecznego drukowania |
|------------------------------------|
| Bezpieczne drukowanie              |
| Hasto                              |
| Informacje o zadaniu               |
| Oomyślna nazwa użytkownika         |
| Użyj nazwy użytkownika             |
| Nazwa użytkownika                  |
| Naz <u>w</u> a polecenia druku     |
| OK Anuluj <u>P</u> omoc            |

Bezpieczne dokumenty to dokumenty zabezpieczone hasłem podczas przesyłania ich do urządzenia. Jedynie osoby, które znają hasło, będą w stanie je wydrukować. Ponieważ dokumenty są zabezpieczone w urządzeniu, trzeba podać hasło, korzystając z panelu sterowania, aby je wydrukować.

Aby wysłać zabezpieczony dokument:

- Kliknij Ustawienia... w obszarze Bezpieczne drukowanie, a następnie zaznacz opcję Bezpiecznego drukowania.
- 2 Wprowadź hasło i kliknij OK.
- 3 Aby wydrukować zabezpieczony dokument, należy wprowadzić hasło przy użyciu panelu sterowania urządzenia (patrz Drukowanie dokumentów zabezpieczonych ➤➤ strona 105).

Aby usunąć zabezpieczony dokument:

W celu usunięcia zabezpieczonego dokumentu należy użyć panelu sterowania urządzenia (patrz *Drukowanie dokumentów zabezpieczonych* ➤> strona 105).

## Administrator

Administratorzy posiadają uprawnienia do ograniczenia dostępu do takich ustawień, jak skalowanie lub znak wodny.

| Ustawienia zarządzania                      | ×                    |
|---------------------------------------------|----------------------|
| <u>H</u> asło                               | •••••                |
| Ustaw Hasło                                 | Usta <u>w</u>        |
| 🔲 Ilość <u>k</u> opii Zablokov              | vana                 |
| Druk wielo <u>s</u> tronicow<br>Zablokowane | ry & Skalowanie      |
| Blokada koloru / mo                         | ono                  |
| 📃 Blokada Z <u>n</u> aku Wo                 | dnego<br>ówka/stopki |
|                                             |                      |
| OK A                                        | nuluj <u>P</u> omoc  |

### Hasło

Wpisz hasło w tym polu.

## **INFORMACJA**

Kliknij Ustaw Hasło..., aby zmienić hasło.

#### Ilość kopii Zablokowana

Zaznaczenie tego pola wyboru powoduje zablokowanie wyboru Liczby kopii na karcie Podstawowe, uniemożliwiając użytkownikom drukowanie wielu kopii.

#### Druk wielostronicowy & Skalowanie Zablokowane

Zaznaczenie tego pola wyboru blokuje ustawienia druku wielostronicowego oraz skalowania.

#### Blokada koloru / mono

Zaznaczenie tego pola wyboru blokuje ustawienia Kolor/Mono na opcji Mono, uniemożliwiając druk w kolorze.

#### Blokada Znaku Wodnego

Zaznaczenie tego pola wyboru blokuje ustawienia opcji Znak wodny, zapobiegając wprowadzaniu zmian.

#### Blokada druku nagłówka/stopki

Zaznaczenie tego pola wyboru blokuje ustawienia opcji Druk nagłówka/stopki, zapobiegając wprowadzaniu zmian.

## Uwierzytelnianie użytkownika

Jeżeli masz ograniczone uprawnienia do korzystania z komputera w celu drukowania za pomocą funkcji Secure Function Lock, możesz sprawdzić swój bieżący stan wydruku. Kliknij opcję **Sprawdź stan wydruku**, aby wyświetlić informacje dotyczące komputera z nazwą logowania użytkownika, np. ograniczone funkcje i pozostałą liczbę stron, które użytkownik może wydrukować z urządzenia za pośrednictwem sieci. Wyświetlone zostanie okno dialogowe **Wynik uwierzytelniania**.

Aby okno dialogowe **Wynik uwierzytelniania** było wyświetlane przy każdym drukowaniu, zaznacz pole wyboru **Pokazuj stan wydruku przed rozpoczęciem drukowania**.

Aby uzyskać więcej informacji na temat funkcji Secure Function Lock, ➤➤ Instrukcja Obsługi dla Sieci

## Inne opcje drukowania

|                               |          | Kalibracja koloru                     |
|-------------------------------|----------|---------------------------------------|
| Kalibracja koloru             | <u>^</u> |                                       |
| ~ · ·                         |          | ☑ Użyj danych kalibracji              |
| Czas usypiania                |          | Pobject automatycznie dane urządzenia |
| Poprawa jakości druku         |          |                                       |
|                               |          | <u>R</u> ozpocznij kalibrację koloru  |
| Pomiń pustą stronę            |          |                                       |
| Drukui tekst w kolorze czamvm |          |                                       |
|                               |          |                                       |
| Archiwum wydruku              |          |                                       |
|                               |          |                                       |
|                               |          |                                       |
|                               |          |                                       |
|                               |          |                                       |
|                               |          |                                       |
|                               | *        | Domyślne                              |
| ٩                             | •        |                                       |

Na liście Funkcje drukarki można ustawić następujące opcje:

- Kalibracja koloru
- Czas usypiania
- Poprawa jakości druku
- Pomiń pustą stronę
- Drukuj tekst w kolorze czarnym
- Archiwum wydruku

## Kalibracja koloru

Gęstość wyjściowa każdego koloru może się różnić w zależności od temperatury i wilgotności środowiska urządzenia. To ustawienie umożliwia ulepszenie gęstości kolorów przez pozwolenie sterownikowi drukarki na korzystanie z danych kalibracji kolorów zapisanych w urządzeniu.

## Użyj danych kalibracji

W przypadku zaznaczenia tego pola wyboru sterownik drukarki będzie korzystał z danych kalibracji pobranych z urządzenia w celu ustawienia dopasowania kolorów. Zapewni to stałą jakość drukowania.

#### Pobierz automatycznie dane urządzenia

W przypadku zaznaczenia tego pola wyboru sterownik drukarki będzie korzystał z danych kalibracji kolorów z urządzenia.

#### Rozpocznij kalibrację koloru...

W przypadku kliknięcia tego przycisku urządzenie rozpocznie proces kalibracji kolorów, a następnie sterownik drukarki skorzysta z tych danych urządzenia.

## Czas spoczynku

Jeśli przez określony czas urządzenie nie otrzymuje żadnych danych, przechodzi w Tryb spoczynku. W Trybie spoczynku urządzenie działa tak, jakby było wyłączone. Po wybraniu opcji ustawień domyślnych drukarki ustawienie limitu czasu zostanie zresetowane zgodnie z ustawieniami fabrycznymi, które można zmienić w sterowniku. Opcja Inteligentny tryb spoczynku automatycznie określa najodpowiedniejszy czas przejścia w tryb spoczynku w zależności od częstotliwości używania urządzenia.

Gdy urządzenie znajduje się w Trybie spoczynku, wyświetlacz LCD pokazuje komunikat OCZEKIWANIE, ale urządzenie może nadal otrzymywać dane z komputera. Otrzymanie zadania drukowania przerwie tryb spoczynku urządzenia i rozpocznie się drukowanie.

## Poprawa jakości druku

Ta opcja umożliwia poprawienie jakości wydruku.

#### Zmniejsz ilość zwijającego się papieru

Wybranie tego ustawienia zmniejsza zwijanie się papieru.

Podczas drukowania niewielkiej liczby stron nie ma potrzeby wybierania tego ustawienia. Zalecane jest zmienianie ustawienia sterownika drukarki w opcji **Typ nośnika** na cienki papier.

## INFORMACJA

Operacja ta powoduje zmniejszenie temperatury generowanej przez nagrzewnicę urządzenia.

#### Popraw utrwalanie się tonera

Wybranie tego ustawienia poprawia utrwalanie się toneru. Jeśli dokonanie wyboru nie spowoduje wystarczającej poprawy, zmień ustawienie sterownika drukarki w opcji **Typ nośnika** na grube.

## INFORMACJA

Operacja ta powoduje podwyższenie temperatury generowanej przez nagrzewnicę urządzenia.

## Pomiń pustą stronę

Jeśli zaznaczona jest opcja **Pomiń pustą stronę**, sterownik drukarki automatycznie wykrywa puste strony i pomija je podczas drukowania.

## INFORMACJA

Ta opcja nie działa po wybraniu następujących opcji:

- Użyj znaku wodnego
- Druk nagłówka/stopki
- N na 1 oraz 1 na NxN stron w Druk wielostronicowy
- Druk dwustronny (Ręczny), Broszura, Broszura (Ręczny) oraz Druk dwustronny z Obszar nie do drukowania w Druk dwustronny / Broszura

## Drukuj tekst na czarno

Wybranie tej opcji umożliwia wydrukowanie całego tekstu tylko na czarno.

## INFORMACJA

Może nie działać w przypadku pewnych znaków.

#### Archiwum drukowania

Kopię wydruku można zapisać jako plik PDF w komputerze. Aby zmienić rozmiar pliku, przesuń suwak **Rozm. pliku** w prawo lub w lewo. Rozdzielczość jest ustawiana zgodnie z rozmiarem pliku.

## INFORMACJA

Włączenie tej funkcji może spowodować wydłużenie czasu oczekiwania zanim urządzenie rozpocznie drukowanie.

## Karta Profile drukowania

**Profile drukowania** to edytowane szablony umożliwiające szybki dostęp do często używanych konfiguracji druku.

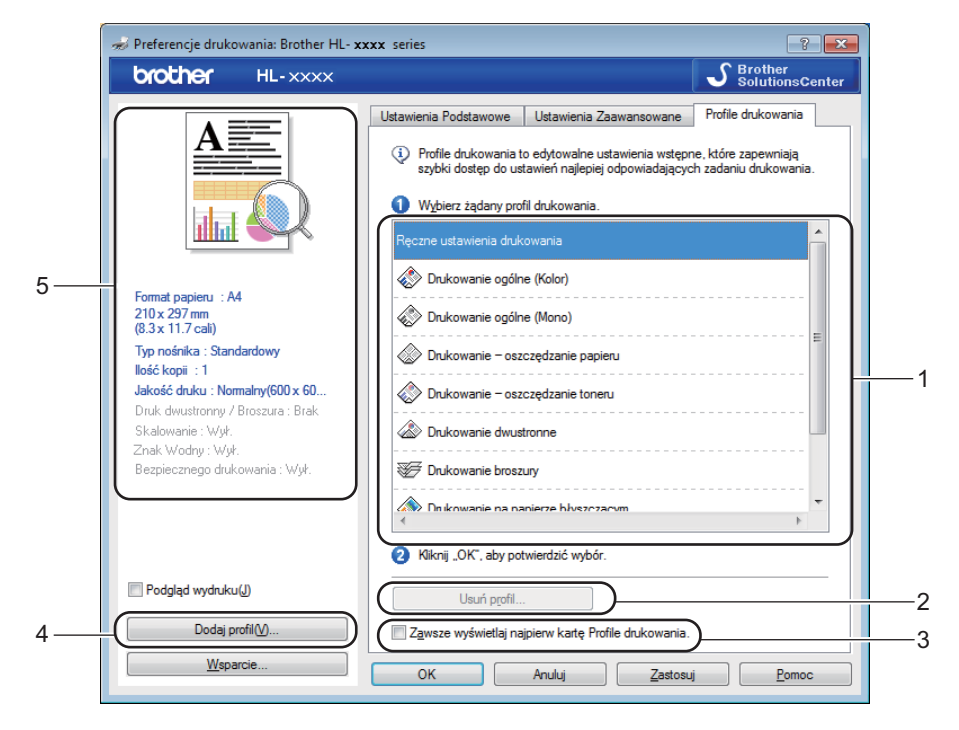

- (1) Pole listy profilu drukowania
- (2) Usuń profil...
- (3) Zawsze wyświetlaj najpierw kartę Profile drukowania.
- (4) Dodaj profil...
- (5) Widok bieżącego profilu drukowania
- 1 Wybierz profil z pola listy profili drukowania.
- 2 Aby wyświetlać kartę Profile drukowania z przodu okna za każdym razem przy drukowaniu, kliknij opcję Zawsze wyświetlaj najpierw kartę Profile drukowania..
- 3 Kliknij przycisk OK, aby zastosować wybrany profil.

## Dodaj profil

Kliknij przycisk **Dodaj profil...**, aby wyświetlić okno dialogowe **Dodaj profil...** Można dodać do 20 nowych profili zawierających preferowane ustawienia.

- - W polu **Nazwa** wpisz tytuł.
  - 2 Wybierz żądaną ikonę z listy ikon, a następnie kliknij OK.
  - 3 Ustawienia wyświetlane po lewej stronie okna sterownika drukarki zostaną zapisane.

2

## Usuń profil

Kliknij opcję Usuń profil..., aby wyświetlić okno dialogowe Usuń profil. Można usunąć dowolne spośród dodanych profili druku.

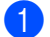

1 Wybierz profil z pola listy profili drukowania.

2 Kliknij **Usuń**.

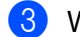

3 Wybrany profil zostanie usunięty.

## Karta Ustawienia urządzenia

## INFORMACJA

Aby uzyskać dostęp do zakładki **Ustawienia urządzenia**, patrz *Uzyskiwanie dostępu do ustawień sterownika drukarki* **>>** strona 32.

Na karcie **Ustawienia urządzenia** w opisany poniżej sposób można zdefiniować rozmiar papieru dla każdej tacy oraz automatyczne wykrywanie numeru seryjnego.

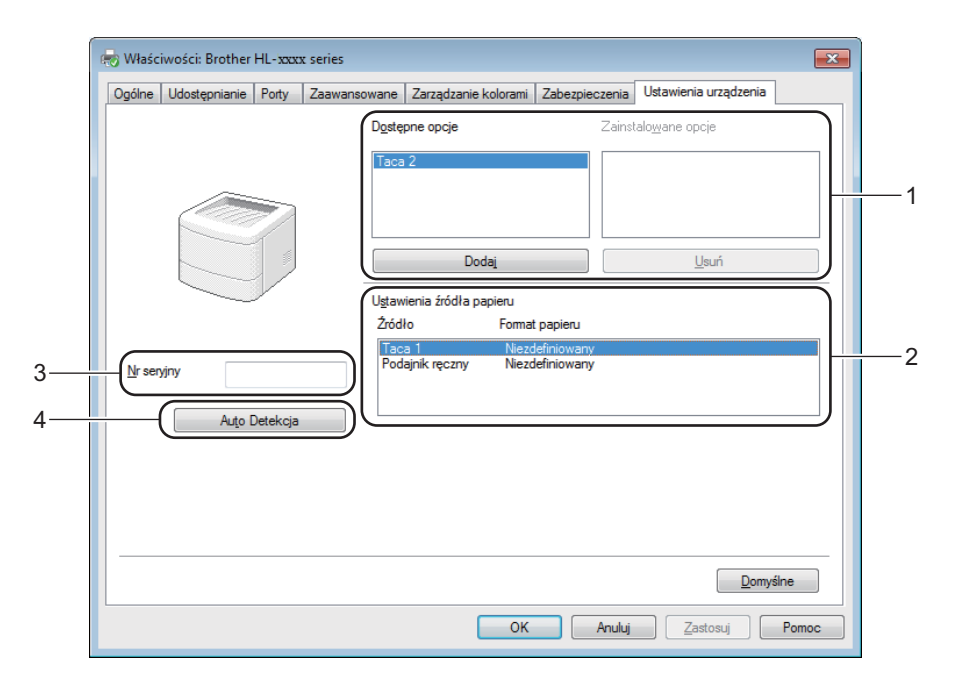

#### (1) Dostępne opcje / Zainstalowane opcje

Można ręcznie dodać i usunąć opcje, które są zainstalowane na urządzeniu. Ustawienia tacy będą pasowały do zainstalowanych opcji.

#### (2) Ustawienia źródła papieru

Kliknij przycisk **Auto Detekcja** (4), aby wykryć i wyświetlić numer seryjny urządzenia oraz ustawienia rozmiaru papieru dla tac papieru.

#### ■ (3) Nr seryjny

Po kliknięciu opcji **Auto Detekcja** (4) sterownik drukarki sprawdzi urządzenie i wyświetli jego numer seryjny. Jeśli nie zostaną uzyskane informacje, na ekranie zostanie wyświetlony symbol "------".

## (4) Auto Detekcja

Ustawienie **Auto Detekcja** odnajduje obecnie zainstalowane urządzenia dodatkowe a następnie pokazuje dostępne opcje w sterowniku drukarki. Po kliknięciu przycisku **Auto Detekcja** opcje zainstalowane w urządzeniu zostaną pokazane na liście w opcji **Dostępne opcje** (1). Ręcznie dodaj lub usuń opcje, wybierając urządzenie dodatkowe, które chcesz dodać lub usunąć, a następnie klikając opcję **Usuń** lub **Dodaj**.

## INFORMACJA

Ustawienie Auto Detekcja (4) jest niedostępne w następujących stanach urządzenia:

- Urządzenie jest wyłączone.
- Wystąpił błąd w urządzeniu.
- Urządzenie jest podłączone do serwera wydruku za pomocą kabla USB w sieciowym środowisku współdzielonym.
- Przewód nie jest poprawnie podłączony do urządzenia.

## Wsparcie

Kliknij opcję Wsparcie... w oknie dialogowym Preferencje drukowania.

| 🤝 Preferencje drukowania: Brother HL- 🗴               | xxx series                    | ? 🗾                                    |
|-------------------------------------------------------|-------------------------------|----------------------------------------|
| brother HL-XXXX                                       |                               | S Brother<br>SolutionsCenter           |
|                                                       | Ustawienia Podstawowe Ustawie | enia Zaawansowane Profile drukowania   |
|                                                       | <u>F</u> ormat papieru        | A4 🗸                                   |
|                                                       | Orientacja                    | Pionowa(H)                             |
|                                                       | llość kopii                   | 1 Sortuj kopie                         |
|                                                       | Typ <u>n</u> ośnika           | Standardowy                            |
|                                                       | Jakość druku                  | Nomalny(600 x 600 dpi)                 |
| Format papieru : A4                                   | Kolor / <u>m</u> ono          | 🛄 Automatyczne 👻                       |
| 210 x 297 mm<br>(8.3 x 11.7 cali)                     | Typ dokume <u>n</u> tu        | Dokument (standardowy)                 |
| Typ nośnika : Standardowy                             |                               | Ustawienia                             |
| llość kopii : 1<br>Jakość da kr. : Narmalaw (600 x 60 | Dade wielestrasiesure         | Nomalny                                |
| Druk dwustronny / Broszura : Brak                     | Koleiność stron(B)            | W prawo i w dół                        |
| Skalowanie : Wył.                                     | Linia oddzielaiaca            |                                        |
| Znak wodny : wyr.<br>Bezpiecznego drukowania : Wył.   | Druk dwustronny / Broszura    | Brak                                   |
|                                                       |                               | Ustawi <u>e</u> nia druku dwustronnego |
|                                                       | Źródło papieru                |                                        |
|                                                       | Pierwsza strona(G)            | Automatyczne wybieranie 💌              |
| Podgląd wydruku(J)                                    | Inne strony                   | Tak samo jak w pierwszej stronie 🔹 🔻   |
| Dodaj profil(V)                                       |                               | Domyślne                               |
| Wsparcie                                              | OK Anuluj                     | Zastosuj Pomoc                         |

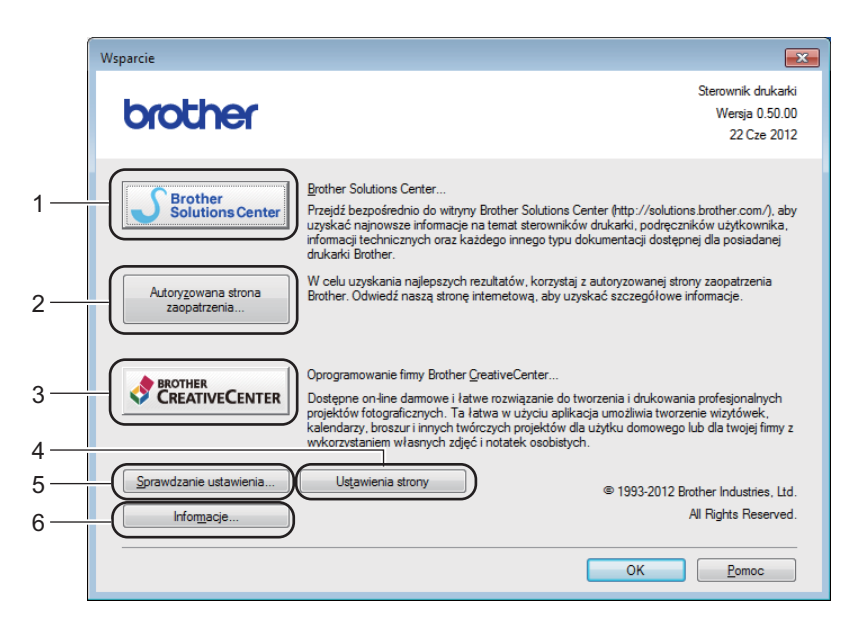

## ■ (1) Brother Solutions Center...

Kliknij ten przycisk, aby odwiedzić stronę internetową Brother Solutions Center (<u>http://solutions.brother.com/</u>), na której znajdują się informacje o nabytym produkcie firmy Brother, m.in. FAQ (Często zadawane pytania), podręczniki użytkownika, aktualizacje sterowników oraz porady dotyczące korzystania z urządzenia.

### ■ (2) Autoryzowana strona zaopatrzenia...

Kliknij ten przycisk, aby odwiedzić stronę internetową w celu nabycia oryginalnych materiałów eksploatacyjnych firmy Brother.

#### ■ (3) Oprogramowanie firmy Brother CreativeCenter...

Klikając ten przycisk można odwiedzić naszą stronę internetową w celu uzyskania bezpłatnych, dostępnych online rozwiązań dla użytkowników firmowych i domowych.

#### (4) Ustawienia strony

Kliknięcie tego przycisku umożliwia wydrukowanie stron, które pokazują, w jaki sposób skonfigurowano wewnętrzne ustawienia urządzenia.

#### ■ (5) Sprawdzanie ustawienia...

Kliknij ten przycisk, aby sprawdzić ustawienia sterownika drukarki.

## ■ (6) Informacje...

Kliknij ten przycisk, aby wyświetlić informacje o plikach i wersji sterownika drukarki.

## Funkcje sterownika drukarki BR-Script 3 (emulacja języka PostScript<sup>®</sup> 3™)

## INFORMACJA

Ekrany zamieszczone w niniejszym rozdziale odnoszą się do systemu Windows<sup>®</sup> 7. Ekrany wyświetlane w komputerze mogą się różnić w zależności od używanego systemu operacyjnego.

### Preferencje drukowania

## INFORMACJA

Aby przejść do okna dialogowego **Preferencje drukowania**, kliknij opcję **Preferencje...** na karcie **Ogólne** w oknie dialogowym **Właściwości: Brother HL-XXXX BR-Script3**.

#### Karta Układ

Układ można zmienić wybierając ustawienia dla opcji **Orientacja**, **Druk dwustronny** (dwustronne), **Kolejność stron** i **Stron na arkusz**.

| 🖶 Preferencje drukowania  | Brother HL- ×   | xxx BR-Scri | ot3    |                      | ×     |
|---------------------------|-----------------|-------------|--------|----------------------|-------|
| Układ Papier/jakość Be    | zpiecznego druk | owania      |        |                      |       |
| <u>O</u> rientacja:       |                 |             |        |                      |       |
| A Pionowa                 | -               |             |        |                      |       |
| Dru <u>k</u> dwustronny:  |                 |             |        |                      |       |
| Brak                      | •               |             |        |                      |       |
| Ko <u>l</u> ejność stron: |                 |             |        |                      |       |
| Od początku do końca      | -               |             |        | _                    |       |
| Format strony             |                 |             |        |                      |       |
| Stron na arkusz           | 1 •             |             | =      |                      |       |
| © <u>B</u> roszura        |                 |             |        |                      |       |
| Rysuj obramowani          |                 |             |        |                      |       |
|                           |                 |             |        |                      |       |
|                           |                 |             |        |                      |       |
|                           |                 |             |        |                      |       |
|                           |                 |             |        | Zaawan <u>s</u> owan | e     |
|                           |                 | ок          | Anuluj | Zastosuj             | Pomoc |

## Orientacja

Pionowa Pozioma Obrócona pozioma

Opcja Orientacja służy do wybrania położenia dokumentu na drukowanej stronie.

Druk dwustronny

W celu drukowania dwustronnego wybierz opcje **Przerzuć wzdłuż krótkiej krawędzi** lub **Przerzuć wzdłuż długiej krawędzi**.

Kolejność stron

Określ kierunek, w jakim wydrukowane zostaną strony dokumentu. Ustawienie **Od początku do końca** drukuje dokumenty tak, że strona 1 znajduje się na wierzchu stosu. Ustawienie **Od końca do początku** drukuje dokumenty tak, że strona 1 znajduje się na spodzie stosu.

Stron na arkusz

Kliknij opcję **Stron na arkusz**, aby zmniejszyć rozmiar obrazu na stronie i drukować wiele stron na jednym arkuszu papieru. Kliknij opcję **Broszura**, aby drukować dokument w stylu broszury.

Rysuj obramowania

Zaznacz to pole wyboru, aby dodać ramkę.

Karta Papier/jakość

Wybierz opcję Źródło papieru .

| Preferencje drukowania: Brother HL- XXXX BR-Script3 |
|-----------------------------------------------------|
| Układ Papier/jakość Bezpiecznego drukowania         |
| (Wybór zasobnika                                    |
| Źródło p <u>a</u> pieru: Wybór automatyczny         |
|                                                     |
| Kolor                                               |
|                                                     |
|                                                     |
|                                                     |
|                                                     |
|                                                     |
|                                                     |
|                                                     |
| Zaawan <u>s</u> owane                               |
|                                                     |
|                                                     |

Źródło papieru

| Wybór automatyczny          |        |
|-----------------------------|--------|
| Automatyczny Wybór przez Dr | ukarkę |
| Taca 1                      | -      |
| Taca 2 <sup>1</sup>         |        |
| Podajnik ręczny             |        |

#### Wybór automatyczny

Wybranie tej opcji spowoduje pobieranie papieru z dowolnego źródła papieru, dla którego w sterowniku drukarki zdefiniowano rozmiar papieru odpowiadający dokumentowi.

#### Automatyczny Wybór przez Drukarkę

Wybranie tej opcji spowoduje pobieranie papieru z dowolnego źródła papieru, dla którego w urządzeniu zdefiniowano rozmiar papieru odpowiadający dokumentowi.

## Taca 1

Wybranie tej opcji spowoduje pobieranie papieru z Tacy 1.

## Taca 2

Wybranie tej opcji spowoduje pobieranie papieru z Tacy 2. (Opcja dostępna, jeżeli zainstalowana jest taca opcjonalna).

## Podajnik ręczny

Wybranie tej opcji spowoduje pobieranie papieru z podajnika wielofunkcyjnego. Rozmiar papieru w podajniku wielofunkcyjnym powinien pasować do rozmiaru zdefiniowanego w sterowniku drukarki.

- <sup>1</sup> Opcja dostępna jeżeli zainstalowana jest taca opcjonalna.
- Kolor

Wybierz opcję Czarno-białe lub Kolor.

## Karta Bezpiecznego drukowania

| 9 Prefe | rencje drukowania                              |            |
|---------|------------------------------------------------|------------|
| Układ   | Papier/jakość Bezpiecznego drukowania          |            |
|         | Bezpieczne drukowanie                          |            |
|         | 1040                                           |            |
|         | Informacje o zadaniu                           |            |
|         | <ul> <li>Domyślna nazwa użytkownika</li> </ul> |            |
|         | 🔘 Użyj nazwy użytkownika                       |            |
|         | Nazwa użytkownika                              |            |
|         | Naz <u>w</u> a polecenia druku                 |            |
|         |                                                |            |
|         |                                                |            |
|         |                                                |            |
|         |                                                |            |
|         |                                                |            |
|         |                                                |            |
|         | OK An                                          | uluj Pomoc |

Bezpieczne dokumenty to dokumenty zabezpieczone hasłem podczas przesyłania ich do urządzenia. Jedynie osoby, które znają hasło, będą w stanie je wydrukować. Ponieważ dokumenty są zabezpieczone w urządzeniu, trzeba podać hasło, korzystając z panelu sterowania, aby je wydrukować.

Aby wysłać zabezpieczony dokument:

Zaznacz opcję Bezpiecznego drukowania.

- 2 Wpisz hasło i kliknij OK.
- 3 Aby wydrukować zabezpieczony dokument, należy wprowadzić hasło przy użyciu panelu sterowania urządzenia (patrz Drukowanie dokumentów zabezpieczonych ➤> strona 105).

Aby usunąć zabezpieczony dokument:

W celu usunięcia zabezpieczonego dokumentu należy użyć panelu sterowania urządzenia (patrz *Drukowanie dokumentów zabezpieczonych* ➤> strona 105).

2

### Opcje zaawansowane

Aby przejść do opcji **Opcje zaawansowane**, kliknij przycisk **Zaawansowane...** na karcie **Układ** lub **Papier/jakość**.

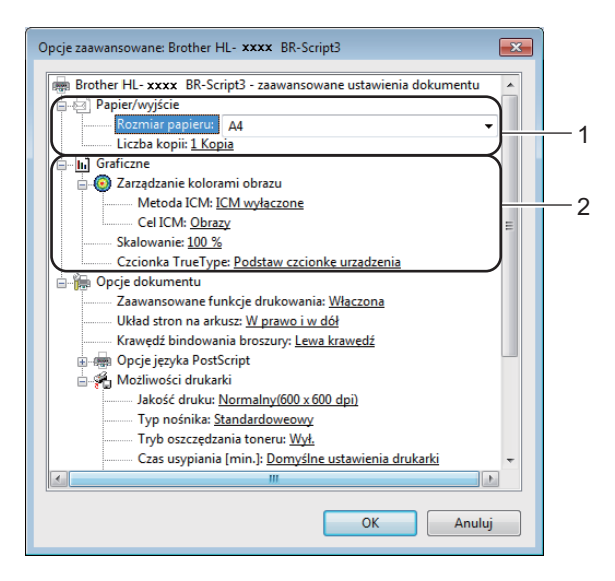

1) Wybierz opcję Rozmiar papieru i Liczba kopii (1).

#### Rozmiar papieru

Z listy rozwijanej wybierz używany rozmiar papieru.

#### Liczba kopii

Opcja ta pozwala na wybór liczby kopii, które zostaną wydrukowane.

#### Wybierz ustawienia Zarządzanie kolorami obrazu i Czcionka TrueType (2).

#### Zarządzanie kolorami obrazu

Określ sposób drukowania kolorowej grafiki.

- Aby nie włączać opcji Zarządzanie kolorami obrazu, kliknij ICM wyłączone.
- Aby wykonywać obliczenia dla dopasowywania kolorów na komputerze hosta przed wysłaniem dokumentu to urządzenia, kliknij ICM obsługiwane przez system hosta.
- Aby wykonywać obliczenia dopasowywania kolorów w urządzeniu, kliknij ICM obsługiwane przez drukarkę przy użyciu kalibracji drukarki.

### Skalowanie

Określ, czy dokumenty mają być powiększone, czy pomniejszone, oraz o jaką wartość.

### Czcionka TrueType

Określ opcje czcionki TrueType. Kliknij opcję **Podstaw czcionkę urządzenia** (opcja domyślnie zaznaczona), aby użyć czcionek drukarki podczas drukowania dokumentów zawierających czcionkę TrueType. Umożliwi to szybsze drukowanie, ale może jednocześnie doprowadzić do utraty znaków specjalnych nieobsługiwanych przez czcionkę drukarki. Kliknij opcję

**Pobierz jako czcionkę ładowalną**, aby do drukowania pobrać czcionki TrueType zamiast używać czcionek drukarki.

3 Ustawienia można zmienić, wybierając opcje z listy Możliwości drukarki (3):

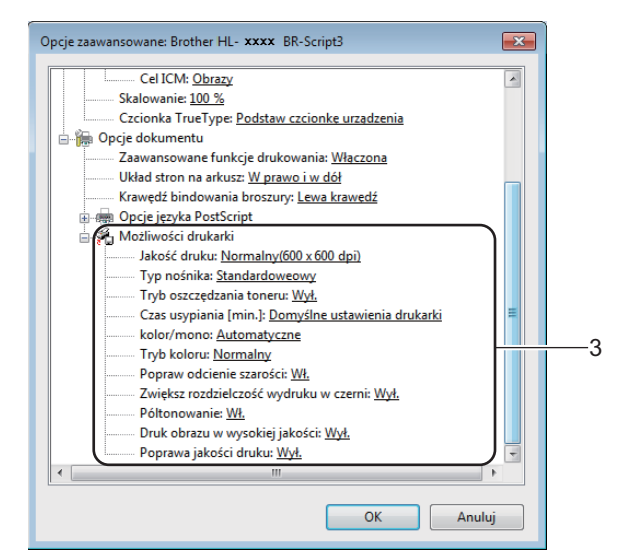

#### Jakość druku

Wybierz następujące ustawienia jakości drukowania:

• Normalny(600 x 600 dpi)

Klasa 600 dpi. Zalecane dla zwykłego druku. Tego trybu należy używać w celu uzyskania dobrej jakości druku z dobrą prędkością drukowania.

### • Wysoka (2400 dpi)

Klasa 2400 dpi. Tryb najlepszego druku. Tego trybu należy użyć do drukowania obrazów wymagających dużej dokładności, takich jak zdjęcia. Ponieważ danych do wydruku jest znacznie więcej niż w trybie normalnym, czas przetwarzania / przesyłania danych i czas drukowania jest dłuższy.

#### Typ nośnika

W urządzeniu można korzystać z poniższych typów nośników. W celu uzyskania najlepszej jakości drukowania wybierz typ nośnika.

- Standardoweowy
- Cienki papier
- Gruby papier
- Grubszy papier
- Papier dokumentowy
- Koperty
- Kop. grube
- Kop. cienkie
- Papier ekologiczny
- Etykieta
- Papier błyszczący

#### Tryb oszczędzania toneru

Ta opcja umożliwia oszczędne zużycie toneru. Po ustawieniu opcji **Tryb oszczędzania toneru** na **Wł.** wydruk staje się jaśniejszy. Domyślne ustawienie to **Wył.** 

## INFORMACJA

Nie zalecamy używania opcji **Tryb oszczędzania toneru** przy drukowaniu fotografii lub obrazów w skali szarości.

#### Czas usypiania [min.]

Jeśli przez określony czas urządzenie nie otrzymuje żadnych danych, przechodzi w Tryb spoczynku. W Trybie spoczynku urządzenie działa tak, jakby było wyłączone. W przypadku wybrania opcji **Domyślne ustawienia drukarki** ustawienie limitu czasu zostanie zresetowane zgodnie z ustawieniami fabrycznymi, które można zmienić w sterowniku.

Gdy urządzenie znajduje się w Trybie spoczynku, wyświetlacz LCD pokazuje komunikat OCZEKIWANIE, ale urządzenie może nadal otrzymywać dane z komputera. Otrzymanie zadania drukowania przerwie tryb spoczynku urządzenia i rozpocznie się drukowanie.

#### Kolor / mono

Opcję Kolor/Mono można zmieniać w sterowniku drukarki następujący sposób:

#### Automatyczne

Urządzenie sprawdza zawartość dokumentów pod kątem występowania koloru. Jeżeli kolor zostanie wykryty w dowolnym miejscu w dokumencie, cały dokument zostanie wydrukowany z użyciem wszystkich kolorów. Innymi słowy, wymiesza niektóre tonery, aby uzyskać każdy odcień wykryty w dokumencie, zwiększając gęstość toneru naniesionego na stronę. W przypadku braku wykrycia koloru dokument jest drukowany w trybie monochromatycznym. Ustawienie domyślne urządzenia to **Automatyczne**.

#### Kolor

Niezależnie od tego, czy dokument zawiera kolory, czy jest monochromatyczny, urządzenie wydrukuje dokument z użyciem wszystkich kolorów.

#### • Mono

Wybierz ten tryb, jeżeli dokument zawiera wyłącznie tekst i obiekty czarne i w skali szarości. Jeśli dokument zawiera kolor, wybranie tego trybu powoduje wydrukowanie dokumentu w 256 odcieniach szarości z użyciem czarnego toneru.

## **INFORMACJA**

- Czujnik koloru urządzenia jest bardzo czuły i może zarejestrować wypłowiały czarny tekst lub tło o
  odcieniu lekko odbiegającym od bieli jako kolor. Jeżeli wiesz, że dokument jest czarno-biały i chcesz
  oszczędzać kolorowy toner, wybierz tryb Mono.
- Jeśli zakończy się okres eksploatacji toneru niebiesko-zielonego, magenta lub żółtego podczas drukowania dokumentu kolorowego, zadanie drukowania nie może zostać wykonane. Można anulować zadanie drukowania i ponownie je uruchomić trybie **Mono**, o ile dostępny jest czarny toner.

#### Tryb koloru

W trybie dopasowania koloru dostępne są następujące opcje:

Normalny

To domyślny tryb koloru.

Intensywny

Kolor wszystkich elementów zostaje dostosowany, aby uzyskać był bardziej żywy kolor.

• Brak

#### Popraw odcienie szarości

Umożliwia ulepszenie obrazu w zacienionych obszarach.

#### Zwiększ rozdzielczość wydruku w czerni

Wybierz to ustawienie, jeśli czarna grafika nie jest drukowana poprawnie.

#### Póltonowanie

Ta blokada uniemożliwia innym aplikacjom modyfikowanie ustawień półtonów. Domyślne ustawienie to **Wł.** 

### Druk obrazu w wysokiej jakości

Można uzyskać wydruki o wysokiej jakości obrazów. W przypadku ustawienia opcji **Druk obrazu w wysokiej jakości** na **Wł.** szybkość drukowania będzie mniejsza.

#### Poprawa jakości druku

Ta opcja umożliwia poprawienie jakości wydruku.

### Zmniejsz ilość zwijającego się papieru

Po wybraniu tego ustawienia ilość zwijającego się papieru może się zmniejszyć. Podczas drukowania niewielkiej liczby stron nie ma potrzeby wybierania tego ustawienia. Zalecane jest zmienianie ustawienia sterownika drukarki w opcji **Typ nośnika** na cienki papier.

## INFORMACJA

Operacja ta powoduje zmniejszenie temperatury generowanej przez nagrzewnicę urządzenia.

#### Popraw utrwalanie się tonera

Po wybraniu tego ustawienia utrwalanie się toneru może ulec poprawie. Jeśli dokonanie wyboru nie spowoduje wystarczającej poprawy, zmień ustawienie sterownika drukarki w opcji **Typ nośnika** na grube.

## INFORMACJA

Operacja ta powoduje podwyższenie temperatury generowanej przez nagrzewnicę urządzenia.

Sterownik i oprogramowanie

## Karta Porty

Aby zmienić port, do którego podłączone jest urządzenie, bądź ścieżkę do urządzenia sieciowego, wybierz lub dodaj port, którego chcesz użyć.

| Zabezpieczenia      |                              | Ustawieni                      | ia urządzenia    | Informacje           |
|---------------------|------------------------------|--------------------------------|------------------|----------------------|
| Ogólne              | Udostępnianie                | Porty                          | Zaawansowane     | Zarządzanie kolorami |
| Bi                  | rother HL-xxxx BR-S          | cript3<br>okumenty będą drukov | vane w pierwszym |                      |
| volným wśro<br>Port | ód wybranych portów.<br>Opis | Drukarka                       |                  |                      |
| LPT3:               | Port drukarki                |                                |                  |                      |
| COM1:               | Port szeregowy               |                                |                  |                      |
| COM2:               | Port szeregowy               |                                | =                |                      |
| COM3:               | Port szeregowy               |                                |                  |                      |
| COM4:               | Port szeregowy               |                                |                  |                      |
| FILE:               | Drukuj do pliku              |                                |                  |                      |
| USB001              | Wirtualny port druka         | r Brother HL- xxxx             | BR-Script3 👻     |                      |
| D <u>o</u> daj      | port U                       | suń port <u>K</u>              | onfiguruj port   |                      |
| Włacz obs           | ługe dwukierunkowa           |                                |                  |                      |
| Włacz buf           | orowanie drukarek            |                                |                  |                      |
| wiącz bul           | orowarne uruk <u>a</u> rek   |                                |                  |                      |
|                     |                              |                                |                  |                      |

2

## Odinstalowywanie sterownika drukarki

Odinstaluj sterownik drukarki w następujący sposób.

## INFORMACJA

- Opcja Odinstaluj jest niedostępna, jeśli sterownik drukarki został pierwotnie zainstalowany przy użyciu ustawienia Dodaj drukarkę w systemie Windows.
- Po odinstalowaniu zaleca się ponowne uruchomienie komputera w celu usunięcia plików używanych podczas odinstalowywania.

(Windows<sup>®</sup> XP, Windows Vista<sup>®</sup> i Windows<sup>®</sup> 7)

- 1 Kliknij przycisk **Start**, wskaż pozycje **Wszystkie programy**, **Brother**, a następnie nazwę posiadanego urządzenia.
- 2 Kliknij Odinstaluj.
- 3 Postępuj zgodnie z instrukcjami na ekranie komputera.

(Windows<sup>®</sup> 8)

- 1 Kliknij 💦 (Brother Utilities). Zostanie wyświetlony ekran Brother Utilities.
- 2 Kliknij listę rozwijaną i wybierz z niej nazwę posiadanego modelu (jeżeli nie jest jeszcze zaznaczona).
- 3 Na lewym pasku nawigacji kliknij Narzędzia.
- 4 Kliknij Odinstaluj.

## **Status Monitor**

Program narzędziowy Status Monitor to konfigurowalne narzędzie służące do monitorowania stanu jednego lub większej liczby urządzeń, umożliwiający natychmiastowe powiadamianie o błędach.

| 🔀 Brother Status Monitor            | × |
|-------------------------------------|---|
| Brother HL-xxxx series              | • |
| OCZEKIWANIE                         |   |
| Rozwiązywanie problemów             |   |
| Szukasz materiałów eksplotacyjnych? |   |
| BK C M Y                            |   |

- Jeśli podczas instalacji zaznaczono pole wyboru Uruchom program Status Monitor razem z systemem operacyjnym, na pasku zadań dostępny będzie przycisk alub ikona Status Monitor.
- Aby wyświetlić ikonę Status Monitor na pasku zadań, kliknij przycisk . Ikona Status Monitor wyświetlona zostanie w małym oknie. Przeciągnij ikonę ? na pasek zadań.

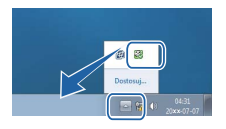

Wykonaj jedną z następujących czynności:

- Kliknij dwukrotnie ikonę kliknij dwukrotnie ikonę
- (Windows<sup>®</sup> XP, Windows Vista<sup>®</sup> i Windows<sup>®</sup> 7)
  - Kliknij Start > Wszystkie programy > Brother > Brother Utilities. Zostanie wyświetlony ekran Brother Utilities.
  - 2 Kliknij listę rozwijaną i wybierz z niej nazwę posiadanego modelu (jeżeli nie jest jeszcze zaznaczona).
  - 3 Na lewym pasku nawigacji kliknij Narzędzia.
  - 4 Kliknij Status Monitor.
- (Windows<sup>®</sup> 8)
  - 1 Kliknij 💦 (Brother Utilities). Zostanie wyświetlony ekran Brother Utilities.
  - 2 Kliknij listę rozwijaną i wybierz z niej nazwę posiadanego modelu (jeżeli nie jest jeszcze zaznaczona).
  - 3 Na lewym pasku nawigacji kliknij Narzędzia.
  - 4 Kliknij Status Monitor.
### Rozwiązywanie problemów

Kliknij przycisk **Rozwiązywanie problemów**, aby przejść do strony Brother Solutions Center pod adresem <u>http://solutions.brother.com/</u> i zapoznaj się z często zadawanymi pytaniami na stronie posiadanego modelu, aby uzyskać instrukcje.

### Szukasz materiałów eksplotacyjnych?

Kliknij przycisk **Szukasz materiałów eksplotacyjnych?**, aby uzyskać więcej informacji na temat oryginalnych materiałów eksploatacyjnych firmy Brother.

# **INFORMACJA**

Funkcja automatycznych aktualizacji oprogramowania sprzętowego jest aktywna, gdy aktywna jest funkcja monitora stanu.

### Monitorowanie stanu urządzenia

Po uruchomieniu komputera na pasku zadań zostanie wyświetlona ikona Brother Status Monitor.

| Zielony kolor ikony oznacza normalny tryb gotowości. |
|------------------------------------------------------|
| Żółty kolor ikony oznacza ostrzeżenie.               |
| Czerwony kolor ikony oznacza błąd.                   |
| Szary kolor ikony oznacza tryb offline.              |

Aplikacja Status Monitor może być wyświetlana na pasku zadań lub na pulpicie komputera.

# Macintosh

# Funkcje sterownika drukarki (Macintosh)

Niniejsze urządzenie obsługuje system Mac OS X 10.7.5, 10.8.x, 10.9.x.

### **INFORMACJA**

Ekrany w tej sekcji pochodzą z systemu OS X v10.7.x. Wygląd ekranów na posiadanym komputerze Macintosh może być inny w zależności od wersji systemu operacyjnego.

# Wybieranie opcji konfiguracji strony

Wybierz opcję Paper Size (Rozmiar papieru), Orientation (Orientacja) i Scale (Skala).

 W przypadku aplikacji, takich jak TextEdit kliknij opcję File (Plik), a następnie opcję Page Setup (Konfiguracja strony). Upewnij się, że w menu podręcznym Format For (Format dla) wybrana jest opcja Brother HL-XXXX (gdzie XXXX to nazwa posiadanego modelu). Wybierz ustawienia dla opcji Paper Size (Rozmiar papieru), Orientation (Orientacja) i Scale (Skala), a następnie kliknij OK.

| Settings:    | Page Attributes          | \$       |
|--------------|--------------------------|----------|
| Format For:  | Brother HL-xxxx          | \$       |
|              | Brother HL-xxxx series ( | CUPS     |
| Paper Size:  | A4                       | \$       |
| Orientation: | 210 by 297 mm            |          |
| Scale:       | 100 %                    |          |
|              |                          |          |
|              | C                        | ancel OK |

2 W przypadku aplikacji, takich jak TextEdit kliknij opcję **File** (Plik), a następnie polecenie **Print** (Drukuj), aby rozpocząć drukowanie.

Aby przejść do większej liczby opcji konfiguracji, kliknij przycisk Show Details (Pokaż szczegóły).

|                | Printer: Brothe | er HL- xxxx       | \$                     |               |
|----------------|-----------------|-------------------|------------------------|---------------|
|                | Copies: 1       | 🗘 🗆 Two-Sided     |                        |               |
|                | Pages: All      | \$                |                        |               |
|                |                 |                   |                        |               |
|                |                 |                   |                        |               |
|                |                 |                   |                        |               |
|                |                 |                   |                        |               |
|                |                 |                   |                        |               |
|                |                 |                   |                        |               |
|                |                 |                   |                        |               |
|                |                 |                   |                        |               |
|                |                 |                   |                        |               |
|                |                 |                   |                        |               |
|                | ? PDF + Show    | Details           | Cancel Print           |               |
|                |                 |                   |                        |               |
| · · · · ·      |                 |                   |                        |               |
|                |                 | Printer: Bro      | other HL-xxxx          | \$            |
|                |                 | Presets: De       | fault Settings         | \$            |
|                |                 | Copies: 1         | Two-Sided              |               |
|                |                 | Pages: 💽 A<br>O F | di<br>rom: 1 to: [     | 1             |
|                |                 | Paper Size: A4    | \$                     | 210 by 297 mm |
|                |                 | Orientation:      |                        |               |
|                |                 | Te                | xtEdit                 | \$            |
|                |                 | (                 | Print header and foo   | ter           |
|                | l of l          | L                 | _ Rewrap contents to I | nt page       |
|                |                 |                   |                        |               |
| (?) PDF • Hide | Details         |                   |                        | Cancel Print  |

# INFORMACJA

Zapisz bieżące ustawienia jako ustawienie zdefiniowane, wybierając opcję **Save Current Settings as Preset...** (Zapisz bieżące ustawienie jako ustawienia zdefiniowane...) z menu podręcznego **Presets** (Ustawienia zdefiniowane).

# Wybieranie opcji drukowania

Aby kontrolować właściwości drukowania specjalnego, wybierz opcję **Print Settings** (Ustawienia druku) w oknie dialogowym Drukowania. Więcej informacji na temat dostępnych opcji można uzyskać w następujących opisach:

|                        | Printer: Brother HL-3170CDW series |
|------------------------|------------------------------------|
|                        | Presets: Default Settings          |
|                        |                                    |
|                        | Copies: 1 Two-Sided                |
|                        | Pages: • All                       |
|                        | Paper Size: A4                     |
|                        | Orientation:                       |
|                        |                                    |
|                        | ✓ TextEdit                         |
|                        | Layout int header and footer       |
|                        | Paper Handling                     |
| [  ≪≪   ≪] 1 of 1      | Cover Page                         |
|                        | Print Settings                     |
| (?) PDF T Hide Details | Secure Print Print                 |
|                        | Supply Levels                      |

# Strona tytułowa

Można wybrać następujące ustawienia strony tytułowej:

|            | Printer: Brother HL-xxxx  | \$                |
|------------|---------------------------|-------------------|
|            | Presets: Default Settings | \$                |
|            | Copies: 1 🗌 Two-Sided     |                   |
|            | Pages: • All              | 1                 |
|            | Paper Size: A4            | 210 by 297 mm     |
|            | Orientation:              |                   |
|            | Cover Page                | \$                |
|            | Print Cover Page: 💽 None  |                   |
|            | O Before d                | ocument<br>cument |
| 1 of 1 • • | Cover Page Type: standard | \$                |
|            | Billing Info:             |                   |
|            | sining mo.                |                   |

Print Cover Page (Drukuj stronę tytułową)

Wybierz to ustawienie, jeżeli do dokumentu chcesz dodać stronę tytułową.

■ Cover Page Type (Typ strony tytułowej)

Opcja służy do wyboru szablonu strony tytułowej.

**Billing Info** (Informacje billingowe)

Jeżeli na stronie tytułowej chcesz umieścić informacje na temat faktury, w polu **Billing Info** (Informacje billingowe) wprowadź odpowiedni tekst.

# Układ

| Printer: Brother HL-  | ×xxx ‡                                                                  |
|-----------------------|-------------------------------------------------------------------------|
| Presets: Default Sett | ings 🗘                                                                  |
| Copies: 1 7           | 「wo-Sided                                                               |
| From: 1               | to: 1                                                                   |
| Paper Size: A4        | \$ 210 by 297 mm                                                        |
| Orientation:          |                                                                         |
| Layout                | \$)                                                                     |
| Pages per Sheet:      | 1 \$                                                                    |
| Layout Direction:     | 2542                                                                    |
| Border:               | None \$                                                                 |
| Two-Sided:            | Off ‡                                                                   |
|                       | <ul> <li>Reverse page orientation</li> <li>Flip horizontally</li> </ul> |

Pages per Sheet (Liczba stron na arkusz)

Opcja **Pages per Sheet** (Liczba stron na arkusz) pozwala zmniejszyć rozmiar obrazu na stronie i drukować wiele stron na jednym arkuszu papieru.

Layout Direction (Kierunek układu)

Kiedy konfigurowana jest liczba stron na arkusz, można również określić kierunek ich układu.

Border (Ramka)

To ustawienie służy do dodawania obramowania.

**Two-Sided** (Dwustronnie)

Patrz Drukowanie dwustronne ➤> strona 76.

Reverse page orientation (Obróć orientację strony)

Wybierz opcję Reverse page orientation (Obróć orientację strony), aby obrócić stronę o 180 stopni.

Flip horizontally (Przerzuć w poziomie)

Zaznacz pole wyboru **Flip horizontally** (Przerzuć w poziomie), aby drukować stronę obraz jako odbitą z lewej na prawą stronę.

# Bezpieczne drukowanie

|                             | Printer: Brother HL-xxxx +      |
|-----------------------------|---------------------------------|
|                             | Presets: Default Settings \$    |
|                             | Copies: 1 🗌 Two-Sided           |
|                             | Pages:  All From: 1 to: 1       |
|                             | Paper Size: A4    210 by 297 mm |
|                             | Orientation:                    |
|                             | Secure Print \$                 |
|                             | Secure Print                    |
|                             | User Name :                     |
| [ded   ed   1 of 1 [▶   ▶▶] | XXXXXX                          |
|                             | Job Name :                      |
|                             | XXXXXX                          |
|                             | Password :                      |
|                             |                                 |
|                             |                                 |

### Secure Print (Bezpieczne drukowanie):

Bezpieczne dokumenty to dokumenty zabezpieczone hasłem podczas przesyłania ich do urządzenia. Jedynie osoby, które znają hasło, będą w stanie je wydrukować. Ponieważ dokumenty są zabezpieczone w urządzeniu, trzeba podać hasło, korzystając z panelu sterowania, aby je wydrukować.

Aby wysłać zabezpieczony dokument:

- Wybierz opcję Secure Print (Bezpieczne drukowanie).
- Wprowadź hasło, nazwę użytkownika i nazwę zadania, a następnie kliknij Print (Drukuj).
- 3 Aby wydrukować zabezpieczony dokument, należy wprowadzić hasło przy użyciu panelu sterowania urządzenia (patrz Drukowanie dokumentów zabezpieczonych ➤> strona 105).

W celu usunięcia zabezpieczonego dokumentu należy użyć panelu sterowania urządzenia (patrz *Drukowanie dokumentów zabezpieczonych* **>>** strona 105).

# Ustawienia drukowania

Wybierz ustawienia z listy Print Settings (Ustawienia druku):

|                        | Printer: Brother HL-xxxx ‡      |
|------------------------|---------------------------------|
|                        | Presets: Default Settings \$    |
|                        | Copies: 1 Two-Sided             |
|                        | Pages: • All                    |
|                        | From: 1 to: 1                   |
|                        | Paper Size: A4    210 by 297 mm |
|                        | Orientation:                    |
|                        |                                 |
|                        | Print Settings +                |
|                        | Media Type: Plain Paper         |
|                        | Print Quality: Normal           |
| dd   d   1 of 1 ▶   ▶▶ | Color / Mono: Auto              |
|                        | Paper Source: Auto Select       |
|                        |                                 |

# Media Type (Typ nośnika)

Wybierz jeden z następujących typów nośników:

- Plain Paper (Papier zwykły)
- Thin Paper (Papier cienki)
- Thick Paper (Papier gruby)
- Thicker Paper (Papier grubszy)
- Bond Paper (Papier bond)
- Envelopes (Koperty)
- Env. Thick (Koperty grube)
- Env. Thin (Koperty cienkie)
- Recycled Paper (Papier z recyklingu)
- · Label (Etykieta)
- Glossy Paper (Papier błyszczący)

### INFORMACJA

Gdy w sterowniku drukarki zostanie wyświetlona opcja **Label** (Etykieta), urządzenie poda papier z podajnika wielofunkcyjnego nawet wtedy, gdy opcja **MP Tray** (Podajnik wielofunkcyjny) nie zostanie wybrana jako źródło papieru.

2

### Print Quality (Jakość drukowania)

Wybierz następujące ustawienia jakości drukowania:

• Normal (Normalna)

Klasa 600 dpi. Zalecane dla zwykłego druku. Tego trybu należy używać w celu uzyskania dobrej jakości druku z dobrą prędkością drukowania.

· Fine (Wysoka)

Klasa 2400 dpi. Tryb najlepszego druku. Tego trybu należy użyć do drukowania obrazów wymagających dużej dokładności, takich jak zdjęcia. Ponieważ danych do wydruku jest znacznie więcej niż w trybie normalnym, czas przetwarzania / przesyłania danych i czas drukowania jest dłuższy.

# INFORMACJA

Prędkość drukowania zmienia się zależnie od wybranych ustawień jakości wydruku. Drukowanie w lepszej jakości jest bardziej czasochłonne, natomiast wydruk gorszej jakości zabiera mniej czasu.

#### Color / Mono (Kolor/Mono)

Opcję Kolor/Mono można zmieniać w sterowniku drukarki następujący sposób:

• Auto

Urządzenie sprawdza zawartość dokumentów pod kątem występowania koloru. Jeżeli kolor zostanie wykryty w dowolnym miejscu w dokumencie, cały dokument zostanie wydrukowany z użyciem wszystkich kolorów. Innymi słowy, wymiesza niektóre tonery, aby uzyskać każdy odcień wykryty w dokumencie, zwiększając gęstość toneru naniesionego na stronę. W przypadku braku wykrycia koloru dokument jest drukowany w trybie monochromatycznym. Ustawienie domyślne urządzenia to **Auto**.

• Color (Kolor)

Niezależnie od tego, czy dokument zawiera kolory, czy jest monochromatyczny, urządzenie wydrukuje dokument z użyciem wszystkich kolorów.

• Mono

Wybierz ten tryb, jeżeli dokument zawiera wyłącznie tekst i obiekty czarne i w skali szarości. Jeśli dokument zawiera kolor, wybranie tego trybu powoduje wydrukowanie dokumentu w 256 odcieniach szarości z użyciem czarnego toneru.

# INFORMACJA

- Czujnik koloru urządzenia jest bardzo czuły i może zarejestrować wypłowiały czarny tekst lub tło o
  odcieniu lekko odbiegającym od bieli jako kolor. Jeżeli wiesz, że dokument jest czarno-biały i chcesz
  oszczędzać kolorowy toner, wybierz tryb Mono.
- Jeśli zakończy się okres eksploatacji toneru niebiesko-zielonego, magenta lub żółtego podczas drukowania dokumentu kolorowego, zadanie drukowania nie może zostać wykonane. Można anulować zadanie drukowania i ponownie je uruchomić trybie **Mono**, o ile dostępny jest czarny toner.

#### Paper Source (Źródło papieru)

Wybierz opcję **Auto Select** (Wybór automatyczny), **Tray1** (Taca 1), **Tray2** (Taca 2)<sup>1</sup> lub **MP Tray** (Podajnik wielofunkcyjny).

<sup>1</sup> Opcja dostępna jeżeli zainstalowana jest taca opcjonalna.

## Advanced (Zaawansowane) ustawienia druku

Po kliknięciu trójkąta ()) obok opcji **Advanced** (Zaawansowane), wyświetlone zostaną zaawansowane ustawienia drukowania.

|                      | Printer: Brother HL-xxxx ‡     |
|----------------------|--------------------------------|
|                      | Presets: Default Settings \$   |
|                      | Copies: 1                      |
|                      | Pages: 💿 All                   |
|                      | From: 1 to: 1                  |
|                      | Paper Size: A4 7 210 by 297 mm |
|                      | Orientation:                   |
|                      | Print Settings \$              |
|                      |                                |
|                      | Media Type: Plain Paper 🗘      |
|                      | Print Quality: Normal \$       |
|                      | Color / Mono: Auto ‡           |
|                      | Paper Source: Auto Select \$   |
|                      | ▼ Advanced                     |
|                      | Toper Save Mode                |
|                      | Improve Print Output           |
|                      | Sleep Time                     |
|                      | Other Print Options            |
|                      |                                |
|                      |                                |
|                      |                                |
|                      |                                |
| 2 PDE - Hide Details | Cancel                         |

### Toner Save Mode (Tryb oszczędzania toneru)

Ta opcja umożliwia oszczędne zużycie toneru. Po zaznaczeniu pola wyboru **Toner Save Mode** (Tryb oszczędzania toneru) wydruki będą jaśniejsze. Domyślnym ustawieniem jest opcja Wył. (brak zaznaczenia).

# INFORMACJA

Nie zaleca się korzystania z opcji **Toner Save Mode** (Tryb oszczędzania toneru) przy drukowaniu zdjęć lub obrazów ze skalą szarości.

### Improve Print Output (Poprawa jakości druku)

Ta opcja umożliwia poprawienie jakości wydruku.

• Reduce Paper Curl (Zmniejsz zwijanie papieru)

Po wybraniu tego ustawienia ilość zwijającego się papieru może się zmniejszyć.

Podczas drukowania niewielkiej liczby stron nie ma potrzeby wybierania tego ustawienia. Zalecane jest zmienianie ustawienia sterownika drukarki w opcji **Media Type** (Typ nośnika) na cienki papier.

# **INFORMACJA**

Operacja ta powoduje zmniejszenie temperatury generowanej przez nagrzewnicę urządzenia.

Improve Toner Fixing (Popraw utrwalenie toneru)

Po wybraniu tego ustawienia utrwalanie się toneru może ulec poprawie. Jeśli dokonanie wyboru nie spowoduje wystarczającej poprawy, zmień ustawienie sterownika drukarki w opcji **Media Type** (Typ nośnika) na grube.

# INFORMACJA

Operacja ta powoduje podwyższenie temperatury generowanej przez nagrzewnicę urządzenia.

### Sleep Time (Czas spoczynku)

Jeśli przez określony czas urządzenie nie otrzymuje żadnych danych, przechodzi w Tryb spoczynku. W Trybie spoczynku urządzenie działa tak, jakby było wyłączone. W przypadku wybrania opcji **Printer Default** (Ustawienie domyślne drukarki) ustawienie limitu czasu zostanie zresetowane zgodnie z ustawieniami fabrycznymi, które można zmienić w sterowniku. Aby zmienić czas spoczynku wybierz opcję **Manual** (Ręcznie), a następnie w polu tekstowym wpisz godzinę.

Gdy urządzenie znajduje się w Trybie spoczynku, wyświetlacz LCD pokazuje komunikat OCZEKIWANIE, ale urządzenie może nadal otrzymywać dane z komputera. Otrzymanie zadania drukowania przerwie tryb spoczynku urządzenia i rozpocznie się drukowanie.

### Other Print Options (Inne opcje drukowania)

• Skip Blank Page (Pomiń pustą stronę)

Jeśli zaznaczona jest opcja **Skip Blank Page** (Pomiń pustą stronę), sterownik drukarki automatycznie wykrywa puste strony i pomija je podczas drukowania.

### Ustawienia kolorów

#### Color Mode (Tryb koloru)

W trybie dopasowania koloru dostępne są następujące opcje:

• Normal (Normalny)

To domyślny tryb koloru.

• Vivid (Żywe)

Kolor wszystkich elementów zostaje dostosowany, aby uzyskać był bardziej żywy kolor.

- None (Brak)
- Improve Gray Color (Ulepszenie odcieni szarości)

Umożliwia ulepszenie obrazu w zacienionych obszarach.

Enhance Black Printing (Ulepszenie czarnego druku)

Wybierz to ustawienie, jeśli czarna grafika nie jest drukowana poprawnie.

### Drukowanie dwustronne

#### Automatyczne drukowanie dwustronne

Wybierz Layout (Układ).

Wybierz opcję **Long-Edge binding** (Łączenie wzdłuż długiej krawędzi) lub **Short-Edge binding** (Łączenie wzdłuż krótkiej krawędzi) w części **Two-Sided** (Dwustronne).

|                                                 | Printer: Brother HL-xxxx ‡    |
|-------------------------------------------------|-------------------------------|
|                                                 | Presets: Default Settings \$  |
|                                                 | Copies: 1 🗹 Two-Sided         |
|                                                 | Pages: • All                  |
|                                                 | Paper Size: A4 + 210 by 297 m |
|                                                 | Orientation:                  |
|                                                 |                               |
|                                                 | Layout -                      |
| Idd a lof1 >>>>>>>>>>>>>>>>>>>>>>>>>>>>>>>>>>>> | Layout Direction:             |
|                                                 | Border Off                    |
|                                                 | Two-Sided ✓ Long-Edge binding |
|                                                 | Flip horizontally             |
|                                                 |                               |

### Ręczne drukowanie dwustronne

Zaznacz Paper Handling (Obsługa papieru).

 Wybierz Even Only (Tylko parzyste) i Print (Drukuj). Włóż zadrukowany papier ponownie do tacy (pustą stroną w dół w Tacy 1 lub Tacy 2, albo pustą stroną do góry w podajniku wielofunkcyjnym). Wybierz Odd Only (Tylko nieparzyste) i Print (Drukuj).

| *     *     *     *     *     *     *     *     *     *     *     *     *     *     *     *     *     *     *     *     *     *     *     *     *     *     *     *     *     *     *     *     *     *     *     *     *     *     *     *     *     *     *     *     *     *     *     *     *     *     *     *     *     *     *     *     *     *     *     *     *     *     *     *     *     *     *     *     *     *     *     *     *     *     *     *     *     *     * |
|----------------------------------------------------------------------------------------------------|
| a down only                                                                                                    |
| le down only                                                                                                    |
|                                                                                                    |
| Cancel Print                                                                                                    |
|                                                                                                    |

# Funkcje sterownika drukarki BR-Script3 (emulacja języka PostScript<sup>®</sup> 3™)

W tej sekcji przestawiono czynności, które wyróżniają sterownik BR-Script3. W celu uzyskania informacji na temat podstawowych funkcji sterownika drukarki BR-Script3, patrz *Funkcje sterownika drukarki (Macintosh)* → strona 67 w przypadku **Page Setup** (Konfiguracja strony), **Cover Page** (Strona tytułowa), **Paper Source** (Źródło papieru) i **Layout** (Układ).

### Wybieranie opcji drukowania

Aby kontrolować właściwości druku specjalnego, wybierz opcję **Printer Features** (Właściwości drukarki) w oknie dialogowym Drukowania.

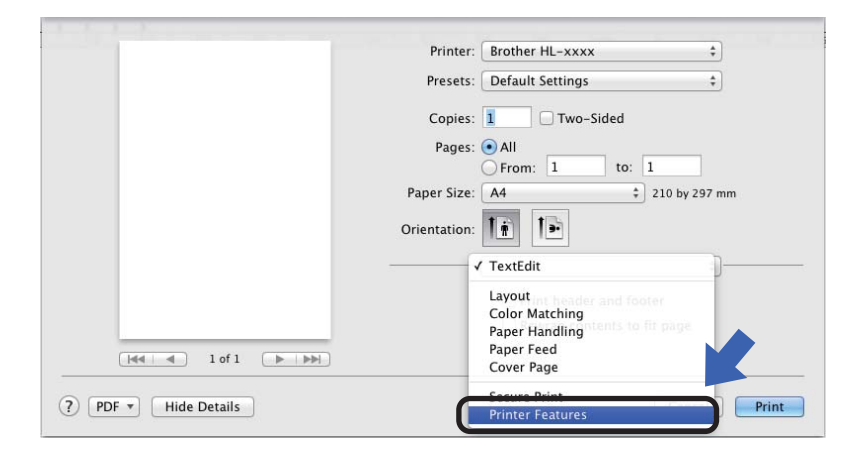

# Właściwości drukarki

# Feature Sets: (Zestawy funkcji:) General 1 (Ogólne 1)

|                                 | Printer: Brother HL-xxxx \$              |
|---------------------------------|------------------------------------------|
|                                 | Presets: Default Settings \$             |
|                                 | Copies: 1 Two-Sided                      |
|                                 | Pages: • All<br>From: 1 to: 1            |
|                                 | Paper Size: A4                           |
|                                 | Orientation:                             |
|                                 | Printer Features \$                      |
|                                 | Feature Sets: General 1 🗘                |
|                                 | Print Quality: Normal (600 x 600 dpi) \$ |
| 44   4   1 of 1   1   1   1   1 | Media Type: Plain Paper \$               |
|                                 | Toner Save Mode                          |
|                                 | Sleep Time [Min.]: Printer Default \$    |
|                                 | Color/Mono: Auto 🗘                       |
|                                 | Color Mode: Normal 1                     |

# Print Quality (Jakość drukowania)

Wybierz jedną z następujących rozdzielczości z menu podręcznego Print Quality (Jakość druku):

• Normal (Normalna)

600×600 dpi. Zalecane dla zwykłego druku. Tego trybu należy używać w celu uzyskania dobrej jakości druku z dobrą prędkością drukowania.

• Fine (Wysoka)

Klasa 2400 dpi. Tryb najlepszego druku. Tego trybu należy użyć do drukowania obrazów wymagających dużej dokładności, takich jak zdjęcia. Ponieważ danych do wydruku jest znacznie więcej niż w trybie normalnym, czas przetwarzania/przesyłania danych i czas drukowania jest dłuższy.

### Media Type (Typ nośnika)

Wybierz typ nośnika pasujący do typu papieru załadowanego w urządzeniu.

- Plain Paper (Papier zwykły)
- Thin Paper (Papier cienki)
- Thick Paper (Papier gruby)
- Thicker Paper (Papier grubszy)
- Bond Paper (Papier bond)
- Envelopes (Koperty)
- Env. Thick (Koperty grube)
- Env. Thin (Koperty cienkie)
- Recycled Paper (Papier z recyklingu)
- Label (Etykieta)
- Glossy Paper (Papier błyszczący)
- Hagaki<sup>1</sup>

<sup>&</sup>lt;sup>1</sup> Pocztówka o rozmiarze określonym przez Japan Post Service Co., LTD

### ■ Toner Save Mode (Tryb oszczędzania toneru)

Po zaznaczeniu pola wyboru **Toner Save Mode** (Tryb oszczędzania toneru) wydruki będą jaśniejsze. Domyślnym ustawieniem jest opcja Wył. (brak zaznaczenia).

# **INFORMACJA**

Nie zaleca się korzystania z opcji **Toner Save Mode** (Tryb oszczędzania toneru) przy drukowaniu zdjęć lub obrazów ze skalą szarości.

### Sleep Time [Min.] (Czas spoczynku [Min.])

Jeśli przez określony czas urządzenie nie otrzymuje żadnych danych, przechodzi w Tryb spoczynku. W Trybie spoczynku urządzenie działa tak, jakby było wyłączone. W przypadku wybrania opcji **Printer Default** (Ustawienie domyślne drukarki) ustawienie limitu czasu zostanie zresetowane zgodnie z ustawieniami fabrycznymi, które można zmienić w sterowniku. Aby zmienić Czas spoczynku, wybierz opcję **2**, **10** lub **30**.

Gdy urządzenie znajduje się w Trybie spoczynku, wyświetlacz LCD pokazuje komunikat OCZEKIWANIE, ale urządzenie może nadal otrzymywać dane z komputera. Otrzymanie zadania drukowania przerwie tryb spoczynku urządzenia i rozpocznie się drukowanie.

#### Color / Mono (Kolor/Mono)

Opcję Kolor/mono można zmieniać w sterowniku drukarki następujący sposób:

• Auto

Urządzenie sprawdza zawartość dokumentów pod kątem występowania koloru. Jeżeli kolor zostanie wykryty w dowolnym miejscu w dokumencie, cały dokument zostanie wydrukowany z użyciem wszystkich kolorów. Innymi słowy, wymiesza niektóre tonery, aby uzyskać każdy odcień wykryty w dokumencie, zwiększając gęstość toneru naniesionego na stronę. W przypadku braku wykrycia koloru dokument jest drukowany w trybie monochromatycznym. Ustawienie domyślne urządzenia to **Auto**.

· Color (Kolor)

Niezależnie od tego, czy dokument zawiera kolory, czy jest monochromatyczny, urządzenie wydrukuje dokument z użyciem wszystkich kolorów.

• Mono

Wybierz ten tryb, jeżeli dokument zawiera wyłącznie tekst i obiekty czarne i w skali szarości. Jeśli dokument zawiera kolor, wybranie tego trybu powoduje wydrukowanie dokumentu w 256 odcieniach szarości z użyciem czarnego toneru.

### INFORMACJA

- Czujnik koloru urządzenia jest bardzo czuły i może zarejestrować wypłowiały czarny tekst lub tło o
  odcieniu lekko odbiegającym od bieli jako kolor. Jeżeli wiesz, że dokument jest czarno-biały i chcesz
  oszczędzać kolorowy toner, wybierz tryb Mono.
- Jeśli zakończy się okres eksploatacji toneru niebiesko-zielonego, magenta lub żółtego podczas drukowania dokumentu kolorowego, zadanie drukowania nie może zostać wykonane. Można anulować zadanie drukowania i ponownie je uruchomić trybie **Mono**, o ile dostępny jest czarny toner.

### Color Mode (Tryb koloru)

W trybie dopasowania koloru dostępne są następujące opcje:

• Normal (Normalny)

To domyślny tryb koloru.

Vivid (Żywy)

Kolor wszystkich elementów zostaje dostosowany, aby uzyskać był bardziej żywy kolor.

• None (Brak)

# Feature Sets: (Zestawy funkcji:) General 2 (Ogólne 2)

|                    | Printer: Brother HL-xxxx ‡     |
|--------------------|--------------------------------|
|                    | Presets: Default Settings \$   |
|                    | Copies: 1 🗌 Two-Sided          |
|                    | Pages: 💿 All                   |
|                    | From: 1 to: 1                  |
|                    | Paper Size: A4 🗘 210 by 297 mm |
|                    | Orientation:                   |
|                    | Printer Features \$            |
|                    | Feature Sets: General 2 \$     |
|                    | ✓ Improve Gray Color           |
| [44 ▲ 1 of 1 ▶ ▶▶] | Enhance Black Printing         |
|                    | Halftone Screen Lock           |
|                    | High Quality Image Printing    |
|                    | Improve Print Output: Off +    |
|                    |                                |
|                    |                                |

Improve Gray Color (Ulepszenie odcieni szarości)

Umożliwia ulepszenie obrazu w zacienionych obszarach.

Enhance Black Printing (Ulepszenie czarnego druku)

Wybierz to ustawienie, jeśli czarna grafika nie jest drukowana poprawnie.

Halftone Screen Lock (Półton - blokada ekranu)

Ta blokada uniemożliwia innym aplikacjom modyfikowanie ustawień półtonów. Domyślne ustawienie to **Wł.** (zaznaczone).

High Quality Image Printing (Drukowanie obrazów wysokiej jakości)

Służy do poprawienia jakości drukowanego obrazu. Jeżeli ustawisz opcję **High Quality Image Printing** (Drukowanie obrazów wysokiej jakości) na **Wł.** (zaznaczone), drukowanie będzie wolniejsze.

Improve Print Output (Poprawa jakości druku)

Ta opcja umożliwia poprawienie jakości wydruku.

• Reduce Paper Curl (Zmniejsz zwijanie papieru)

Po wybraniu tego ustawienia ilość zwijającego się papieru może się zmniejszyć.

Podczas drukowania niewielkiej liczby stron nie ma potrzeby wybierania tego ustawienia. Zalecane jest zmienianie ustawienia sterownika drukarki w opcji **Media Type** (Typ nośnika) na cienki papier.

# **INFORMACJA**

Operacja ta powoduje zmniejszenie temperatury generowanej przez nagrzewnicę urządzenia.

• Improve Toner Fixing (Popraw utrwalenie toneru)

Po wybraniu tego ustawienia utrwalanie się toneru może ulec poprawie. Jeśli dokonanie wyboru nie spowoduje wystarczającej poprawy, zmień ustawienie sterownika drukarki w opcji **Media Type** (Typ nośnika) na grube.

# **INFORMACJA**

Operacja ta powoduje podwyższenie temperatury generowanej przez nagrzewnicę urządzenia.

### Bezpieczne drukowanie

Bezpieczne dokumenty to dokumenty zabezpieczone hasłem podczas przesyłania ich do urządzenia. Jedynie osoby, które znają hasło, będą w stanie je wydrukować. Ponieważ dokumenty są zabezpieczone w urządzeniu, trzeba podać hasło, korzystając z panelu sterowania, aby je wydrukować.

|                           | Printer: Brother HL-xxxx ‡      |
|---------------------------|---------------------------------|
|                           | Presets: Default Settings \$    |
|                           | Copies: 1 Two-Sided             |
|                           | Pages: • All<br>From: 1 to: 1   |
|                           | Paper Size: A4    210 by 297 mm |
|                           | Orientation:                    |
|                           | Secure Print \$                 |
|                           | Secure Print                    |
|                           | User Name: kwix                 |
| [44 ] 4 ] 1 of 1 (▶ ▶ ▶ ) | Job Name: System Name \$        |
|                           | Password:                       |
|                           |                                 |

Aby utworzyć zadanie bezpiecznego drukowania, wybierz opcję **Secure Print** (Bezpieczne drukowanie) i zaznacz pole wyboru **Secure Print** (Bezpieczne drukowanie). W polu tekstowym **Password** (Hasło) wprowadź hasło, a następnie kliknij przycisk **Print** (Drukuj).

(Jeżeli chcesz dowiedzieć się więcej na temat funkcji bezpiecznego drukowania, patrz *Drukowanie dokumentów zabezpieczonych* **>>** strona 105.)

# Usuwanie sterownika drukarki

- 1 Zaloguj się jako Administrator.
- 2 menu Apple wybierz opcję System Preferences (Preferencje systemowe). Kliknij opcję Print & Scan (Drukuj i skanuj) lub Printers & Scanners (Drukarki i skanery)<sup>1</sup>, a następnie wybierz drukarkę, którą chcesz usunąć i usuń ją klikając przycisk -.

3 Kliknij Delete Printer (Usuń drukarkę).

<sup>1</sup> Printers & Scanners (Drukarki i skanery) dla użytkowników systemu OS X v10.9.x

2

# **Status Monitor**

Program narzędziowy **Status Monitor** to konfigurowalne narzędzie programowe służące do monitorowania stanu urządzenia, umożliwiające wyświetlanie, w zdefiniowanych interwałach, komunikatów o błędach takich jak brak papieru lub zacięcie papieru i zapewniające dostęp do narzędzia Zarządzanie przez przeglądarkę WWW. Sprawdź stan urządzenia uruchamiając program Brother Status Monitor i wykonując poniższe kroki:

W przypadku systemu OS X v10.7.5 i 10.8.x

- Uruchom System Preferences (Preferencje systemowe), wybierz Print & Scan (Drukarka i skaner), a następnie wybierz urządzenie.
- 2 Kliknij Options & Supplies... (Opcje i materiały eksploatacyjne). Kliknij kartę Utility (Narzędzie), a następnie kliknij Open Printer Utility (Otwórz program narzędziowy drukarki). Zostanie uruchomiony program Status Monitor.
- W przypadku systemu OS X v10.9.x
  - Uruchom System Preferences (Preferencje systemowe), wybierz Printers & Scanners (Drukarki i skanery), a następnie wybierz urządzenie.
  - Kliknij Options & Supplies... (Opcje i materiały eksploatacyjne). Kliknij kartę Utility (Narzędzie), a następnie kliknij Open Printer Utility (Otwórz program narzędziowy drukarki). Zostanie uruchomiony program Status Monitor.

### Aktualizowanie stanu urządzenia

W razie potrzeby sprawdzenia najnowszego stanu urządzenia w czasie, gdy okno Status Monitor jest

otwarte, należy kliknąć ikonę odświeżania 🧲

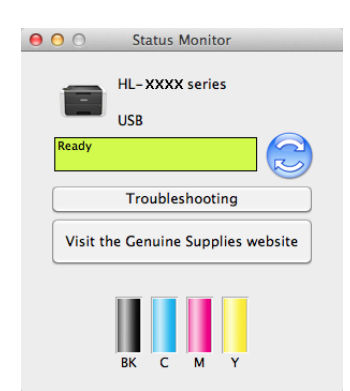

Jeśli poziom toneru jest niski lub wystąpił problem z tonerem, zostaną wyświetlone następujące ikony:

| • | Poziom toneru jest niski. |
|---|---------------------------|
| 8 | Kaseta toneru jest pusta. |

Można ustawić interwał, z jakim oprogramowanie będzie aktualizować informacje o stanie urządzenia. W tym celu należy przejść do paska menu programu **Brother Status Monitor** i wybrać opcję **Preferences** (Preferencje).

# Ukrywanie lub pokazywanie okna

Po uruchomieniu programu **Status Monitor** można albo pokazywać, albo ukrywać okno. Aby ukryć okno, należy przejść do paska menu, kliknąć **Brother Status Monitor** i wybrać polecenie **Hide Status Monitor** (Ukryj Brother Status Monitor). Aby wyświetlić okno, kliknij ikonę **Brother Status Monitor** w doku.

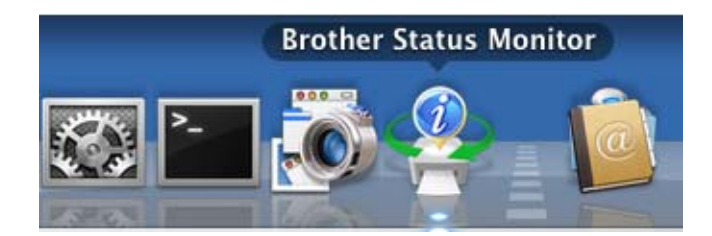

# Zamykanie okna

Kliknij **Brother Status Monitor** w pasku menu, a następnie z menu podręcznego wybierz **Quit Status Monitor** (Zamknij Status Monitor).

# Zarządzanie przez przeglądarkę WWW (tylko połączenie sieciowe)

Uzyskaj dostęp do systemu zarządzania przez przeglądarkę WWW klikając ikonę urządzenia na ekranie Status Monitor . Do zarządzania urządzeniem za pomocą protokołu HTTP (Hyper Text Transfer Protocol) można wykorzystać standardową przeglądarkę internetową.

Aby uzyskać więcej informacji na temat systemu zarządzania przez przeglądarkę WWW, ➤➤ Instrukcja Obsługi dla Sieci.

# Oprogramowanie

# Oprogramowanie dla sieci

Aby uzyskać informacje na temat sieciowych programów narzędziowych, ➤> Instrukcja Obsługi dla Sieci.

3

# Informacje ogólne

# Panel sterowania

Panel sterowania tego urządzenia wyposażony jest w wyświetlacz ciekłokrystaliczny (LCD), osiem przycisków i dwie diody LED. Wyświetlacz LCD to 16-znakowy wyświetlacz dwuwierszowy.

# Przegląd panelu sterowania

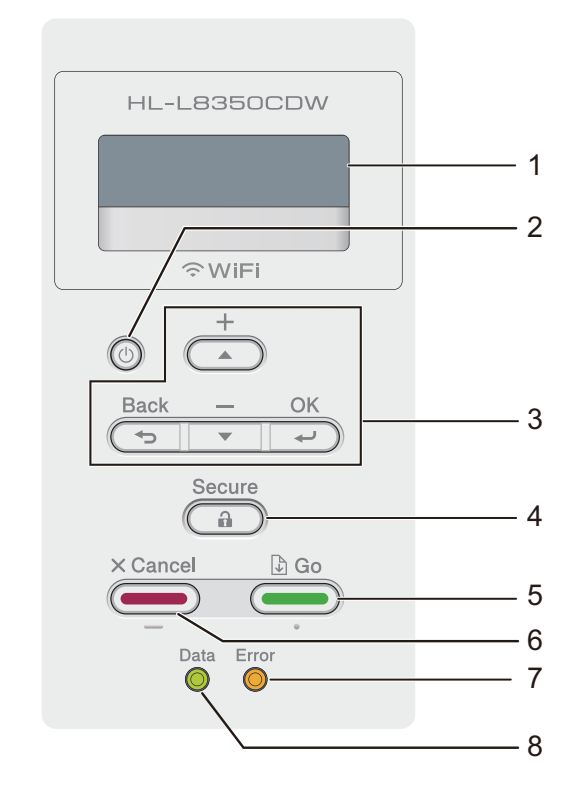

Ilustrację wykonano w oparciu o model HL-L8350CDW.

# 1 LCD

Wyświetlacz LCD pokazuje komunikaty pomagające użytkownikowi w skonfigurowaniu i korzystaniu z urządzenia.

Czteropoziomowy wskaźnik pokazuje siłę sygnału bezprzewodowego w przypadku korzystania z połączenia bezprzewodowego.

. <del>. . 8</del> 0 Maks.

# 2 🕐 Włączenie/wyłączenie zasilania

Służy do włączania i wyłączania urządzenia.

# Naciśnij 🔘, aby włączyć urządzenie.

Naciśnij i przytrzymaj przycisk (), aby wyłączyć urządzenie. Na wyświetlaczu LCD pojawi się komunikat WYŁĄCZANIE, a ekran pozostanie włączony jeszcze przez kilka sekund, zanim się wyłączy.

### 3 Przyciski Menu:

#### **▲** lub **▼** (+ lub -)

Naciśnij przycisk ▲ lub ▼ (+ lub -), aby przewinąć menu i opcje.

Naciśnij ▲ lub ▼ (+ lub -), aby wpisać lub zwiększyć albo zmniejszyć liczbę. Naciśnij i przytrzymaj ▲ lub ▼ (+ lub -), aby szybciej przejść do żądanej liczby, a następnie naciśnij przycisk **OK**.

### ΟΚ

Naciśnij przycisk **OK**, aby zapisać ustawienia w urządzeniu. Po zmianie ustawienia urządzenie powróci do poprzedniego poziomu menu.

### Back (Wstecz)

Naciśnij przycisk Back (Wstecz), aby cofnąć się o jeden poziom w strukturze menu.

Przycisk Back (Wstecz) umożliwia wybranie poprzedniej cyfry podczas wprowadzania liczb.

### 4 Secure (Zabezpieczenie)

Służy do drukowania zadań zapisanych w pamięci po wprowadzeniu czterocyfrowego hasła. (Aby uzyskać więcej informacji, patrz *Drukowanie dokumentów zabezpieczonych* →> strona 105).

### 5 Go (ldź)

Naciskając przycisk **Go (ldź)** można usuwać niektóre komunikaty o błędach. Aby usunąć pozostałe błędy, postępuj zgodnie z instrukcjami wyświetlanymi na panelu sterowania lub zobacz *Komunikaty o błędach i konserwacyjne* **>>** strona 172.

Naciśnij przycisk Go (ldź), aby wydrukować prace pozostające w pamięci urządzenia.

Przycisk ten umożliwia wybranie opcji wyświetlanej w poprzednim poziomie menu. Po zmianie ustawienia urządzenie powróci do trybu gotowości.

### 6 Cancel (Anuluj)

Naciśnij Cancel (Anuluj), aby anulować bieżące ustawienie.

Ten przycisk anuluje zaprogramowane zadanie drukowania i kasuje dane z pamięci urządzenia.

### 7 Dioda LED Error (Błąd)

Dioda LED **Error (Błąd)** miga na pomarańczowo, gdy na wyświetlaczu LCD wyświetlany jest błąd lub ważny komunikat o stanie. (Aby uzyskać szczegółowe informacje, patrz *Wskazania diody LED* → strona 88.)

### 8 Dioda LED Data (Dane)

Dioda LED **Data (Dane)** będzie migać, w zależności od stanu urządzenia. (Aby uzyskać szczegółowe informacje, patrz *Wskazania diody LED* ➤> strona 88.)

# Wskazania diody LED

Diody LED to wskaźniki informujące o stanie urządzenia.

# Dioda LED Data (Dane)

| Wskazania diody LED | Znaczenie                               |  |
|---------------------|-----------------------------------------|--|
| WŁ.                 | Dane znajdują się w pamięci urządzenia. |  |
| Miga                | Urządzenie odbiera lub przetwarza dane. |  |
| Wyłączone           | Brak pozostałych danych w pamięci.      |  |

# Dioda LED Error (Błąd) (pomarańczowa)

| Wskazania diody LED | Znaczenie                           |  |
|---------------------|-------------------------------------|--|
| Miga                | Wystąpił problem z urządzeniem.     |  |
| Wyłączone           | Nie wystąpił problem z urządzeniem. |  |

# Komunikaty o stanie urządzenia

Poniższa tabela objaśnia komunikaty o stanie urządzenia podczas typowych operacji:

| Komunikat o stanie urządzenia | Znaczenie                                                                                                    |  |
|-------------------------------|----------------------------------------------------------------------------------------------------|--|
| CHŁODZENIE                    | Urządzenie się ochładza.                                                                                                    |  |
| KASUJ DRUKOWANIE              | Urządzenie anuluje zadanie.                                                                                                    |  |
| KALIBRACJA                    | Urządzenie kalibruje gęstość koloru.                                                                                                    |  |
| IGNORUJ DANE                  | Urządzenie ignoruje dane przetwarzane za pomocą sterownika PS.                                                                                                    |  |
| PROSZĘ CZEKAĆ                 | Urządzenie się nagrzewa.                                                                                                    |  |
|                               | Urządzenie przeprowadza proces kalibracji.                                                                                                    |  |
| DRUKOWANIE                    | Urządzenie drukuje.                                                                                                    |  |
| GOTOWA                        | Urządzenie jest gotowe do druku.                                                                                                    |  |
| OCZEKIWANIE                   | W trybie spoczynku (trybie oszczędzania energii) urządzenie zachowuje s<br>tak, jakby było wyłączone, ale wciąż może odbierać dane. Otrzymanie<br>zadania drukowania przerwie tryb spoczynku urządzenia i rozpocznie się<br>drukowanie.                                                                                           |  |
| UŚPIENIE                      | W trybie głębokiego spoczynku (oszczędzającego więcej energii niż w trybie spoczynku) urządzenie zachowuje się tak, jakby było wyłączone. Jeśli urządzenie nie odbiera danych przez określony czas, gdy jest w trybie spoczynku, przechodzi do trybu głębokiego spoczynku. Urządzenie budzi się po otrzymaniu zadania drukowania. |  |
| REJESTRACJA                   | Urządzenie koryguje położenie drukowania.                                                                                                    |  |

# Tabela ustawień

# Jak uzyskać dostęp do trybu menu

- Naciśnij dowolny z przycisków Menu (▲, ▼, OK lub Back (Wstecz)), aby przełączyć urządzenie w tryb offline.
- 2 Przewijaj menu naciskając klawisze **▲** lub ▼ (+ lub -) w żądanym kierunku.
- 3 Naciśnij klawisz OK, gdy żądana opcja zostanie wyświetlona na ekranie LCD. Na wyświetlaczu LCD pojawi się następny poziom menu.
- 4 Naciśnij ▲ lub ▼ (+ lub -), aby przejść do kolejnej wybranej opcji menu.
- 5 Naciśnij przycisk OK lub Go (Idź). Po zakończeniu ustawiania opcji na wyświetlaczu LCD zostanie wyświetlony komunikat AKCEPTACJA.

# Tabela menu

Dostępnych jest siedem menu. Więcej informacji o opcjach dostępnych w każdym menu znajduje się w tabelach poniżej.

Jeżeli przez 30 sekund nie zostanie wykonana żadna operacja na panelu sterowania, wyświetlacz LCD powróci do trybu gotowości.

# INFORMACJA

Na ekranie LCD wyświetlane są następujące nazwy tac:

- Standardowa taca papieru: PODAJN.1
- Podajnik wielofunkcyjny: TACA MP
- Opcjonalna taca dolna: PODAJN.2 i T2

# SPECYF.APARATU

| Podmenu 1                                                        | Podmenu 2   | Elementy menu | Opcje | Opisy                                                                   |
|------------------------------------------------------------------|-------------|---------------|-------|-------------------------------------------------------------------------|
| USTAWIENIA DRUKU                                                 | -           | -             | -     | Drukuje stronę ustawień drukarki.                                       |
| UST. SIEC. DRUKU                                                 | -           | -             | -     | Drukuje raport konfiguracji sieci.                                      |
| DRUKUJ RAP. WLAN                                                 | -           | -             | -     | Raport WLAN pokazuje diagnostykę                                        |
| (HL-L8350CDW)                                                    |             |               |       | łączności bezprzewodowej sieci LAN.                                     |
| WYDRUK TESTOWY                                                   | -           | -             | -     | Drukuje stronę testową.                                                 |
| WYD SERW BĘBNA                                                   | -           | -             | -     | Drukuje arkusz kontroli punktów bębna.                                  |
| CZCIONKA WYDRUKU                                                 | HP LASERJET | -             | -     | Drukuje listę czcionek i próbki HP<br>LaserJet.                         |
|                                                                  | BR-SCRIPT 3 | -             | -     | Drukuje listę czcionek i próbki BR-<br>Script.                          |
| NR SERYJNY                                                       | -           | -             | -     | Pokazuje numer seryjny urządzenia.                                      |
| WERSJA                                                           | Main WERSJA | -             | -     | Pokazuje wersję głównego oprogramowania sprzętowego.                    |
|                                                                  | Sub1 WERSJA | -             | -     | Pokazuje wersję podrzędnego oprogramowania sprzętowego.                 |
|                                                                  | Sub4 WERSJA | -             | -     | Pokazuje wersję podrzędnego oprogramowania sprzętowego.                 |
|                                                                  | ROZMIAR RAM | -             | -     | Pokazuje rozmiar pamięci urządzenia.                                    |
| LICZNIK STRON                                                    | RAZEM       | -             | -     | Pokazuje całkowitą liczbę<br>wydrukowanych stron.                       |
|                                                                  | KOLOR       | -             | -     | Pokazuje całkowitą liczbę wydrukowanych stron kolorowych.               |
|                                                                  | MONOCHROM.  | -             | -     | Pokazuje całkowitą liczbę<br>wydrukowanych stron<br>monochromatycznych. |
| Ustawienia fabryczne pokazane są czcionką pogrubioną z gwiazdką. |             |               |       |                                                                         |

# SPECYF.APARATU (Ciąg dalszy)

| Podmenu 1                                                                                                    | Podmenu 2             | Elementy menu      | Opcje    | Opisy                                                                                                    |
|----------------------------------------------------------------------------------------------------|-----------------------|--------------------|----------|----------------------------------------------------------------------------------------------------|
| ŻYW. CZEŚCI                                                                                                    | ŻYWOTNOŚĆ TONERU      | CZARNY (BK)        | -        | Informuje o stopniu zużycia każdego                                                                                            |
|                                                                                                    |                       | BŁĘKITNY (C)       | -        | toneru.                                                                                                    |
|                                                                                                    |                       | PURPUROWY (M)      | -        | Na przykład, jeśli pozostały okres                                                                                             |
|                                                                                                    |                       | ŻÓŁTY (Y)          | -        | <ul> <li>eksploatacji czarnego toneru to 20%,<br/>na wyświetlaczu LCD pokazuje się, co<br/>następuje:</li> </ul>               |
|                                                                                                    |                       |                    |          | BK <b>II</b> 000000                                                                                                    |
|                                                                                                    | TRWAŁOŚĆ BĘBNA        | -                  | -        | Informuje o stopniu zużycia zespołu<br>bębna.                                                                                  |
|                                                                                                    | ZUŻYCIE PASA          | -                  | -        | Informuje o stopniu zużycia zespołu pasa.                                                                                      |
|                                                                                                    | ZUŻYCIE PF KITMP      | -                  | -        | Pokazuje liczbę stron, które pozostały<br>do wydrukowania przez zestaw układu<br>transportowego podajnika<br>wielofunkcyjnego. |
|                                                                                                    | ZUŻYCIE PF KIT 1      | -                  | -        | Pokazuje liczbę stron, które pozostały<br>do wydrukowania przez zestaw układu<br>transportowego 1.                             |
|                                                                                                    | ZUŻYCIE PF KIT 2      | -                  | -        | Pokazuje liczbę stron, które pozostały<br>do wydrukowania przez zestaw układu<br>transportowego 2.                             |
|                                                                                                    | ŻYW. ELEM. GRZ        | -                  | -        | Wyświetla liczbę stron, które może<br>jeszcze wydrukować zespół<br>nagrzewnicy.                                                |
|                                                                                                    | ZUŻYCIE LASERA        | -                  | -        | Wyświetla liczbę stron, które może jeszcze wydrukować moduł lasera.                                                            |
| ZRESETUJ ZUŻYCIE<br>(Wyświetlane tylko<br>wtedy, gdy zespół<br>bębna lub zespół<br>pasa przekroczyły<br>znamionowy okres<br>eksploatacji). | ZESPÓŁ BĘBNA          | -                  | -        | Resetuje licznik zespołu bębna.<br>Wyświetlany po wymianie zespołu<br>bębna.                                                   |
|                                                                                                    | ZESPÓŁ PASA           | -                  | -        | Resetuje licznik zespołu pasa.<br>Wyświetlany po wymianie zespołu<br>pasa.                                                     |
| Ustawienia fabryc                                                                                                    | zne pokazane są czcio | nką pogrubioną z g | wiazdką. |                                                                                                    |

# PODAJNIK PAPIERU

| Podmenu                                                          | Орсје                                                                                      | Opisy                                                                                                    |  |
|------------------------------------------------------------------|--------------------------------------------------------------------------------------------|----------------------------------------------------------------------------------------------------|--|
| UŻYCIE PODAJNIKA                                                 | AUTO*/TYLKO MP/TYLKO                                                                       | Wybierz tacę, która będzie używana.                                                                                                    |  |
|                                                                  | PODAJN.1/TYLKO PODAJN.2 <sup>1</sup>                                                       |                                                                                                    |  |
| PRIORYTET                                                        | (Bez zainstalowanej Tacy2)<br>MP>P1* / P1>MP                                               | Gdy w menu użycie podajnika wybrana jest opcja auto, urządzenie wybiera kolejność, w                                                                                 |  |
|                                                                  | (Z zainstalowaną Tacą2)<br>MP>P1>P2 / MP>P2>P1 /<br>P1>P2>MP / P2>P1>MP                    | której wykorzystuje tace papieru zawierające papier o tym samym rozmiarze.                                                                                           |  |
| OBUSTRONNE                                                       | WŁ.(ŁĄCZ.WZD.)/<br>WŁ.(ŁĄCZ.POP.)/ <b>WYŁ.*</b>                                            | Wybierz, czy chcesz drukować po obu stronach papieru.                                                                                                    |  |
| ROZMIAR MP                                                       | A4*/LETTER/JIS B5/B5/A5/<br>A5 L/A6/EXECUTIVE/LEGAL/<br>FOLIO/3X5/COM-10/<br>MONARCH/C5/DL | Wybierz rozmiar papieru wkładanego do podajnika<br>wielofunkcyjnego.                                                                                                 |  |
| ROZMIAR PODAJN.1                                                 | A4*/LETTER/JIS B5/A5/<br>A5 L/A6/EXECUTIVE/LEGAL/<br>FOLIO                                 | Wybierz format papieru włożonego do standardowej tacy papieru.                                                                                                    |  |
| ROZMIAR PODAJN.2 <sup>1</sup>                                    | A4*/LETTER/JIS B5/A5/<br>EXECUTIVE/LEGAL/FOLIO                                             | Wybierz format papieru włożonego do opcjonalnej tacy dolnej (Taca 2).                                                                                                |  |
| SPRAWDŹ ROZM.                                                    | WYŁ./WŁ.*                                                                                  | Wybierz wyświetlanie komunikatów informujących,<br>że należy sprawdzić, czy rozmiar papieru w<br>urządzeniu oraz ustawienie Rozmiar papieru<br>urządzenia są zgodne. |  |
| Ustawienia fabryczne pokazane są czcionką pogrubioną z gwiazdką. |                                                                                            |                                                                                                    |  |

<sup>1</sup> Gdy zainstalowana jest Taca 2.

# USTAWIENIA

| Podmenu                                                          | Elementy menu   | Opcje                                                    | Opisy                                                                                                    |
|------------------------------------------------------------------|-----------------|----------------------------------------------------------|----------------------------------------------------------------------------------------------------|
| MIEJSCOWY JĘZ.                                                   | -               | ENGLISH* / FRANÇAIS                                      | Wybierz język wyświetlacza LCD dla<br>danego kraju.                                                                                                    |
| EKOLOGICZNY                                                      | OSZCZĘD.TONER   | WŁ./WYŁ.*                                                | Zwiększa wydajność kasety z tonerem.                                                                                                    |
|                                                                  | CZAS UŚPIENIA   | 0/1/2/ <b>3*</b> /4/5/MIN                                | Umożliwia ustawienie czasu powrotu do trybu Oszczędzania energii.                                                                                                    |
|                                                                  | CICHY TRYB      | WŁ./WYŁ.*                                                | Zmniejsza hałas podczas drukowania.                                                                                                    |
|                                                                  | AUTOWYŁĄCZANIE  | WYŁ./ <b>1 GODZINĘ*</b> /<br>2 GODZ./4 GODZ./<br>8 GODZ. | Służy do ustawiania liczby godzin,<br>przez które urządzenie będzie<br>pozostawać w trybie głębokiego<br>spoczynku przed przejściem do trybu<br>wyłączenia. Wybierz opcję WYŁ., jeśli<br>urządzenie nie ma przechodzić do trybu<br>wyłączenia. |
| PANEL STEROW.                                                    | PRZYCISK POWT.  | 0.1*/0.4/0.6/0.8/<br>1.0/1.4/1.8/2.0s                    | Umożliwia ustawienie odstępu czasu, w<br>jakim mają się zmieniać komunikaty na<br>wyświetlaczu LCD podczas<br>przytrzymania przycisków ▲ lub ▼.                                                                                                |
|                                                                  | PRZEWIJ. WIAD.  | POZIOM1*/POZIOM2//<br>POZIOM10                           | Określa w sekundach limit czasu przez<br>jaki komunikat na wyświetlaczu LCD<br>będzie przewijany. Od poziomu 1=0,2 s<br>do poziomu 10=2,0 s.                                                                                                   |
|                                                                  | KONTRAST LCD    |                                                          | Reguluje kontrast wyświetlacza LCD.                                                                                                    |
|                                                                  | AUTO ONLINE     | WE.*/WYL.                                                | Umożliwia ustawienie urządzenia na<br>powrót do trybu gotowości po<br>bezczynności trwającej 30 sekund. W<br>przypadku wybrania opcji WYŁ .<br>urządzenie nie może przyjmować<br>zadań drukowania, jeśli pozostało w<br>Trybie menu.           |
| USTAW. BLOKADY                                                   | -               | WŁ./ <b>WYŁ.*</b>                                        | Umożliwia zmianę blokady ustawień<br>panelu na WŁ. lub WYŁ. przy użyciu<br>hasła.                                                                                                    |
| INTERFEJS                                                        | WYBIERZ         | AUTO* / USB / SIEĆ                                       | Służy do wybierania używanego<br>interfejsu.                                                                                                    |
|                                                                  |                 |                                                          | W przypadku wybrania opcji AUTO<br>urządzenie zmienia interfejs na USB lub<br>Ethernet, w zależności od tego, który<br>interfejs odbiera dane.                                                                                                 |
|                                                                  | AUTOM. CZAS IF  | 1/2/3/4/ <b>5*</b> //99SEK                               | Należy ustawić limit czasu, po którym<br>zostanie dokonany automatyczny<br>wybór interfejsu.                                                                                                    |
|                                                                  | BUFOR WEJŚCIOWY | POZIOM 1 / 2 / 3 / 4* / / 7                              | Zwiększa lub zmniejsza pojemność<br>bufora wejściowego.                                                                                                    |
| Ustawienia fabryczne pokazane są czcionką pogrubioną z gwiazdką. |                 |                                                          |                                                                                                    |

# MENU DRUKOWANIA

| Podmenu                                                            | Elementy menu  | Орсје                                                                                                    | Opisy                                                                                                    |  |
|--------------------------------------------------------------------|----------------|----------------------------------------------------------------------------------------------------|----------------------------------------------------------------------------------------------------|--|
| EMULACJA                                                           | -              | AUTO*/HP LASERJET/<br>BR-SCRIPT 3                                                                                                    | Wybiera używany tryb emulacji.                                                                                                    |  |
| AUT.<br>KONTYNUACJA                                                | -              | <b>WŁ.*</b> /WYŁ.                                                                                                    | Wybierz to ustawienie, aby urządzenie usuwało błędy rozmiaru papieru.                                                                                          |  |
| KOLOR WYJ.                                                         | -              | AUTO* / KOLOR / MONO                                                                                                    | Służy do ustawiania koloru wydruku.                                                                                                    |  |
| TYP NOŚNIKA                                                        | -              | <b>PAPIER ZWYKŁY*</b> / PAPIER<br>GRUBY / PAPIER GRUBSZY /<br>PAPIER CIENKI / PAPIER<br>EKOL. / PAPIER BOND /<br>ETYKIETA / KOPERTA /<br>KOPERTA GRUBA / KOPERTA<br>CIENKA / PAPIER BŁYSZCZ. | Umożliwia ustawienie rodzaju papieru.                                                                                                    |  |
| PAPIER                                                             | -              | A4*/LETTER/JIS B5/B5/<br>A5/A5 L/A6/EXECUTIVE/<br>LEGAL/FOLIO/3X5/<br>COM-10/MONARCH/C5/DL                                                                                                   | Umożliwia ustawienie rozmiaru papieru.                                                                                                    |  |
| KOPIE                                                              | -              | <b>1*</b> /2//999                                                                                                    | Umożliwia ustawienie liczby<br>drukowanych stron.                                                                                                    |  |
| ORIENTACJA                                                         | -              | <b>PIONOWA* /</b> POZIOMA                                                                                                    | Urządzenie może drukować strony w orientacji pionowej lub poziomej.                                                                                            |  |
| POŁOŻENIE DRUKU                                                    | PRZESUNIĘCIE X | -500/-499//-1/ <b>0*</b> /1/<br>/499/500PUNKTY                                                                                                    | Przesuwa pozycję początkową<br>drukowania (w górnym lewym rogu<br>strony) poziomo do -500 (z lewej) do<br>+500 (z prawej) punktów o<br>rozdzielczości 300 dpi. |  |
|                                                                    | PRZESUNIĘCIE Y | -500/-499//-1/ <b>0*</b> /1/<br>/499/500PUNKTY                                                                                                    | Przesuwa pozycję startową drukowania<br>(w górnym lewym rogu strony) pionowo<br>do -500 (z góry) do +500 (z dołu)<br>punktów o rozdzielczości 300 dpi.         |  |
| AUTOM. FF                                                          | -              | WŁ. / WYŁ.*                                                                                                    | Umożliwia urządzeniu automatyczne<br>drukowanie wszystkich pozostałych<br>danych.                                                                              |  |
| HP LASERJET                                                        | NUMER CZCIONKI | I000//I059*//I071                                                                                                    | Ustawia numer czcionki.                                                                                                    |  |
|                                                                    | SZER. CZCIONKI | 0.44// <b>10.00*</b> //<br>99.99                                                                                                    | Ustawia wysokość czcionki.<br>Menu szer. CzCIONKI zostanie<br>wyświetlone po ustawieniu opcji 1059 na<br>1071 w ustawieniu NUMER CZCIONKI.                     |  |
|                                                                    | WYS. CZCIONKI  | 4.00//12.00*//                                                                                                    | Ustawia rozmiar czcionki.                                                                                                    |  |
|                                                                    |                | 999.75                                                                                                    | Menu WYS. CZCIONKI zostanie<br>wyświetlone po ustawieniu opcji 1000<br>na 1058 w ustawieniu NUMER<br>CZCIONKI.                                                 |  |
| 🖉 Ustawienia fabryczne pokazane są czcionką pogrubioną z gwiazdką. |                |                                                                                                    |                                                                                                    |  |

# MENU DRUKOWANIA (Ciąg dalszy)

| Podmenu                                                          | Elementy menu    | Opcje                   | Opisy                                                                                                    |  |
|------------------------------------------------------------------|------------------|-------------------------|----------------------------------------------------------------------------------------------------|--|
| HP LASERJET                                                      | ZESTAW SYMBOLI   | <b>PC-8</b> */PC-8 D/N/ | Umożliwia wybór zestawu symboli lub<br>znaków.                                                                                                    |  |
|                                                                  | DRUK TABELI      | -                       | Drukuje tabelę kodów.<br>Jeśli na wyświetlaczu LCD zostanie<br>wyświetlony komunikat ZMIEŃ<br>EMULACJĘ, wybierz opcję AUTO lub HP<br>LASERJET w pozycji EMULACJA w menu<br>MENU DRUKOWANIA (≻> Strona 94). |  |
|                                                                  | AUTO LF          | WŁ./WYŁ.*               | WŁ.: CR → CR+LF, WYŁ.: CR → CR                                                                                                    |  |
|                                                                  | AUTO CR          | WŁ./ <b>WYŁ.*</b>       | WŁ.: LF → LF+CR, FF → FF+CR lub<br>VT → VT+CR<br>WYŁ.: LF → LF, FF → FF lub VT → VT                                                                                                    |  |
|                                                                  | AUTOM. ZAWIJANIE | WŁ./ <b>WYŁ.*</b>       | Umożliwia wybór, czy wysunięcie<br>wiersza i powrót karetki mają nastąpić w<br>momencie, gdy urządzenie dojdzie do<br>prawego marginesu.                                                                   |  |
|                                                                  | AUTOM. POMIJANIE | <b>we.*</b> /wył.       | Umożliwia wybór, czy wysunięcie<br>wiersza i powrót karetki mają nastąpić w<br>momencie, gdy karetka dojdzie do<br>dolnego marginesu.                                                                      |  |
|                                                                  | LEWY MARGINES    | ##                      | Ustawia lewy margines w kolumnie od 0<br>do 70 przy 1 znaku na cal. Domyślne<br>ustawienie to 0 znaków na cal.                                                                                             |  |
|                                                                  | PRAWY MARGINES   | ##                      | Ustawia prawy margines w kolumnie od<br>10 do 80 przy 1 znaku na cal. Domyślne<br>ustawienie to 78 znaków na cal (A4).                                                                                     |  |
|                                                                  | GÓRNY MARGINES   | #.##                    | Ustawia górny marines w odległości od<br>górnej krawędzi papieru: 0,00, 0,33;<br>0,50, 1,00, 1,50 lub 2,00 cale. Domyślne<br>ustawienie to 0,50 cala.                                                      |  |
|                                                                  | DOLNY MARGINES   | #.##                    | Ustawia dolny marines w odległości od<br>dolnej krawędzi papieru: 0,00, 0,33;<br>0,50, 1,00, 1,50 lub 2,00 cale. Domyślne<br>ustawienie to 0,50 cala.                                                      |  |
|                                                                  | LINIE            | ###                     | Ustawia liczbę linii na każdej stronie od<br>5 do 128 linii. Domyślne ustawienie to 64<br>linie (A4).                                                                                                    |  |
| Ustawienia fabryczne pokazane są czcionką pogrubioną z gwiazdką. |                  |                         |                                                                                                    |  |

# MENU DRUKOWANIA (Ciąg dalszy)

| Podmenu        | Elementy menu         | Opcje                   | Opisy                                                                                                    |
|----------------|-----------------------|-------------------------|----------------------------------------------------------------------------------------------------|
| BR-SCRIPT 3    | DRUK BŁĘDÓW           | <b>WŁ.*</b> /WYŁ.       | Umożliwia wybór, czy urządzenie ma<br>drukować informacje o błędzie, gdy<br>wystąpi błąd.                                                                                                    |
|                | CAPT                  | WŁ. <b>/ WYŁ.*</b>      | Umożliwia wybór opcji CAPT (Color<br>Advanced Printing Technology)<br>zapewniającej optymalną jakość<br>drukowania plików PS utworzonych<br>przez sterowniki inne niż sterownik PS<br>firmy Brother. Kolory i zdjęcia są<br>bardziej przejrzyste i dokładne.<br>Prędkość drukowania będzie niższa. |
| Ustawienia fab | oryczne pokazane są c | zcionką pogrubioną z gv | viazdką.                                                                                                    |

# SIEĆ dla HL-L8250CDN

| Podmenu 1                                                        | Podmenu 2                                                                                    | Elementy menu | Орсје                                                                                               | Opisy                                                                                                    |
|------------------------------------------------------------------|----------------------------------------------------------------------------------------------|---------------|----------------------------------------------------------------------------------------------------|----------------------------------------------------------------------------------------------------|
| TCP/IP                                                           | METODA STARTU                                                                                | -             | <b>AUTO* /</b> STATIC / RARP /<br>BOOTP / DHCP                                                      | Służy do wybierania metody<br>IP, która najlepiej spełni<br>potrzeby użytkownika.                                                                                                    |
|                                                                  | ADDRES IP                                                                                    | -             | ###.###.###.###<br>(000.000.000.000)* <sup>1</sup>                                                  | Wprowadź adres IP.                                                                                                    |
|                                                                  | SUBNET MASK                                                                                  | -             | ###.###.###.###<br>(000.000.000.000)* <sup>1</sup>                                                  | Wprowadź maskę podsieci.                                                                                                    |
|                                                                  | GATEWAY                                                                                      | -             | ###.###.###.###<br>(000.000.000.000)* <sup>1</sup>                                                  | Wprowadź adres bramki.                                                                                                    |
|                                                                  | PRÓBY IP BOOT                                                                                | -             | 0/1/2/ <b>3*/</b> /32767                                                                            | Określa liczbę prób jakie<br>urządzenie podejmie, aby<br>uzyskać adres IP, gdy<br>opcja METODA STARTU ma<br>ustawione inne ustawienie<br>niż STATIC.                                                     |
|                                                                  | APIPA                                                                                        | -             | <b>WŁ.*/</b> WYŁ.                                                                                   | Automatycznie przydziela<br>adres IP z zakresu adresów<br>łącza lokalnego. <sup>1</sup>                                                                                                    |
|                                                                  | IPV6                                                                                         | -             | WŁ./ <b>WYŁ.*</b>                                                                                   | Włącza lub wyłącza<br>protokół IPv6.                                                                                                    |
| ETHERNET                                                         | -                                                                                            | -             | AUTO*/100B-FD/<br>100B-HD/10B-FD/<br>10B-HD                                                         | Wybiera tryb połączenia<br>Ethernet.                                                                                                    |
| STAN KABLA                                                       | -                                                                                            | -             | AKTYWNY 100B-FD/<br>AKTYWNY 100B-HD/<br>AKTYWNY 10B-FD/<br>AKTYWNY 10B-HD/<br>NIEAKTYWNY/KABEL WYŁ. | Pokazuje stan łącza sieci<br>Ethernet.                                                                                                    |
| ADRES MAC                                                        | -                                                                                            | -             | -                                                                                                   | Pokazuje adres MAC<br>urządzenia.                                                                                                    |
| ZABEZPIECZENIE                                                   | IPSEC                                                                                        | -             | WŁ./WYŁ.*                                                                                           | IPsec to opcjonalna funkcja<br>zabezpieczeń protokołu IP,<br>która zapewnia usługi<br>uwierzytelniania i<br>szyfrowania. Przed zmianą<br>tego ustawienia zalecamy<br>kontakt z administratorem<br>sieci. |
| RESETOW. SIECI                                                   | Przywraca wszystkie ustawienia sieciowe wewnętrznego serwera wydruku do wartości domyślnych. |               |                                                                                                    |                                                                                                    |
| Ustawienia fabryczne pokazane są czcionką pogrubioną z gwiazdką. |                                                                                              |               |                                                                                                    |                                                                                                    |

<sup>&</sup>lt;sup>1</sup> ### oznacza liczbę z zakresu od 000 do 255. Po podłączeniu urządzenia do sieci, jeżeli opcja "Metoda uruchamiania" ustawiona jest jako "Auto", urządzenie będzie próbowało ustawić adres IP i maskę podsieci z serwera boot, na przykład DHCP lub BOOTP. Jeżeli nie można zlokalizować serwera boot, pobrany zostanie adres APIPA IP, na przykład 169. 254. [001–254]. [000–255]. Jeżeli "Metoda uruchamiania" urządzenia została ustawiona jako "Statyczna", należy ręcznie podać adres IP za pomocą panelu sterowania urządzenia.

# SIEĆ dla HL-L8350CDW

| Podmenu 1                       | Podmenu 2                                                        | Elementy menu                                                                               | Opcje                                                                                                   | Opisy                                                                                                    |
|---------------------------------|------------------------------------------------------------------|---------------------------------------------------------------------------------------------|----------------------------------------------------------------------------------------------------|----------------------------------------------------------------------------------------------------|
| PRZEWODOWY LAN<br>(HL-L8350CDW) | TCP/IP                                                           | METODA STARTU                                                                               | AUTO* / STATIC / RARP /<br>BOOTP / DHCP                                                                 | Służy do wybierania<br>metody IP, która najlepiej<br>spełni potrzeby<br>użytkownika.                                                                 |
|                                 |                                                                  | ADDRES IP                                                                                   | ###.###.###.###<br>(000.000.000.000)* <sup>1</sup>                                                      | Wprowadź adres IP.                                                                                                    |
|                                 |                                                                  | SUBNET MASK                                                                                 | ###.###.###.###<br>(000.000.000.000)* <sup>1</sup>                                                      | Wprowadź maskę<br>podsieci.                                                                                                    |
|                                 |                                                                  | GATEWAY                                                                                     | ###.###.###.###<br>(000.000.000.000)* <sup>1</sup>                                                      | Wprowadź adres bramki.                                                                                                    |
|                                 |                                                                  | PRÓBY IP BOOT                                                                               | 0/1/2/ <b>3*/</b> /32767                                                                                | Określa liczbę prób jakie<br>urządzenie podejmie, aby<br>uzyskać adres IP, gdy<br>opcja METODA STARTU<br>ma ustawione inne<br>ustawienie niż STATIC. |
|                                 |                                                                  | APIPA                                                                                       | <b>WŁ.*/</b> WYŁ.                                                                                       | Automatycznie przydziela<br>adres IP z zakresu<br>adresów łącza<br>lokalnego. <sup>1</sup>                                                           |
|                                 |                                                                  | IPV6                                                                                        | WE. / WYŁ.*                                                                                             | Włącza lub wyłącza<br>protokół IPv6.                                                                                                    |
|                                 | ETHERNET                                                         | -                                                                                           | AUTO*/100B-FD/<br>100B-HD/10B-FD/<br>10B-HD                                                             | Wybiera tryb połączenia<br>Ethernet.                                                                                                    |
|                                 | STAN KABLA                                                       | -                                                                                           | AKTYWNY 100B-FD/<br>AKTYWNY 100B-HD/<br>AKTYWNY 10B-FD/<br>AKTYWNY 10B-HD/<br>NIEAKTYWNY/<br>KABEL WYŁ. | Pokazuje stan łącza sieci<br>Ethernet.                                                                                                    |
|                                 | ADRES MAC                                                        | -                                                                                           | -                                                                                                    | Pokazuje adres MAC<br>urządzenia.                                                                                                    |
|                                 | USTAW. FAB.                                                      | Przywraca ustawienia sieci przewodowej wewnętrznego serwera wydruku do wartości domyślnych. |                                                                                                    |                                                                                                    |
|                                 | KABEL WŁĄCZ.                                                     | -                                                                                           | <b>WŁ.*/</b> WYŁ.                                                                                       | Wybiera tryb połączenia<br>Ethernet.                                                                                                    |
| Ustawienia fab                  | Ustawienia fabryczne pokazane są czcionką pogrubioną z gwiazdką. |                                                                                             |                                                                                                    |                                                                                                    |

# SIEĆ dla HL-L8350CDW (Ciąg dalszy)

| Podmenu 1                                                        | Podmenu 2     | Elementy menu | Opcje                                              | Opisy                                                                                                    |
|------------------------------------------------------------------|---------------|---------------|----------------------------------------------------|----------------------------------------------------------------------------------------------------|
| WLAN                                                             | TCP/IP        | METODA STARTU | AUTO* / STATIC / RARP /<br>BOOTP / DHCP            | Służy do wybierania<br>metody IP, która najlepiej<br>spełni potrzeby<br>użytkownika.                                                                 |
|                                                                  |               | ADDRES IP     | ###.###.###.###<br>(000.000.000.000)* <sup>1</sup> | Wprowadź adres IP.                                                                                                    |
|                                                                  |               | SUBNET MASK   | ###.###.###.###<br>(000.000.000.000)* <sup>1</sup> | Wprowadź maskę<br>podsieci.                                                                                                    |
|                                                                  |               | GATEWAY       | ###.###.###.###<br>(000.000.000.000)* <sup>1</sup> | Wprowadź adres bramki.                                                                                                    |
|                                                                  |               | PRÓBY IP BOOT | 0/1/2/ <b>3*/</b> /32767                           | Określa liczbę prób jakie<br>urządzenie podejmie, aby<br>uzyskać adres IP, gdy<br>opcja METODA STARTU<br>ma ustawione inne<br>ustawienie niż STATIC. |
|                                                                  |               | APIPA         | <b>WŁ.*</b> /WYŁ.                                  | Automatycznie przydziela<br>adres IP z zakresu<br>adresów łącza<br>lokalnego. <sup>1</sup>                                                           |
|                                                                  |               | IPV6          | WŁ./ <b>WYŁ.*</b>                                  | Włącza lub wyłącza<br>protokół IPv6.                                                                                                    |
|                                                                  | Asystent WLAN | -             | -                                                  | Ustawienia sieci<br>bezprzewodowej można<br>skonfigurować za pomocą<br>płyty Brother CD-ROM.                                                         |
|                                                                  | KREATOR KONF. | -             | -                                                  | Konfiguruje ustawienia<br>sieci bezprzewodowej za<br>pomocą kreatora<br>konfiguracji.                                                                |
|                                                                  | WPS/AOSS      | -             | -                                                  | Konfiguruje ustawienia<br>sieci bezprzewodowej za<br>pomocą metody WPS lub<br>AOSS™.                                                                 |
|                                                                  | WPS + KOD PIN | -             | -                                                  | Konfiguruje ustawienia<br>sieci bezprzewodowej za<br>pomocą funkcji WPS i<br>kodu PIN.                                                               |
| Ustawienia fabryczne pokazane są czcionką pogrubioną z gwiazdką. |               |               |                                                    |                                                                                                    |

# SIEĆ dla HL-L8350CDW (Ciąg dalszy)

| Podmenu 1             | Podmenu 2                                                                                                    | Elementy menu                                                                                  | Opcje                                                                                                    | Opisy                                                                                                    |  |  |
|-----------------------|----------------------------------------------------------------------------------------------------|------------------------------------------------------------------------------------------------|----------------------------------------------------------------------------------------------------|----------------------------------------------------------------------------------------------------|--|--|
| WLAN<br>(ciąg dalszy) | WLAN STATUS<br>(Pojawia się tylko<br>wtedy, gdy opcja<br>WLAN WŁ. jest<br>ustawiona na WŁ.,<br>a opcja KABEL<br>WŁĄCZ. na WYŁ.) | STATUS                                                                                         | AKTYWNY(11N)/<br>AKTYWNY(11B)/<br>AKTYWNY(11G)/WIRED<br>LAN AKTYW./WLAN<br>WYŁ./AOSS WŁĄCZONY/<br>POŁĄCZ. ZERWANE | Pokazuje stan łącza<br>bezprzewodowej sieci<br>Ethernet.                                                             |  |  |
|                       |                                                                                                    | SYGNAŁ                                                                                         | SILNY / ŚREDNI / SŁABY /<br>BRAK                                                                                  | Pokazuje siłę sygnału.                                                                                               |  |  |
|                       |                                                                                                    | KANAŁ                                                                                          | -                                                                                                    | Pokazuje używany kanał,<br>gdy opcja STATUS jest<br>aktywna.                                                         |  |  |
|                       |                                                                                                    | SZYBKOŚĆ                                                                                       | -                                                                                                    | Pokazuje szybkość<br>połączenia, gdy opcja<br>STATUS jest aktywna.                                                   |  |  |
|                       |                                                                                                    | SSID                                                                                           | -                                                                                                    | Pokazuje SSID<br>[wykorzystuje do 32 cyfr i<br>znaków 0–9, a–z i A–Z w<br>wartościach ASCII]                         |  |  |
|                       |                                                                                                    | TRYB POŁĄCZ.                                                                                   | AD-HOC /<br>INFRASTRUCTURE                                                                                        | Pokazuje bieżący tryb<br>komunikacji.                                                                                |  |  |
|                       | ADRES MAC                                                                                                    | -                                                                                              | -                                                                                                    | Pokazuje adres MAC<br>urządzenia.                                                                                    |  |  |
|                       | USTAW. FAB.                                                                                                    | Przywraca ustawienia sieci bezprzewodowej wewnętrznego serwera wydruku do wartości domyślnych. |                                                                                                    |                                                                                                    |  |  |
|                       | WLAN WŁ.                                                                                                    | -                                                                                              | WŁ./ <b>WYŁ.*</b>                                                                                                 | Włącza lub wyłącza<br>interfejs sieci<br>bezprzewodowej.                                                             |  |  |
| WI-FI DIRECT          | PRZYCISK PBC                                                                                                    | -                                                                                              | -                                                                                                    | Służy do łatwego<br>konfigurowania ustawień<br>sieciowych Wi-Fi Direct™<br>za pomocą metody<br>jednoprzyciskowej.    |  |  |
|                       | KOD PIN                                                                                                    | -                                                                                              | -                                                                                                    | Ustawienia sieci Wi-Fi<br>Direct™ można w łatwy<br>sposób konfigurować,<br>korzystając z systemu<br>WPS z kodem PIN. |  |  |
|                       | RĘCZNIE                                                                                                    | -                                                                                              | -                                                                                                    | Istnieje możliwość<br>ręcznego<br>skonfigurowania ustawień<br>sieci Wi-Fi Direct™.                                   |  |  |
|                       | WŁAŚCIC. GRUPY                                                                                                    | -                                                                                              | WŁ./WYŁ.                                                                                                    | Ustawia urządzenie jako<br>właściciela grupy.                                                                        |  |  |
| Ustawienia fat        | pryczne pokazane są o                                                                                                    | czcionką pogrubiona                                                                            | ą z gwiazdką.                                                                                                    |                                                                                                    |  |  |

# SIEĆ dla HL-L8350CDW (Ciąg dalszy)

| Podmenu 1                                                          | Podmenu 2      | Elementy menu | Opcje                                                                                                    | Opisy                                                                                                    |
|--------------------------------------------------------------------|----------------|---------------|----------------------------------------------------------------------------------------------------|----------------------------------------------------------------------------------------------------|
| WI-FI DIRECT<br>(ciąg dalszy)                                      | INF. O URZĄDZ. | NAZWA URZĄDZ. | -                                                                                                    | Można sprawdzić nazwę<br>urządzenia.                                                                                                    |
|                                                                    |                | SSID          | -                                                                                                    | Pokazuje nazwę SSID właściciela grupy.                                                                                                    |
|                                                                    |                |               |                                                                                                    | Gdy urządzenie nie jest<br>podłączone, na<br>wyświetlaczu LCD<br>wyświetlany jest<br>komunikat BRAK<br>POŁĄCZENIA.                                                                                          |
|                                                                    |                | ADDRES IP     | -                                                                                                    | Pokazuje Adres IP<br>urządzenia.                                                                                                    |
|                                                                    | INF.O STATUSIE | STATUS        | WŁ. GRUP AKT(**) /<br>KLIENT AKTYWNY/BRAK<br>POŁĄCZENIA/WYŁ./<br>WIRED LAN AKTYW.<br>** = liczba urządzeń | Wyświetla stan sieci Wi-Fi<br>Direct™.                                                                                                    |
|                                                                    |                | SYGNAŁ        | SILNY/ŚREDNI/SŁABY/<br>BRAK                                                                               | Wyświetla siłę sygnału<br>sieci Wi-Fi Direct™.                                                                                                    |
|                                                                    |                |               |                                                                                                    | Gdy urządzenie działa<br>jako właściciel grupy, na<br>wyświetlaczu LCD<br>zawsze wyświetlany jest<br>komunikat SILNY.                                                                                       |
|                                                                    |                | KANAŁ         | -                                                                                                    | Pokazuje używany kanał,<br>gdy opcja STATUS<br>ustawiona jest na WŁ.<br>GRUP AKT(**) lub<br>KLIENT AKTYWNY.                                                                                                 |
|                                                                    |                | SZYBKOŚĆ      | -                                                                                                    | Wyświetla szybkość<br>połączenia, gdy opcja<br>STATUS ustawiona jest na<br>WŁ. GRUP AKT (**) lub<br>KLIENT AKTYWNY.                                                                                         |
|                                                                    | INTERF. WŁĄCZ. | -             | WŁ./ <b>WYŁ.*</b>                                                                                         | Włącza lub wyłącza<br>połączenie Wi-Fi Direct™.                                                                                                    |
| ZABEZPIECZENIE                                                     | IPSEC          | -             | WŁ. / <b>WYŁ.*</b>                                                                                        | IPsec to opcjonalna<br>funkcja zabezpieczeń<br>protokołu IP, która<br>zapewnia usługi<br>uwierzytelniania i<br>szyfrowania. Przed<br>zmianą tego ustawienia<br>zalecamy kontakt z<br>administratorem sieci. |
| 🖉 Ustawienia fabryczne pokazane są czcionką pogrubioną z gwiazdką. |                |               |                                                                                                    |                                                                                                    |
#### SIEĆ dla HL-L8350CDW (Ciąg dalszy)

| Podmenu 1                         | Podmenu 2                          | Elementy menu            | Орсје                                | Opisy                             |
|-----------------------------------|------------------------------------|--------------------------|--------------------------------------|-----------------------------------|
| RESETOW. SIECI                    | Przywraca wszystkie<br>domyślnych. | ustawienia sieciow       | e wewnętrznego serwera wy            | druku do wartości                 |
| Ustawienia fab                    | ryczne pokazane są c               | zcionką pogrubioną       | z gwiazdką.                          |                                   |
| <sup>1</sup> ### oznacza liczbe z | zakresu od 000 do 255. Po          | nodłaczeniu urządzenia ( | do sieci, jeżeli opcia, Metoda uruch | amiania" ustawiona jest jako. Aut |

### oznacza liczbę z zakresu od 000 do 255. Po podłączeniu urządzenia do sieci, jeżeli opcja "Metoda uruchamiania" ustawiona jest jako "Auto", urządzenie będzie próbowało ustawić adres IP i maskę podsieci z serwera boot, na przykład DHCP lub BOOTP. Jeżeli nie można zlokalizować serwera boot, pobrany zostanie adres APIPA IP, na przykład 169. 254. [001–254]. [000–255]. Jeżeli "Metoda uruchamiania" urządzenia została ustawiona jako "Statyczna", należy ręcznie podać adres IP za pomocą panelu sterowania urządzenia.

#### MENU RESETU

| Typ resetu        | Opis                                                                                                    |
|-------------------|----------------------------------------------------------------------------------------------------|
| SIEĆ              | Przywraca wszystkie ustawienia sieciowe wewnętrznego serwera wydruku do wartości domyślnych.                 |
| RESET URZĄDZ.     | Resetuje urządzenie i przywraca ustawienia drukarki (łącznie z ustawieniami komend) do ustawień fabrycznych. |
| Ustawienia fabryo | czne pokazane są czcionką pogrubioną z gwiazdką.                                                             |

#### KOREKCJA KOLORÓW

| Podmenu                                                            | Elementy menu | Орсје             | Opisy                                                                                            |  |
|--------------------------------------------------------------------|---------------|-------------------|--------------------------------------------------------------------------------------------------|--|
| KALIBRUJE                                                          | KALIBRACJA    | ▲ TAK ▼ NIE       | Wykonuje kalibrację, aby sprawdzić i<br>skorygować kolory.                                       |  |
|                                                                    | RESET         | ▲ RESET ▼ WYJŚĆ   | Resetuje parametry kalibracji do ustawień domyślnych.                                            |  |
| REJESTRACJA                                                        | -             | ▲ TAK ▼ NIE       | Wyrównuje pozycję drukowania każdego koloru.                                                     |  |
| KOREKTA AUTOM.                                                     | -             | <b>WŁ.*/</b> WYŁ. | Ustawia urządzenie tak, aby automatycznie<br>przeprowadzało kalibrację i rejestrację<br>kolorów. |  |
| 🖉 Ustawienia fabryczne pokazane są czcionką pogrubioną z gwiazdką. |               |                   |                                                                                                  |  |

# DRUK BEZPOŚR.

| Podmenu                                                          | Орсје                                                                                                    | Opisy                                                                                                    |  |  |  |
|------------------------------------------------------------------|----------------------------------------------------------------------------------------------------|----------------------------------------------------------------------------------------------------|--|--|--|
| ROZM. PAPIERU                                                    | A4*/LETTER/JIS B5/B5/A5/A5 L/<br>A6/EXECUTIVE/LEGAL/FOLIO/3X5/<br>COM-10/MONARCH/C5/DL                                                                                                 | Ustaw rozmiar papieru w przypadku<br>bezpośredniego druku z napędu USB Flash.                                                                |  |  |  |
| TYP NOŚNIKA                                                      | <b>PAPIER ZWYKŁY*</b> / PAPIER GRUBY /<br>PAPIER GRUBSZY / PAPIER CIENKI /<br>PAPIER EKOL. / PAPIER BOND /<br>ETYKIETA / KOPERTA / KOPERTA GRUBA /<br>KOPERTA CIENKA / PAPIER BŁYSZCZ. | Ustaw typ nośnika druku w przypadku<br>bezpośredniego druku z napędu USB Flash.                                                              |  |  |  |
| WIELOSTRONNIE                                                    | <b>1W1*</b> /2W1/4W1/9W1/16W1/25W1/<br>1 W 2X2 STRONY/1 W 3X3 STRONY/<br>1 W 4X4 STRONY/1 W 5X5 STRON                                                                                  | Ustaw układ strony podczas drukowania<br>wielu stron z napędu USB Flash.                                                                     |  |  |  |
| ORIENTACJA                                                       | PIONOWA* / POZIOMA                                                                                                    | Ustaw orientację strony w przypadku<br>bezpośredniego druku z napędu USB Flash.                                                              |  |  |  |
| UKŁADAJ                                                          | WŁĄCZONE* / WYŁĄCZONE                                                                                                    | Włącz lub wyłącz sortowanie stron w<br>przypadku bezpośredniego druku z napędu<br>USB Flash.                                                 |  |  |  |
| JAKOŚĆ DRUKU                                                     | ZWYKŁA* / WYSOKA                                                                                                    | Ustawia jakość wydruku podczas drukowania bezpośrednio z napędu USB Flash.                                                                   |  |  |  |
| OPCJA PDF                                                        | <b>DOKUMENT* /</b> DOK./ZNACZKI /<br>DOK./ADJUST.                                                                                                    | Konfiguruj poprzez ustawienie druku<br>bezpośredniego z USB, czy wraz z tekstem w<br>pliku PDF mają być drukowane komentarze<br>lub stemple. |  |  |  |
| DRUKOW.INDEKSU                                                   | <b>PROSTE* /</b> SZCZEGÓŁY                                                                                                    | Wydrukuj stronę miniatury.                                                                                                    |  |  |  |
| Ustawienia fabryczne pokazane są czcionką pogrubioną z gwiazdką. |                                                                                                    |                                                                                                    |  |  |  |

Informacje ogólne

# Wprowadzanie tekstu dla ustawień sieci bezprzewodowej

Przytrzymaj lub kilkakrotnie naciskaj przycisk ▲ lub ▼ (+ lub -), aby wybrać znak z poniższej listy:

0123456789 abcdefghijkImnopqrstuvwxyzABCDEFGHIJKLMNOPQRSTUVWXYZ (spacja) !"#\$%&'() \*+,-./:;<=>?@[]^\_

Naciśnij przycisk **OK**, aby potwierdzić bieżący znak, a następnie wprowadź nowy znak. Naciśnij przycisk **Back (Wstecz)**, aby usunąć wprowadzone znaki.

# Drukowanie dokumentów zabezpieczonych

## Zabezpieczone dokumenty

Zabezpieczone dokumenty są chronione hasłem i tylko osoby, które znają hasło będą w stanie wydrukować dokument. Urządzenie nie wydrukuje takiego dokumentu, jeżeli zostanie on wysłany do druku. Aby wydrukować dokument, należy wprowadzić hasło przy użyciu panelu sterowania urządzenia. Po jednokrotnym wydrukowaniu chronione dokumenty zostaną usunięte.

Jeżeli obszar oczekujących dokumentów jest pełny, wyświetlany jest komunikat DANYCH DRUK PEŁNPAMIĘĆ. Naciśnij klawisz Cancel (Anuluj), aby powrócić do trybu gotowości.

Aby usunąć buforowane dokumenty, należy usunąć je z panelu sterowania.

#### INFORMACJA

- Po wyłączeniu urządzenia zabezpieczone dokumenty zostaną usunięte.
- Po 30 sekundach od naciśnięcia przycisku na panelu sterowania ustawienie Bezpieczne drukowanie zostanie zamknięte i wyświetlacz LCD wróci do trybu gotowości.
- Więcej informacji na temat ustawień sterownika drukarki oraz tworzenia dokumentów zabezpieczonych znajduje się w części *Bezpieczne drukowanie* >> strona 45 (dla sterownika drukarki Windows<sup>®</sup>), *Karta Bezpiecznego drukowania* >> strona 58 (dla sterownika drukarki Windows<sup>®</sup> BR-Script), *Bezpieczne drukowanie* >> strona 71 (dla sterownika drukarki Macintosh) lub *Bezpieczne drukowanie* >> strona 81 (dla sterownika drukarki Macintosh BR-Script).

#### Jak drukować dokumenty zabezpieczone

1 Naciśnij Secure (Zabezpieczenie).

- 2 Naciśnij przycisk ▲ lub ▼ (+ lub -), aby wybrać nazwę użytkownika. Naciśnij OK.
- 3 Naciśnij ▲ lub ▼ (+ lub -), aby wybrać zadanie. Naciśnij OK.

Wpisz zarejestrowane czterocyfrowe hasło. W celu wprowadzenia każdej z cyfr naciśnij ▲ lub ▼ (+ lub -), aby wybrać liczbę, a następnie naciśnij klawisz OK, (patrz Wprowadzanie tekstu dla ustawień sieci bezprzewodowej >> strona 104).

- 5 Naciśnij przycisk ▲ lub ▼ (+ lub -), aby wybrać opcję wydruki. Naciśnij OK.
- 6 Naciśnij ▲ lub ▼ (+ lub -), aby wprowadzić liczbę kopii do wykonania.
- 7 Naciśnij przycisk OK lub Go (ldź).

#### INFORMACJA

Aby usunąć zabezpieczony dokument z pamięci, zastąp kroki od **6** do **7** następującym krokiem:

• Naciśnij ▲ lub ▼ (+ lub -), aby wybrać KASUJ. Naciśnij OK.

Wyświetlacz LCD wyświetla komunikat SKASOWANE, a następnie wraca do trybu gotowości.

# Funkcje zabezpieczeń

#### Blokada ustawień

Blokada ustawień pozwala na ustalenie hasła, które uniemożliwia innym osobom dokonanie przypadkowej zmiany ustawień urządzenia. Należy zwrócić szczególną uwagę na hasło. W przypadku zapomnienia hasła konieczne jest zresetowanie haseł zapisanych w urządzeniu. Skontaktuj się z administratorem, działem obsługi klienta firmy Brother lub przedstawicielem firmy Brother.

Gdy funkcja blokady ustawień ustawiona jest na WL., nie można zmienić następujących ustawień nie posiadając hasła:

- Taca papieru
- Ustawienia ogólne
- Menu drukowania (z wyjątkiem tabeli drukowania)
- Sieć (z wyjątkiem opcji Stan, Adres Mac, Info. o stanie i Info. o urządzeniu dla opcji Wi-Fi Direct<sup>1</sup>)
- Menu Resetuj
- Autokorekcja korekcji kolorów
- <sup>1</sup> W modelu HL-L8350CDW

#### Ustawianie hasła

- 1 Naciśnij przycisk ▲ lub ▼ (+ lub -), aby wybrać opcję ustawienia. Naciśnij OK.
- 2 Naciśnij przycisk ▲ lub ▼ (+ lub -), aby wybrać opcję USTAW. BLOKADY. Naciśnij OK.
- 3 Wprowadź czterocyfrową liczbę jako hasło. W celu wprowadzenia każdej z cyfr naciśnij ▲ lub ▼ (+ lub -), aby wybrać liczbę, a następnie naciśnij klawisz OK.
- **Gdy na wyświetlaczu LCD zostanie wyświetlony komunikat** WERYFIKUJ:, wprowadź ponownie hasło.

#### Zmienianie hasła blokady ustawień

Przed zmianą hasła należy wyłączyć blokadę ustawień (patrz *Włączanie/wyłączanie blokady ustawień* → strona 107).

- 1 Naciśnij przycisk ▲ lub ▼ (+ lub -), aby wybrać opcję USTAWIENIA. Naciśnij OK.
- 2 Naciśnij przycisk ▲ lub ▼ (+ lub -), aby wybrać opcję USTAW. BLOKADY. Naciśnij OK.
- 3 Naciśnij przycisk ▲ lub ▼ (+ lub -), aby wybrać opcję USTAW HASŁO. Naciśnij OK.
- Wpisz zarejestrowane czterocyfrowe hasło. W celu wprowadzenia każdej z cyfr naciśnij ▲ lub ▼ (+ lub -), aby wybrać liczbę, a następnie naciśnij klawisz OK.
- 5 Wprowadź czterocyfrową liczbę jako nowe hasło. W celu wprowadzenia każdej z cyfr naciśnij ▲ lub ▼ (+ lub -), aby wybrać liczbę, a następnie naciśnij klawisz OK.
- **6** Gdy na wyświetlaczu LCD zostanie wyświetlony komunikat WERYFIKUJ:, wprowadź ponownie hasło.

#### Włączanie/wyłączanie blokady ustawień

W przypadku wprowadzenia nieprawidłowego hasła podczas wykonywania poniższych instrukcji na wyświetlaczu LCD zostanie wyświetlony komunikat Złe hasło. Wprowadź prawidłowe hasło.

#### Włączanie blokady ustawień

- 1 Naciśnij przycisk ▲ lub ▼ (+ lub -), aby wybrać opcję USTAWIENIA. Naciśnij OK.
- 2 Naciśnij przycisk ▲ lub ▼ (+ lub -), aby wybrać opcję USTAW. BLOKADY. Naciśnij OK.
- 3 Naciśnij klawisz OK po wyświetleniu na wyświetlaczu LCD komunikatu wŁ…
- 4 Wpisz zarejestrowane czterocyfrowe hasło. W celu wprowadzenia każdej z cyfr naciśnij ▲ lub ▼ (+ lub -), aby wybrać liczbę, a następnie naciśnij klawisz OK.

#### Wyłączanie blokady ustawień

- 1 Naciśnij przycisk ▲ lub ▼ (+ lub -), aby wybrać opcję USTAWIENIA. Naciśnij OK.
- 2 Naciśnij przycisk ▲ lub ▼ (+ lub -), aby wybrać opcję USTAW. BLOKADY. Naciśnij OK.
- 3 Wpisz zarejestrowane czterocyfrowe hasło. W celu wprowadzenia każdej z cyfr naciśnij ▲ lub ▼ (+ lub -), aby wybrać liczbę, a następnie naciśnij klawisz OK.
- 4 Naciśnij klawisz OK lub Go (Idź) po wyświetleniu na wyświetlaczu LCD komunikatu <code>WYŁ..</code>

#### Secure Function Lock 3.0

Za pomocą funkcji Secure Function Lock skonfiguruj hasła, ustaw limity stron dla poszczególnych użytkowników oraz zapewnij dostęp do niektórych lub wszystkich wymienionych tutaj operacji. Następujące ustawienia funkcji Secure Function Lock 3.0 można skonfigurować i zmienić za pomocą usługi Zarządzanie przez przeglądarkę WWW lub BRAdmin Professional 3 (Windows<sup>®</sup>):

- Drukuj<sup>1</sup>
- Druk bezpośredni z USB
- Druk kolorowy <sup>12</sup>
- Limit stron<sup>2</sup>
- <sup>1</sup> Funkcje drukowania i druku kolorowego obejmują zadania drukowania z aplikacji Google Cloud Print.
- <sup>2</sup> Dostępne dla funkcji **Drukuj** i **Druk bezpośredni z USB**.

#### INFORMACJA

- Należy zwrócić szczególną uwagę na hasło. W przypadku zapomnienia hasła konieczne jest zresetowanie hasła zapisanego w urządzeniu. Aby uzyskać informacje na temat sposobu resetowania hasła, należy skontaktować się z działem obsługi klienta firmy Brother lub lokalnym przedstawicielem firmy Brother.
- Do określania ograniczeń i dokonywania zmian w kontach użytkowników uprawniony jest wyłącznie administrator.

## IPSec

IPsec (Internet Protocol Security) to protokół zabezpieczeń wykorzystujący opcjonalną funkcję protokołu internetowego w celu zapobiegania manipulacjom i zapewnienia poufności danych przesyłanych w postaci pakietów IP. Funkcja IPsec szyfruje dane przesyłane za pośrednictwem sieci, na przykład dane drukowania wysyłane z komputerów do drukarki. Ze względu na to, że dane są szyfrowane w warstwie sieciowej, aplikacje wykorzystujące protokół wyższego poziomu korzystają z funkcji IPsec nawet jeżeli użytkownik nie wie, że jest wykorzystywana.

Funkcja IPsec obsługuje następujące operacje:

- Transmisje IPsec
- Ustawienia IPsec

Aby uzyskać więcej informacji na temat funkcji IPsec, ➤➤ Instrukcja Obsługi dla Sieci.

# Funkcje oszczędzania

## Oszczędzanie toneru

Ta opcja umożliwia oszczędne zużycie toneru. Po ustawieniu funkcji oszczędzania toneru na WŁ. wydruki są jaśniejsze. Domyślne ustawienie to WYŁ..

- Naciśnij przycisk ▲ lub ▼ (+ lub -), aby wybrać opcję USTAWIENIA. Naciśnij OK.
- 2 Naciśnij przycisk ▲ lub ▼ (+ lub -), aby wybrać opcję EKOLOGICZNY. Naciśnij OK.
- 3 Naciśnij przycisk ▲ lub ▼ (+ lub -), aby wybrać opcję OSZCZĘD. TONER. Naciśnij OK.
- 4 Naciśnij ▲ lub ▼ (+ lub -), aby wybrać wŁ. lub wyŁ.. Naciśnij przycisk OK lub Go (ldź).

#### **INFORMACJA**

Jeżeli urządzenie ma ustawiony Tryb cichy WŁ., nie można ustawić opcji Oszczędzanie toneru na WŁ..

#### Czas spoczynku

Ustawienie trybu spoczynku może zmniejszyć zużycie energii. Gdy urządzenie znajduje się w trybie spoczynku (tryb oszczędzania energii), działa tak, jakby było wyłączone. Urządzenie uruchomi się i rozpocznie drukowanie, gdy otrzyma zadanie drukowania.

Wybierz, jak długo urządzenie musi być bezczynne, zanim przejdzie w tryb spoczynku. Gdy urządzenie otrzyma plik lub dokument do druku, licznik zostanie zresetowany. Domyślne ustawienie to 3 minuty. Gdy urządzenie jest w Trybie spoczynku, na wyświetlaczu LCD wyświetlany jest komunikat OCZEKIWANIE.

- Naciśnij przycisk ▲ lub ▼ (+ lub -), aby wybrać opcję USTAWIENIA. Naciśnij OK.
- 2 Naciśnij przycisk ▲ lub ▼ (+ lub -), aby wybrać opcję EKOLOGICZNY. Naciśnij OK.
- 3 Naciśnij przycisk ▲ lub ▼ (+ lub -), aby wybrać opcję CZAS UŚPIENIA. Naciśnij OK.
- 4 Naciśnij ▲ lub ▼ (+ lub -), aby wprowadzić czas przez jaki urządzenie ma być bezczynne, zanim przejdzie w Tryb spoczynku. Naciśnij przycisk OK lub Go (Idź).

### Tryb głębokiego spoczynku

Jeśli urządzenie znajduje się w trybie spoczynku i nie otrzyma żadnych zadań przez określony okres czasu, przejdzie w tryb głębokiego spoczynku, a na wyświetlaczu LCD zostanie wyświetlony komunikat UŚPIENIE. Tryb głębokiego spoczynku pozwala na mniejsze zużycie energii niż tryb spoczynku. Urządzenie budzi się po otrzymaniu zadania drukowania.

## Automatyczne wyłączanie

Jeśli urządzenie będzie znajdować się w trybie głębokiego spoczynku przez określony czas, przejdzie w tryb

wyłączenia. Aby rozpocząć drukowanie, naciśnij przycisk 🕐 na panelu sterowania, a następnie wyślij zadanie drukowania.

Wybierz, jak długo urządzenie musi być w trybie głębokiego spoczynku, zanim przejdzie w tryb automatycznego wyłączenia, wykonując poniższe kroki:

- 1 Naciśnij przycisk ▲ lub ▼ (+ lub -), aby wybrać opcję USTAWIENIA. Naciśnij OK.
- 2 Naciśnij przycisk ▲ lub ▼ (+ lub -), aby wybrać opcję EKOLOGICZNY. Naciśnij OK.
- 3 Naciśnij przycisk ▲ lub ▼ (+ lub -), aby wybrać opcję AUTOWYŁĄCZANIE. Naciśnij OK.
- 4 Naciśnij ▲ lub ▼ (+ lub -), aby wybrać WYŁ., 1 GODZINĘ, 2 GODZ., 4 GODZ. lub 8 GODZ. Naciśnij przycisk OK lub Go (ldź).

#### INFORMACJA

Urządzenie nie przechodzi do trybu wyłączenia, gdy jest podłączone do sieci przewodowej lub bezprzewodowej lub w jego pamięci znajdują się zabezpieczone dokumenty.

# Funkcja trybu cichego

Ustawienie Tryb cichy umożliwia zmniejszenie hałasu podczas drukowania. Gdy Tryb cichy jest włączony, prędkość drukowania zostaje zmniejszona. Domyślnie opcja jest wyłączona.

### Włączanie/wyłączanie trybu cichego

1 Naciśnij przycisk ▲ lub ▼ (+ lub -), aby wybrać opcję ustawienia. Naciśnij OK.

- 2 Naciśnij przycisk ▲ lub ▼ (+ lub -), aby wybrać opcję EKOLOGICZNY. Naciśnij OK.
- 3 Naciśnij przycisk ▲ lub ▼ (+ lub -), aby wybrać opcję CICHY TRYB. Naciśnij OK.
- 4 Naciśnij ▲ lub ▼ (+ lub -), aby wybrać พŁ. lub พYŁ.. Naciśnij przycisk OK lub Go (ldź).

#### INFORMACJA

Jeżeli urządzenie ma ustawioną funkcję Oszczędzania toneru na WŁ., nie można ustawić Trybu cichego na WŁ..

# Korekcja kolorów

Gęstość wyjściowa i pozycja drukowania każdego koloru może się różnić w zależności od temperatury i wilgotności środowiska urządzenia.

## Kalibracja koloru

Kalibracja pomaga polepszyć gęstość koloru.

#### INFORMACJA

- W przypadku korzystania ze sterownika drukarki Windows<sup>®</sup> sterownik uzyska dane kalibracji automatycznie, jeśli zaznaczono pola wyboru Użyj danych kalibracji i
  Pobierz automatycznie dane urządzenia. Domyślnie ustawienia są włączone. Patrz Kalibracja koloru
  >> strona 47.
- W przypadku korzystania ze sterownika drukarki na komputerze Macintosh należy wykonać kalibrację za pomocą programu Status Monitor. Włącz program Status Monitor, a następnie zaznacz opcję
  Color Calibration (Kalibracja koloru) w menu Control (Sterowanie). Aby uzyskać informacje na temat włączania programu Status Monitor, patrz Status Monitor >> strona 83.

#### Kalibruj

- 1 Naciśnij przycisk ▲ lub ▼ (+ lub -), aby wybrać opcję KOREKCJA KOLORÓW. Naciśnij OK.
- 2 Naciśnij przycisk ▲ lub ▼ (+ lub -), aby wybrać opcję KALIBRUJE. Naciśnij OK.
- 3 Naciśnij przycisk ▲ lub ▼ (+ lub -), aby wybrać opcję kalibracja. Naciśnij OK.
- 4 Naciśnij przycisk ▲, aby wybrać opcję TAK. Urządzenie przeprowadza kalibrację, a następnie wraca do trybu gotowości.

#### Resetuj

Resetuje parametry kalibracji do ustawień fabrycznych.

- 1 Naciśnij przycisk ▲ lub ▼ (+ lub -), aby wybrać opcję KOREKCJA KOLORÓW. Naciśnij OK.
- 2 Naciśnij przycisk ▲ lub ▼ (+ lub -), aby wybrać opcję KALIBRUJE. Naciśnij OK.
- 3 Naciśnij przycisk ▲ lub ▼ (+ lub -), aby wybrać opcję RESET. Naciśnij OK.
- 4 Naciśnij przycisk ▲, aby wybrać opcję RESET. Wyświetlacz LCD wyświetla komunikat AKCEPTACJA, a następnie wraca do trybu gotowości.

# Rejestracja koloru

Rejestracja pomaga poprawić pozycję druku dla każdego koloru.

- 1 Naciśnij przycisk ▲ lub ▼ (+ lub -), aby wybrać opcję KOREKCJA KOLORÓW. Naciśnij OK.
- 2 Naciśnij przycisk ▲ lub ▼ (+ lub -), aby wybrać opcję REJESTRACJA. Naciśnij OK.
- 3 Naciśnij przycisk ▲, aby wybrać opcję TAK. Urządzenie przeprowadza rejestrację, a następnie wraca do trybu gotowości.

## Autokorekcja

Wybierz opcję Autokorekcja, aby urządzenie automatycznie przeprowadzało kalibrację i rejestrację kolorów. Fabrycznie ustawienie to jest Włączone. Proces korekcji kolorów powoduje zużycie pewnej ilości toneru.

- 1 Naciśnij przycisk ▲ lub ▼ (+ lub -), aby wybrać opcję KOREKCJA KOLORÓW. Naciśnij OK.
- 2 Naciśnij przycisk ▲ lub ▼ (+ lub -), aby wybrać opcję KOREKTA AUTOM.. Naciśnij OK.
- 3 Naciśnij ▲ lub ▼ (+ lub -), aby wybrać ષ્યŁ. lub ષ્પયદે… Naciśnij przycisk OK lub Go (Idź).

Niniejsze urządzenie ma następujące akcesoria opcjonalne. Za pomocą tych urządzeń można zwiększyć wydajność urządzenia.

| Taca dolna                                 | Pamięć SO-DIMM               |
|--------------------------------------------|------------------------------|
| LT-320CL                                   |                              |
|                                            |                              |
| Patrz Taca dolna (LT-320CL) ➤> strona 115. | Patrz SO-DIMM ➤➤ strona 116. |

# Taca dolna (LT-320CL)

Jedna opcjonalna taca dolna (Taca 2) może być instalowana w modelach HL-L8250CDN i HL-L8350CDW. Taca dolna ma pojemność do 500 arkuszy papieru o gramaturze 80 g/m<sup>2</sup>. W przypadku zainstalowania opcjonalnej tacy dolnej urządzenie może pomieścić 800 arkuszy zwykłego papieru o gramaturze 80 g/m<sup>2</sup>. Aby kupić opcjonalną tacę dolną, skontaktuj się z przedstawicielem, u którego zakupiono urządzenie lub z działem obsługi klienta firmy Brother.

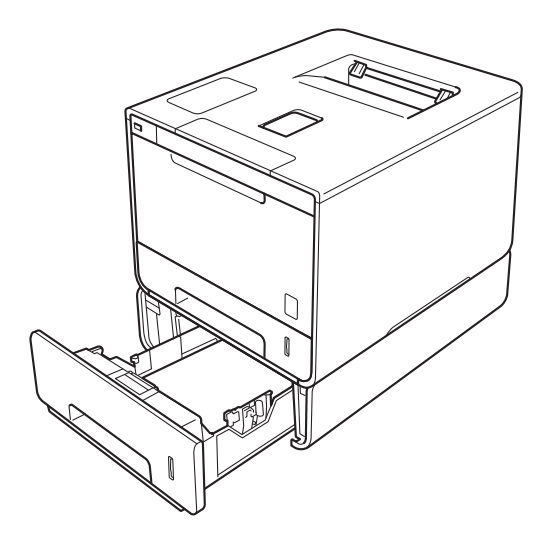

Informacje na temat konfiguracji znajdują się w Podręczniku użytkownika dołączonym do zespołu tacy dolnej.

# OSTRZEŻENIE

Jeżeli używana jest taca dolna, NIE WOLNO przenosić urządzenia razem z tacą dolną, ponieważ może to spowodować obrażenia ciała lub zniszczenie urządzenia ze względu na to, że taca dolna nie jest przymocowana do urządzenia.

# SO-DIMM

Urządzenie jest standardowo wyposażone w 128 MB pamięci i jedno gniazdo do opcjonalnego rozszerzenia pamięci. Pojemność pamięci można zwiększyć maksymalnie do 384 MB poprzez zainstalowanie jednego modułu SO-DIMM.

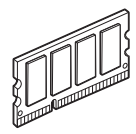

# Typy pamięci SO-DIMM

Można zainstalować następujące moduły pamięci SO-DIMM:

- 256 MB Kingston KTH-LJ2015/256
- 256 MB Transcend TS256MHP423A

# INFORMACJA

- Aby uzyskać więcej informacji, odwiedź stronę internetową Kingston Technology pod adresem <u>http://www.kingston.com/</u>
- Aby uzyskać więcej informacji, odwiedź stronę internetową Transcend pod adresem <u>http://www.transcend.com.tw/</u>

Ogólnie pamięć SO-DIMM musi posiadać następujące parametry:

Typ: 144-stykowa, wyjście 16-bitowe

Zwłoka CAS: 4

Taktowanie: 267 MHz (533 MB/S/Pin) lub wyższe

Pojemność: 256 MB

Wysokość: 30,0 mm

Typ pamięci DRAM: DDR2 SDRAM

# INFORMACJA

- Niektóre pamięci SO-DIMM mogą nie działać w tym urządzeniu.
- Aby uzyskać więcej informacji, skontaktuj się z przedstawicielem, u którego zakupiono urządzenie lub z działem obsługi klienta firmy Brother.

# Instalowanie pamięci dodatkowej

1 Wyłącz zasilanie urządzenia.

Odłącz przewody interfejsu od urządzenia, a następnie odłącz przewód zasilający od gniazdka elektrycznego.

#### **INFORMACJA**

Zawsze odłączaj przewód zasilający od gniazdka przed zamontowaniem lub usunięciem modułu pamięci SO-DIMM.

3 Zdejmij pokrywę plastikową (1) a następnie metalową (2) modułu SO-DIMM.

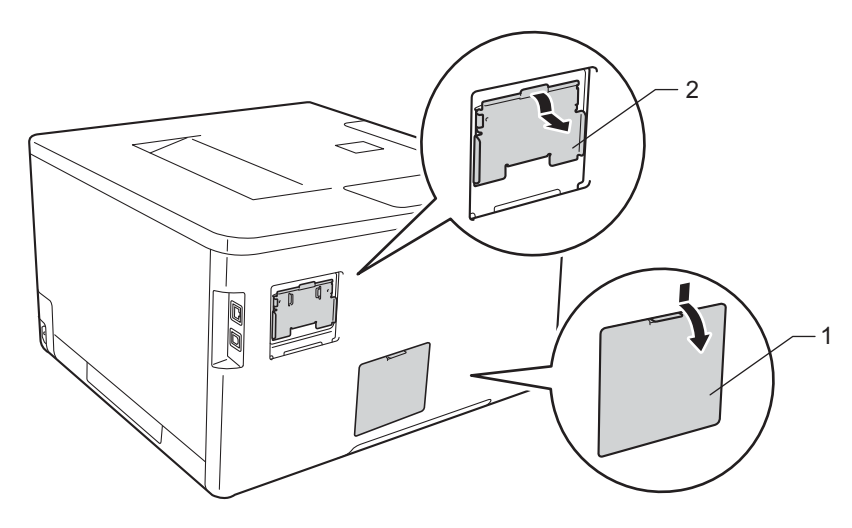

4 Wypakuj pamięć SO-DIMM i trzymaj ją za krawędzie.

## WAŻNE

W celu uniknięcia uszkodzenia urządzenia na skutek wyładowania elektrostatycznego NIE dotykaj modułów pamięci ani powierzchni płyty.

#### Opcje

5 Trzymaj pamięć SO-DIMM za krawędzie i wyrównaj wcięcia w pamięci SO-DIMM z występami w gnieździe. Włóż pamięć SO-DIMM pochylając ją (1), a następnie przechyl ją w kierunku płyty interfejsu aż do zablokowania (2).

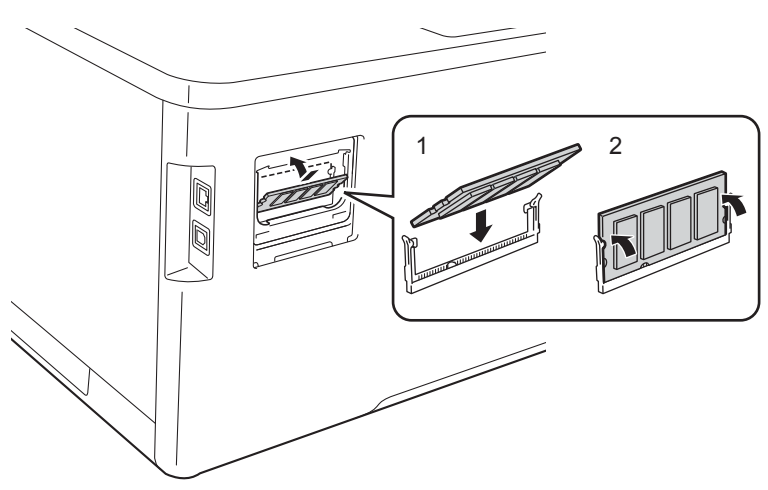

6 Załóż z powrotem pokrywę metalową (2) a następnie plastikową (1) modułu SO-DIMM.

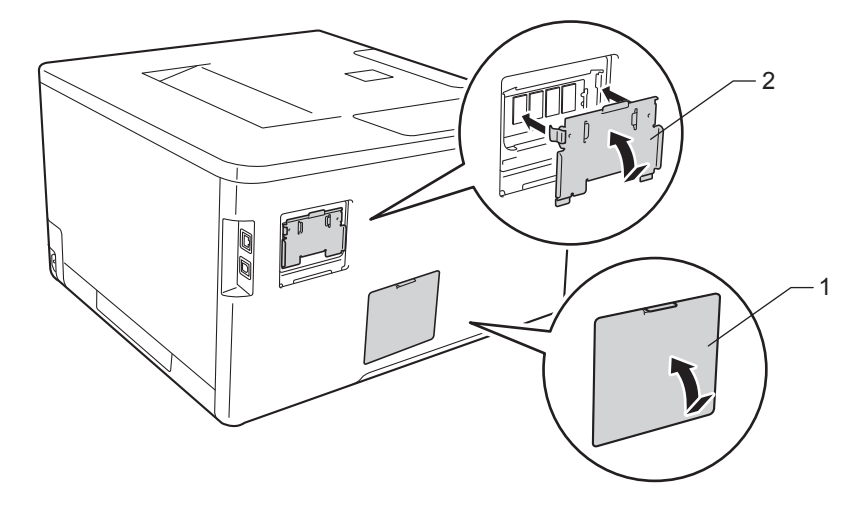

Podłącz z powrotem przewód zasilający urządzenia do gniazdka elektrycznego, a następnie podłącz przewody interfejsu.

8 Włącz zasilanie urządzenia.

#### INFORMACJA

Aby upewnić się, że pamięci SO-DIMM są zainstalowane prawidłowo, można wydrukować stronę ustawień drukarki, która zawiera bieżący rozmiar pamięci. (Patrz SPECYF.APARATU ➤> strona 90.)

5

# Rutynowa konserwacja

# Wymiana materiałów eksploatacyjnych

Materiały eksploatacyjne należy wymieniać wtedy, gdy urządzenie sygnalizuje, że żywotność danego materiału dobiegła końca. Następujące materiały eksploatacyjne można wymieniać samodzielnie.

Używanie materiałów eksploatacyjnych innych firm niż Brother nie jest zalecane i może negatywnie wpłynąć na jakość drukowania, wydajność sprzętu oraz niezawodność urządzenia.

#### **INFORMACJA**

Zespół bębna i wkład toneru to dwie osobne części.

| Kaseta toneru                                                                                                    | Zespół bębna                                                                        |
|----------------------------------------------------------------------------------------------------|-------------------------------------------------------------------------------------|
| Patrz Wymiana toneru ➤➤ strona 123.                                                                                                    | Patrz Wymienianie zespołu bębna ➤> strona 129.                                      |
| Nazwa modelu: TN-321BK, TN-326BK, TN-329BK <sup>1</sup> ,<br>TN-321C, TN-326C, TN-329C <sup>1</sup> , TN-321M, TN-326M,<br>TN-329M <sup>1</sup> , TN-321Y, TN-326Y, TN-329Y <sup>1</sup> | Nazwa modelu: DR-321CL                                                              |
|                                                                                                    |                                                                                     |
| Zespół pasa                                                                                                    | Pojemnik na zużyty toner                                                            |
| Patrz <i>Wymienianie zespołu pasa</i> <b>&gt;&gt;</b> strona 136.<br>Nazwa modelu: BU-320CL                                                                                              | Patrz Wymiana pojemnika na zużyty toner<br>➤> strona 142.<br>Nazwa modelu: WT-320CL |
|                                                                                                    |                                                                                     |

Dostepne do HL-L8350CDW

1

W trybie gotowości na wyświetlaczu LCD wyświetlane są następujące komunikaty. Komunikaty te pozwalają z wyprzedzeniem ostrzegać o konieczności wymiany materiałów eksploatacyjnych, zanim zakończy się ich okres eksploatacji. Aby uniknąć niedogodności, radzimy kupować zapasowe materiały eksploatacyjne, zanim urządzenie przestanie drukować.

| Komunikaty<br>wyświetlacza LCD | Materiał<br>eksploatacyjny,<br>który należy<br>przygotować                                           | Przybliżona<br>żywotność                                                                                                    | Sposób wymiany | Nazwa modelu                                                                                                    |
|--------------------------------|----------------------------------------------------------------------------------------------------|----------------------------------------------------------------------------------------------------|----------------|----------------------------------------------------------------------------------------------------|
| MAŁO TONERU: X                 | Kaseta toneru<br>X = C, M, Y, BK<br>C = niebiesko-zielony<br>M = magenta<br>Y = żółty<br>BK = czarny | (Czarny)<br>2500 stron <sup>1 2 4</sup><br>4000 stron <sup>1 2 5</sup><br>6000 stron <sup>1 2 6</sup><br>(Niebiesko-zielony,<br>magenta, żółty)<br>1500 stron <sup>1 2 4</sup><br>3500 stron <sup>1 2 5</sup><br>6000 stron <sup>1 2 6</sup> | ➤ strona 124   | TN-321BK <sup>4</sup><br>TN-326BK <sup>5</sup><br>TN-329BK <sup>6</sup><br>TN-321C <sup>4</sup><br>TN-326C <sup>5</sup><br>TN-329C <sup>6</sup><br>TN-321M <sup>4</sup><br>TN-326M <sup>5</sup><br>TN-329M <sup>6</sup><br>TN-321Y <sup>4</sup><br>TN-326Y <sup>5</sup><br>TN-329Y <sup>6</sup> |
| DUŻE ZUŻ. BĘBNA                | Zespół bębna                                                                                         | 25 000 stron <sup>1 3</sup>                                                                                                    | ➤> strona 130  | DR-321CL                                                                                                    |
| ZUŻYTY PAS                     | Zespół pasa                                                                                          | 50 000 stron<br>(5 stron na zadanie) <sup>13</sup><br>20 000 stron<br>(1 strona na zadanie) <sup>13</sup>                                                                                                    | ➤ strona 136   | BU-320CL                                                                                                    |
| PEŁ.POJ.ZUŻ. TON               | Pojemnik na zużyty<br>toner                                                                          | 50 000 stron <sup>1 3</sup>                                                                                                    | >> strona 142  | WT-320CL                                                                                                    |

<sup>1</sup> Arkusze jednostronne w formacie A4 lub Letter.

<sup>2</sup> Przeciętna deklarowana wydajność toneru jest zgodna z normą ISO/IEC 19798.

<sup>3</sup> Żywotność materiałów eksploatacyjnych jest podana w przybliżeniu i może się różnić w zależności od sposobu użytkowania.

<sup>4</sup> Standardowa kaseta z tonerem.

<sup>5</sup> Kaseta z tonerem dużej pojemności.

<sup>6</sup> Kaseta z tonerem o bardzo dużej pojemności (tylko HL-L8350CDW).

Następujące komunikaty wyświetlane na wyświetlaczu LCD informują o konieczności regularnego czyszczenia urządzenia i wymiany materiałów eksploatacyjnych:

| Komunikaty wyświetlacza LCD                                            | Materiał<br>eksploatacyjny,<br>który wymaga<br>wymiany | Przybliżona żywotność                | Sposób wymiany                                                                                                    | Nazwa modelu                                                   |
|------------------------------------------------------------------------|--------------------------------------------------------|--------------------------------------|----------------------------------------------------------------------------------------------------|----------------------------------------------------------------|
| WYMIEŃ TONER                                                           | Kaseta z tonerem,                                      | 2500 stron <sup>1 2 4</sup>          | >> strona 124                                                                                                    | TN-321BK <sup>4</sup>                                          |
| (Drugi wiersz wyświetlacza LCD)                                        | czarny                                                 | 4000 stron <sup>1 2 5</sup>          |                                                                                                    | TN-326BK <sup>5</sup>                                          |
| OTWÓRZ PRZEDNIĄ POKRYWĘ,<br>WYMIEŃ KASETĘ Z TONEREM.<br>CZARNY (BK).   |                                                        | 6000 stron <sup>1 2 6</sup>          |                                                                                                    | TN-329BK <sup>6</sup>                                          |
| WYMIEŃ TONER                                                           | Kaseta z tonerem,                                      | 1500 stron <sup>1 2 4</sup>          |                                                                                                    | TN-321C <sup>4</sup>                                           |
| (Drugi wiersz wyświetlacza LCD)                                        | niebiesko-zielony                                      | 3500 stron <sup>1 2 5</sup>          |                                                                                                    | TN-326C <sup>5</sup>                                           |
| OTWÓRZ PRZEDNIĄ POKRYWĘ,<br>WYMIEŃ KASETĘ Z TONEREM.<br>BŁĘKITNY (C).  |                                                        | 6000 stron <sup>1 2 6</sup>          |                                                                                                    | TN-329C <sup>6</sup>                                           |
| WYMIEŃ TONER                                                           | Kaseta z tonerem,                                      |                                      |                                                                                                    | TN-321M <sup>4</sup>                                           |
| (Drugi wiersz wyświetlacza LCD)                                        | magenta                                                |                                      |                                                                                                    | TN-326M <sup>5</sup>                                           |
| OTWÓRZ PRZEDNIĄ POKRYWĘ,<br>WYMIEŃ KASETĘ Z TONEREM.<br>PURPUROWY (M). |                                                        |                                      |                                                                                                    | TN-329M <sup>6</sup>                                           |
| WYMIEŃ TONER                                                           | Kaseta z tonerem,                                      |                                      |                                                                                                    | TN-321Y <sup>4</sup>                                           |
| (Drugi wiersz wyświetlacza LCD)                                        | zołty                                                  |                                      |                                                                                                    | TN-326Y <sup>5</sup>                                           |
| OTWÓRZ PRZEDNIĄ POKRYWĘ,<br>WYMIEŃ KASETĘ Z TONEREM.                   |                                                        |                                      |                                                                                                    | TN-329Y <sup>6</sup>                                           |
| ŻÓŁTY (Y).                                                             |                                                        |                                      |                                                                                                    |                                                                |
| WYMIEŃ BĘBEN                                                           | Zespół bębna                                           | 25 000 stron <sup>1 3</sup>          | strona 130                                                                                                    | DR-321CL                                                       |
| ZATRZYM. BĘBNA                                                         | Zespół bębna                                           | 25 000 stron <sup>1 3</sup>          | strona 130                                                                                                    | DR-321CL                                                       |
| WYMIEŃ PAS                                                             | Zespół pasa                                            | 50 000 stron                         | strona 136                                                                                                    | BU-320CL                                                       |
|                                                                        |                                                        | (5 stron na zadanie) <sup>13</sup>   |                                                                                                    |                                                                |
|                                                                        |                                                        | 20 000 stron                         |                                                                                                    |                                                                |
| · · · ·                                                                |                                                        | (1 strona na zadanie) <sup>+ o</sup> |                                                                                                    |                                                                |
| WY POJ ZUZ TONER                                                       | Pojemnik na<br>zużyty toner                            | 50 000 stron <sup>1 3</sup>          | ➤ strona 142                                                                                                    | WT-320CL                                                       |
| WYM. EL. GRZEW                                                         | Zespół<br>nagrzewnicy                                  | 100 000 stron <sup>1 3</sup>         | Skontaktuj się z prze<br>handlowym lub dział<br>klienta firmy Brother<br>zamienny zespół nag                                            | edstawicielem<br>em obsługi<br>, aby uzyskać<br>grzewnicy.     |
| WYMIEŃ PF KITMP                                                        | Zespół podajnika<br>papieru                            | 50 000 stron <sup>1 3</sup>          | Skontaktuj się z prze<br>handlowym lub dział<br>klienta firmy Brother<br>zamienny zestaw uk<br>transportowego poda<br>wielofunkcyjnego. | edstawicielem<br>em obsługi<br>, aby uzyskać<br>ładu<br>ajnika |

5

| Komunikaty wyświetlacza LCD | Materiał<br>eksploatacyjny,<br>który wymaga<br>wymiany | Przybliżona żywotność        | Sposób wymiany                                                                                                    | Nazwa modelu                                          |
|-----------------------------|--------------------------------------------------------|------------------------------|----------------------------------------------------------------------------------------------------|-------------------------------------------------------|
| WYMIEŃ PF KIT1              | Zespół podajnika<br>papieru                            | 100 000 stron <sup>1 3</sup> | Skontaktuj się z prze<br>handlowym lub dział<br>klienta firmy Brother<br>zamienny zestaw uk<br>transportowego 1.                                        | edstawicielem<br>lem obsługi<br>, aby uzyskać<br>ładu |
| WYMIEŃ PF KIT2              | Zespół podajnika<br>papieru                            | 100 000 stron <sup>1 3</sup> | Skontaktuj się z przedstawicielem<br>handlowym lub działem obsługi<br>klienta firmy Brother, aby uzyskać<br>zamienny zestaw układu<br>transportowego 2. |                                                       |
| WYMIEŃ LASER                | Moduł lasera                                           | 100 000 stron <sup>1 3</sup> | Skontaktuj się z prze<br>handlowym lub dział<br>klienta firmy Brother<br>zamienny moduł las                                                             | edstawicielem<br>lem obsługi<br>, aby uzyskać<br>era. |

<sup>1</sup> Arkusze jednostronne w formacie A4 lub Letter.

<sup>2</sup> Przeciętna deklarowana wydajność toneru jest zgodna z normą ISO/IEC 19798.

<sup>3</sup> Żywotność materiałów eksploatacyjnych jest podana w przybliżeniu i może się różnić w zależności od sposobu użytkowania.

- <sup>4</sup> Standardowa kaseta z tonerem.
- <sup>5</sup> Kaseta z tonerem dużej pojemności.
- <sup>6</sup> Kaseta z tonerem o bardzo dużej pojemności (tylko HL-L8350CDW).

#### **INFORMACJA**

- Informacje dotyczące zwrotu zużytych kaset toneru w programie Brother znajdują się na stronie pod adresem <u>http://www.brother.com/original/index.html</u>. Jeśli nie chcesz zwrócić zużytej kasety toneru, prosimy pozbyć się jej zgodnie z lokalnymi przepisami i nie wyrzucać jej do śmieci. W przypadku wątpliwości proszę skontaktować się z lokalnym przedsiębiorstwem oczyszczania miasta (>> Przewodnik Bezpieczeństwa Produktu).
- Aby uniknąć przypadkowego rozlania lub rozsypania materiału, zaleca się położenie zużytych elementów eksploatacyjnych na kartce papieru.
- Jeśli używany papier nie jest bezpośrednim odpowiednikiem zalecanego papieru, żywotność elementów eksploatacyjnych i części urządzenia może ulec skróceniu.
- Przewidywana żywotność toneru określana jest na podstawie normy ISO/ICE 19798. Częstotliwość wymian może się różnić w zależności liczby wydruków, procentowego stopnia pokrycia stron, rodzaju używanych nośników i włączania/wyłączania urządzenia.
- Częstotliwość wymian materiałów eksploatacyjnych, z wyjątkiem tonerów, może się różnić w zależności objętości druku, rodzaju używanych nośników i włączania/wyłączania urządzenia.

# Wymiana toneru

Nazwa modelu: Aby uzyskać informację na temat numeru katalogowego kaset toneru, patrz Wymiana materiałów eksploatacyjnych >> strona 119

Standardowa kaseta z tonerem wystarcza do wydrukowania około 2500 stron (czarny) lub około 1500 stron (niebiesko-zielony, magenta, żółty)<sup>1</sup>. Kaseta z tonerem o dużej pojemności wystarcza do wydrukowania około 4000 stron (czarny) lub około 3500 stron (niebiesko-zielony, magenta, żółty)<sup>1</sup>. Kaseta z tonerem o bardzo dużej pojemności wystarcza na wydrukowanie około 6000 stron (czarny, niebiesko-zielony, magenta, żółty)<sup>12</sup>. Rzeczywista liczba stron zależy od rodzaju najczęściej drukowanych dokumentów. Gdy kaseta toneru będzie się wyczerpywać, na wyświetlaczu LCD zostanie wyświetlony komunikat MAŁO TONERU.

Kaseta z tonerem dołączona do urządzenia musi zostać wymieniona po wydrukowaniu około 2500 stron (czarny) lub ok. 1500 stron (niebiesko-zielony, magenta, żółty)<sup>1</sup>.

- <sup>1</sup> Przeciętna deklarowana wydajność toneru jest zgodna z normą ISO/IEC 19798.
- <sup>2</sup> Dostępne do HL-L8350CDW

#### INFORMACJA

- Wskazanie stopnia zużycia toneru różni się w zależności od typu drukowanych dokumentów i intensywności eksploatacji.
- Zaleca się przygotować nowy toner, gdy zostanie wyświetlone ostrzeżenie MAŁO TONERU.
- Aby zapewnić wysoką jakość druku, zalecamy używać wyłącznie oryginalnych tonerów marki Brother. Aby zakupić tonery, skontaktuj się z działem obsługi klienta firmy Brother lub lokalnym przedstawicielem firmy Brother.
- Zaleca się wyczyszczenie urządzenia przy każdorazowej wymianie kasety toneru. Patrz Czyszczenie i sprawdzanie urządzenia >> strona 149.
- NIE rozpakowuj nowego toneru do chwili, gdy będzie miał zostać zainstalowany.

#### MAŁO TONERU: X

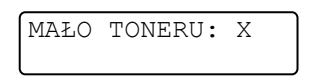

Jeśli na wyświetlaczu LCD zostanie wyświetlony komunikat MAŁO TONERU: X, oznacza to, że urządzenie zużyło praktycznie cały toner. Kup nową kasetę z tonerem i przygotuj ją, zanim pojawi się komunikat WYMIEŃ TONER. X wskazuje kolor toneru, którego okres eksploatacji się kończy. (BK=Czarny, C=Niebiesko-zielony, M=Magenta, Y=Żółty). Aby uzyskać informacje na temat wymiany kasety toneru, patrz *Wymiana toneru* **>>** strona 124.

#### WYMIEŃ TONER

Po wyświetleniu na wyświetlaczu LCD następującego komunikatu należy wymienić kasetę toneru:

WYMIEŃ TONER

W drugim wierszu wyświetlacza LCD jest wskazywany kolor, który wymaga wymiany.

Gdy na wyświetlaczu LCD zostanie wyświetlony komunikat WYMIEŃ TONER, urządzenie przestanie drukować do czasu wymiany kasety toneru.

Nowa oryginalna kaseta toneru Brother spowoduje zresetowanie komunikatu o konieczności wymiany toneru.

#### **INFORMACJA**

Aby uzyskać więcej informacji na temat sposobu obliczania okresu eksploatacji toneru, patrz Ważne informacje dotyczące żywotności wkładu toneru >> strona 211.

# Wymiana toneru

1 Sprawdź, czy urządzenie jest włączone.

2 Naciśnij przycisk otwierania pokrywy przedniej, a następnie otwórz pokrywę przednią.

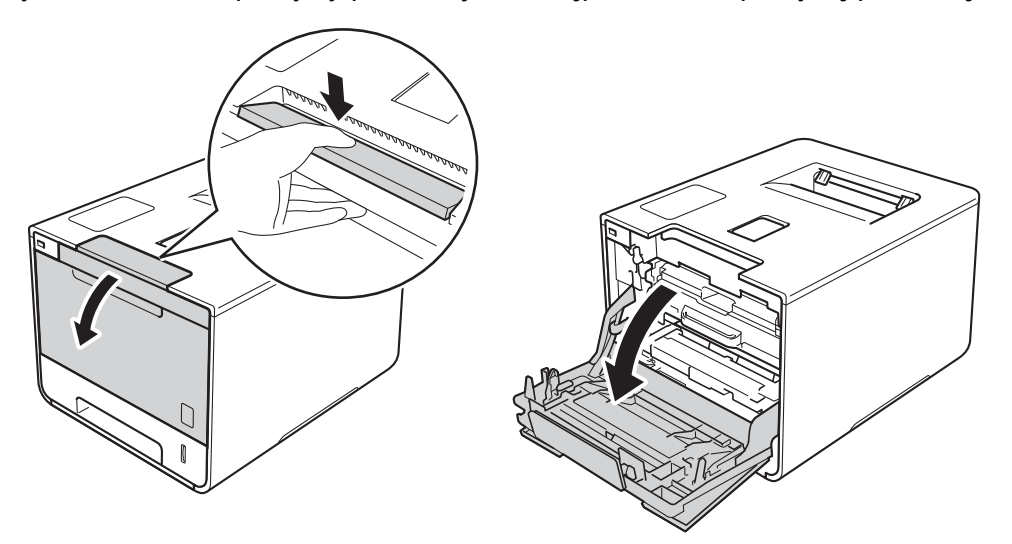

3 Przytrzymaj niebieski uchwyt zespołu bębna. Wyciągnij zespół bębna do oporu.

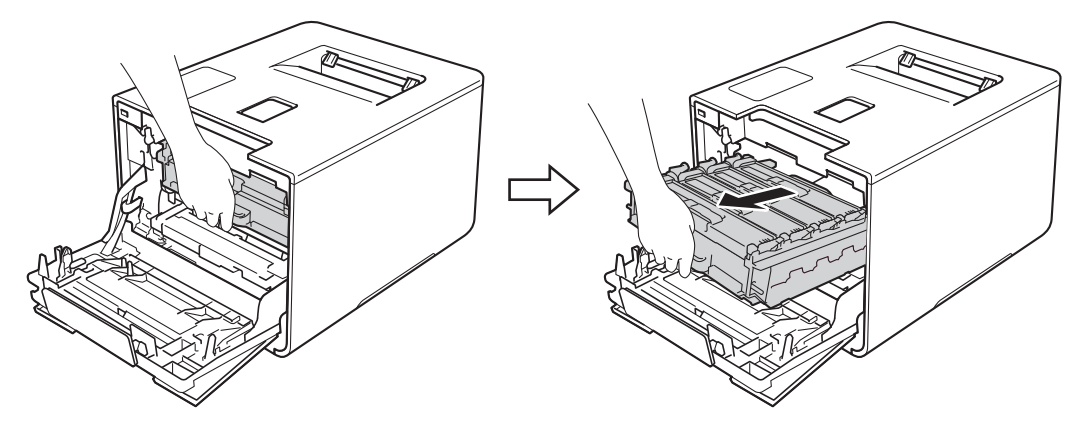

Przytrzymaj uchwyt kasety toneru i delikatnie popchnij ją w kierunku urządzenia, aby ją odblokować. Następnie wyciągnij ją z zespołu bębna. Powtórz tę procedurę dla wszystkich kaset toneru.

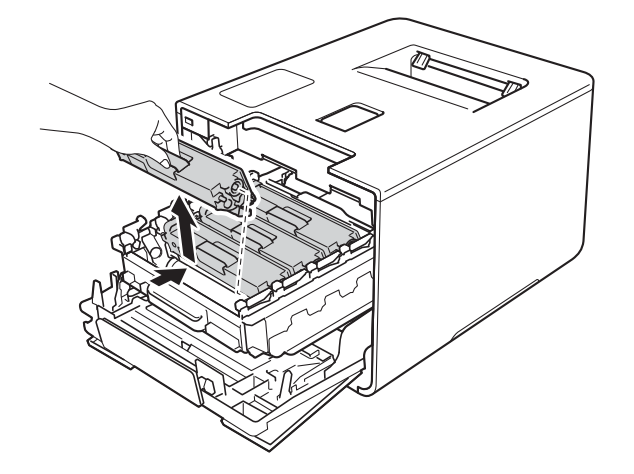

# ▲ OSTRZEŻENIE

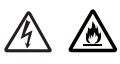

- NIE wkładaj kasety z tonerem do ognia. Może eksplodować i spowodować obrażenia.
- Do czyszczenia wewnętrznej lub zewnętrznej strony urządzenia NIE NALEŻY stosować łatwopalnych substancji, aerozoli ani organicznych rozpuszczalników lub cieczy zawierających alkohol lub amoniak. Może to doprowadzić do pożaru lub porażenia prądem. Zamiast tego należy używać wyłącznie suchej, niestrzępiącej się szmatki.
  - (>> Przewodnik Bezpieczeństwa Produktu.)

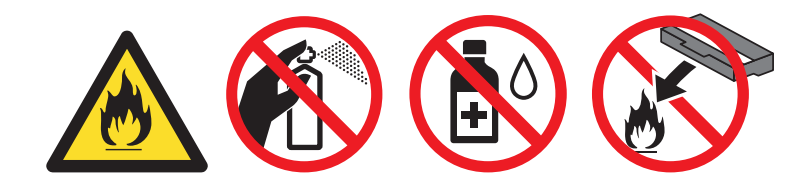

## WAŻNE

- Ostrożnie przenoś toner. Jeśli toner rozsypie się na ręce lub odzież, natychmiast zetrzyj lub zmyj zimną wodą.
- Aby uniknąć problemów z jakością wydruku, NIE dotykaj zacieniowanych części pokazanych na ilustracji.
  <Kaseta toneru>

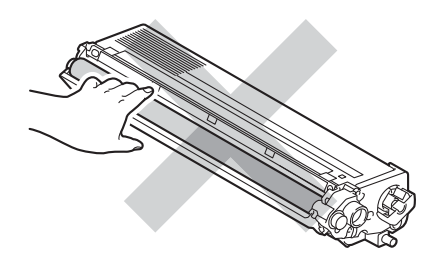

 Zaleca się umieszczenie kasety toneru na czystej, płaskiej, poziomej i stabilnej powierzchni, na kawałku papieru lub ściereczki, aby zabezpieczyć się przed rozsypaniem tonera.

## INFORMACJA

- Pamiętaj o szczelnym zamknięciu zużytego toneru w opakowaniu, aby proszek toneru nie wysypał się z kasety.
- Przejdź do strony <u>http://www.brother.com/original/index.html</u>, aby uzyskać informacje dotyczące zwrotu zużytych materiałów eksploatacyjnych w programie zbiórki Brother. Jeśli nie zdecydujesz się na zwrot zużytego materiału eksploatacyjnego, prosimy pozbyć się go zgodnie z lokalnymi przepisami i nie wyrzucać ich do śmieci. W razie wątpliwości należy skontaktować się z miejscowym organem nadzorującym gospodarkę odpadami (➤> Przewodnik Bezpieczeństwa Produktu).

5 Oczyść drut koronowy wewnątrz zespołu bębna poprzez kilkakrotne delikatne przesuwanie niebieskiego języczka z prawej strony do lewej i odwrotnie.

## WAŻNE

Upewnij się, że języczek wskoczył na swoją pozycję (1). Jeśli tego nie zrobisz, na wydrukach może być pionowy pasek.

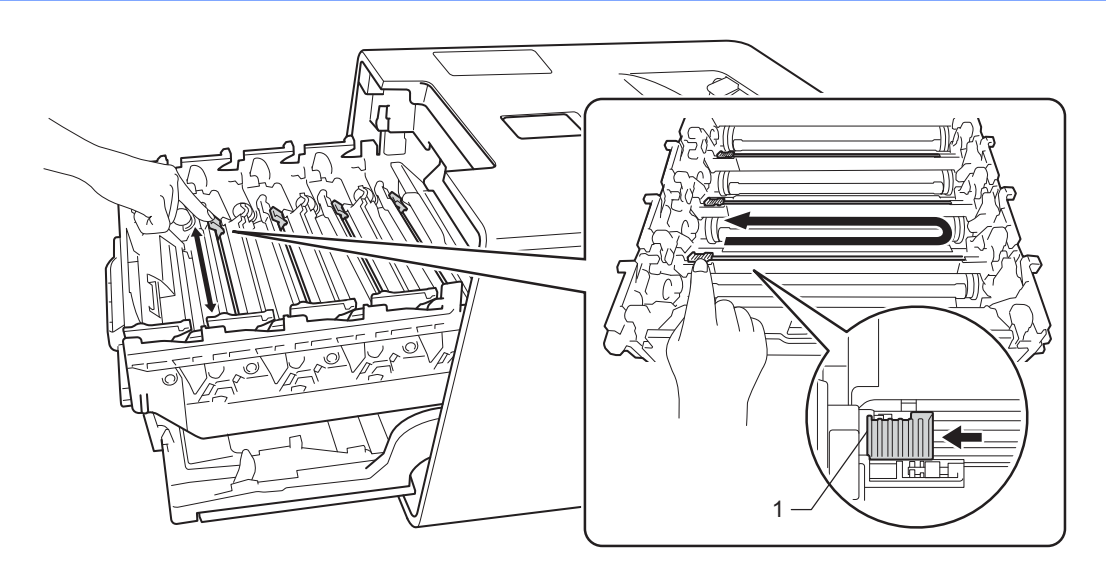

- 6 Powtórz kroki 6 w celu oczyszczenia pozostałych trzech drutów koronowych.
- 7 Rozpakuj nową kasetę toneru, a następnie zdejmij pokrywę zabezpieczającą.

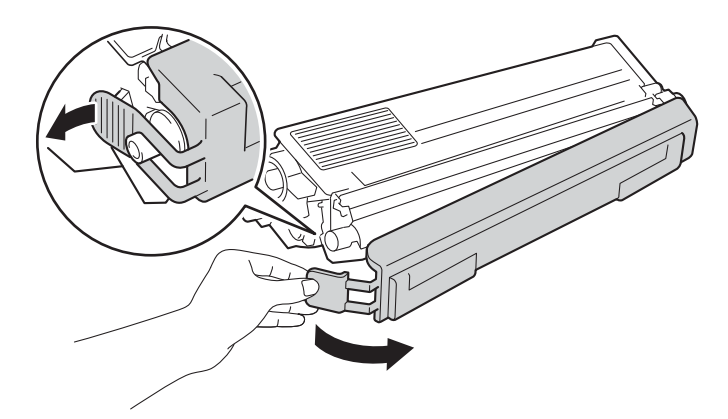

## WAŻNE

- NIE rozpakowuj nowego toneru do chwili, gdy będzie miał zostać zainstalowany. Jeżeli kaseta pozostanie rozpakowana przez dłuższy czas, wówczas czas eksploatacji toneru może być krótszy.
- Jeżeli rozpakowany zespół bębna zostanie wystawiony na bezpośrednie działanie promieni słonecznych (lub oświetlenia w pomieszczeniu przez długi czas), może ulec uszkodzeniu.
- Urządzenia firmy Brother zostały zaprojektowane do pracy z tonerem o szczególnych specyfikacjach i osiągną maksimum swoich możliwości, jeżeli będą używane z oryginalnymi wkładami firmy Brother. Firma Brother nie może zagwarantować optymalnej wydajności, jeżeli używany jest toner lub kasety toneru o innych specyfikacjach. Firma Brother nie zaleca stosowania w tym urządzeniu kaset innych niż oryginalne kasety marki Brother ani ponownego napełniania pustych kaset tonerem z innych źródeł. Jeśli uszkodzenie zespołu bębna lub innej części urządzenia jest rezultatem użycia toneru lub kaset toneru innych niż oryginalne produkty marki Brother i jest spowodowane niekompatybilnością lub brakiem dopasowania tych produktów do urządzenia, wszelkie wymagane naprawy mogą nie podlegać gwarancji.
- Umieść kasetę toneru w zespole bębna natychmiast po zdjęciu osłony ochronnej. Aby zapobiec pogorszeniu się jakości druku, NIE dotykaj części zacienionych na ilustracjach.

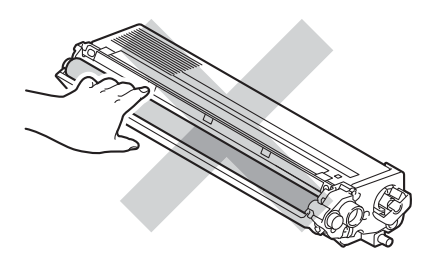

8 Przytrzymaj uchwyt kasety toneru i wsuń kasetę toneru do zespołu bębna, a następnie delikatnie pociągnij ją do siebie, aż kliknie wskakując na swoje miejsce. Upewnij, że kolor toneru jest zgodny z etykietą koloru w zespole bębna. Powtórz tę procedurę dla wszystkich kaset toneru.

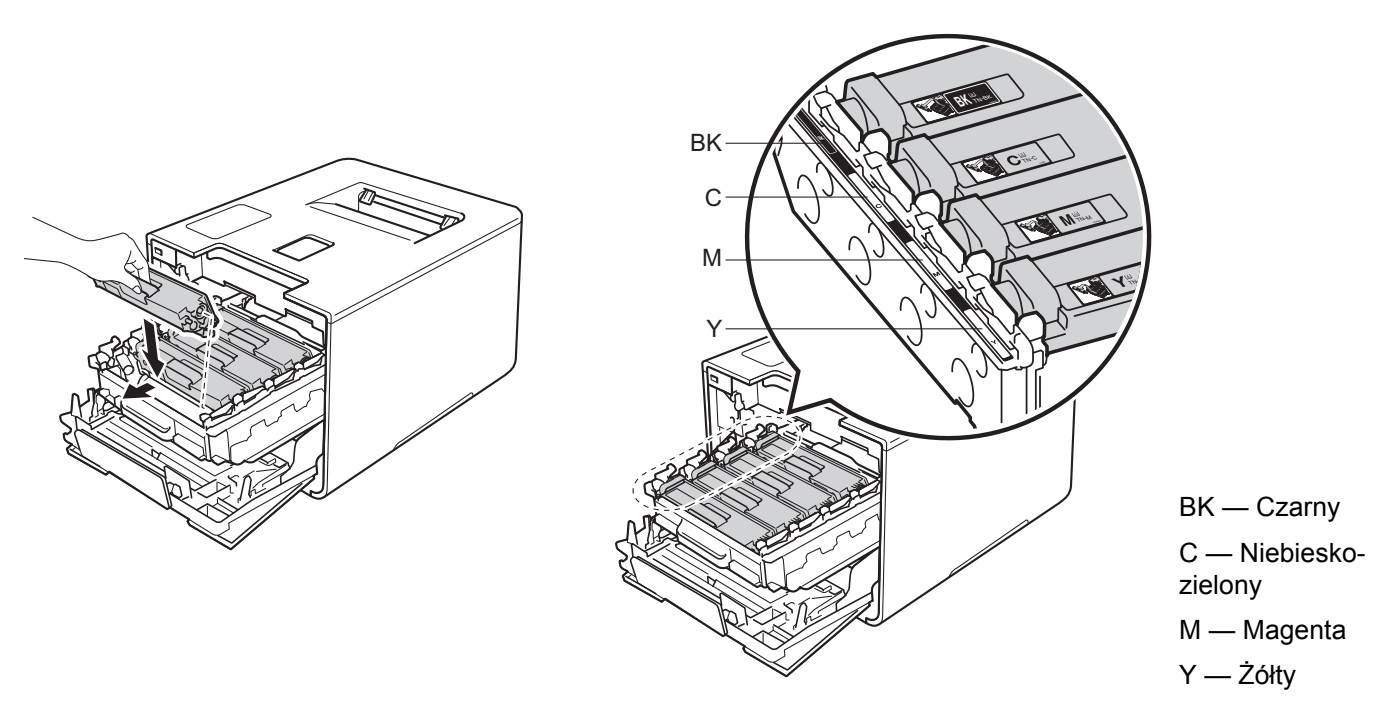

#### **INFORMACJA**

Upewnij się, że instalujesz kasetę toneru prawidłowo, w przeciwnym razie może oddzielić się on od zespołu bębna.

9 Dociśnij zespół bębna do oporu.

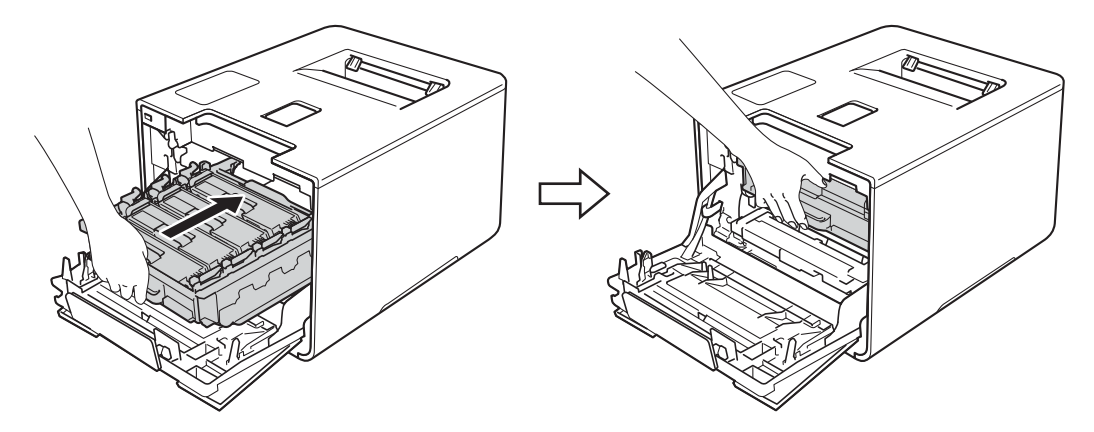

10 Zamknij pokrywę przednią urządzenia.

#### INFORMACJA

Po wymianie kasety toneru NIE WOLNO wyłączać urządzenia za pomocą przycisku zasilania ani otwierać pokrywy górnej, dopóki na wyświetlaczu LCD nie pojawi się komunikat GOTOWA.

# Wymienianie zespołu bębna

#### Nazwa modelu: DR-321CL

Nowy zespół bębna umożliwia wydrukowanie ok. 25 000 stron. 12

- <sup>1</sup> Arkusze jednostronne w formacie A4 lub Letter.
- <sup>2</sup> Żywotność bębna jest podana w przybliżeniu i może się różnić w zależności od sposobu użytkowania.

#### WAŻNE

W celu uzyskania najlepszych wyników stosuj wyłącznie oryginalne zespoły bębnów i tonery firmy Brother. Stosowanie zespołów bębnów lub tonerów innych producentów nie tylko obniża jakość druku, ale także jakość pracy i żywotność całego urządzenia. Gwarancja może nie obejmować uszkodzeń spowodowanych użyciem zespołów bębna lub toneru nieautoryzowanych firm.

#### **BĘBEN**!

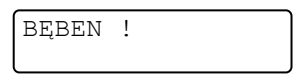

Druty koronowe są pokryte pyłem papierowym lub tonerem. Oczyść druty koronowe w zespole bębna (patrz *Czyszczenie drutów koronowych* ➤> strona 155).

#### DUŻE ZUŻ. BĘBNA

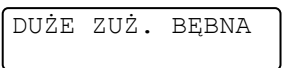

Zespół bębna jest bliski końca znamionowego okresu eksploatacji i wymaga wymiany. Zalecamy przechowywanie oryginalnego zespołu bębna Brother w gotowości do instalacji. Zakup nowy zespół bębna (DR-321CL) i przygotuj go przed pojawieniem się komunikatu WYMIEŃ BEBEN.

#### WYMIEŃ BĘBEN

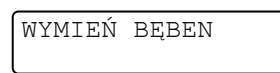

Zespół bębna przekroczył okres eksploatacji. Należy wymienić zespół bębna na nowy. Zalecamy zainstalowanie oryginalnego zespołu bębna firmy Brother.

Po wymianie należy zresetować licznik bębna, postępując zgodnie z instrukcjami dołączonymi do nowego zespołu bębna.

#### ZATRZYM. BĘBNA

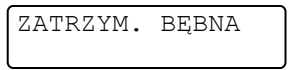

Nie możemy zagwarantować jakości drukowania. Należy wymienić zespół bębna na nowy. Zalecamy, aby tym razem zainstalowany zostały oryginalny zespół bębna firmy Brother.

Po wymianie należy zresetować licznik bębna, postępując zgodnie z instrukcjami dołączonymi do nowego zespołu bębna.

#### Wymiana zespołu bębna

## WAŻNE

- Podczas wymiany zespołu bębna przenoś go ostrożnie, ponieważ może zawierać toner. Jeśli toner rozsypie się na ręce lub odzież, natychmiast zetrzyj lub zmyj zimną wodą.
- Przy każdorazowej wymianie zespołu bębna należy wyczyścić wnętrze urządzenia (patrz Czyszczenie i sprawdzanie urządzenia >> strona 149).

Wymieniając zespół bębna na nowy, wykonaj poniższe kroki, a następnie wyzeruj licznik bębna, postępując według instrukcji dołączonych do nowego zespołu bębna.

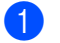

Sprawdź, czy urządzenie jest włączone.

2 Naciśnij przycisk otwierania pokrywy przedniej, a następnie otwórz pokrywę przednią.

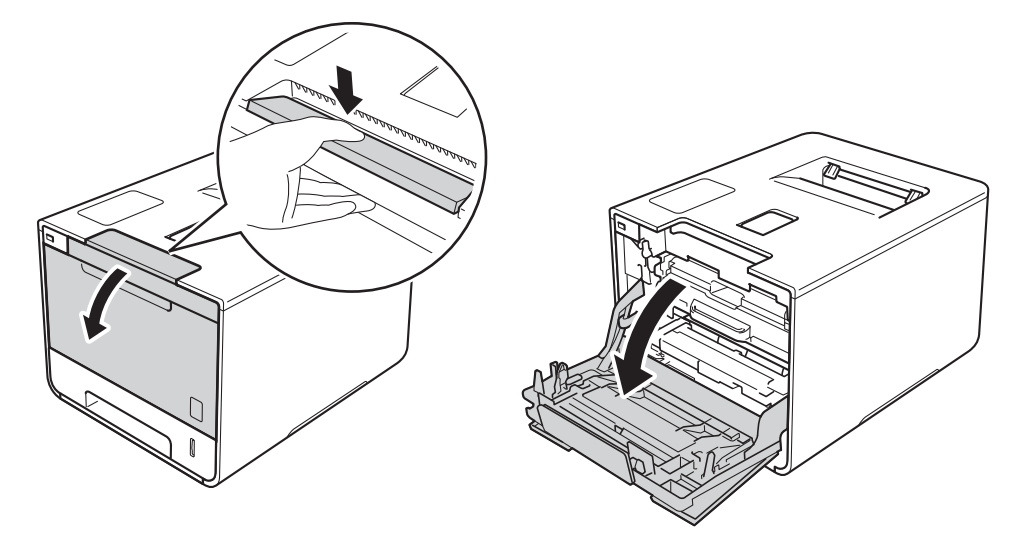

3 Przytrzymaj niebieski uchwyt zespołu bębna. Wyciągnij zespół bębna do oporu.

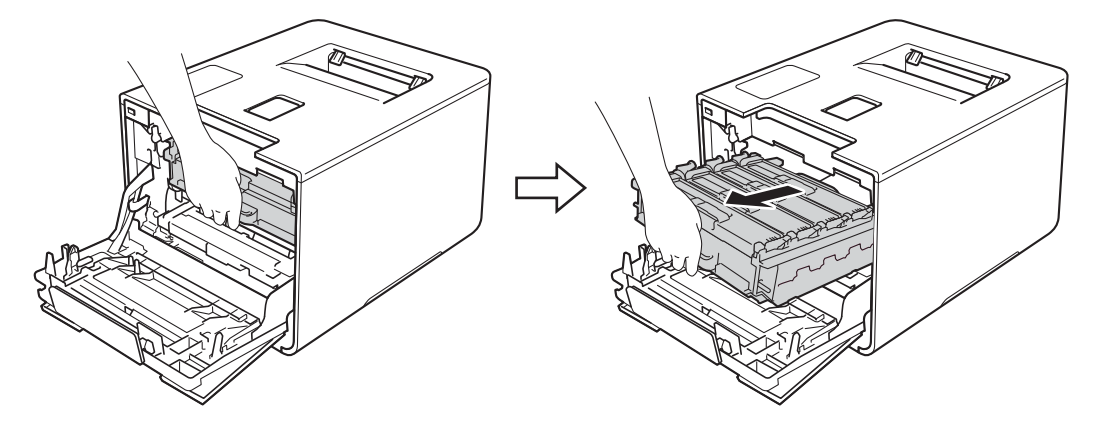

Obróć niebieską dźwignię blokady (1) po lewej stronie urządzenia w lewo, w położenie zwolnienia. Przytrzymując niebieskie uchwyty zespołu bębna podnieś przód zespołu bębna i wymontuj go z urządzenia.

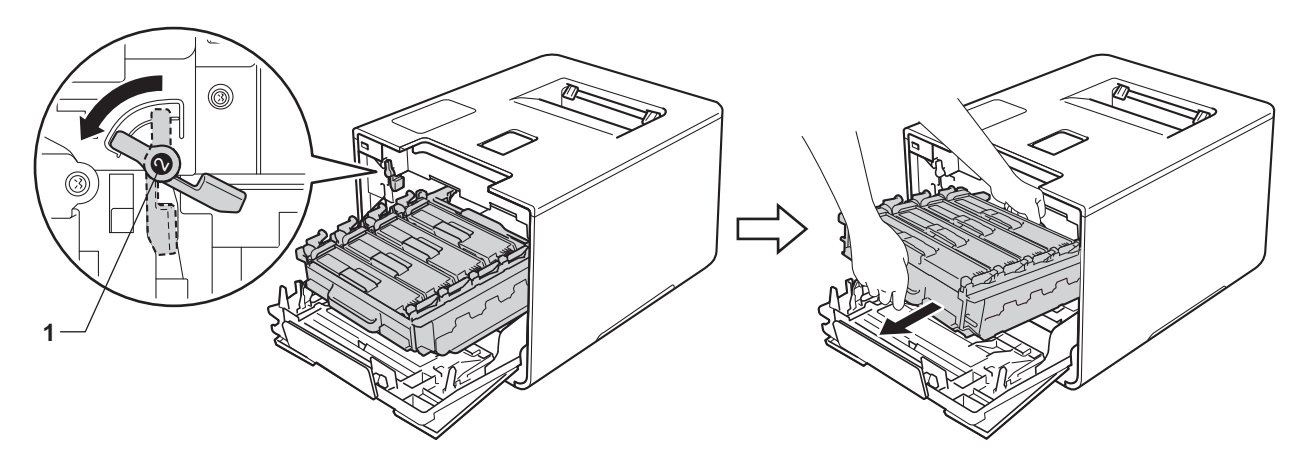

### WAŻNE

 Podczas przenoszenia zespołu bębna trzymaj go za niebieskie uchwyty. NIE chwytaj zespołu bębna za boki.

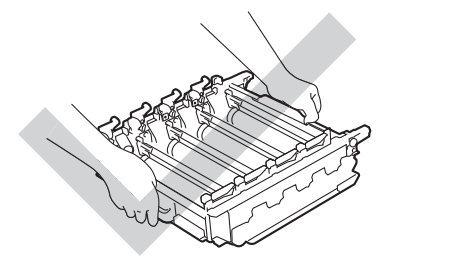

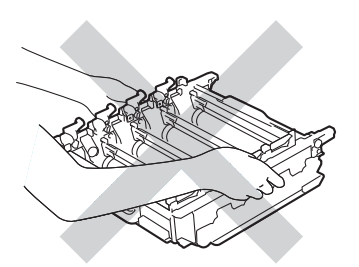

- Zaleca się umieszczenie zespołu bębna na czystej, płaskiej, poziomej i stabilnej powierzchni, na kawałku papieru lub ściereczki, aby zabezpieczyć się przed rozsypaniem tonera.
- W celu uniknięcia uszkodzenia urządzenia na skutek wyładowania elektrostatycznego NIE dotykaj elektrod pokazanych na ilustracji.

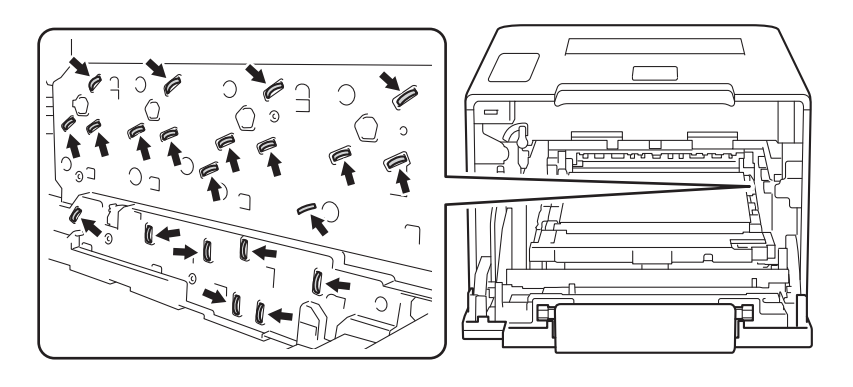

5 Przytrzymaj uchwyt kasety toneru i delikatnie popchnij ją do przodu, aby ją odblokować. Następnie wyciągnij ją z zespołu bębna. Powtórz tę czynność przy wszystkich kasetach toneru.

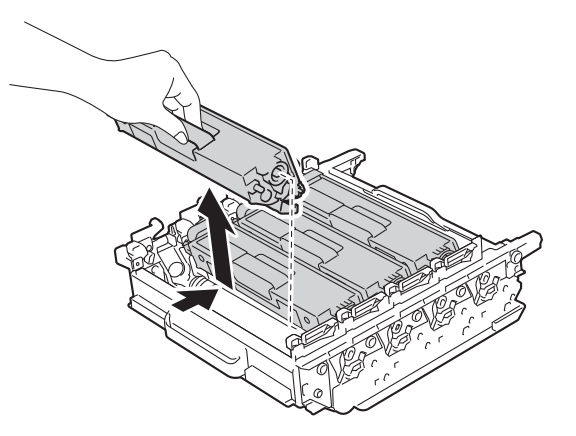

# ▲ OSTRZEŻENIE

# ▲ 🏝

- NIE wkładaj kasety z tonerem do ognia. Może eksplodować i spowodować obrażenia.
- Do czyszczenia wewnętrznej lub zewnętrznej strony urządzenia NIE NALEŻY stosować łatwopalnych substancji, aerozoli ani organicznych rozpuszczalników lub cieczy zawierających alkohol lub amoniak. Może to doprowadzić do pożaru lub porażenia prądem. Zamiast tego należy używać wyłącznie suchej, niestrzępiącej się szmatki.
  - (>> Przewodnik Bezpieczeństwa Produktu.)

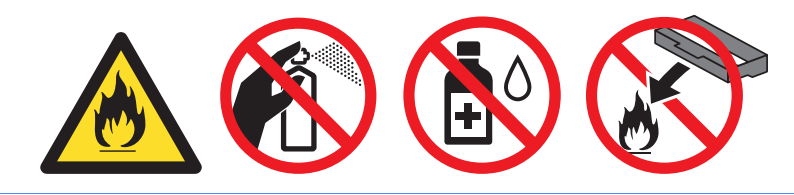

### WAŻNE

- Ostrożnie przenoś toner. Jeśli toner rozsypie się na ręce lub odzież, natychmiast zetrzyj lub zmyj zimną wodą.
- Aby uniknąć problemów z jakością wydruku, NIE dotykaj zacieniowanych części pokazanych na ilustracjach.

#### <Kaseta toneru>

<Zespół bębna>

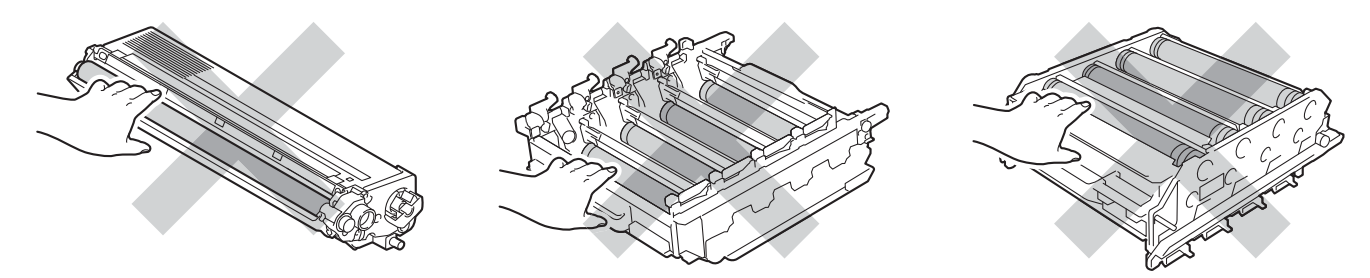

 Zaleca się umieszczenie kasety toneru na czystej, płaskiej, poziomej i stabilnej powierzchni, na kawałku papieru lub ściereczki, aby zabezpieczyć się przed rozsypaniem tonera.

#### INFORMACJA

- Pamiętaj o szczelnym zamknięciu zużytego zespołu bębna w odpowiednim opakowaniu, aby proszek nie wysypał się.
- Przejdź do strony <u>http://www.brother.com/original/index.html</u>, aby uzyskać informacje dotyczące zwrotu zużytych materiałów eksploatacyjnych w programie zbiórki Brother. Jeśli nie zdecydujesz się na zwrot zużytego materiału eksploatacyjnego, prosimy pozbyć się go zgodnie z lokalnymi przepisami i nie wyrzucać ich do śmieci. W razie wątpliwości należy skontaktować się z miejscowym organem nadzorującym gospodarkę odpadami (➤> Przewodnik Bezpieczeństwa Produktu).
- 6 Odpakuj nowy zespół bębna i zdejmij pokrywę ochronną.

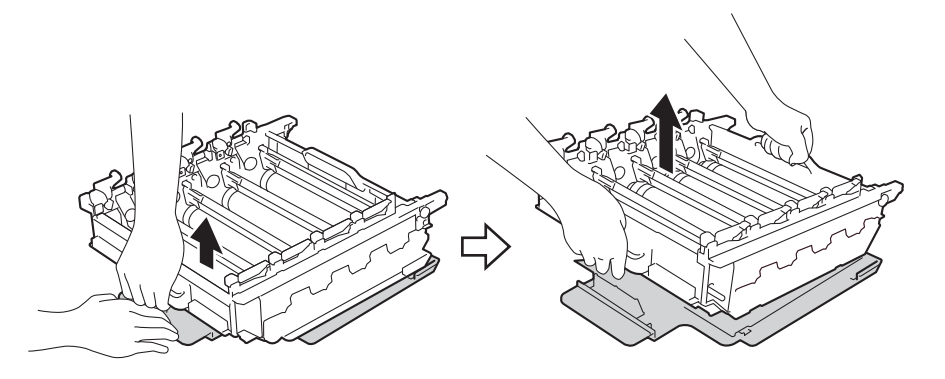

Przytrzymaj uchwyt kasety toneru i wsuń ją w część zespołu bębna o odpowiednim kolorze, tak aby kaseta zatrzasnęła się na swoim miejscu.

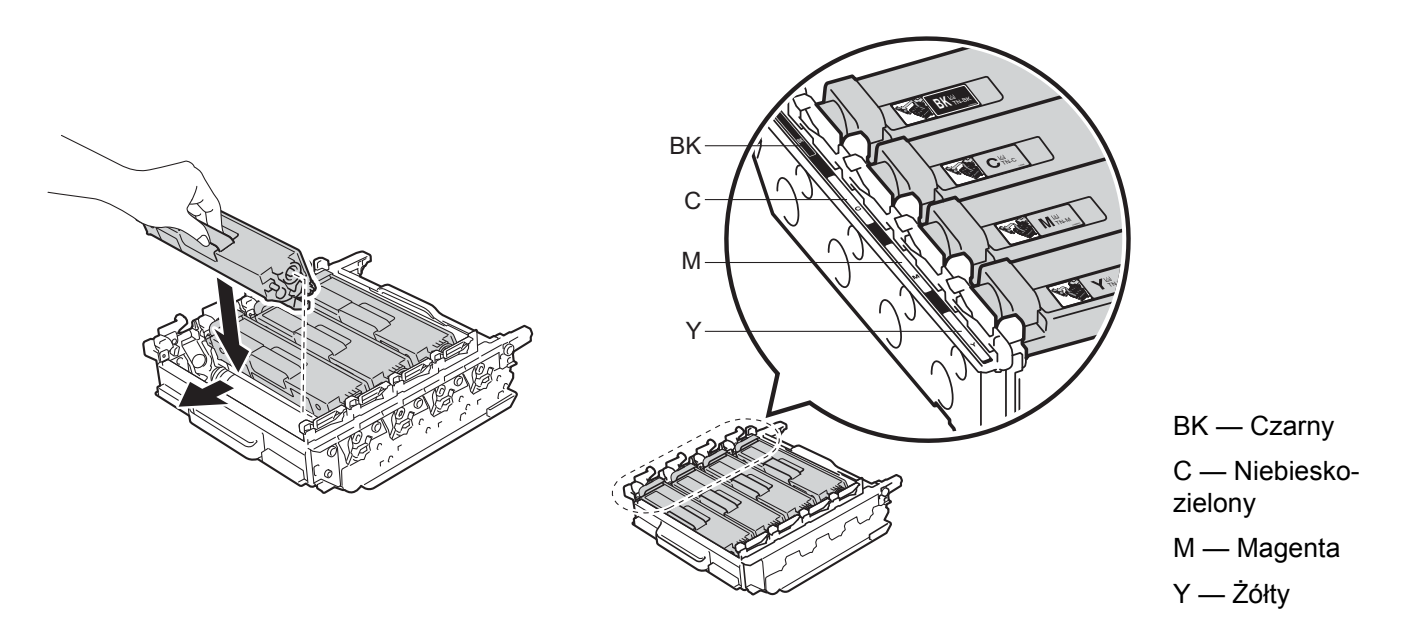

#### INFORMACJA

Upewnij się, że instalujesz wkład toneru prawidłowo, w przeciwnym razie może oddzielić się on od zespołu bębna.

8 Upewnij się, że niebieska dźwignia blokady (1) jest w położeniu zwolnienia, jak przedstawia ilustracja.

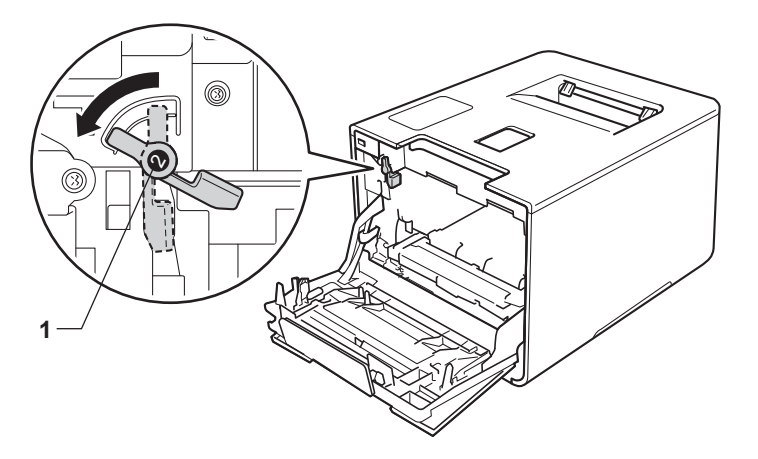

9 Delikatnie wsuń zespół bębna do urządzenia aż do zatrzymania przy niebieskiej dźwigni blokującej.

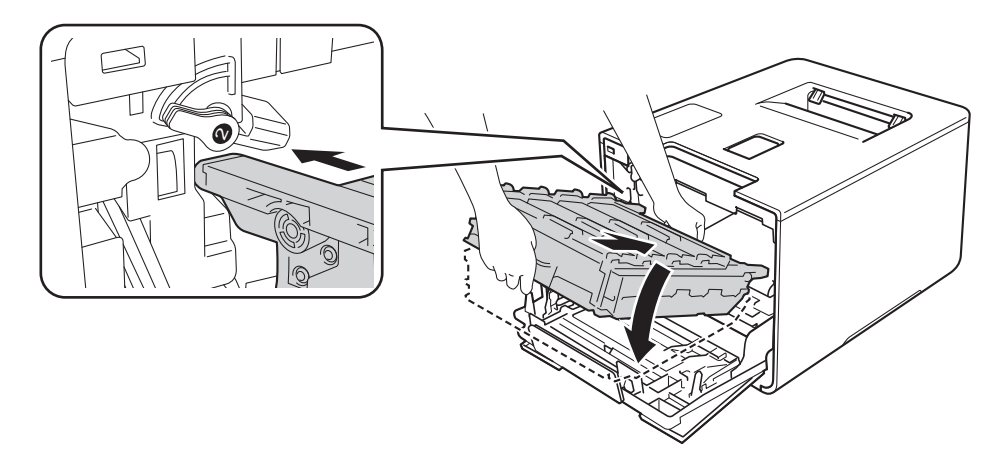

0 Obróć niebieską dźwignię blokady (1) w prawo w położenie blokady.

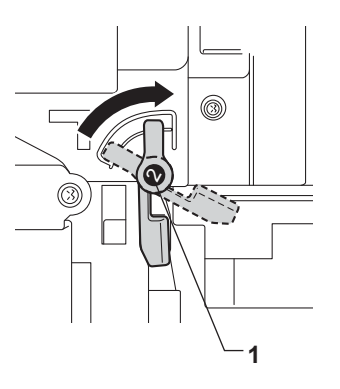

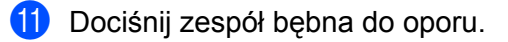

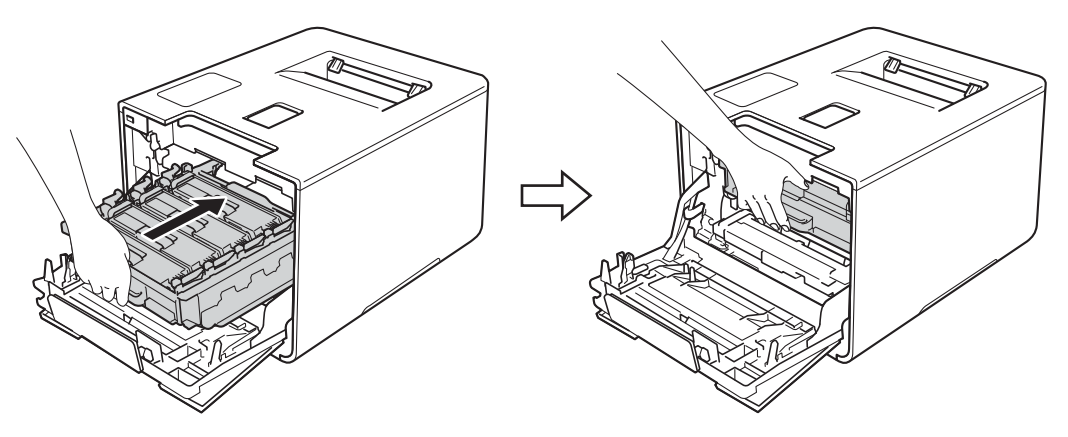

2 Zamknij pokrywę przednią urządzenia.

13 W przypadku wymiany zespołu bębna na nowy należy zresetować licznik bębna. Instrukcje do tej czynności można znaleźć w opakowaniu nowego zespołu bębna.

# Wymienianie zespołu pasa

Nazwa modelu: BU-320CL

Nowy zespół pasa umożliwia wydrukowanie ok. 50 000 stron (5 stron na zadanie)<sup>12</sup> lub 20 000 stron (1 strona na zadanie)<sup>12</sup>

- <sup>1</sup> Arkusze jednostronne w formacie A4 lub Letter.
- <sup>2</sup> Żywotność zespołu pasa jest podana w przybliżeniu i może się różnić w zależności od sposobu użytkowania.

#### ZUŻYTY PAS

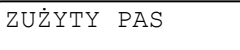

Jeśli na wyświetlaczu LCD pojawił się komunikat ZUŻYTY PAS, to kończy się okres eksploatacji zespołu pasa. Kup nowy zespół pasa i przygotuj go przed pojawieniem się komunikatu WYMIEŃ PAS. Aby uzyskać informacje na temat wymiany zespołu pasa, patrz *Wymienianie zespołu pasa* >> strona 136.

#### WYMIEŃ PAS

Po wyświetleniu na wyświetlaczu LCD następującego komunikatu należy wymienić zespół pasa:

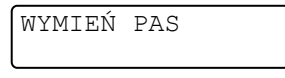

#### WAŻNE

- NIE dotykaj powierzchni zespołu pasa. Dotknięcie mogłoby spowodować pogorszenie jakości drukowania.
- Uszkodzenie na skutek nieprawidłowego obchodzenia się z zespołem pasa może spowodować unieważnienie gwarancji.

#### Wymienianie zespołu pasa

- 1) Sprawdź, czy urządzenie jest włączone.
- 2 Naciśnij przycisk otwierania pokrywy przedniej, a następnie otwórz pokrywę przednią.

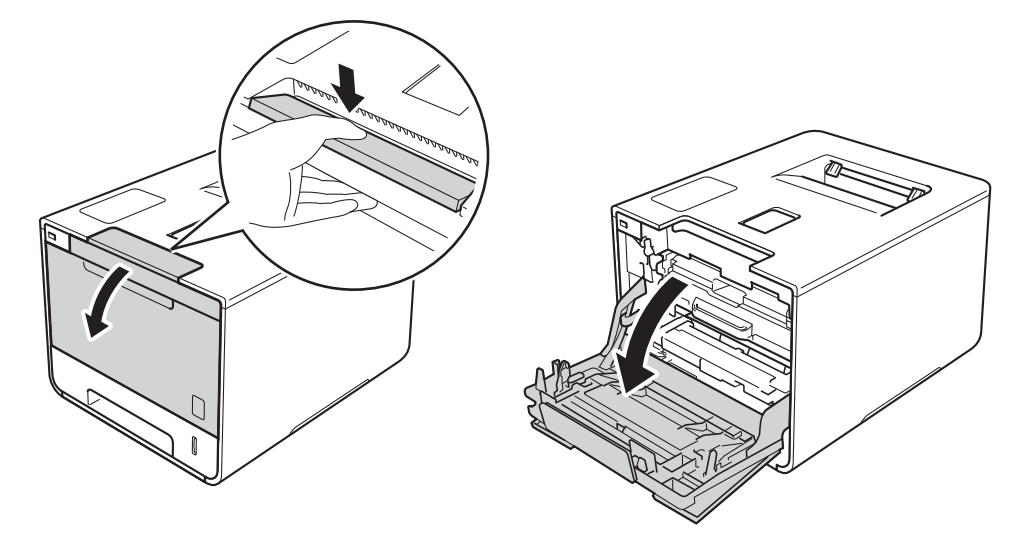

3 Przytrzymaj niebieski uchwyt zespołu bębna. Wyciągnij zespół bębna do oporu.

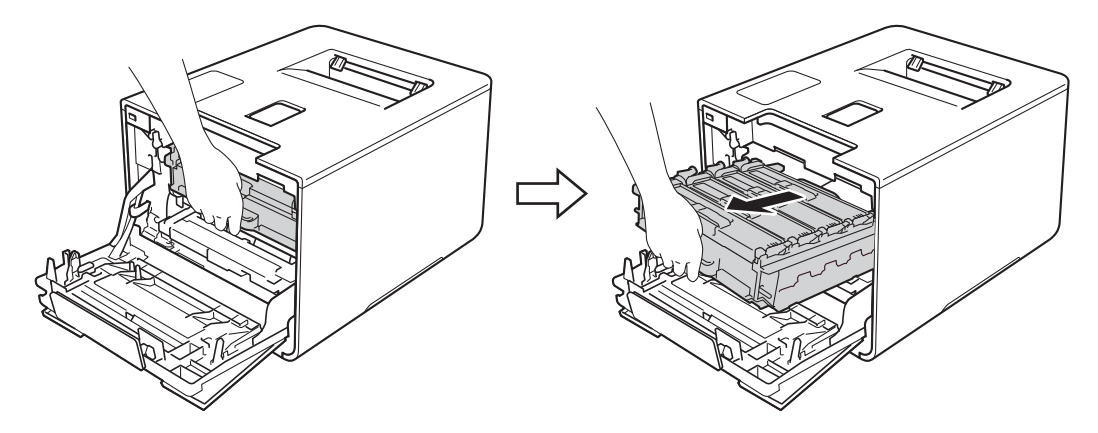

4 Obróć niebieską dźwignię blokady (1) po lewej stronie urządzenia w lewo, w położenie zwolnienia. Przytrzymując niebieskie uchwyty zespołu bębna podnieś przód zespołu bębna i wymontuj go z urządzenia.

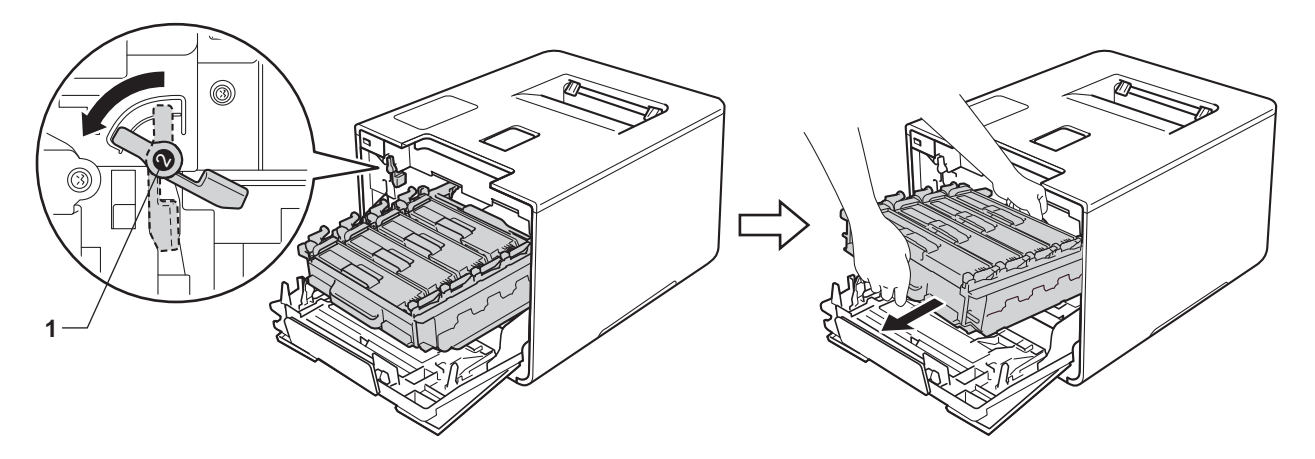
## WAŻNE

 Podczas przenoszenia zespołu bębna trzymaj go za niebieskie uchwyty. NIE chwytaj zespołu bębna za boki.

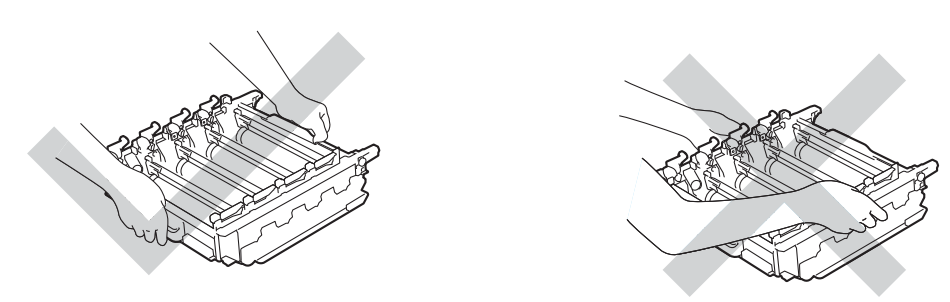

- Zaleca się umieszczenie zespołu bębna na czystej, płaskiej, poziomej i stabilnej powierzchni, na kawałku papieru lub ściereczki, aby zabezpieczyć się przed rozsypaniem tonera.
- W celu uniknięcia uszkodzenia urządzenia na skutek wyładowania elektrostatycznego NIE dotykaj elektrod pokazanych na ilustracji.

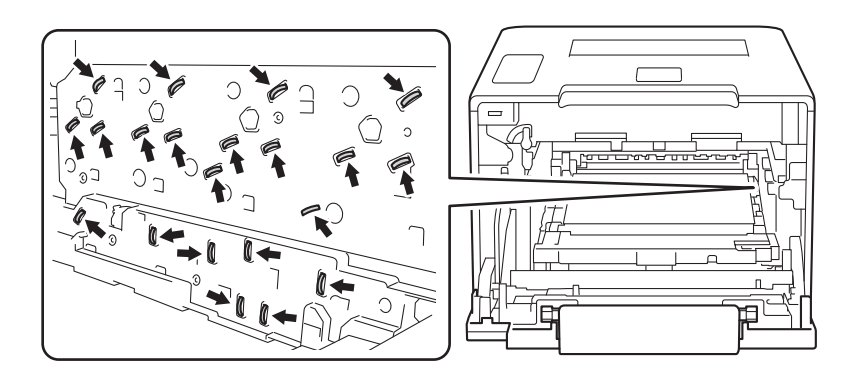

5 Chwyć niebieski uchwyt zespołu pasa obiema rękami i unieś pas, a następnie wyciągnij go.

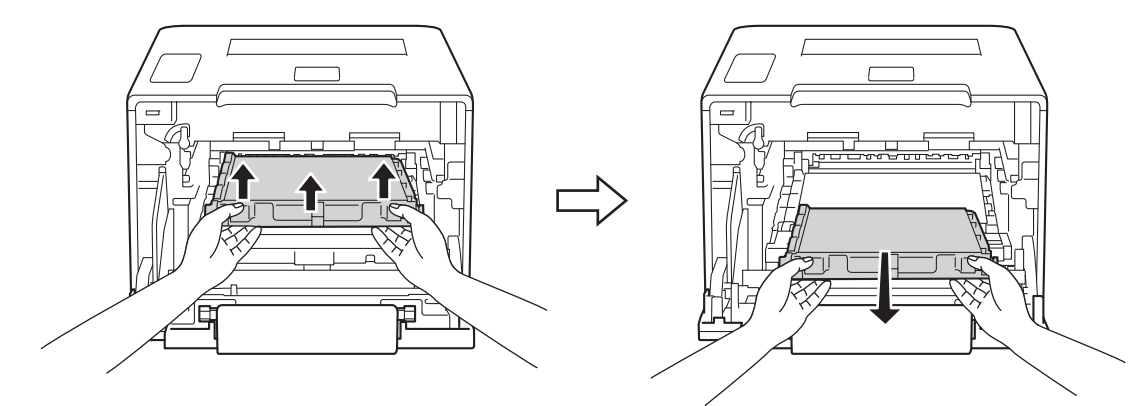

## WAŻNE

Aby uniknąć problemów z jakością wydruku, NIE dotykaj zacieniowanych części pokazanych na ilustracjach.

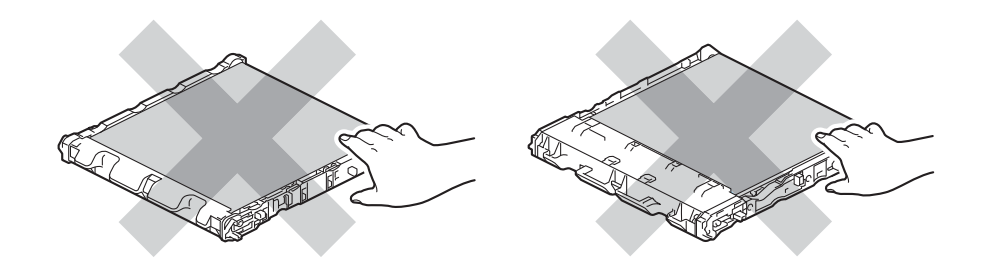

6 Odpakuj nowy zespół pasa i zainstaluj go w urządzeniu. Upewnij się, że zespół pasa jest wypoziomowany i dokładnie założony na miejsce.

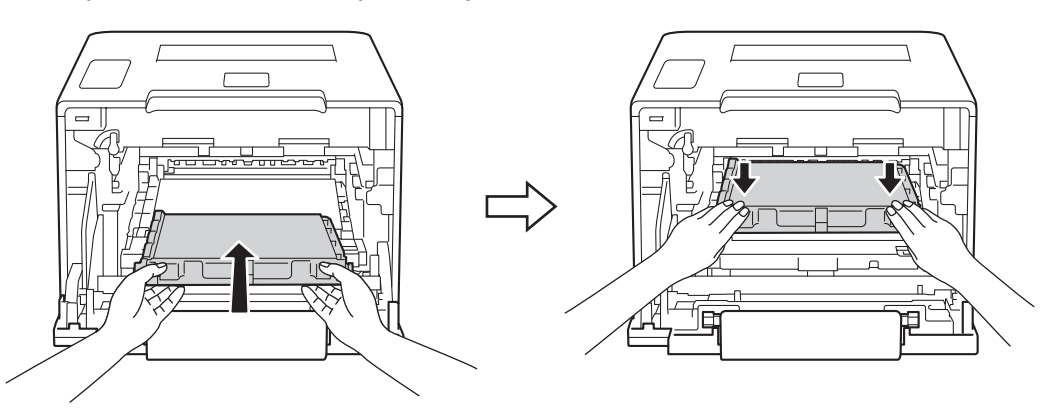

7 Upewnij się, że niebieska dźwignia blokady (1) jest w położeniu zwolnienia, jak przedstawia ilustracja.

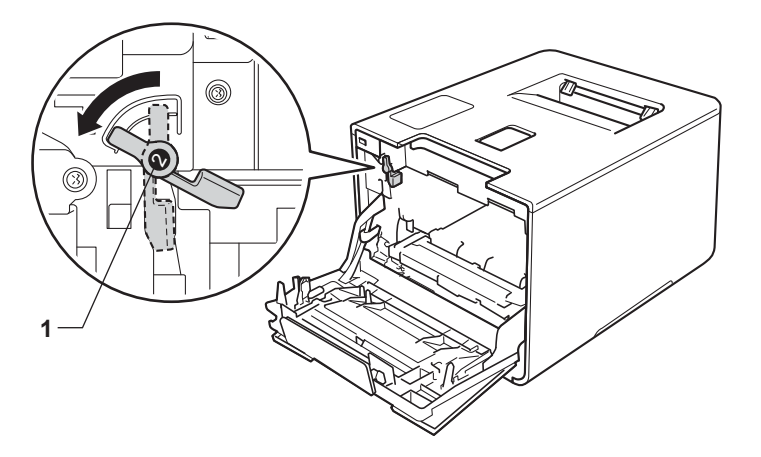

8 Delikatnie wsuń zespół bębna do urządzenia aż do zatrzymania przy niebieskiej dźwigni blokującej.

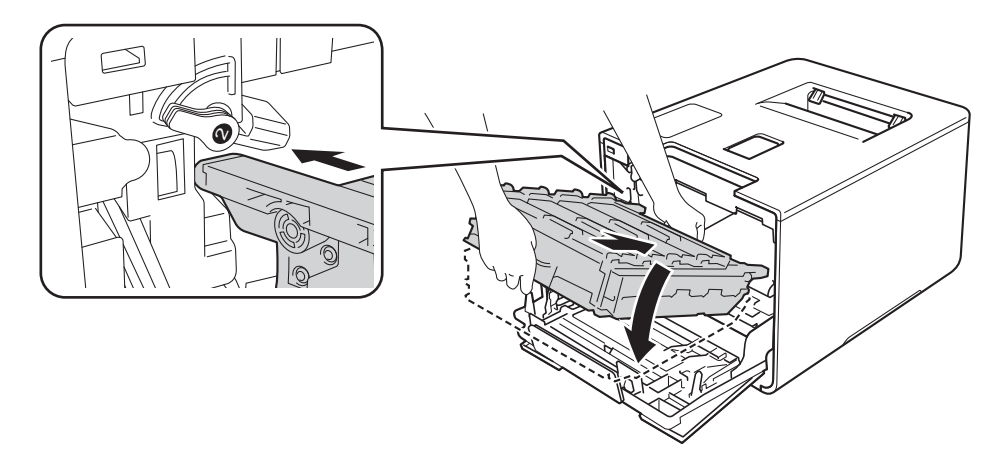

9 Obróć niebieską dźwignię blokady (1) w prawo w położenie blokady.

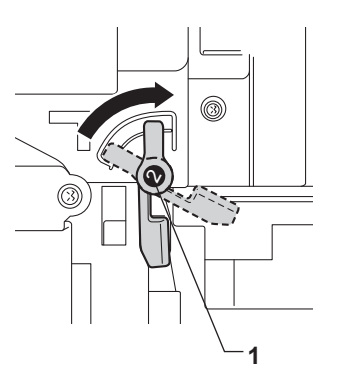

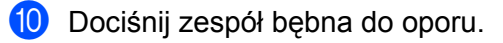

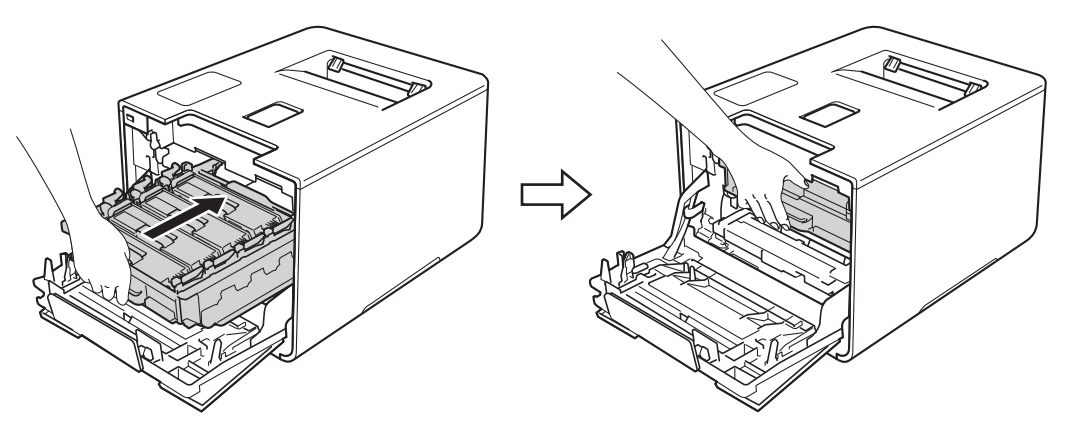

1 Zamknij pokrywę przednią urządzenia.

(12) W przypadku wymiany zespołu pasa na nowy należy zresetować licznik zespołu pasa. Instrukcje do tej czynności można znaleźć w opakowaniu nowego zespołu pasa.

## Wymiana pojemnika na zużyty toner

#### Nazwa modelu: WT-320CL

Okres eksploatacji pojemnika na zużyty toner wynosi ok. 50 000 stron. 12

- <sup>1</sup> Arkusze jednostronne w formacie A4 lub Letter.
- <sup>2</sup> Żywotność pojemnika na zużyty toner jest podana w przybliżeniu i może się różnić w zależności od sposobu użytkowania.

#### PEŁ.POJ.ZUŻ. TON

PEŁ.POJ.ZUŻ. TON

Jeśli na wyświetlaczu LCD pojawił się komunikat PEŁ.POJ.ZUŻ. TON, to kończy się okres eksploatacji pojemnika na zużyty toner. Zakup nowy pojemnik na zużyty toner i przygotuj go, zanim wyświetlony zostanie komunikat WY POJ ZUŻ TONER. Aby wymienić pojemnik na zużyty toner, patrz Wymiana pojemnika na zużyty toner >> strona 142.

#### WY POJ ZUŻ TONER

Po wyświetleniu na wyświetlaczu LCD następującego komunikatu należy wymienić pojemnik na zużyty toner:

WY POJ ZUŻ TONER

#### Wymiana pojemnika na zużyty toner

- Sprawdź, czy urządzenie jest włączone.
- 2 Naciśnij przycisk otwierania pokrywy przedniej, a następnie otwórz pokrywę przednią.

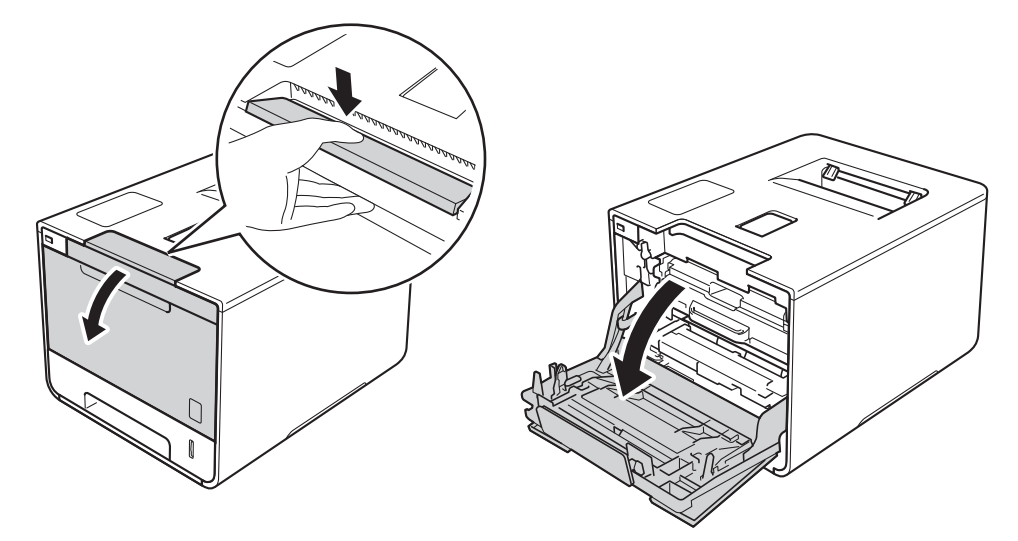

3 Przytrzymaj niebieski uchwyt zespołu bębna. Wyciągnij zespół bębna do oporu.

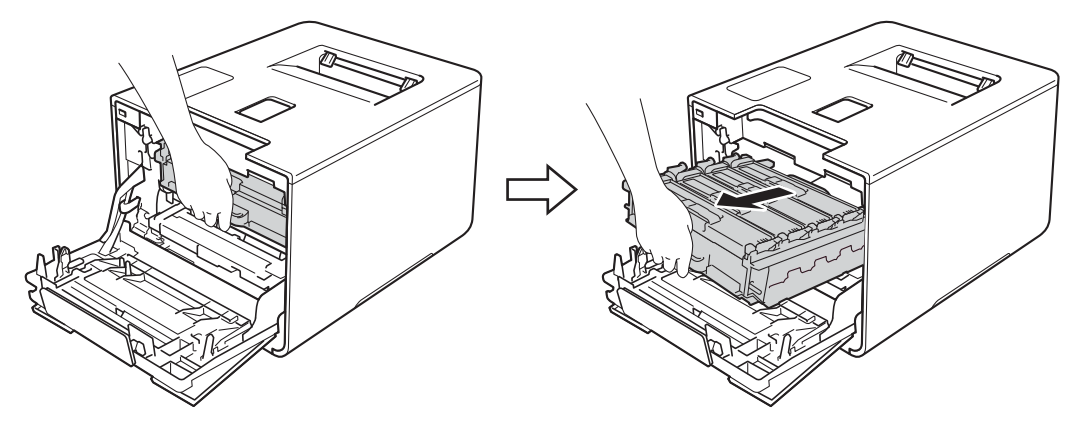

Obróć niebieską dźwignię blokady (1) po lewej stronie urządzenia w lewo, w położenie zwolnienia. Przytrzymując niebieskie uchwyty zespołu bębna podnieś przód zespołu bębna i wymontuj go z urządzenia.

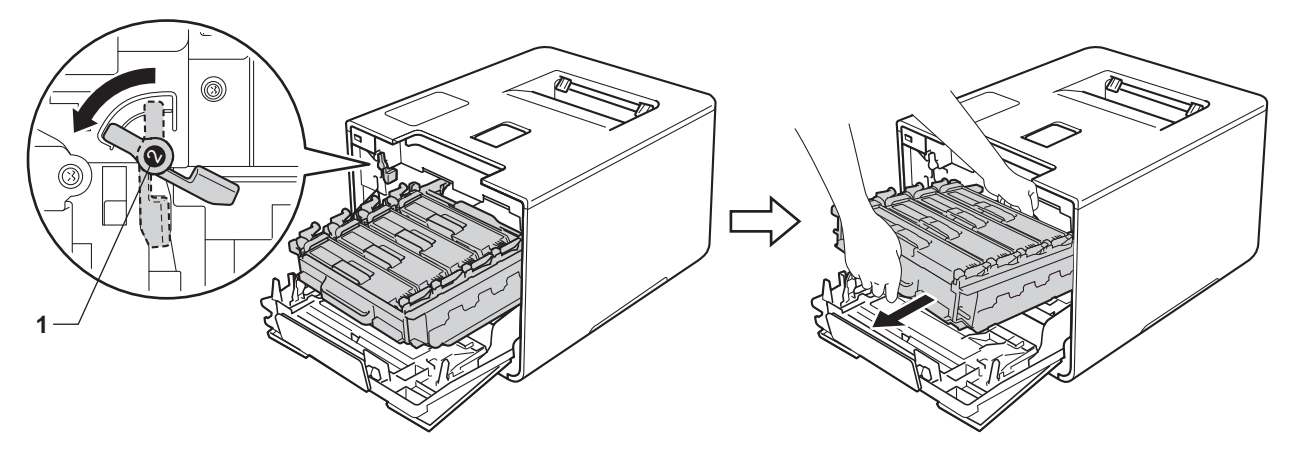

## WAŻNE

 Podczas przenoszenia zespołu bębna trzymaj go za niebieskie uchwyty. NIE chwytaj zespołu bębna za boki.

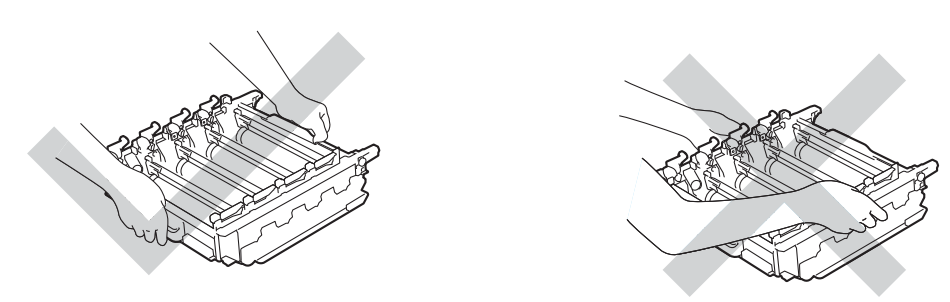

- Zaleca się umieszczenie zespołu bębna na czystej, płaskiej, poziomej i stabilnej powierzchni, na kawałku papieru lub ściereczki, aby zabezpieczyć się przed rozsypaniem tonera.
- W celu uniknięcia uszkodzenia urządzenia na skutek wyładowania elektrostatycznego NIE dotykaj elektrod pokazanych na ilustracji.

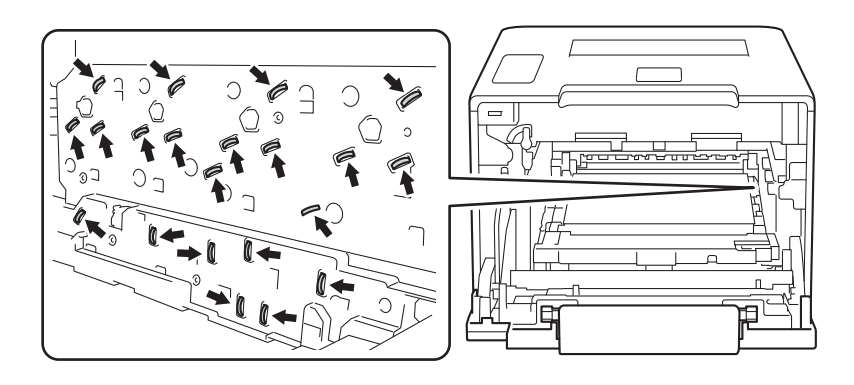

5 Chwyć niebieski uchwyt zespołu pasa obiema rękami i unieś pas, a następnie wyciągnij go.

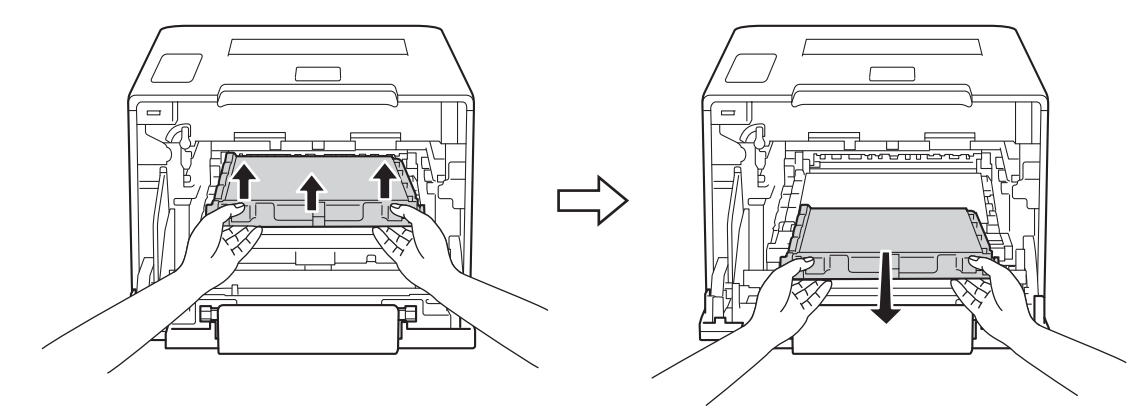

### WAŻNE

Aby uniknąć problemów z jakością wydruku, NIE dotykaj zacieniowanych części pokazanych na ilustracjach.

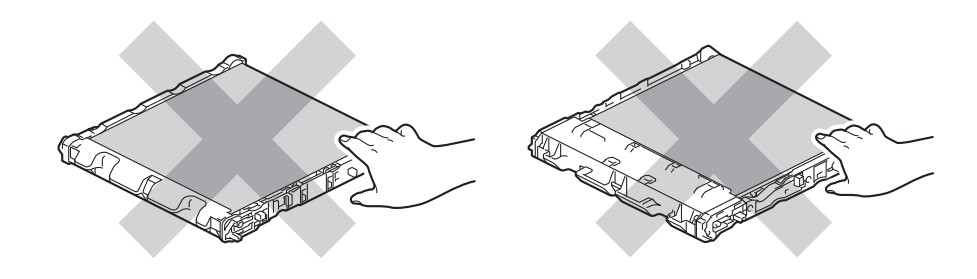

6 Zdejmij dwa pomarańczowe elementy opakowaniowe i usuń je.

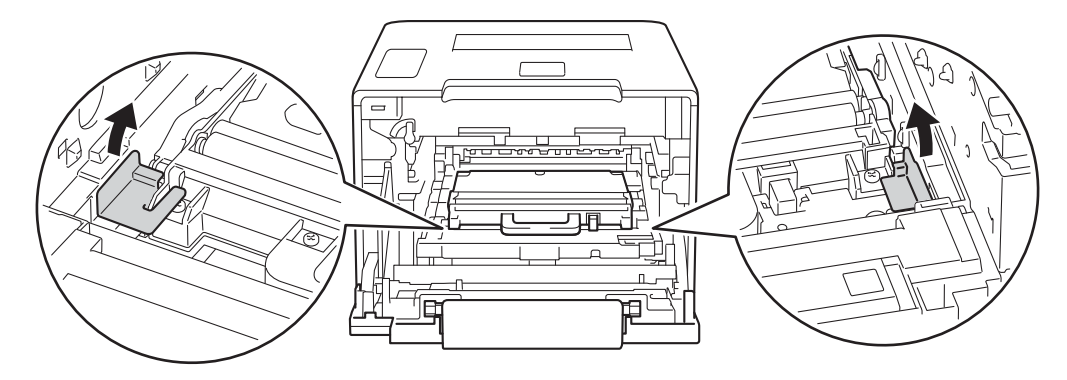

### INFORMACJA

Ta czynność jest niezbędna tylko przy pierwszej wymianie pojemnika na zużyty toner i nie jest wymagana w przypadku kolejnych wymian pojemników na zużyty toner. Pomarańczowe elementy opakowaniowe zamontowane są fabrycznie w celu ochrony urządzenia podczas transportu.

Chwyć niebieski uchwyt pojemnika na zużyty toner i wyjmij pojemnik na zużyty toner z urządzenia.

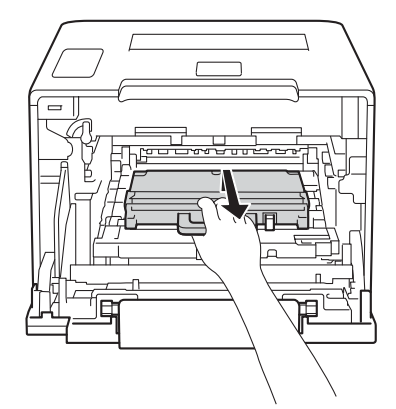

#### WAŻNE

Pojemnik na zużyty toner NIE nadaje się do kilkukrotnego użytku.

# ▲ OSTRZEŻENIE

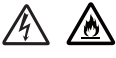

- NIE wkładaj pojemnika na zużyty toner do ognia. Może eksplodować i spowodować obrażenia.
- Do czyszczenia wewnętrznej lub zewnętrznej strony urządzenia NIE NALEŻY stosować łatwopalnych substancji, aerozoli ani organicznych rozpuszczalników lub cieczy zawierających alkohol lub amoniak. Może to doprowadzić do pożaru lub porażenia prądem. Zamiast tego należy używać wyłącznie suchej, niestrzępiącej się szmatki.
  - (>> Przewodnik Bezpieczeństwa Produktu.)

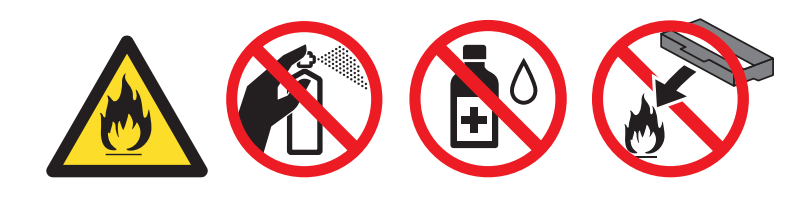

#### INFORMACJA

- Włóż pojemnik na zużyty toner do odpowiedniej torby i zamknij go szczelnie, aby toner nie wydostał się na zewnątrz.
- Zutylizuj pojemnik na zużyty toner zgodnie z lokalnymi przepisami, nie z odpadami komunalnymi. W razie pytań skontaktuj się z lokalnym punktem utylizacji odpadów.

8 Rozpakuj nowy pojemnik na zużyty toner i zamontuj go w urządzeniu, korzystając z niebieskiego uchwytu. Upewnij się, że pojemnik na zużyty toner jest wypoziomowany i dokładnie założony na miejsce.

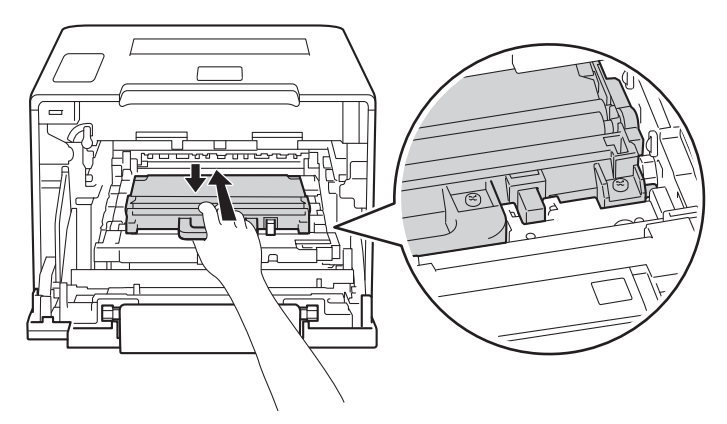

9 Wsuń zespół pasa do urządzenia. Upewnij się, że zespół pasa jest wypoziomowany i dokładnie założony na miejsce.

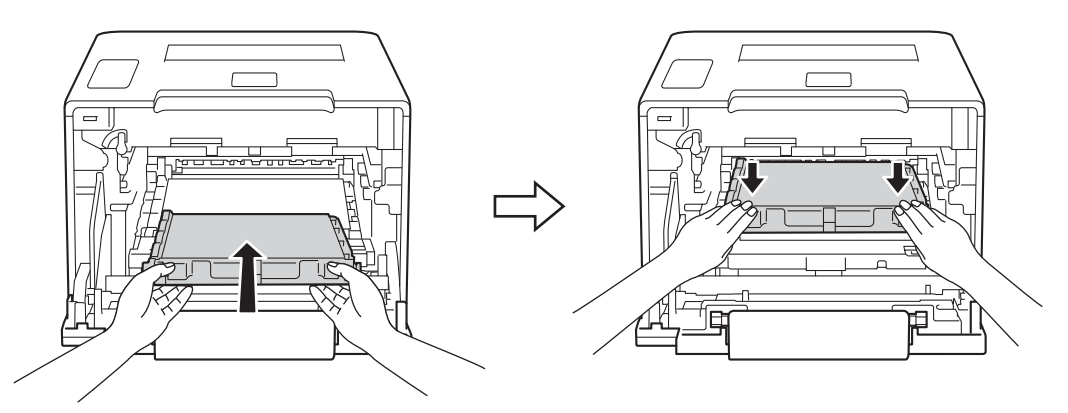

10 Upewnij się, że niebieska dźwignia blokady (1) jest w położeniu zwolnienia, jak przedstawia ilustracja.

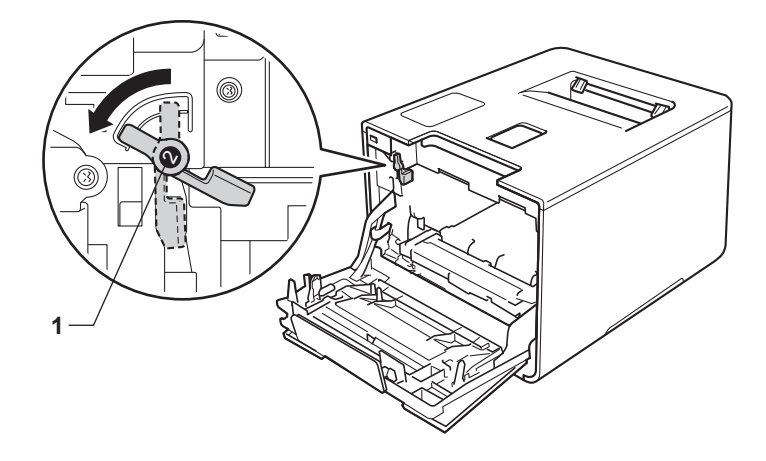

1 Delikatnie wsuń zespół bębna do urządzenia aż do zatrzymania przy niebieskiej dźwigni blokującej.

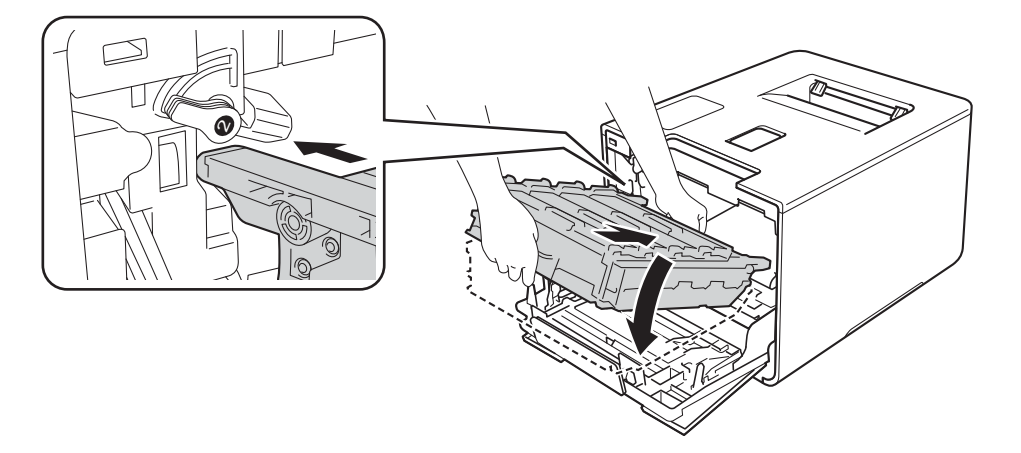

12 Obróć niebieską dźwignię blokady (1) w prawo w położenie blokady.

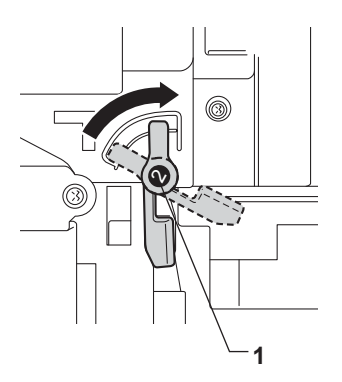

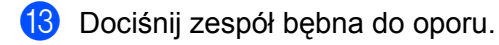

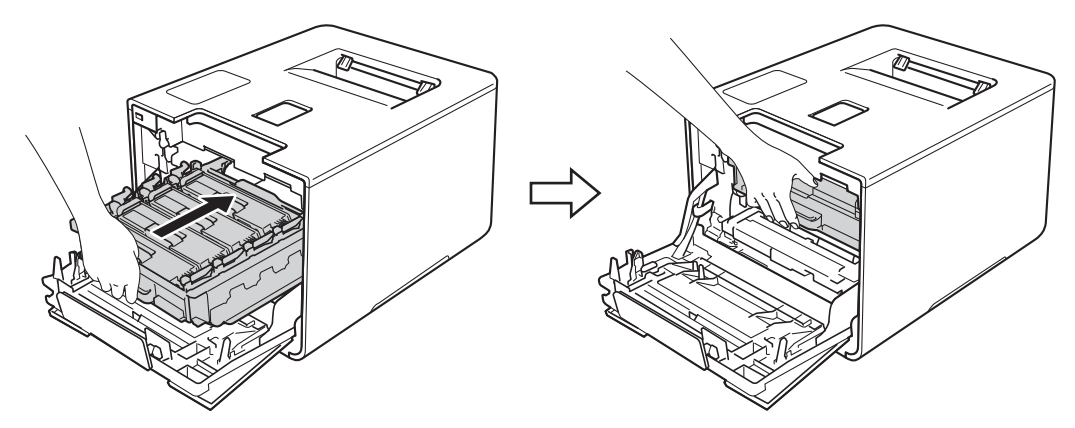

14 Zamknij pokrywę przednią urządzenia.

# Czyszczenie i sprawdzanie urządzenia

Regularnie czyść zewnętrzne części i wnętrze urządzenia suchą, miękką, niestrzępiącą się szmatką. Przy wymianie toneru lub zespołu bębna pamiętaj o oczyszczeniu wnętrza urządzenia. Jeśli drukowane strony są poplamione tonerem, oczyść wnętrze urządzenia suchą, niestrzępiącą się szmatką.

# ▲ OSTRZEŻENIE

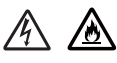

- NIE wkładaj kasety z tonerem do ognia. Może eksplodować i spowodować obrażenia.
- Do czyszczenia wewnętrznej lub zewnętrznej strony urządzenia NIE NALEŻY stosować łatwopalnych substancji, aerozoli ani organicznych rozpuszczalników lub cieczy zawierających alkohol lub amoniak. Może to doprowadzić do pożaru lub porażenia prądem. Zamiast tego należy używać wyłącznie suchej, niestrzępiącej się szmatki.
  - (>> Przewodnik Bezpieczeństwa Produktu.)

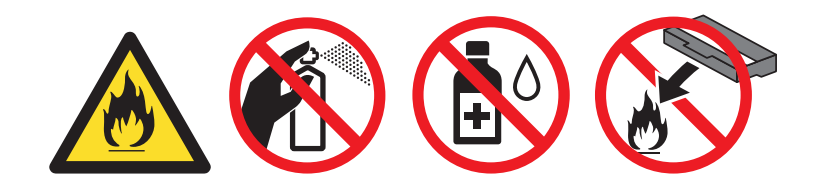

### WAŻNE

Używaj neutralnych detergentów. Czyszczenie przy użyciu środków lotnych, takich jak rozcieńczalniki lub benzyna, może uszkodzić powierzchnię urządzenia.

### Czyszczenie wnętrza urządzenia

Naciśnij i przytrzymaj przycisk 🔘, aby wyłączyć urządzenie.

2) Wytrzyj zewnętrzną część urządzenia suchą miękką niestrzępiącą się szmatką, aby usunąć kurz.

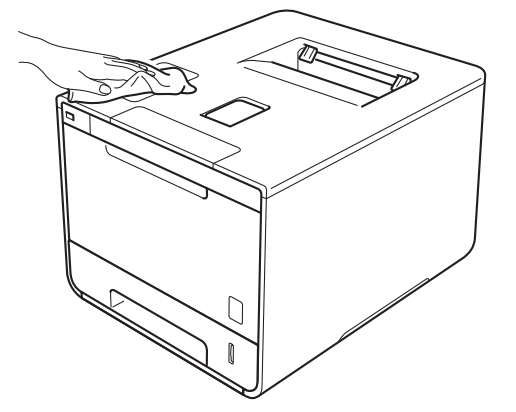

**3** Wysuń całkowicie tacę papieru z urządzenia.

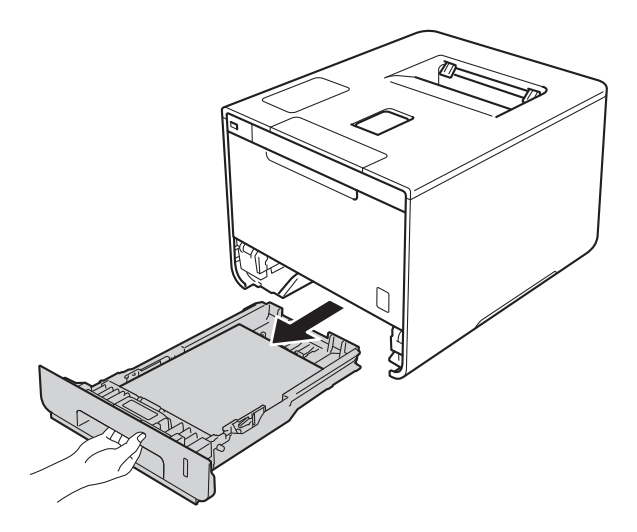

- 4 Jeżeli do tacy papieru jest włożony papier, wyjmij go.
- 5 Usuń wszystkie pozostałości zacięte w tacy papieru.
- 6 Wytrzyj wewnętrzną i zewnętrzną powierzchnię tacy papieru suchą, niestrzępiącą się szmatką, aby usunąć kurz.

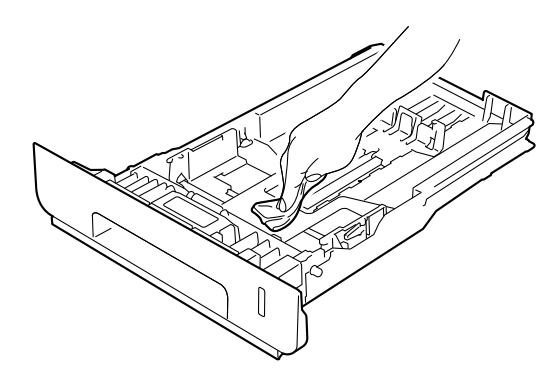

- 7 Włóż ponownie papier i wsuń mocno tacę papieru do urządzenia.
- 8 Włącz urządzenie.

## Czyszczenie wewnętrznej powierzchni urządzenia

- 1 Naciśnij i przytrzymaj przycisk 🔘, aby wyłączyć urządzenie.
- 2 Naciśnij przycisk otwierania pokrywy przedniej, a następnie otwórz pokrywę przednią.

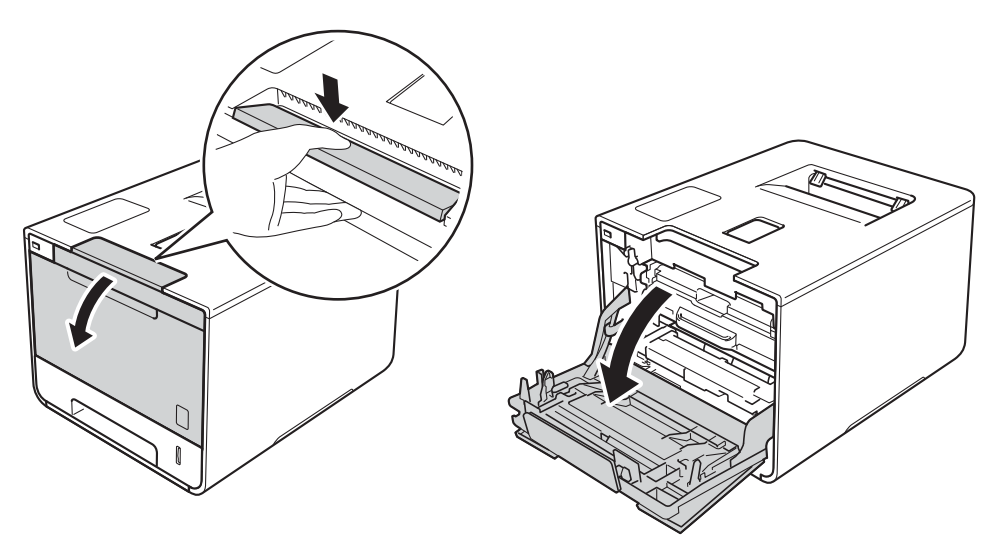

3 Przytrzymaj niebieski uchwyt zespołu bębna. Wyciągnij zespół bębna do oporu.

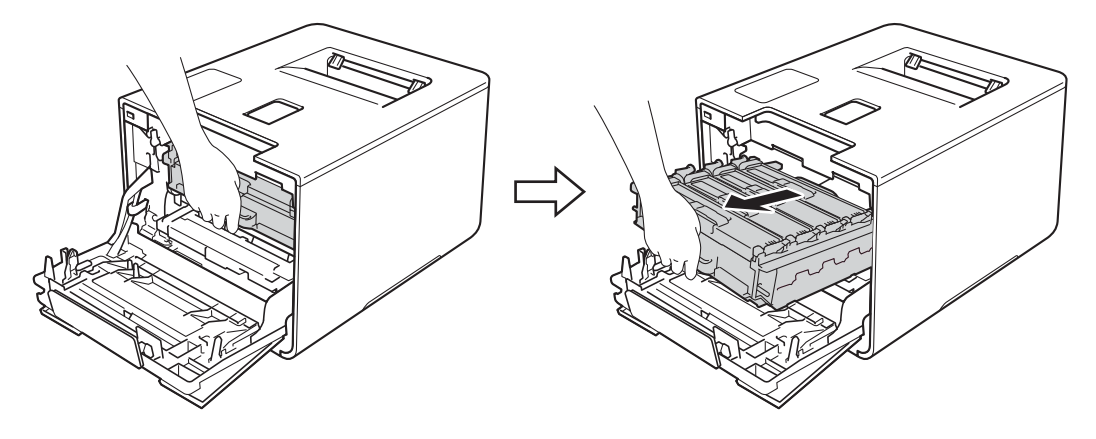

Obróć niebieską dźwignię blokady (1) po lewej stronie urządzenia w lewo, w położenie zwolnienia. Przytrzymując niebieskie uchwyty zespołu bębna podnieś przód zespołu bębna i wymontuj go z urządzenia.

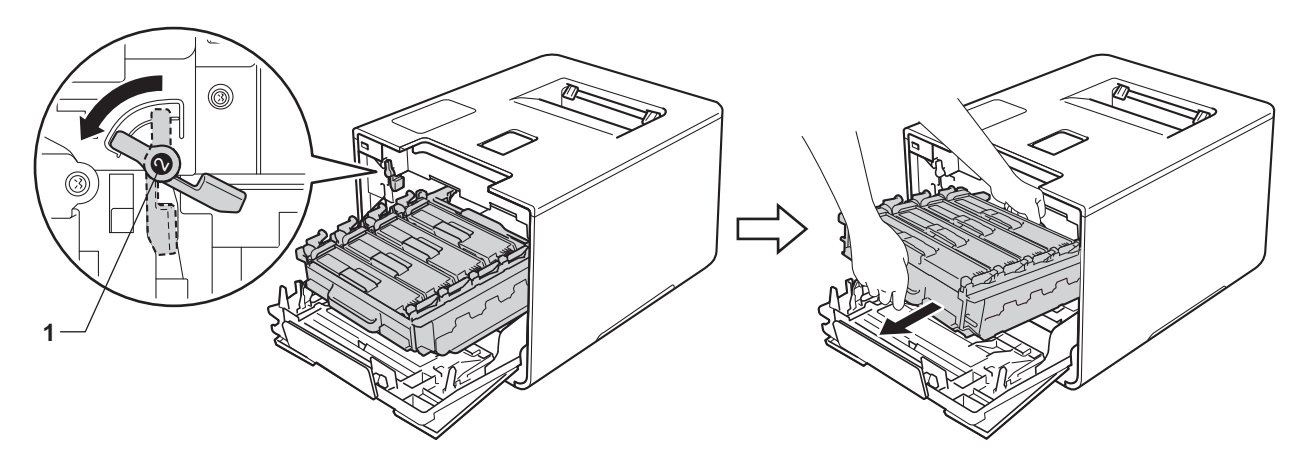

### WAŻNE

 Podczas przenoszenia zespołu bębna trzymaj go za niebieskie uchwyty. NIE chwytaj zespołu bębna za boki.

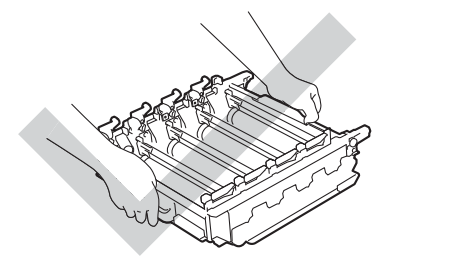

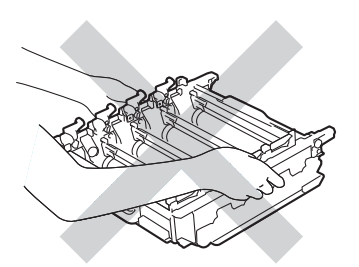

- Zaleca się umieszczenie zespołu bębna na czystej, płaskiej, poziomej i stabilnej powierzchni, na kawałku papieru lub ściereczki, aby zabezpieczyć się przed rozsypaniem tonera.
- W celu uniknięcia uszkodzenia urządzenia na skutek wyładowania elektrostatycznego NIE dotykaj elektrod pokazanych na ilustracji.

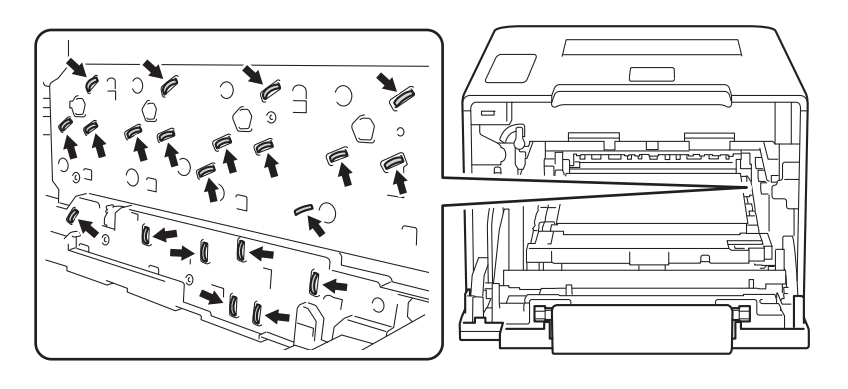

9 Przetrzyj okna skanera (1), suchą niestrzępiącą się szmatką.

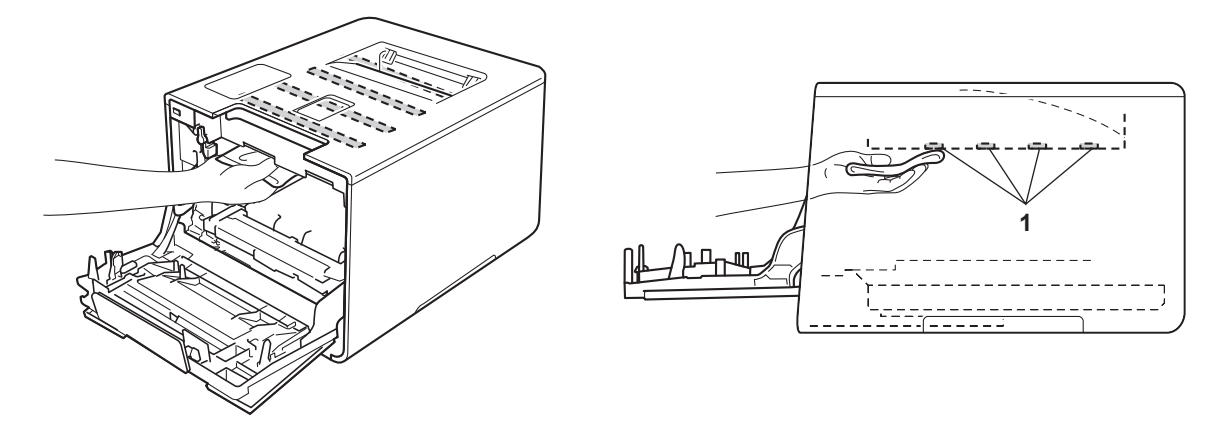

6 Upewnij się, że niebieska dźwignia blokady (1) jest w położeniu zwolnienia, jak przedstawia ilustracja.

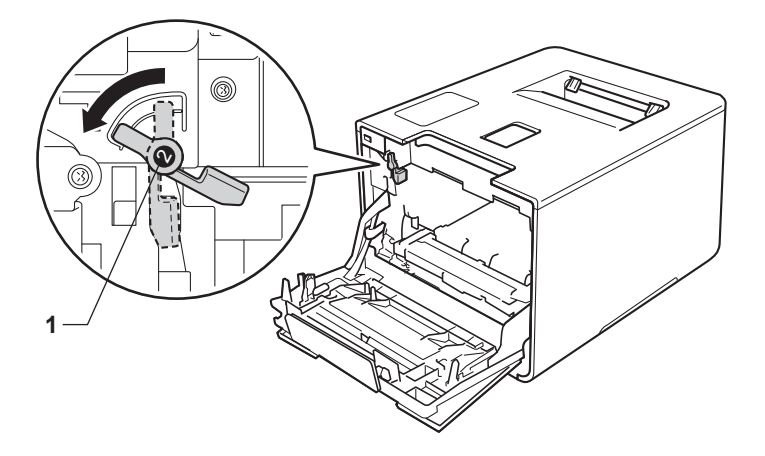

7 Delikatnie wsuń zespół bębna do urządzenia aż do zatrzymania przy niebieskiej dźwigni blokującej.

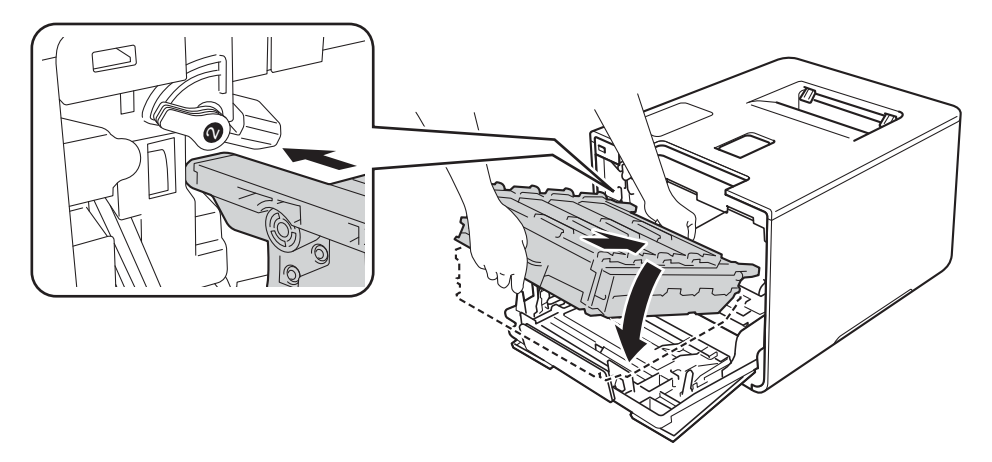

8 Obróć niebieską dźwignię blokady (1) w prawo w położenie blokady.

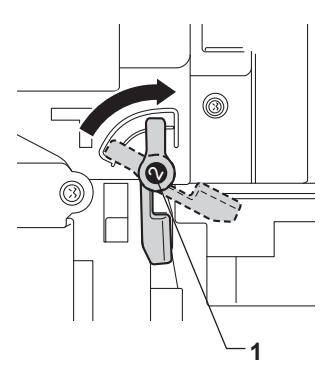

9 Dociśnij zespół bębna do oporu.

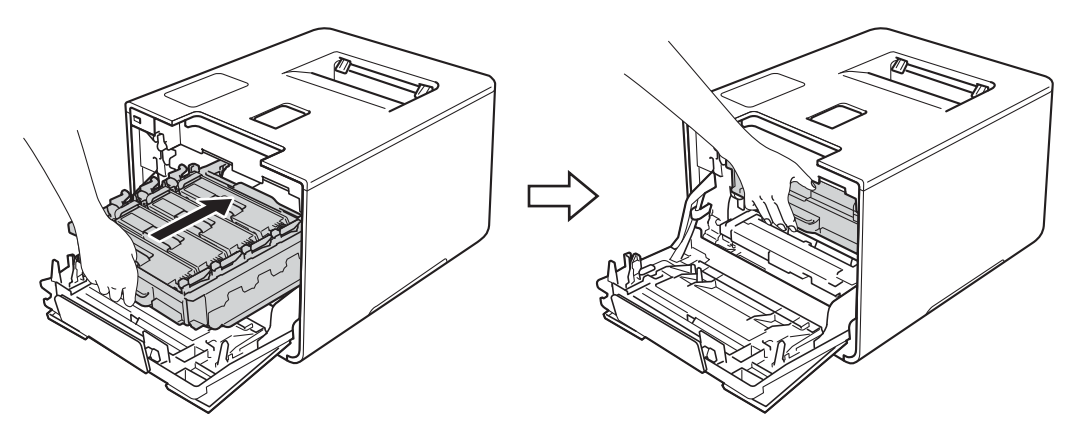

- 10 Zamknij pokrywę przednią urządzenia.
- 1 Włącz zasilanie.

## Czyszczenie drutów koronowych

W razie problemów z jakością wydruku wyczyść druty koronowe w następujący sposób:

- 1 Sprawdź, czy urządzenie jest włączone.
- 2 Naciśnij przycisk otwierania pokrywy przedniej, a następnie otwórz pokrywę przednią.

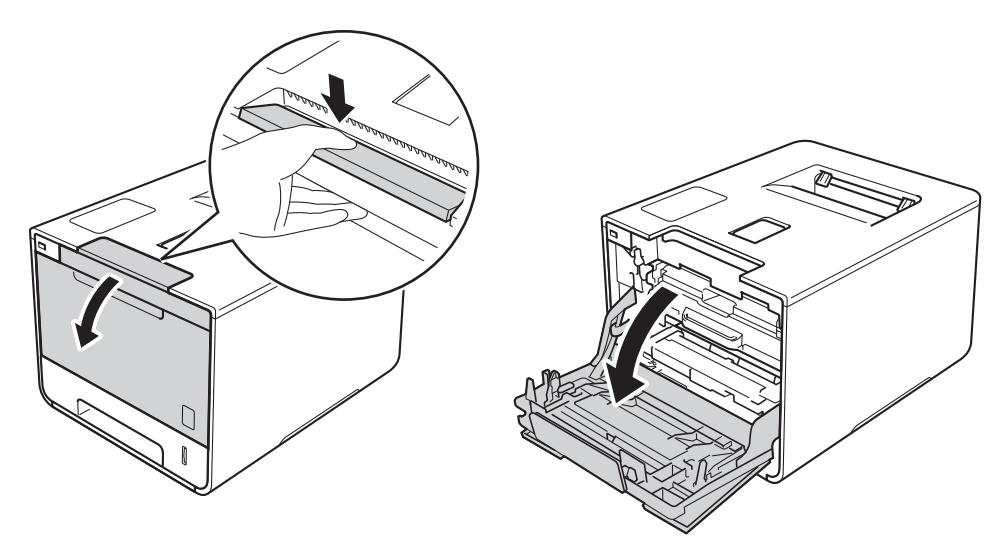

3 Przytrzymaj niebieski uchwyt zespołu bębna. Wyciągnij zespół bębna do oporu.

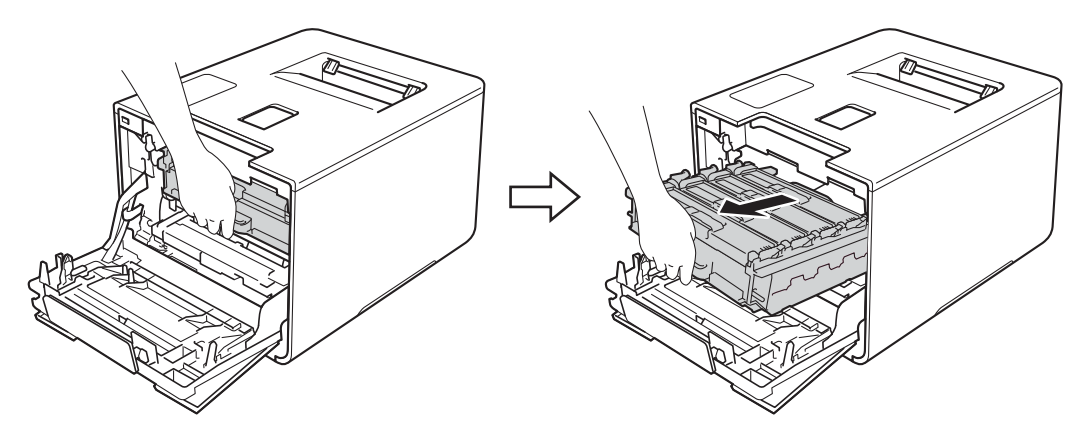

Przytrzymaj uchwyt kasety toneru i delikatnie popchnij ją w kierunku urządzenia, aby ją odblokować. Następnie wyciągnij ją z zespołu bębna. Powtórz tę procedurę dla wszystkich kaset toneru.

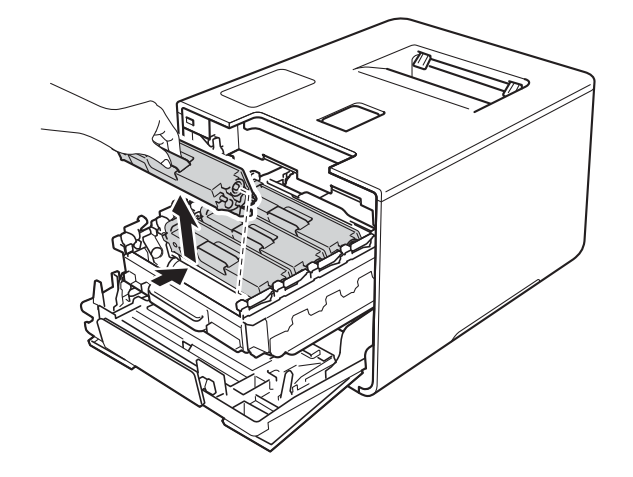

### WAŻNE

- Zaleca się umieszczanie kasety toneru na kawałku papieru lub ściereczce, na wypadek przypadkowego rozsypania toneru.
- Ostrożnie przenoś wkłady toneru. Jeśli toner rozsypie się na ręce lub odzież, natychmiast zetrzyj lub zmyj zimną wodą.

Oczyść drut koronowy wewnątrz zespołu bębna poprzez kilkakrotne delikatne przesuwanie niebieskiego języczka z prawej strony do lewej i odwrotnie.

### WAŻNE

Upewnij się, że języczek wskoczył na swoją pozycję (1). Jeśli tego nie zrobisz, na wydrukach może być pionowy pasek.

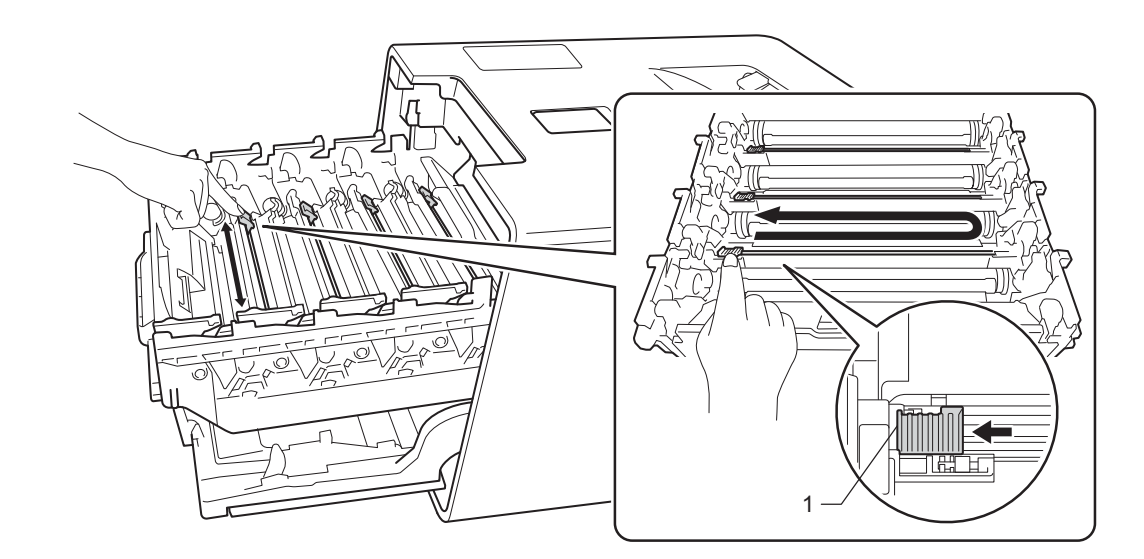

6 Powtórz kroki 6 w celu oczyszczenia pozostałych trzech drutów koronowych.

5

Przytrzymaj uchwyt kasety toneru i wsuń kasetę toneru do zespołu bębna, a następnie delikatnie pociągnij ją do siebie, aż kliknie wskakując na swoje miejsce. Upewnij, że kolor toneru jest zgodny z etykietą koloru w zespole bębna. Powtórz tę procedurę dla wszystkich kaset toneru.

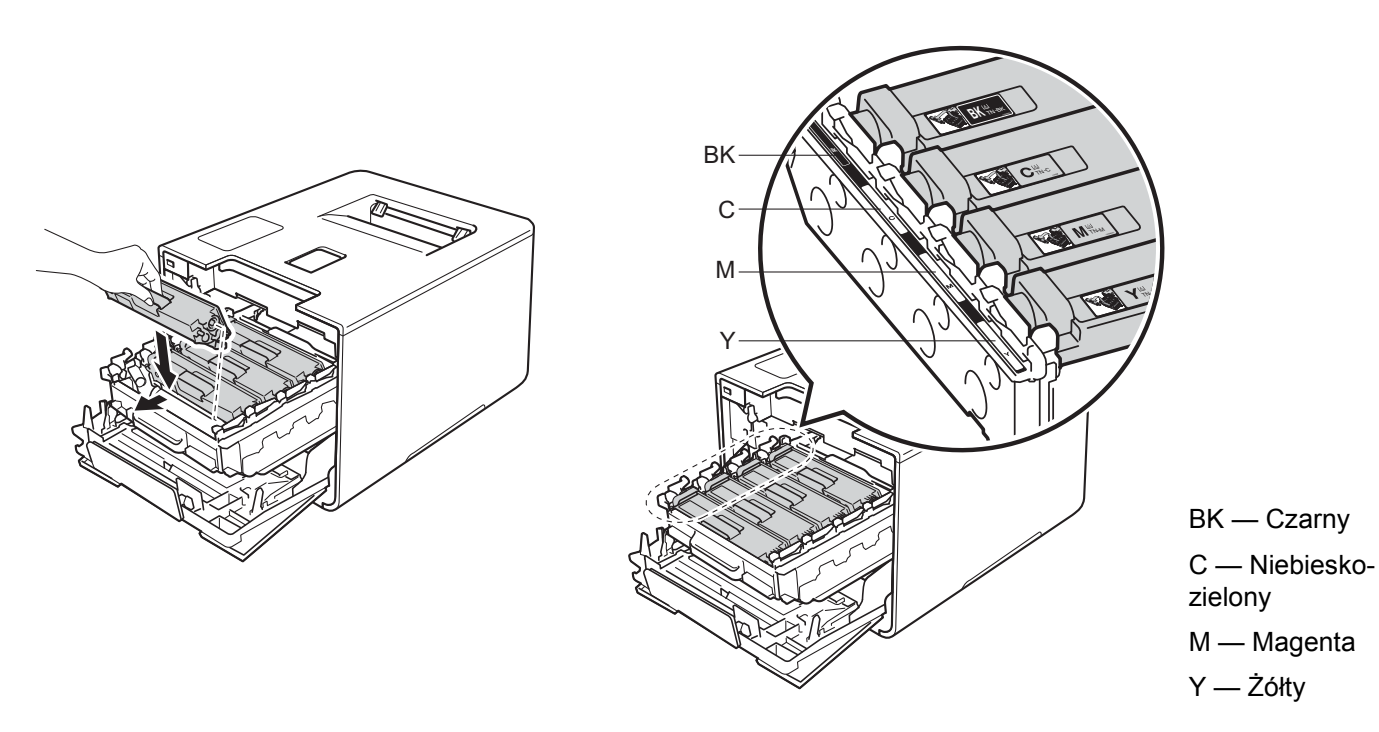

8 Dociśnij zespół bębna do oporu.

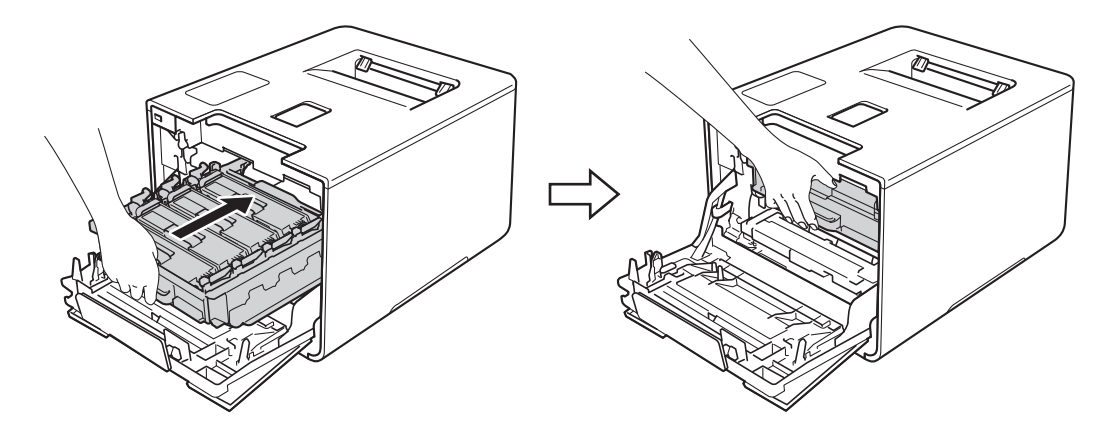

9 Zamknij pokrywę przednią urządzenia.

### Czyszczenie zespołu bębna

Jeśli na wydruku znajdują się białe lub czarne punkty w odstępach co 94 mm, może to oznaczać, że na bębnie obecne jest ciało obce, na przykład do powierzchni bębna mógł przywrzeć klej z etykiety. Wykonaj poniższe kroki, aby rozwiazać problem:

- 1 Upewnij się, że urządzenie znajduje się w trybie gotowości.
- Naciśnij przycisk ▲ lub ▼ (+ lub -), aby wybrać opcję SPECYF. APARATU. Naciśnij OK.
- Naciśnij przycisk ▲ lub ▼ (+ lub -), aby wybrać opcję WYD SERW BEBNA. Naciśnij przycisk OK, aby 3 wydrukować arkusz kontroli punktów bebna.
- Naciśnij i przytrzymaj przycisk (0), aby wyłączyć urządzenie. 4
- Naciśnij przycisk otwierania pokrywy przedniej, a następnie otwórz pokrywę przednią. 5

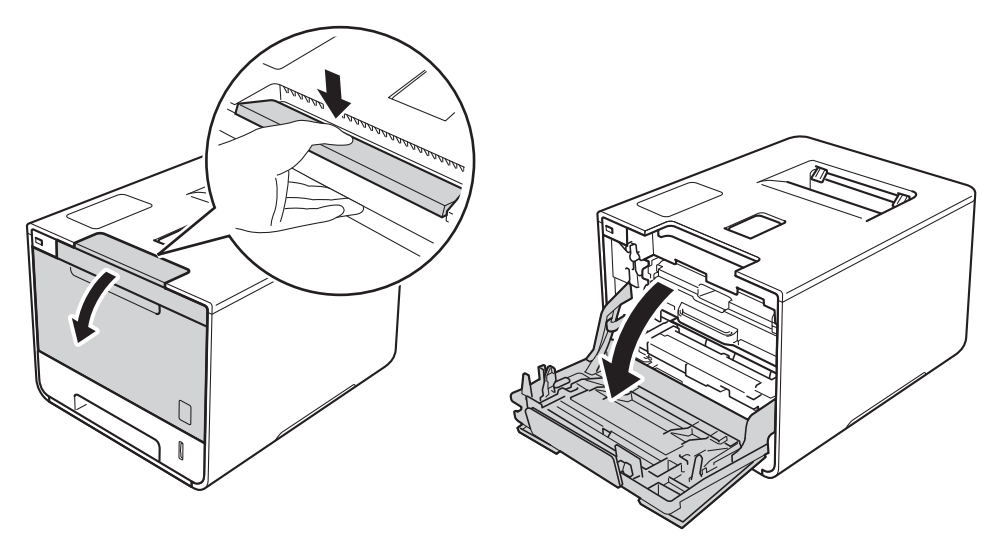

6 Przytrzymaj niebieski uchwyt zespołu bębna. Wyciągnij zespół bębna do oporu.

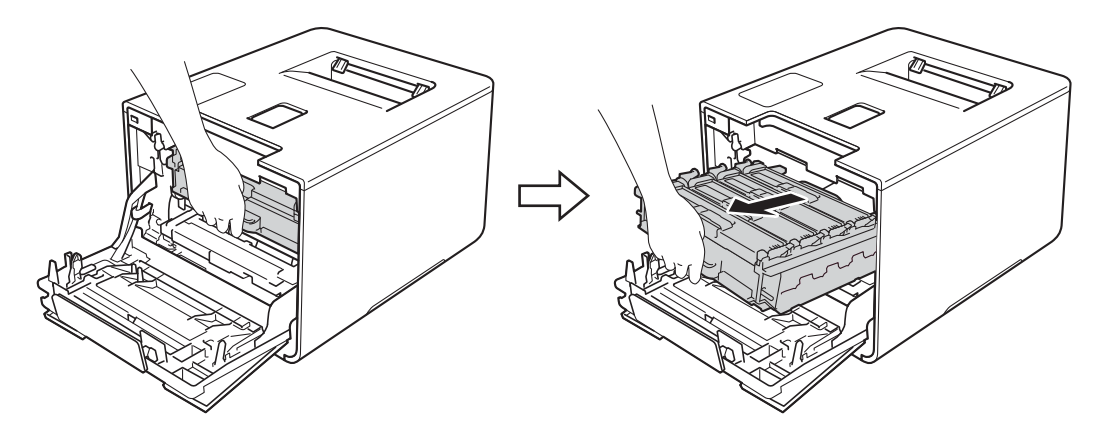

Obróć niebieską dźwignię blokady (1) po lewej stronie urządzenia w lewo, w położenie zwolnienia. Przytrzymując niebieskie uchwyty zespołu bębna podnieś przód zespołu bębna i wymontuj go z urządzenia.

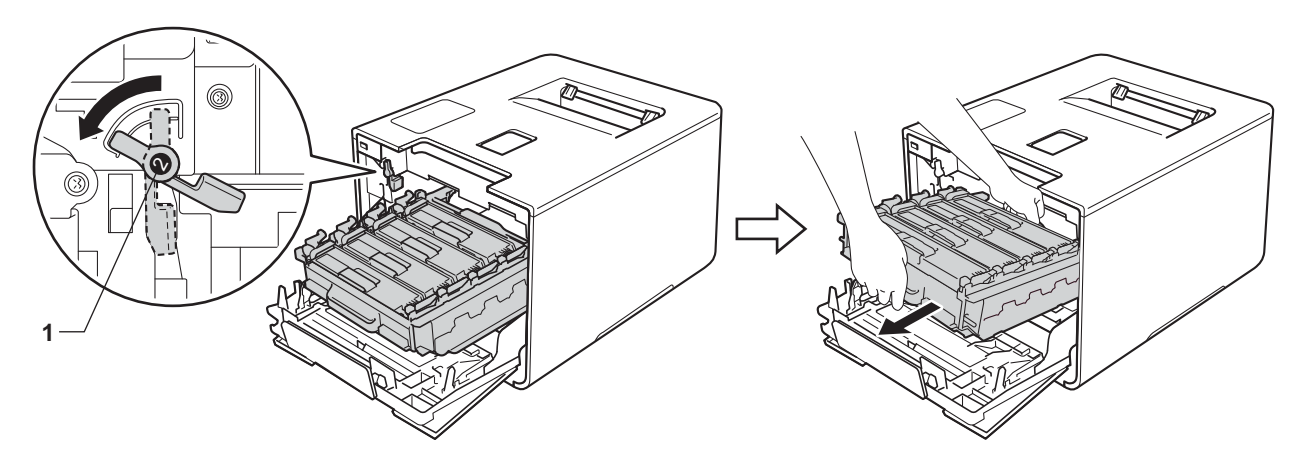

### WAŻNE

 Podczas przenoszenia zespołu bębna trzymaj go za niebieskie uchwyty. NIE chwytaj zespołu bębna za boki.

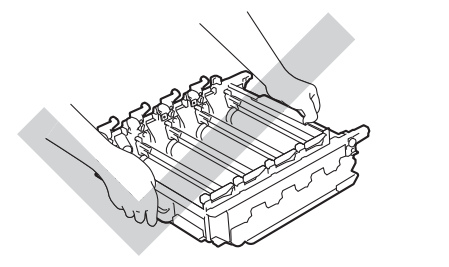

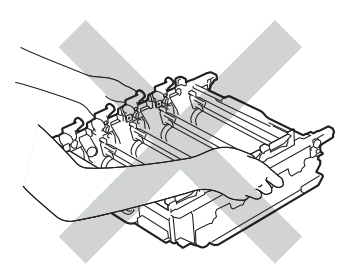

- Zaleca się umieszczenie zespołu bębna na czystej, płaskiej, poziomej i stabilnej powierzchni, na kawałku papieru lub ściereczki, aby zabezpieczyć się przed rozsypaniem tonera.
- W celu uniknięcia uszkodzenia urządzenia na skutek wyładowania elektrostatycznego NIE dotykaj elektrod pokazanych na ilustracji.

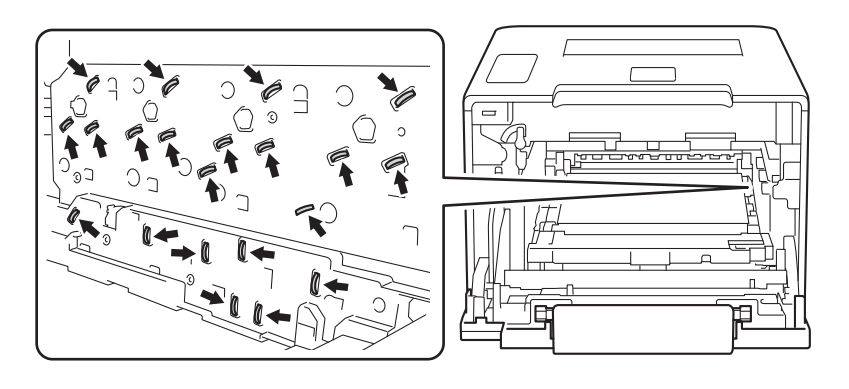

8 Przytrzymaj uchwyt kasety toneru i delikatnie popchnij ją w kierunku urządzenia, aby ją odblokować. Następnie wyciągnij ją z zespołu bębna. Powtórz te czynność przy wszystkich kasetach toneru.

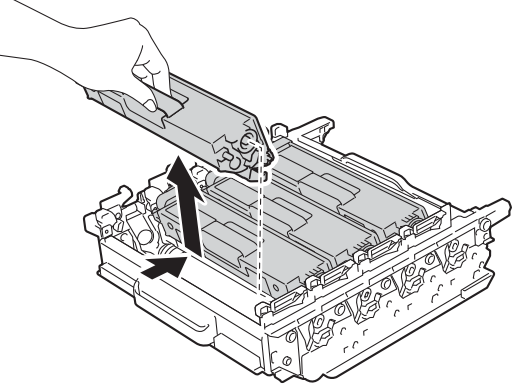

### WAŻNE

Ostrożnie przenoś wkłady toneru. Jeśli toner rozsypie się na ręce lub odzież, natychmiast zetrzyj lub zmyj zimną wodą.

Obróć zespół bębna przytrzymując niebieskie uchwyty. Upewnij się, że koła zębate zespołu bębna (1) znajdują się po lewej stronie.

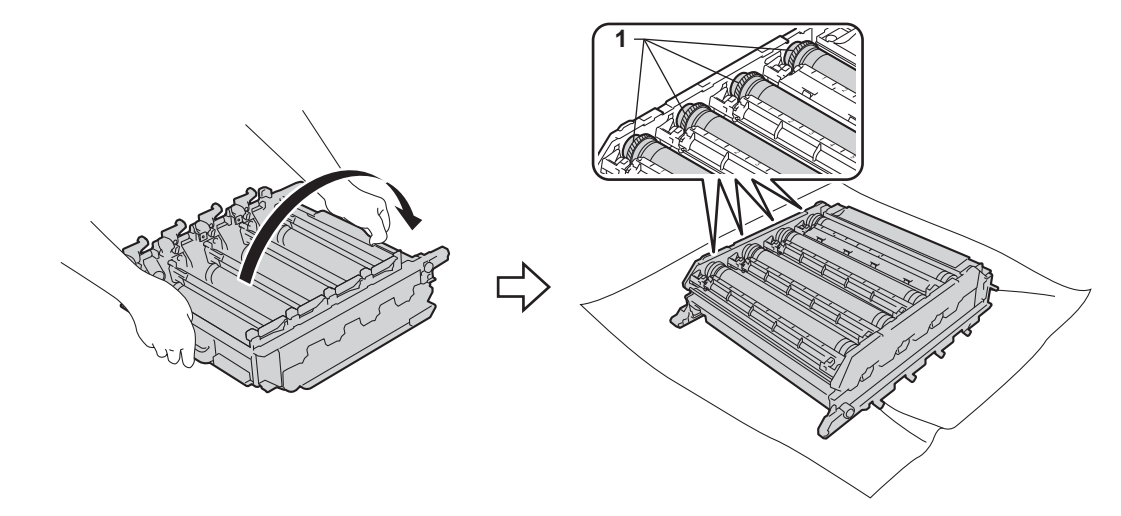

0 Odczytaj następujące informacje z arkusza kontroli punktów bębna:

- Problem z kolorem punktów: Kolor wydrukowanych punktów ma kolor bębna, który wymaga czyszczenia.
- Położenie punktu: Arkusz posiada osiem numerowanych kolumn. Numer kolumny zawierający wydrukowany punkt służy do odszukania położenia punktu na bębnie.

1 Użyj ponumerowanych znaczników obok rolki bębna, aby znaleźć oznaczenie. Na przykład, punkt zielono-niebieski w kolumnie 2 na arkuszu kontroli oznacza, że znacznik znajduje się w obszarze "2" bębna zielono-niebieskiego.

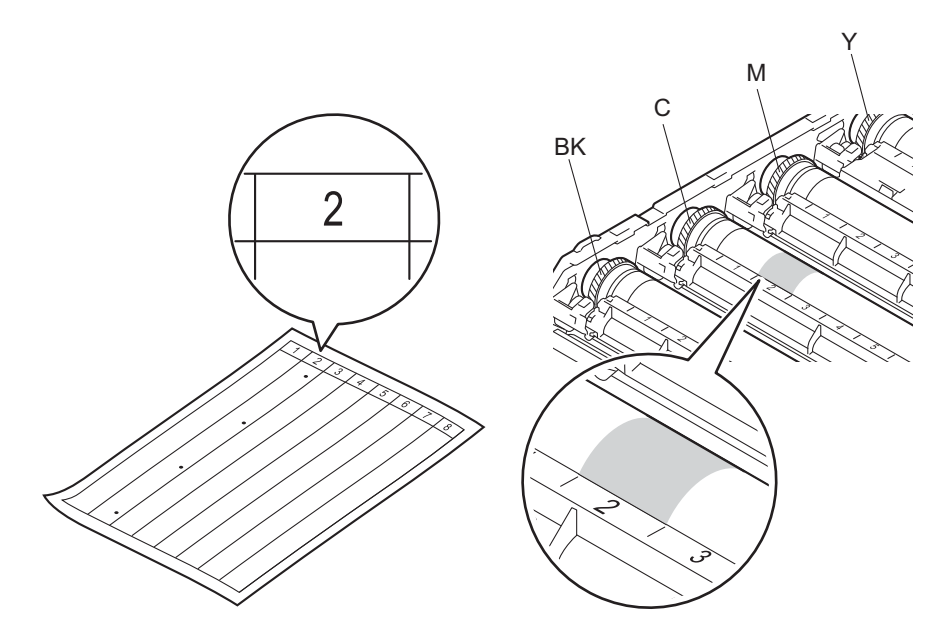

(12) Chwyć oburącz i obróć do siebie koło zębate zespołu bębna i krawędź zespołu bębna, obserwując powierzchnię w podejrzanym obszarze.

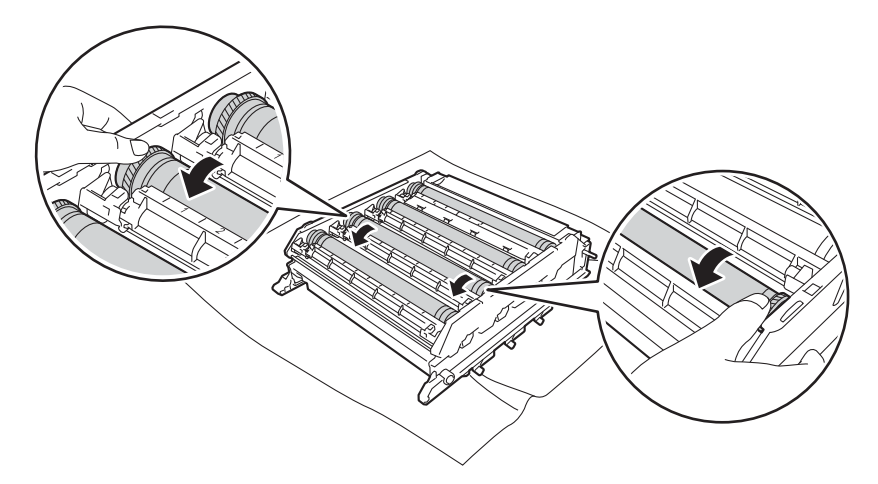

### WAŻNE

Aby unikać problemów jakości drukowania, NIE WOLNO dotykać powierzchni zespołu bębna.

13 Po znalezieniu śladu na bębnie, który odpowiada arkuszowi kontroli punktów bębna, wyczyść delikatnie powierzchnię bębna przy użyciu bawełnianego wacika, aż ślad zostanie usunięty z powierzchni.

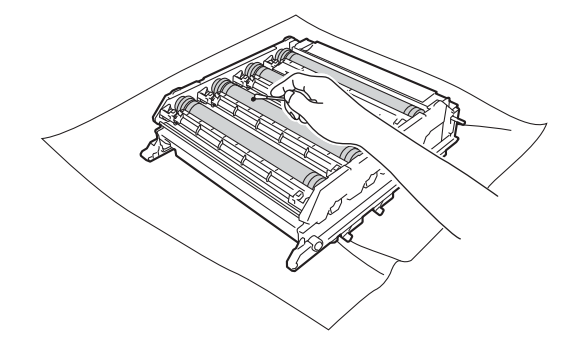

### WAŻNE

NIE czyść powierzchni bębna światłoczułego ostrymi przedmiotami lub płynami.

Przytrzymaj uchwyt kasety toneru i wsuń ją w część zespołu bębna o odpowiednim kolorze, tak aby kaseta zatrzasnęła się na swoim miejscu.

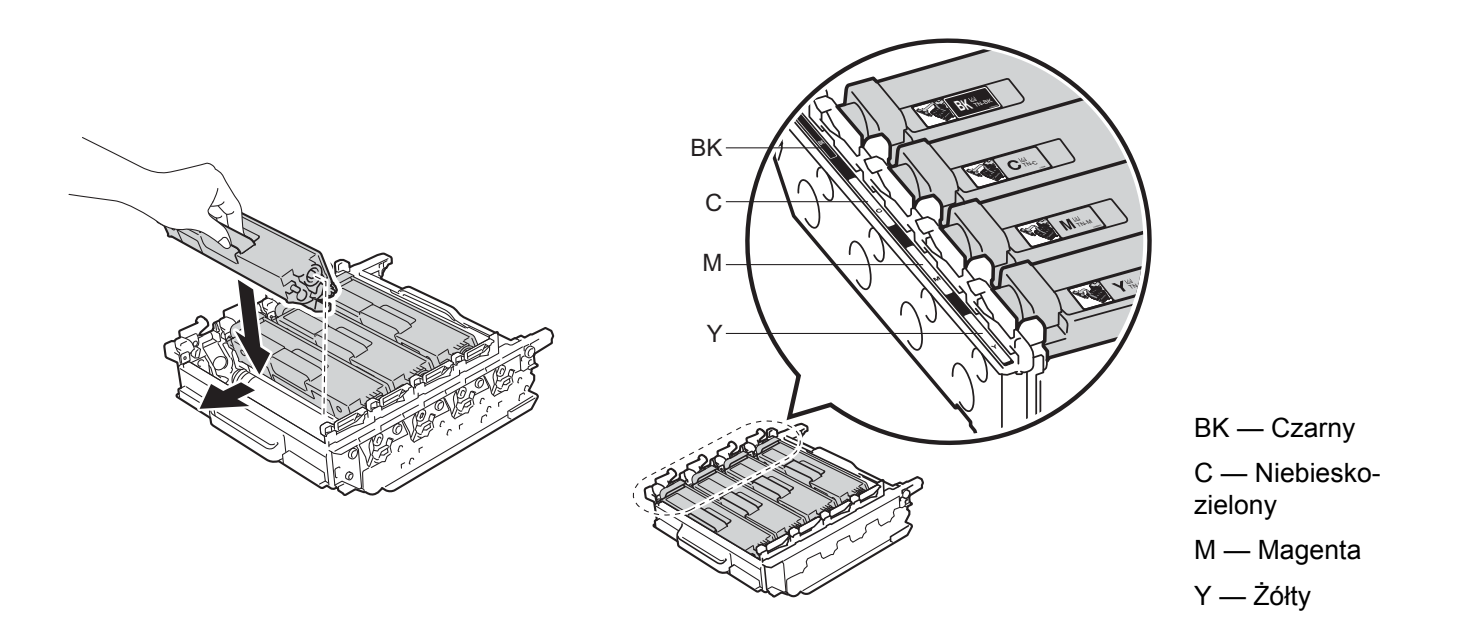

15 Upewnij się, że niebieska dźwignia blokady (1) jest w położeniu zwolnienia, jak przedstawia ilustracja.

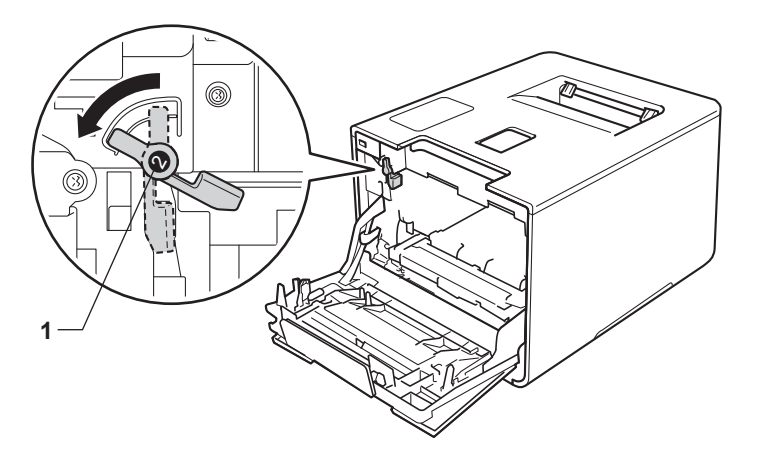

16 Delikatnie wsuń zespół bębna do urządzenia aż do zatrzymania przy niebieskiej dźwigni blokującej.

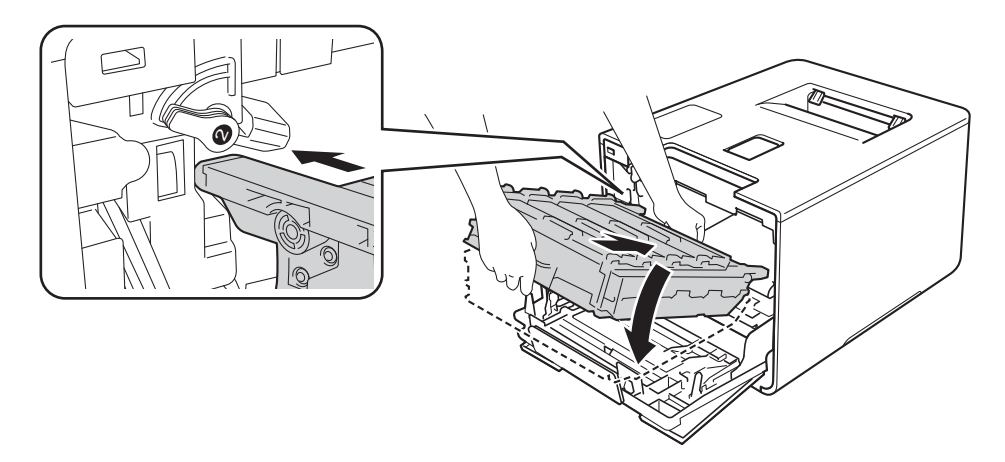

(17) Obróć niebieską dźwignię blokady (1) w prawo w położenie blokady.

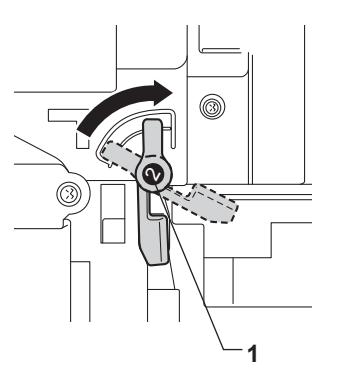

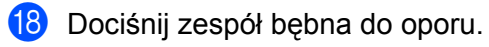

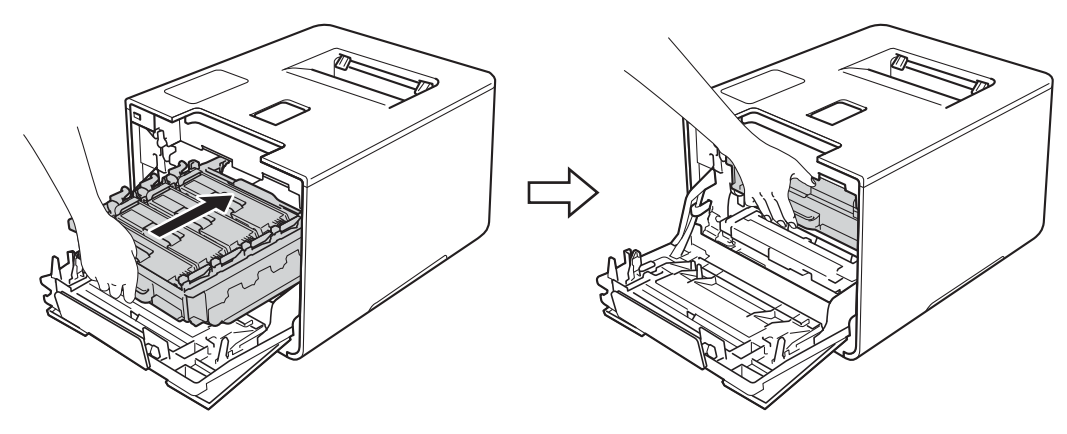

- (19) Zamknij pokrywę przednią urządzenia.
- 20 Włącz zasilanie.

5

## Czyszczenia rolki przesuwu papieru

Okresowe czyszczenie rolki przesuwu papieru może pozwolić uniknąć zacięć papieru i zapewnić właściwe podawanie papieru.

- 1 Naciśnij i przytrzymaj przycisk 🔘, aby wyłączyć urządzenie.
- 2 Wysuń całkowicie tacę papieru z urządzenia.
- 3 Jeżeli do tacy papieru jest włożony papier, wyjmij go.
- 4 Usuń wszystkie pozostałości zacięte w tacy papieru.
- 5 Zwilż miękką, niestrzępiącą się szmatkę w letniej wodzie, dokładnie wykręć i przetrzyj nią podkładkę separatora (1) tacy papieru, aby usunąć kurz.

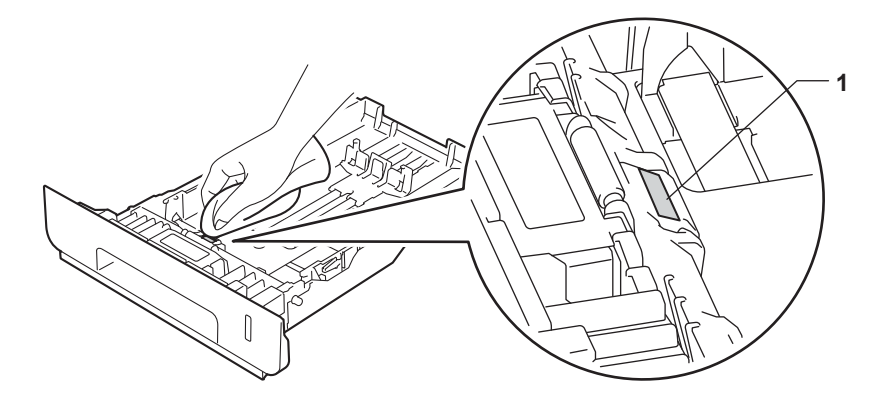

6 Przetrzyj obie rolki podające (1) wewnątrz urządzenia w celu usunięcia kurzu.

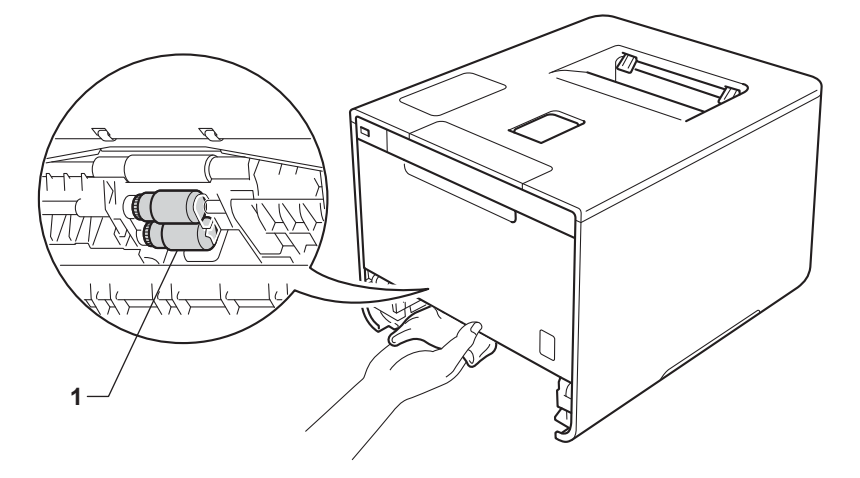

- 7) Włóż ponownie papier i wsuń mocno tacę papieru do urządzenia.
- 8 Włącz urządzenie.

# Wymiana elementów wymagających okresowej konserwacji

Elementy wymagające okresowej konserwacji wymagają regularnych wymian w celu zachowania jakości druku. Wymienione poniżej części należy wymieniać po wydrukowaniu ok. 50 000 stron<sup>1</sup> w przypadku zestawu układu transportowego podajnika wielofunkcyjnego oraz 100 000 stron<sup>1</sup> w przypadku układu transportowego zestawu 1, układu transportowego zestawu 2, nagrzewnicy i lasera.

Skontaktuj się z lokalnym przedstawicielem firmy Brother lub działem obsługi klienta firmy Brother w przypadku, gdy na wyświetlaczu LCD pojawiają się następujące komunikaty:

| Komunikat na ekranie LCD     | Opis                                                          |
|------------------------------|---------------------------------------------------------------|
| WYM. EL. GRZEW <sup>2</sup>  | Wymień zespół nagrzewnicy.                                    |
| WYMIEŃ LASER <sup>2</sup>    | Wymień moduł lasera.                                          |
| WYMIEŃ PF KIT1 <sup>2</sup>  | Wymień zespół podajnika papieru do tacy papieru.              |
| WYMIEŃ PF KIT2 <sup>23</sup> | Wymień komplet podajników dolnej tacy papieru (opcja).        |
| WYMIEŃ PF KITMP <sup>2</sup> | Wymień komplet podajników papieru podajnika wielofunkcyjnego. |

<sup>1</sup> Arkusze jednostronne w formacie A4 lub Letter.

<sup>2</sup> Żywotność części jest podana w przybliżeniu i może się różnić w zależności od sposobu użytkowania.

<sup>3</sup> Jeżeli opcjonalna taca dolna jest zainstalowana w modelu HL-L8250CDN lub HL-L8350CDW.

# Pakowanie i transport urządzenia

# ▲ OSTRZEŻENIE

 To urządzenie jest ciężkie i waży ponad 21,9 kg. Aby zapobiec obrażeniom, urządzenie powinny podnosić co najmniej dwie osoby. Jedna osoba powinna trzymać urządzenie z przodu, a druga z tyłu, tak jak to pokazano na ilustracji. Należy uważać, aby nie przyskrzynić palców przy opuszczaniu urządzenia.

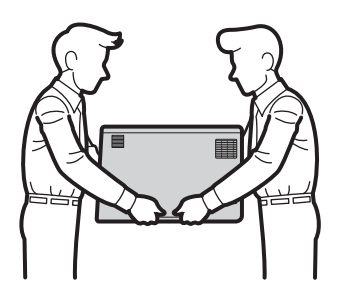

 Jeżeli używana jest taca dolna, NIE WOLNO przenosić urządzenia razem z tacą dolną, ponieważ może to spowodować obrażenia ciała lub zniszczenie urządzenia ze względu na to, że taca dolna nie jest przymocowana do urządzenia.

Jeżeli konieczny jest przewóz urządzenia, należy je starannie zapakować w oryginalne opakowanie, aby uniknąć uszkodzeń podczas transportu. Urządzenie powinno zostać odpowiednio ubezpieczone u przewoźnika.

- 1 Naciśnij i przytrzymaj przycisk (), aby wyłączyć urządzenie. Pozostaw urządzenie wyłączone na 10 minut, aby ostygło.
- Odłącz od urządzenia wszystkie przewody, a następnie odłącz przewód zasilający z gniazda elektrycznego.

Rutynowa konserwacja

**3** Umieść materiał opakowaniowy (1) w pudełku.

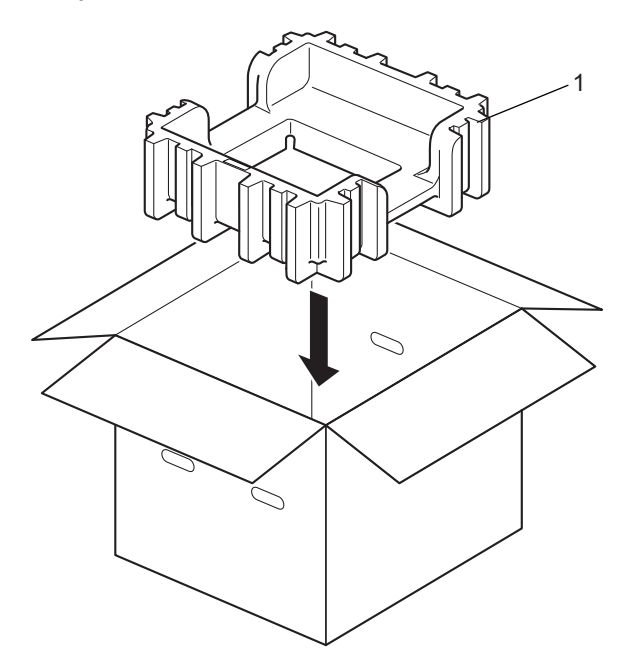

4 Zapakuj urządzenie do plastikowego worka. Postaw urządzenie na dolnym materiale opakowaniowym (1) a materiał opakowaniowy (2) na wierzch urządzenia. Dopasuj przednią część urządzenia do oznaczenia "FRONT" na materiale opakowaniowym.

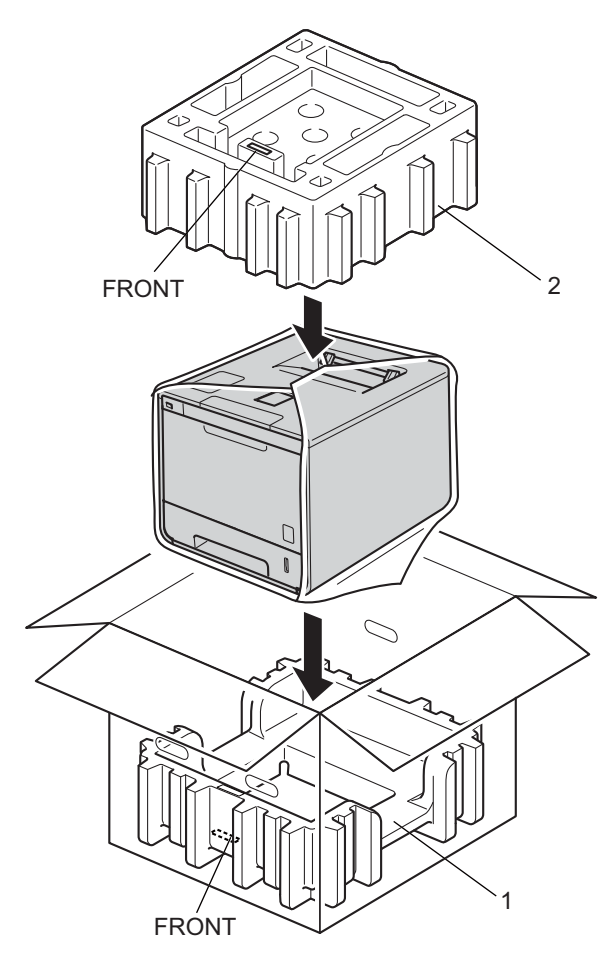

5 Umieść przewód zasilający w oryginalnym kartonie, jak przedstawiono na ilustracji.

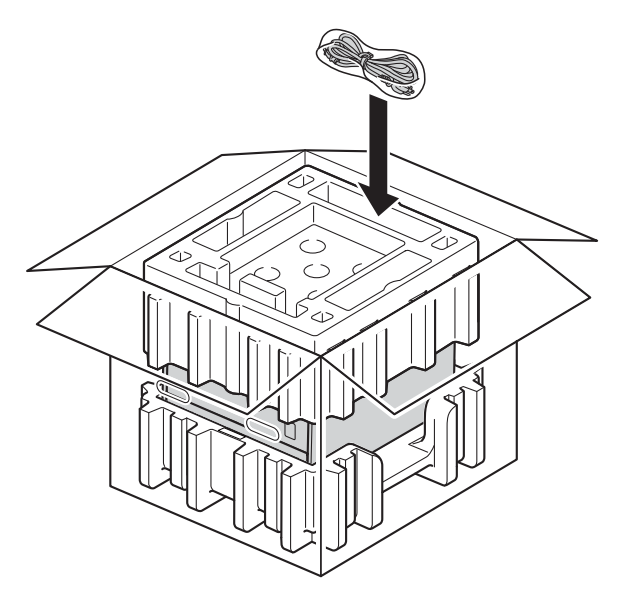

6 Zamknij pudło i oklej taśmą.

<Jeżeli posiadasz tacę dolną>
 Zapakuj tacę dolną zgodnie z ilustracją.

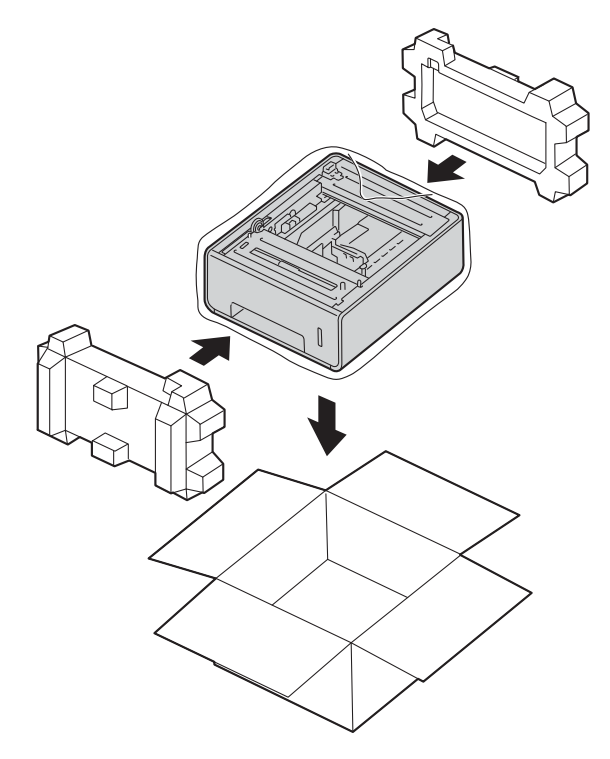

6

# Rozwiązywanie problemów

W przypadku podejrzenia problemów z urządzeniem należy najpierw sprawdzić każdą pozycję z poniższej listy, a następnie postępować zgodnie ze wskazówkami dotyczącymi rozwiązywania problemów. Większość problemów można rozwiązać samodzielnie.

# Identyfikowanie problemu

W pierwszej kolejności sprawdź, czy

- Przewód zasilający urządzenia jest podłączony prawidłowo i włącznik zasilania urządzenia jest włączony. Jeżeli urządzenie nie włącza się po podłączeniu przewodu zasilającego, patrz Inne problemy
   > strona 192.
- Wszystkie części zabezpieczające zostały usunięte.
- Papier jest prawidłowo włożony do tacy papieru.
- Przewody interfejsu są dokładnie podłączone do urządzenia i komputera lub połączenie bezprzewodowe jest skonfigurowane zarówno w urządzeniu jak i w komputerze.
- Komunikaty wyświetlacza LCD

(Patrz Komunikaty o błędach i konserwacyjne >> strona 172.)

Jeżeli powyższe czynności nie rozwiązały problemu, zidentyfikuj problem, a następnie przejdź do strony podanej poniżej.

Urządzenie nie drukuje.

Obsługa papieru

(Patrz Problemy z obsługą papieru >> strona 190.)

Strony są drukowane, jednak wciąż występują problemy.

Jakość druku

(Patrz Poprawianie jakości druku >> strona 193.)

Wydruk jest niewłaściwy

(Patrz Problemy z drukowaniem >> strona 189.)

Sieć i inne problemy:

- Problemy z siecią >> strona 191
- Inne problemy >> strona 192

# Komunikaty o błędach i konserwacyjne

Tak jak w przypadku każdego wyrafinowanego produktu biurowego, mogą pojawiać się błędy i należy uzupełniać materiały eksploatacyjne. Jeśli dojdzie do takiej sytuacji, urządzenie samoczynnie zidentyfikuje błąd lub wymaganą czynność konserwacyjną i wyświetli odpowiedni komunikat. Najczęściej występujące komunikaty o błędach i konserwacji zostały przedstawione poniżej.

Możesz samodzielnie usunąć większość błędów i wykonać rutynowe prace konserwacyjne. Jeśli potrzebujesz pomocy, strona Brother Solutions Center oferuje najnowsze najczęściej zadawane pytania i porady dotyczące rozwiązywania problemów:

Odwiedź http://solutions.brother.com/

Używanie materiałów eksploatacyjnych innych firm niż Brother nie jest zalecane i może negatywnie wpłynąć na jakość drukowania, wydajność sprzętu oraz niezawodność urządzenia.

### INFORMACJA

Na ekranie LCD wyświetlane są następujące nazwy tac:

- Standardowa taca papieru: PODAJNIK 1
- Podajnik wielofunkcyjny: TACA MP
- Opcjonalna taca dolna: PODAJNIK 2 i T2

|                     | Dumunamuna                                                                                                 | Deislania                                                                                                    |
|---------------------|----------------------------------------------------------------------------------------------------|----------------------------------------------------------------------------------------------------|
| Komunikat o błędzie | Przyczyna                                                                                                  | Działanie                                                                                                    |
| AUTODIAGNOSTYKA     | Zespół nagrzewnicy nie osiągnął<br>określonej temperatury w<br>określonym czasie.                          | Wyłącz urządzenie, odczekaj kilka sekund i włącz je<br>ponownie. Zostaw urządzenie na 15 minut z<br>włączonym zasilaniem.                                                                   |
|                     | Zespół nagrzewnicy jest zbyt gorący.                                                                       |                                                                                                    |
| BĘBEN !             | Drut koronowy w zespole bębna<br>musi być wyczyszczony.                                                    | Oczyść wszystkie cztery druty koronowe wewnątrz<br>zespołu bębna, przesuwając niebieskie uchwyty<br>(patrz <i>Czyszczenie drutów koronowych</i><br>➤> strona 155).                          |
|                     | Zespół bębna nie jest<br>zainstalowany prawidłowo.                                                         | Zdemontuj zespół bębna, wymontuj wkłady toneru z<br>zespołu bębna, a następnie włóż wkłady toneru z<br>powrotem w zespole bębna. Zainstaluj ponownie<br>zespół bębna w urządzeniu.          |
| BLOKADA PAPIERU     | Papier zaciął się wewnątrz<br>urządzenia.                                                                  | Patrz <i>Papier zaciął się wewnątrz urządzenia</i><br>➤> strona 185.                                                                                                    |
| BŁĄD DIMM           | <ul> <li>Moduł DIMM nie jest<br/>zainstalowany prawidłowo.</li> <li>Moduł DIMM jest uszkodzony.</li> </ul> | ■ Wyłącz urządzenie i odłącz przewód zasilający.<br>Usuń moduł DIMM. (Patrz <i>Instalowanie pamięci dodatkowej</i> >> strona 117.)                                                          |
|                     | <ul> <li>Moduł DIMM nie spełnia<br/>wymaganych specyfikacji.</li> </ul>                                    | <ul> <li>Upewnij się, że moduł DIMM odpowiada<br/>wymaganym specyfikacjom. (Aby uzyskać<br/>szczegółowe informacje, patrz <i>Typy pamięci SO-<br/>DIMM</i> &gt;&gt; strona 116.)</li> </ul> |
|                     |                                                                                                    | <ul> <li>Ponownie zainstaluj moduł DIMM prawidłowo.</li> <li>Odczekaj kilka sekund. Podłącz przewód zasilający,<br/>a następnie włącz urządzenie ponownie.</li> </ul>                       |
|                     |                                                                                                    | <ul> <li>Jeżeli ten komunikat o błędzie pojawi się ponownie,<br/>wymień moduł DIMM na nowy. (Patrz Instalowanie<br/>pamięci dodatkowej &gt;&gt; strona 117.)</li> </ul>                     |

6

| Komunikat o błędzie                                                                             | Przyczyna                                                                                                    | Działanie                                                                                                    |
|-------------------------------------------------------------------------------------------------|----------------------------------------------------------------------------------------------------|----------------------------------------------------------------------------------------------------|
| BŁĄD DOST.DZIEN.                                                                                | Urządzenie nie ma dostępu do<br>pliku dziennika druku na serwerze.                                                                           | Skontaktuj się z administratorem, aby sprawdzić<br>ustawienia zapisywania dziennika druku w sieci.                                                                                                    |
|                                                                                                 |                                                                                                    | (Aby uzyskać szczegółowe informacje, ➤➤ Instrukcja<br>Obsługi dla Sieci).                                                                                                    |
| BŁĄD DOSTĘPU                                                                                    | Urządzenie zostało odłączone od<br>bezpośredniego interfejsu USB<br>podczas przetwarzania danych.                                            | Naciśnij <b>Cancel (Anuluj)</b> . Ponownie podłącz<br>urządzenie i spróbuj wydrukować przy użyciu funkcji<br>druku bezpośredniego.                                                                                                    |
| BŁĄD PODAJNIKA 2                                                                                | Opcjonalna taca dolna nie jest zainstalowana prawidłowo.                                                                                     | Zainstaluj ponownie tacę dolną.                                                                                                    |
| BŁĄD ROZMIARU                                                                                   | Rozmiar papieru określony w<br>sterowniku drukarki nie jest<br>obsługiwany przez określoną tacę.                                             | Wybierz dla każdej tacy rozmiar papieru, który jest<br>obsługiwany. (Patrz <i>Typ i rozmiar papieru</i><br>➤➤ strona 2.)                                                                                                    |
| BŁĄD ROZMIARU DX                                                                                | Rozmiar papieru podany w<br>sterowniku drukarki i w menu<br>panelu sterowania nie jest<br>dostępny dla automatycznego<br>druku dwustronnego. | Naciśnij <b>Cancel (Anuluj)</b> . Wybierz rozmiar papieru<br>obsługiwany przez drukowanie dwustronne.<br>Rozmiar papieru do automatycznego drukowania<br>dwustronnego to A4.                                                                                                    |
|                                                                                                 | Papier znajdujący się w tacy jest<br>nieprawidłowego rozmiaru i nie<br>może być użyty do<br>automatycznego drukowania<br>dwustronnego.       | <ul> <li>Umieść w tacy prawidłowy rozmiar papieru i określ<br/>rozmiar papieru w tacy (patrz <i>PODAJNIK PAPIERU</i></li> <li>➤ strona 92).</li> <li>Rozmiar papieru do automatycznego drukowania<br/>dwustronnego to A4</li> </ul>                                                                                                    |
| BŁĄD TONERA                                                                                     | Jeden lub kilka tonerów nie jest<br>zainstalowanych prawidłowo.                                                                              | Wyciągnij zespół bębna. Wyjmij wszystkie wkłady toneru,<br>a następnie włóż je z powrotem do zespołu bębna.                                                                                                    |
| BŁĄD WKŁADU                                                                                     | Wkład toneru nie jest<br>zainstalowany prawidłowo.                                                                                           | Wyciągnij zespół bębna, wyjmij wkład toneru dla<br>danego koloru wskazanego na wyświetlaczu LCD, a<br>następnie ponownie włóż zespół bębna. Zainstaluj<br>ponownie zespół bębna w urządzeniu. Jeśli problem<br>występuje nadal, skontaktuj się z działem obsługi<br>klienta firmy Brother lub lokalnym przedstawicielem<br>firmy Brother. |
| BRAK OBSŁUGI HUB                                                                                | Koncentrator USB jest podłączony do bezpośredniego interfejsu USB.                                                                           | Odłącz koncentrator USB od bezpośredniego interfejsu<br>USB.                                                                                                    |
| BRAK PAMIĘCI                                                                                    | Pamięć urządzenia jest<br>zapełniona.                                                                                                    | Zmniejsz złożoność dokumentu lub zmniejsz rozdzielczość druku.                                                                                                    |
|                                                                                                 |                                                                                                    | Dodaj więcej pamięci (patrz <i>Instalowanie pamięci dodatkowej</i> ➤➤ strona 117).                                                                                                    |
| BRAK PAPIERU<br>(Drugi wiersz<br>wyświetlacza LCD)<br>ZAŁADUJ PAPIER<br>(ROZMIAR) DO<br>(TACA). | W urządzeniu zabrakło papieru lub<br>jest on nieprawidłowo załadowany<br>do określonej tacy papieru.                                         | Włóż papier do wskazanej tacy papieru.<br>Upewnij się, że prowadnice papieru są ustawione na<br>prawidłowy rozmiar.                                                                                                    |
| BRAK PODAJNIKA                                                                                  | Taca papieru wskazana w drugim<br>wierszu wyświetlacza LCD nie jest<br>zainstalowana lub jest<br>zainstalowana nieprawidłowo.                | Zainstaluj ponownie tacę papieru wskazaną w drugim<br>wierszu wyświetlacza LCD.                                                                                                    |
| Komunikat o błędzie       | Przyczyna                                                                                                    | Działanie                                                                                                    |
|---------------------------|----------------------------------------------------------------------------------------------------|----------------------------------------------------------------------------------------------------|
| BRAK TONERU               | Wkład toneru dla koloru<br>wskazanego w drugim wierszu<br>wyświetlacza LCD nie jest<br>zainstalowany prawidłowo.                | Zdemontuj zespół bębna, wymontuj wkład toneru dla<br>danego koloru wskazanego w drugim wierszu<br>wyświetlacza LCD z zespołu bębna, a następnie włóż<br>wkład toneru z powrotem do zespołu bębna. Zainstaluj<br>ponownie zespół bębna w urządzeniu. Jeżeli problem<br>występuje nadal, wymień wkład toneru (patrz <i>Wymiana</i><br><i>toneru</i> ➤> strona 124). |
| BRAK UPRAWNIEŃ            | Drukowanie kolorowych<br>dokumentów jest ograniczone.                                                                           | Skontaktuj się z administratorem w celu sprawdzenia ustawień funkcji Secure Function Lock.                                                                                                    |
| BRAK ZESP.                | Zespół bębna nie jest<br>zainstalowany prawidłowo.                                                                              | Zainstaluj ponownie zespół bębna. (Patrz Wymienianie zespołu bębna ➤> strona 129.)                                                                                                    |
| BRAK ZESP. PASA           | Zespół pasa nie jest zainstalowany<br>prawidłowo.                                                                               | Zainstaluj ponownie zespół pasa (patrz kroki opisane w części Wymienianie zespołu pasa >> strona 136).                                                                                                    |
| BRAK ZUŻ. TONER           | Pojemnik na zużyty toner nie jest<br>prawidłowo zainstalowany.                                                                  | Zainstaluj ponownie pojemnik na zużyty toner (patrz kroki opisane w części <i>Wymiana pojemnika na zużyty toner</i> >> strona 142).                                                                                                    |
| DANYCH DRUK<br>PEŁNPAMIĘĆ | Pamięć urządzenia jest<br>zapełniona.                                                                                           | Naciśnij przycisk <b>Cancel (Anuluj)</b> i usuń zapisane wcześniej zadania bezpiecznego drukowania.                                                                                                    |
|                           |                                                                                                    | Dodaj więcej pamięci (patrz <i>Instalowanie pamięci<br/>dodatkowej</i> ➤➤ strona 117).                                                                                                    |
| DUŻE ZUŻ. BĘBNA           | Zespół bębna jest bliski zużycia.                                                                                               | Zamów nowy zespół bębna, aby zamienny zespół<br>bębna był dostępny, gdy na wyświetlaczu LCD<br>zostanie wyświetlony komunikat wymień BĘBEN<br>(patrz DUŻE ZUŻ. BĘBNA ➤> strona 129).                                                                                                    |
| KALIBRUJ                  | Kalibracja nie powiodła się.                                                                                                    | <ul> <li>Naciśnij i przytrzymaj przycisk (1), aby wyłączyć urządzenie. Poczekaj kilka sekund i włącz drukarkę ponownie.</li> <li>Przeprowadź kalibrację kolorów ponownie, korzystając z panelu sterowania lub sterownika drukarki (patrz Kalibracja koloru &gt;&gt; strona 47).</li> <li>Zainstaluj powy zespół pasa (patrz Wymienianie)</li> </ul>               |
|                           |                                                                                                    | <ul> <li>Zespołu pasa &gt;&gt; strona 136).</li> <li>Jeśli problem występuje nadal, skontaktuj się z działem obsługi klienta firmy Brother lub lokalnym przedstawicielem firmy Brother.</li> </ul>                                                                                                    |
| KONDENSACJA               | Po zmianie temperatury w<br>pomieszczeniu wewnątrz<br>urządzenia mogła skroplić się para<br>wodna.                              | Pozostaw urządzenie włączone. Odczekaj 30 minut z<br>pokrywą przednią w położeniu otwartym. Następnie<br>wyłącz urządzenie i zamknij pokrywę. Włącz<br>urządzenie ponownie.                                                                                                    |
| KRÓTKI PAPIER             | Papier w tacy jest za krótki, aby<br>urządzenie mogło go dostarczać<br>do tacy wydruku kładzionego<br>stroną zadrukowaną w dół. | Otwórz pokrywę tylną (taca wydruku kładzionego<br>stroną zadrukowaną w górę), aby pozwolić na wyjście<br>wydrukowanej strony do tacy wydruku kładzionego<br>stroną zadrukowaną w górę. Wyjmij wydrukowane<br>strony, a następnie naciśnij przycisk <b>Go (Idź)</b> .                                                                                              |

| Komunikat o błędzie                                                                                                    | Przyczyna                                                                                                    | Działanie                                                                                                    |
|----------------------------------------------------------------------------------------------------|----------------------------------------------------------------------------------------------------|----------------------------------------------------------------------------------------------------|
| MAŁO TONERU: X<br>(X wskazuje wkład<br>toneru lub kolor zespołu<br>bębna, którego okres<br>eksploatacji się kończy.<br>BK=czarny,<br>C=niebiesko-zielony,<br>M=magenta, Y=żółty). | Jeśli na wyświetlaczu LCD został<br>wyświetlony komunikat MAŁO<br>TONERU można nadal drukować,<br>ale urządzenie informuje<br>użytkownika o zbliżającym się<br>końcu okresu eksploatacji wkładu<br>toneru. | Zamów nowy wkład toneru, aby zamienny wkład toneru<br>był dostępny, gdy na wyświetlaczu LCD zostanie<br>wyświetlony komunikat WYMIEŃ TONER.                                                                                                    |
| MAŁY PAPIER                                                                                                    | Rozmiar papieru podany w<br>sterowniku drukarki jest za mały, aby<br>urządzenie mogło go dostarczać do<br>tacy wydruku kładzionego stroną<br>zadrukowaną w dół.                                            | Otwórz pokrywę tylną (taca wydruku kładzionego<br>stroną zadrukowaną w górę), aby pozwolić na wyjście<br>wydrukowanej strony do tacy wydruku kładzionego<br>stroną zadrukowaną w górę, a następnie naciśnij<br>przycisk <b>Go (ldź)</b> .                                                 |
| NIE MOŻ. DR. ##                                                                                                    | W urządzeniu wystąpił problem mechaniczny.                                                                                                    | Naciśnij i przytrzymaj przycisk (0), aby wyłączyć<br>urządzenie. Odczekaj kilka sekund, a następnie włącz<br>je ponownie.<br>Jeśli problem występuje nadal, skontaktuj się z działem<br>obsługi klienta firmy Brother lub lokalnym<br>przedstawicielem firmy Brother.                     |
| NIEDOSTĘPNY                                                                                                    | Żądana funkcja nie jest dozwolona<br>dla wszystkich identyfikatorów<br>użytkowników przez funkcję<br>Secure Function Lock.                                                                                 | Skontaktuj się z administratorem w celu sprawdzenia<br>ustawień funkcji Secure Function Lock.                                                                                                    |
| NIEOBSŁ.URZĄDZ.                                                                                                    | Do interfejsu bezpośredniego USB<br>podłączono niezgodne lub wadliwe<br>urządzenie.                                                                                                    | Odłącz napęd USB Flash od interfejsu bezpośredniego<br>USB.                                                                                                    |
| NIEWŁAŚCIWY ROZ.                                                                                                    | Papier we wskazanej tacy nie ma<br>prawidłowego rozmiaru.                                                                                                    | Wykonaj jedną z następujących czynności:<br>Włóż do tacy papieru taki sam rozmiar papieru, jaki<br>wybrano w sterowniku drukarki, a następnie naciśnij<br>przycisk <b>Go (Idź)</b> .<br>W sterowniku drukarki wybierz rozmiar papieru, który<br>został włożony do wskazanej tacy papieru. |
| OBUSTRONNE WYŁ.                                                                                                    | Tylna pokrywa urządzenia nie jest całkowicie zamknięta.                                                                                                    | Zamknij tylną pokrywę urządzenia.                                                                                                    |
| ODMOWA DOSTĘPU                                                                                                    | Funkcja, której próbujesz użyć, jest<br>ograniczona przez funkcję kontroli<br>dostępu do urządzenia Secure<br>Function Lock.                                                                               | Skontaktuj się z administratorem w celu sprawdzenia<br>ustawień funkcji Secure Function Lock.                                                                                                    |
| PEŁ.POJ.ZUŻ. TON                                                                                                    | Pojemnik na zużyty toner jest<br>prawie pełny.                                                                                                    | Zamów nowy pojemnik na zużyty toner przed pojawieniem się komunikatu WY POJ ZUŻ TONER.                                                                                                    |
| POKRYWA OTWARTA                                                                                                    | Pokrywa przednia nie jest<br>całkowicie zamknięta.                                                                                                    | Zamknij pokrywę przednią urządzenia.                                                                                                    |
|                                                                                                    | Pokrywa nagrzewnicy nie jest<br>całkowicie zamknięta.                                                                                                    | Zamknij pokrywę nagrzewnicy znajdującą się<br>wewnątrz tylnej pokrywy urządzenia.                                                                                                    |
| PRZEKR. LIMIT                                                                                                    | Został osiągnięty limit wydruków<br>ustawiony w funkcji Secure<br>Function Lock.                                                                                                    | Skontaktuj się z administratorem w celu sprawdzenia<br>ustawień funkcji Secure Function Lock.                                                                                                    |

| Komunikat o błędzie                                 | Przyczyna                                                                                        | Działanie                                                                                                    |
|-----------------------------------------------------|--------------------------------------------------------------------------------------------------|----------------------------------------------------------------------------------------------------|
| REJESTRACJA                                         | Rejestracja nie powiodła się.                                                                    | <ul> <li>Naciśnij i przytrzymaj przycisk (1), aby wyłączyć urządzenie. Poczekaj kilka sekund i włącz drukarkę ponownie.</li> <li>Wykonaj ponownie rejestrację kolorów za pomocą panelu sterowania (patrz <i>Rejestracja koloru</i>)</li> <li>&gt;&gt; strona 113).</li> </ul> |
|                                                     |                                                                                                  | ■ Zainstaluj nowy zespół pasa (patrz Wymienianie zespołu pasa >> strona 136).                                                                                                    |
|                                                     |                                                                                                  | Jeśli problem występuje nadal, skontaktuj się z<br>działem obsługi klienta firmy Brother lub lokalnym<br>przedstawicielem firmy Brother.                                                                                                    |
| WY POJ ZUŻ TONER                                    | Czas wymienić pojemnik na zużyty toner.                                                          | Wymień pojemnik na zużyty toner (patrz <i>Wymiana pojemnika na zużyty toner</i> ➤➤ strona 142).                                                                                                    |
| WYM. EL. GRZEW                                      | Czas wymienić zespół<br>nagrzewnicy.                                                             | Skontaktuj się z działem obsługi klienta firmy Brother<br>lub lokalnym przedstawicielem firmy Brother lub<br>autoryzowanym centrum serwisowym firmy Brother,<br>aby wymienić zespół nagrzewnicy.                                                                              |
| WYMIEŃ BĘBEN                                        | Czas wymienić zespół bębna.                                                                      | Wymień zespół bębna (patrz <i>Wymienianie zespołu bębna</i> ➤➤ strona 129).                                                                                                    |
|                                                     | Licznik zespołu bębna nie został<br>zresetowany po zainstalowaniu<br>nowego bębna.               | Zresetuj licznik zespołu bębna, postępując zgodnie z<br>instrukcjami dołączonymi do nowego zespołu bębna.                                                                                                    |
| WYMIEŃ LASER                                        | Czas na wymianę modułu lasera.                                                                   | Skontaktuj się z działem obsługi klienta firmy Brother<br>lub lokalnym przedstawicielem firmy Brother lub<br>autoryzowanym centrum serwisowym firmy Brother,<br>aby wymienić moduł lasera.                                                                                    |
| WYMIEŃ PAS                                          | Czas wymienić zespół pasa.                                                                       | Wymień moduł taśmy (patrz <i>Wymienianie zespołu pasa</i> ➤➤ strona 136).                                                                                                    |
| WYMIEŃ PF KIT1<br>WYMIEŃ PF KIT2<br>WYMIEŃ PF KITMP | Należy wymienić zespół podajnika<br>papieru.                                                     | Skontaktuj się z działem obsługi klienta firmy Brother<br>lub lokalnym przedstawicielem firmy Brother lub<br>autoryzowanym centrum serwisowym firmy Brother,<br>aby wymienić zespół podajnika papieru.                                                                        |
| WYMIEŃ TONER                                        | Skończył się okres eksploatacji<br>toneru. Urządzenie wstrzyma<br>wszystkie operacje drukowania. | Wymień wkład toneru o kolorze wskazanym na<br>wyświetlaczu LCD (patrz <i>Wymiana toneru</i><br>➤> strona 124).                                                                                                    |
| ZAC. W PODAJN.1<br>ZAC. W PODAJN.2                  | Papier zaciął się na tacy papieru<br>urządzenia.                                                 | Patrz <i>Papier zaciął się w tacy papieru 1 lub tacy 2</i><br>➤> strona 177.                                                                                                    |
| ZACIĘC. OBUSTR.                                     | Papier zaciął się pod tacą papieru<br>lub w zespole nagrzewnicy.                                 | Patrz <i>Papier zaciął się pod tacą papieru</i><br>➤➤ strona 179.                                                                                                    |
| ZACIĘCIE Z TYŁU                                     | Papier zaciął się w tylnej części<br>urządzenia.                                                 | Patrz <i>Papier zaciął się w tylnej części urządzenia</i><br>➤> strona 182.                                                                                                    |
| ZACIĘCIE ZAS                                        | Papier zaciął się w podajniku<br>wielofunkcyjnym urządzenia.                                     | Patrz <i>Papier zaciął się w podajniku wielofunkcyjnym</i><br>➤> strona 177.                                                                                                    |
| ZATRZYM. BĘBNA                                      | Czas wymienić zespół bębna.                                                                      | Wymień zespół bębna (patrz <i>Wymienianie zespołu bębna</i> ➤➤ strona 129).                                                                                                    |
| ZUŻYTY PAS                                          | Kończy się okres eksploatacji<br>zespołu pasa.                                                   | Kup nowy zespół pasa przed pojawieniem się komunikatu WYMIEŃ PAS.                                                                                                    |

# Zacięcia papieru

Zawsze wyjmuj pozostały papier z tacy papieru i wyrównuj stos podczas wkładania nowego papieru. Dzięki temu zapobiega się podawaniu do urządzenia kilku kartek papieru na raz i pozwala uniknąć zacięć papieru.

### Papier zaciął się w podajniku wielofunkcyjnym

Jeśli na wyświetlaczu LCD widoczny jest komunikat ZACIĘCIE ZAS, wykonaj następujące czynności:

- 1 Usuń papier z podajnika wielofunkcyjnego.
- 2 Wyjmij zacięty papier z wnętrza i z okolic podajnika wielofunkcyjnego.
- 3 Przekartkuj stos papieru i ponownie włóż papier do podajnika wielofunkcyjnego.

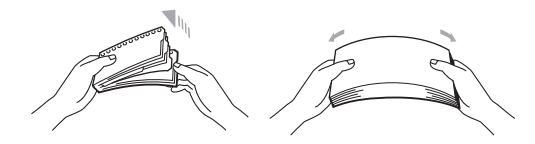

- 4 Kładąc papier na podajniku wielofunkcyjnym, upewnij się, że papier znajduje się pod prowadnicami papieru określającymi jego maksymalną wysokość po obu stronach podajnika.
- 5 Naciśnij przycisk **Go (Idź)**, aby wznowić drukowanie.

#### Papier zaciął się w tacy papieru 1 lub tacy 2

Jeśli na wyświetlaczu LCD widoczny jest komunikat ZAC. W PODAJN.1 lub ZAC. W PODAJN.2, wykonaj następujące czynności:

Wysuń całkowicie tacę papieru z urządzenia. W przypadku ZAC. W PODAJN.1:

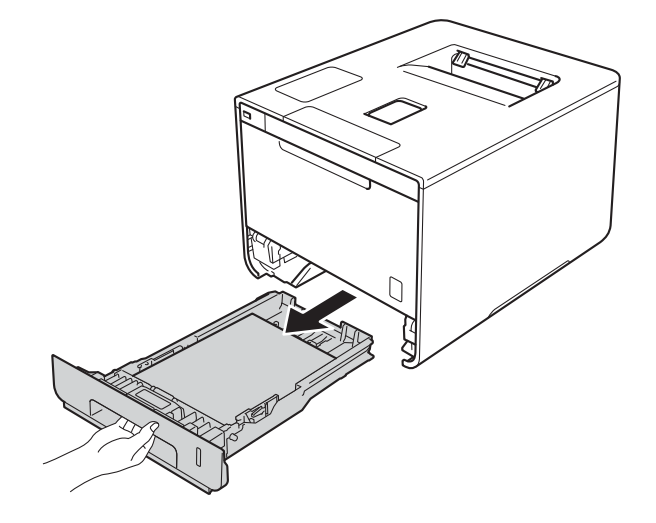

Rozwiązywanie problemów

W przypadku ZAC. W PODAJN.2:

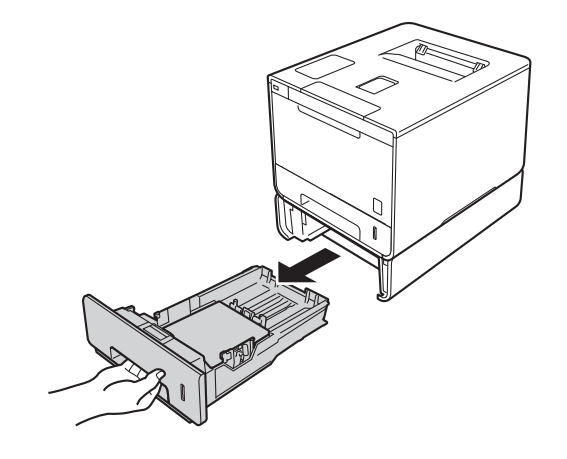

2 Obiema rękami powoli wyciągnij zacięty papier.

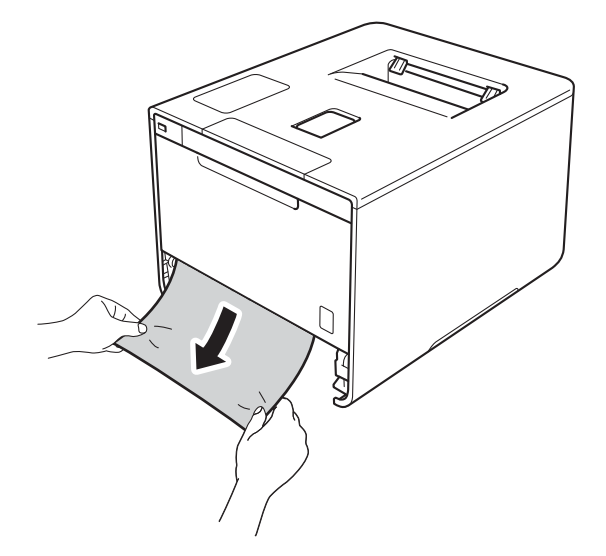

### **INFORMACJA**

Pociągnięcie zablokowanego papieru w dół ułatwia jego usunięcie.

- Opewnij się, że papier znajduje się poniżej znacznika maksymalnej ilości papieru (▼ ▼ ) w tacy papieru. Naciskając niebieską dźwignię zwalniania prowadnic papieru, przesuwaj prowadnice papieru, dopasowując je do formatu papieru. Upewnij się, czy prowadnice są mocno osadzone w szczelinach.
- 4 Wstaw tacę papieru do urządzenia.

## Papier zaciął się pod tacą papieru

Jeśli na wyświetlaczu LCD widoczny jest komunikat ZACIEC. OBUSTR., wykonaj następujące czynności:

- 1 Pozostaw urządzenie włączone przez 10 minut, aby wewnętrzny wentylator schłodził bardzo gorące części znajdujące się wewnątrz urządzenia.
- 2 Wysuń całkowicie tacę papieru z urządzenia.

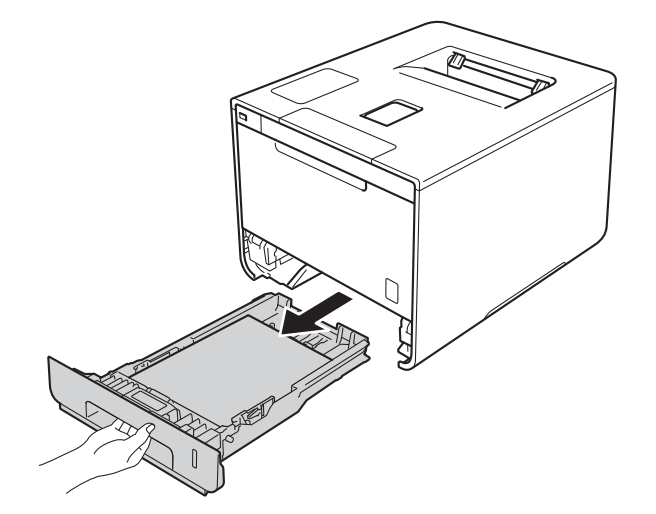

3 Upewnij się, że zacięty papier pozostał wewnątrz urządzenia.

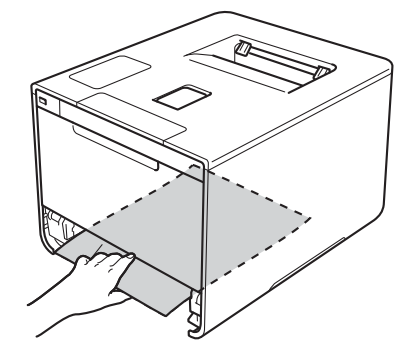

Rozwiązywanie problemów

4 Jeśli papier nie utknął w urządzeniu, sprawdź pod tacą papieru.

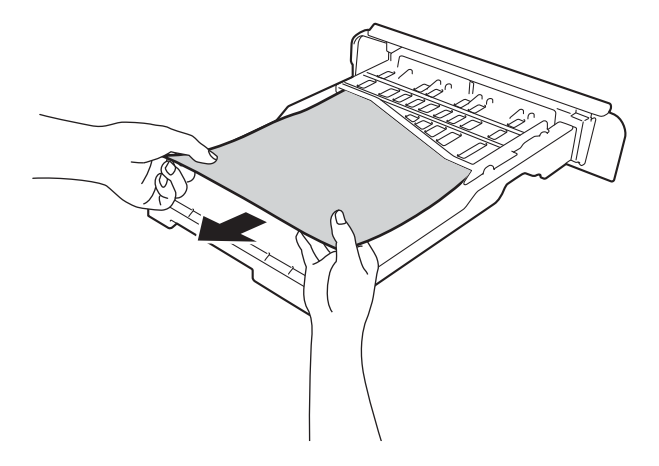

5 Jeśli papier nie zaciął się w tacy papieru, otwórz pokrywę tylną.

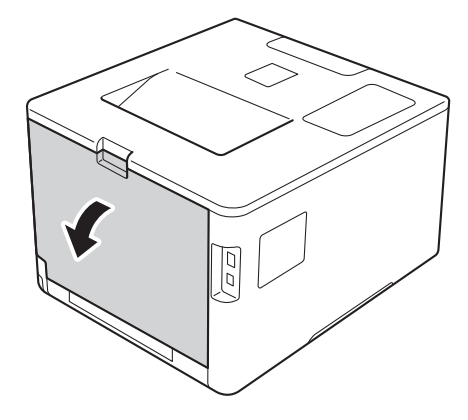

# ▲ OSTRZEŻENIE

## **GORĄCA POWIERZCHNIA**

Bezpośrednio po użyciu urządzenia niektóre wewnętrzne jego części mogą być bardzo gorące. Poczekaj, aż urządzenie ostygnie przed dotykaniem jego wewnętrznych części.

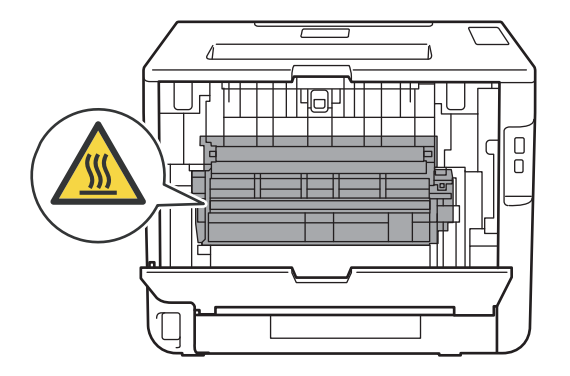

Rozwiązywanie problemów

6 Powoli wyjmij oburącz zablokowany papier.

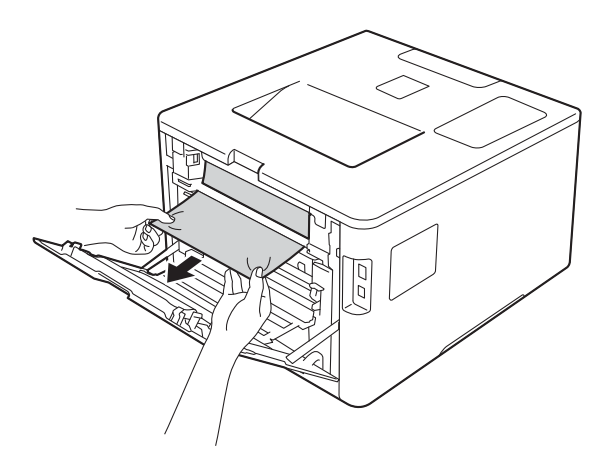

- 7 Zamknij tylną pokrywę, aż zablokuje się w pozycji zamkniętej.
- 8 Włóż tacę papieru z powrotem do urządzenia.

## Papier zaciął się w tylnej części urządzenia

Jeśli na wyświetlaczu LCD wyświetlany jest komunikat ZACIĘCIE Z TYŁU, papier zaciął się za tylną pokrywą. Wykonaj następujące czynności:

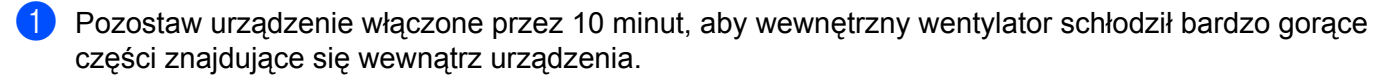

Otwórz tylną pokrywę.

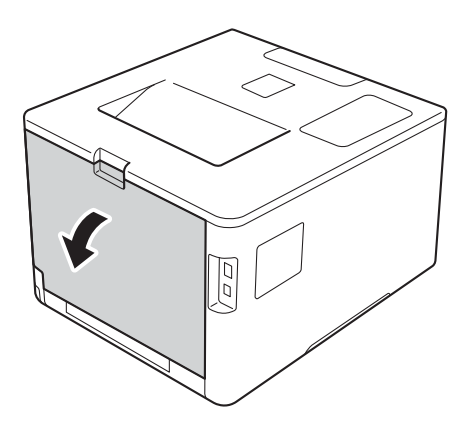

# ▲ OSTRZEŻENIE

## **GORĄCA POWIERZCHNIA**

Bezpośrednio po użyciu urządzenia niektóre wewnętrzne jego części są bardzo gorące. Poczekaj, aż urządzenie ostygnie przed dotykaniem jego wewnętrznych części.

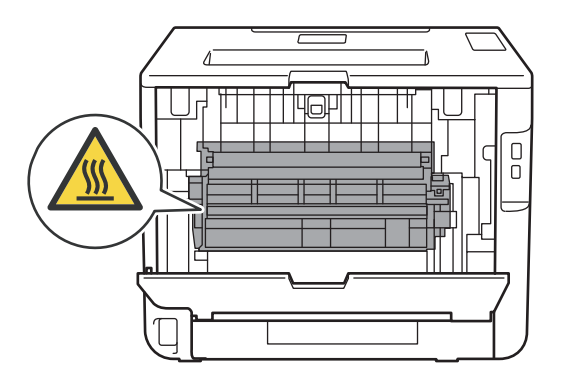

3 Pociągnij niebieskie płytki po obu stronach do siebie, aby zwolnić pokrywę nagrzewnicy (1).

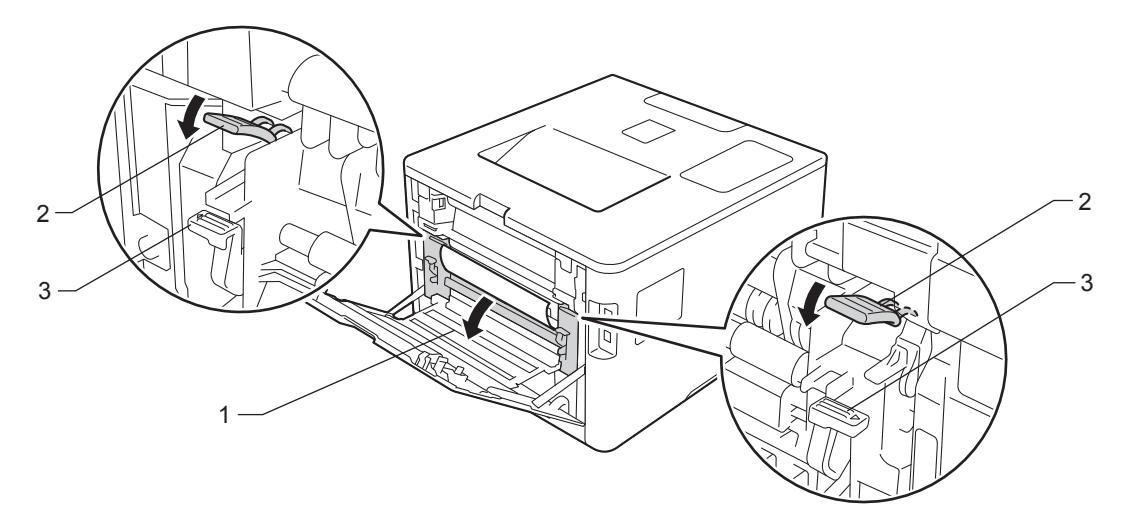

## INFORMACJA

Jeżeli dźwignie koperty (3) wewnątrz pokrywy tylnej są ściągnięte w dół do położenia koperty, podnieś te dźwignie do położenia wyjściowego przed pociągnięciem niebieskich uchwytów (2) w dół.

4 Obiema rękami delikatnie wyciągnij zacięty papier z zespołu nagrzewnicy.

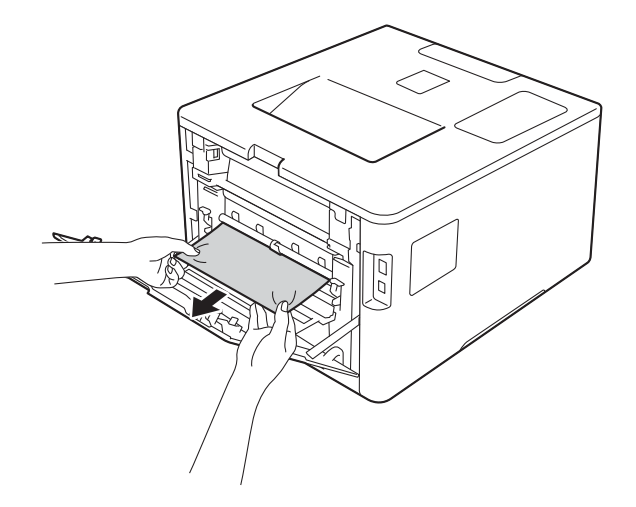

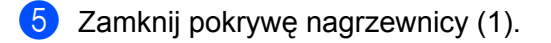

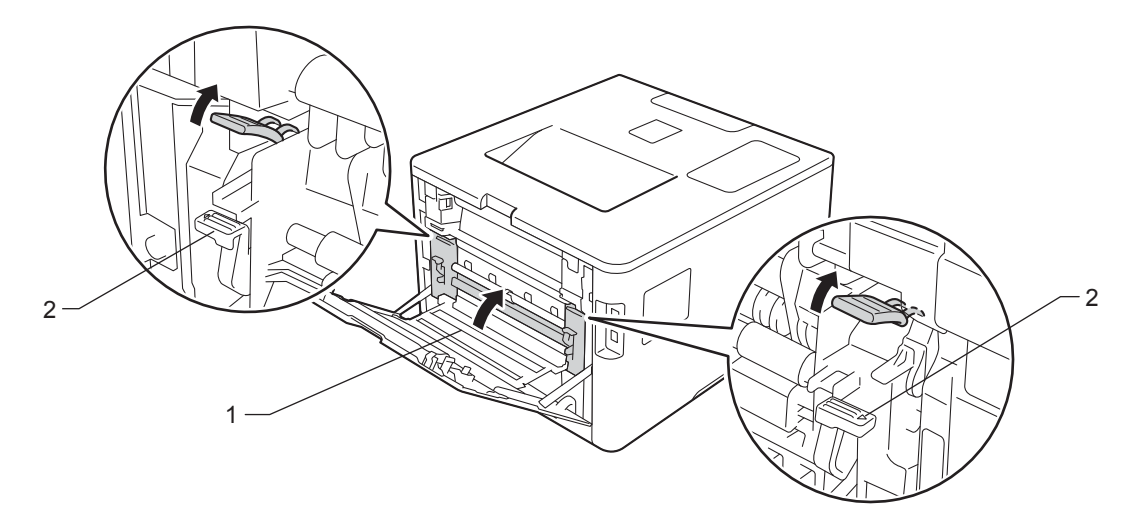

## INFORMACJA

W przypadku drukowania na kopertach pociągnij w dół dźwignie koperty (2) z powrotem w położenie koperty przed zamknięciem pokrywy tylnej.

6 Dokładnie zamknij tylną pokrywę.

## Papier zaciął się wewnątrz urządzenia

Jeśli na wyświetlaczu LCD widoczny jest komunikat BLOKADA PAPIERU, wykonaj następujące czynności:

1 Naciśnij przycisk otwierania pokrywy przedniej, a następnie otwórz pokrywę przednią.

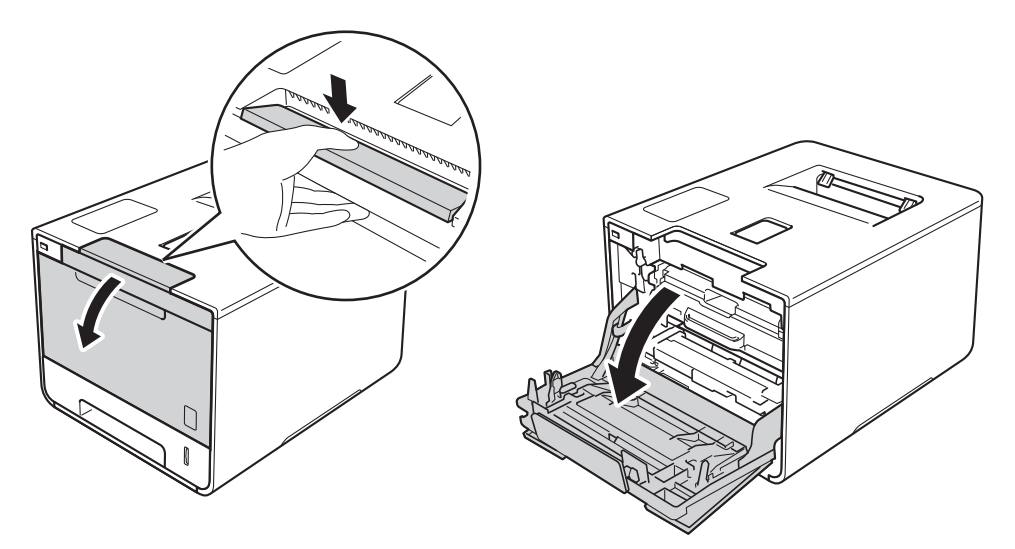

2 Przytrzymaj niebieski uchwyt zespołu bębna. Wyciągnij zespół bębna do oporu.

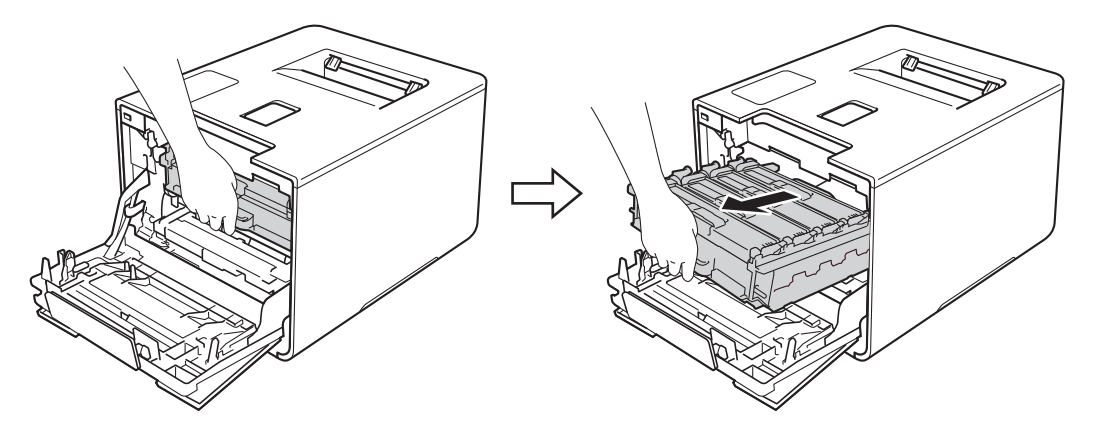

Obróć niebieską dźwignię blokady (1) po lewej stronie urządzenia w lewo, w położenie zwolnienia. Przytrzymując niebieskie uchwyty zespołu bębna podnieś przód zespołu bębna i wymontuj go z urządzenia.

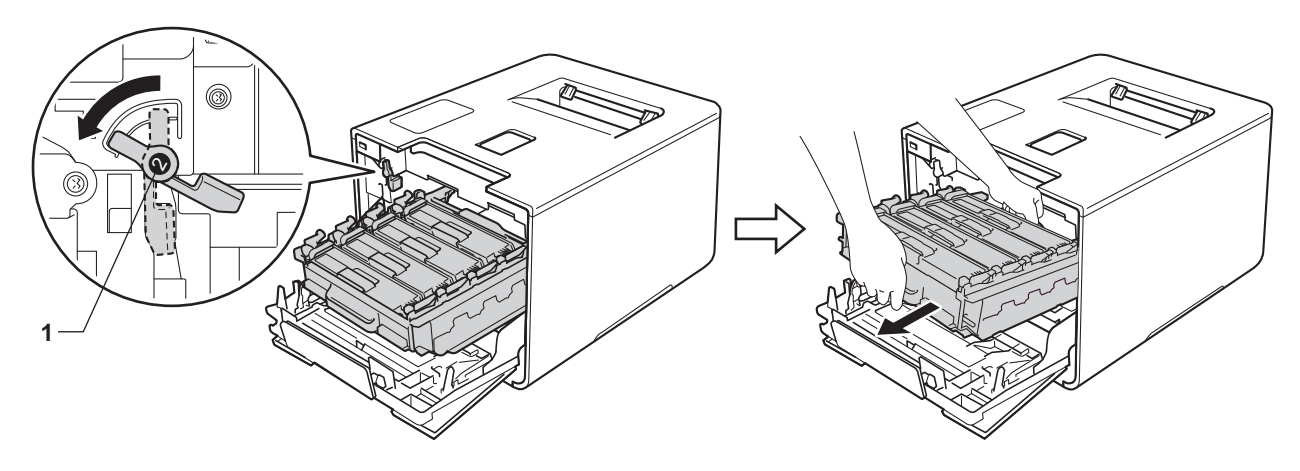

## WAŻNE

 Podczas przenoszenia zespołu bębna trzymaj go za niebieskie uchwyty. NIE chwytaj zespołu bębna za boki.

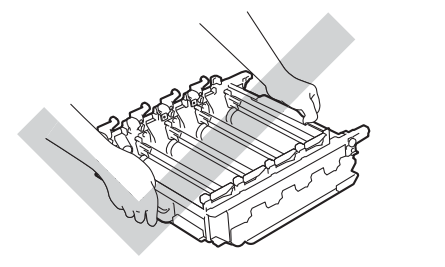

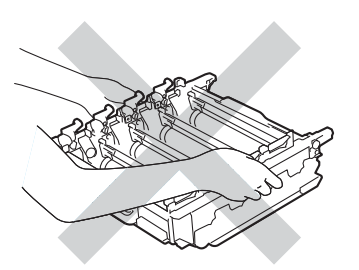

- Zaleca się umieszczenie zespołu bębna na czystej, płaskiej, poziomej i stabilnej powierzchni, na kawałku papieru lub ściereczki, aby zabezpieczyć się przed rozsypaniem tonera.
- W celu uniknięcia uszkodzenia urządzenia na skutek wyładowania elektrostatycznego NIE dotykaj elektrod pokazanych na ilustracji.

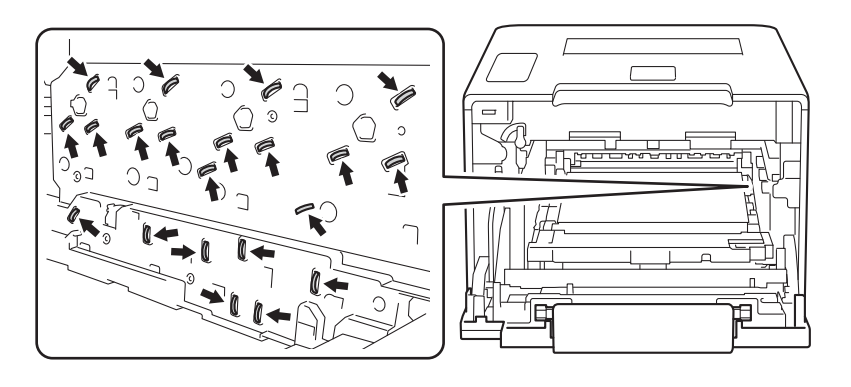

Rozwiązywanie problemów

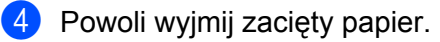

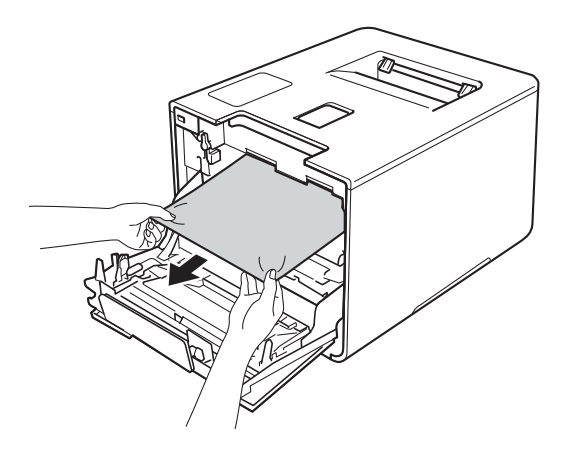

# WAŻNE

Aby uniknąć problemów z jakością wydruku, NIE dotykaj zacieniowanych części pokazanych na ilustracji.

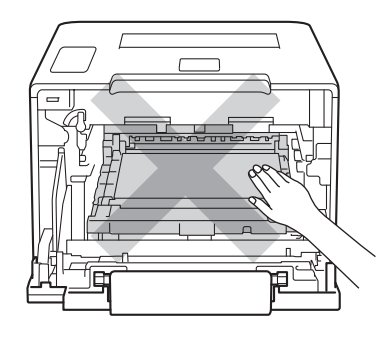

5 Upewnij się, że niebieska dźwignia blokady (1) jest w położeniu zwolnienia, jak przedstawia ilustracja.

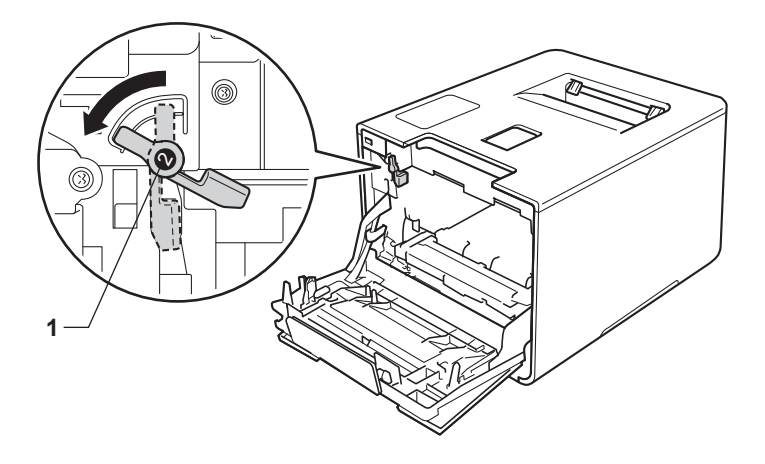

187

6 Delikatnie wsuń zespół bębna do urządzenia aż do zatrzymania przy niebieskiej dźwigni blokującej.

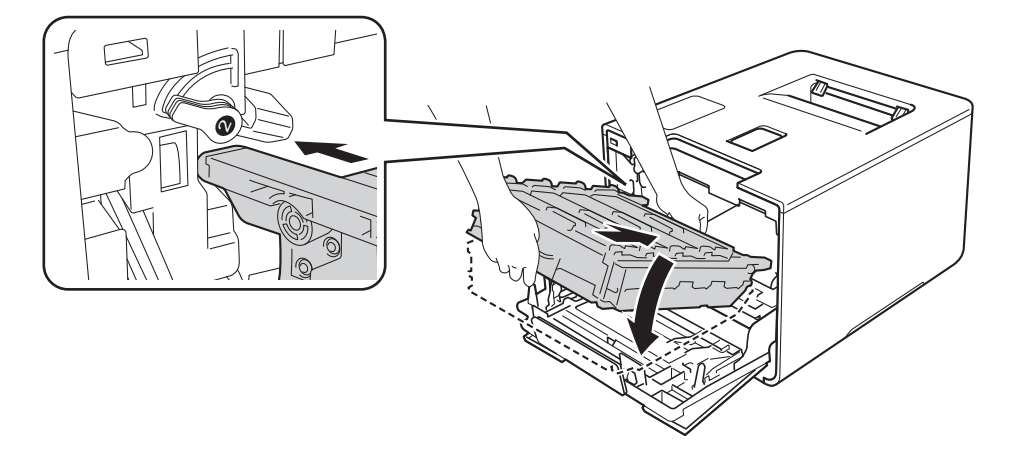

Obróć niebieską dźwignię blokady (1) w prawo w położenie blokady.

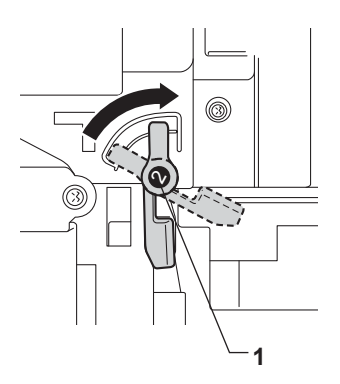

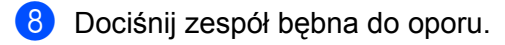

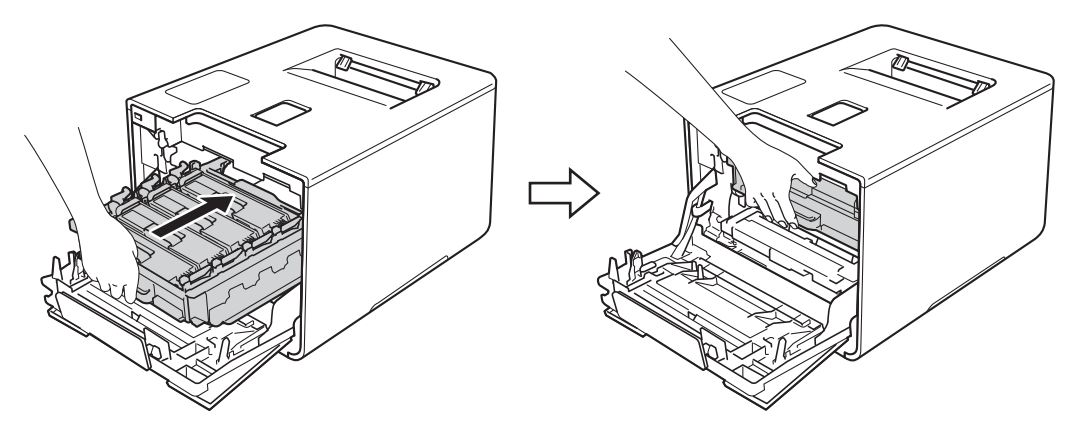

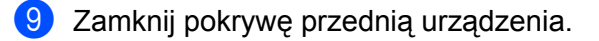

### **INFORMACJA**

Jeśli urządzenie zostanie wyłączone w przypadku BLOKADA PAPIERU, urządzenie wydrukuje niekompletne dane z komputera po ponownym włączeniu. Przed włączeniem urządzenia usuń zadanie z bufora wydruku w komputerze.

6

# Problemy z urządzeniem

## WAŻNE

- Aby uzyskać pomoc techniczną, skontaktuj się z biurem obsługi klienta lub lokalnym dealerem firmy Brother.
- W przypadku problemów z urządzeniem zapoznaj się z poniższą tabelą i postępuj według wskazówek rozwiązywania problemów. Większość problemów można rozwiązać samodzielnie.
- W przypadku potrzeby dodatkowej pomocy w witrynie Brother Solutions Center można znaleźć odpowiedzi na najczęściej zadawane pytania oraz wskazówki dotyczące rozwiązywania problemów. Odwiedź stronę <u>http://solutions.brother.com/</u>

#### Problemy z drukowaniem

| Problemy      | Zalecenia                                                                                                    |
|---------------|----------------------------------------------------------------------------------------------------|
| Brak wydruku. | Sprawdź, czy został wybrany i zainstalowany właściwy sterownik drukarki.                                           |
|               | Sprawdź, czy na wyświetlaczu LCD jest wyświetlany komunikat o błędzie.                                             |
|               | (Patrz Komunikaty o błędach i konserwacyjne ➤➤ strona 172.)                                                        |
|               | Sprawdź, czy urządzenie jest w trybie online:                                                                      |
|               | (Windows <sup>®</sup> 7 i Windows Server <sup>®</sup> 2008 R2)                                                     |
|               | Kliknij przycisk 🚳 ( <b>Start</b> ) > <b>Urządzenia i drukarki</b> . Kliknij prawym przyciskiem                    |
|               | myszy pozycję Brother HL-XXXX series, a następnie kliknij                                                          |
|               | Zobacz, co jest drukowane. Kliknij Drukarka i upewnij się, że opcja                                                |
|               | Uzyj drukarki w tryble offline nie jest zaznaczona.                                                                |
|               | (Windows Vista® i Windows Server® 2008)                                                                            |
|               | Kliknij przycisk 🚱 (Start) > Panel sterowania > Sprzęt i dźwięk > Drukarki. Kliknij                                |
|               | prawym przyciskiem opcję Brother HL-XXXX series. Upewnij się, że opcja                                             |
|               | $(Windowe^{\text{R}} \text{ VD} i Windowe Server^{\text{R}} 2002)$                                                 |
|               | (Windows° APT Windows Server° 2003)<br>Kliknij przycisk Start > Drukarki i faksy. Kliknij prawym przyciskiem opcie |
|               | Brother HL-XXXX series. Upewnii sie, że opcia Użvi drukarki w trybie offline jest                                  |
|               | odznaczona.                                                                                                    |
|               | (Windows <sup>®</sup> 8 i Windows Server <sup>®</sup> 2012)                                                        |
|               | Przesuń kursor myszy w prawy dolny narożnik pulpitu. Gdy zostanie wyświetlony                                      |
|               | pasek menu, kliknij Ustawienia > Panel sterowania. W grupie Sprzęt i dźwięk                                        |
|               | (Sprzęt) kliknij <b>Wyświetl urządzenia i drukarki</b> . Kliknij prawym przyciskiem myszy                          |
|               | opcję Brotner HL-XXXX Printer > Zobacz, co jest drukowane. Po wyswietieniu                                         |
|               | symbol zaznaczenia przy opcii Użyi drukarki w trybie offline.                                                      |
|               | (W przypadku systemu Windows Server <sup>®</sup> 2012 R2)                                                          |
|               | Kliknij Panel sterowania na ekranie Start. W grupie Sprzet kliknij Wyświetl                                        |
|               | urządzenia i drukarki. Kliknij prawym przyciskiem myszy opcję Brother HL-XXXX                                      |
|               | Printer > Zobacz, co jest drukowane. Po wyświetleniu opcji drukarki wybierz                                        |
|               | sterownik drukarki. Kliknij <b>Drukarka</b> na pasku menu i upewnij się, że symbol                                 |
|               | zaznaczenia obok Uzyj drukarki w trybie offline jest usunięty.                                                     |
|               | Skontaktuj się z administratorem w celu sprawdzenia ustawień funkcji Secure<br>Function Lock.                      |
|               | Upewnij się, że interfejs został ustawiony na AUTO w urządzeniu (patrz jak zmienić interfejs, Strona 93).          |

## Problemy z drukowaniem (Ciąg dalszy)

| Problemy                                                                                                    | Zalecenia                                                                                                    |
|----------------------------------------------------------------------------------------------------|----------------------------------------------------------------------------------------------------|
| Brak wydruku.                                                                                                    | Sprawdź, czy urządzenie nie znajduje się w trybie wyłączenia.                                                                                                    |
| (ciąg dalszy)                                                                                                    | Jeżeli urządzenie jest w trybie wyłączenia, naciśnij przycisk 🕐 na panelu sterowania, a następnie wyślij ponownie zadanie drukowania.                                                                                                    |
|                                                                                                    | (Patrz Automatyczne wyłączanie ➤➤ strona 110.)                                                                                                    |
| Urządzenie nie drukuje lub<br>przestało drukować.                                                                         | Naciśnij <b>Cancel (Anuluj)</b> .<br>Urządzenie anuluje zadanie drukowania i wykasuje je z pamięci. Wydruk może być<br>niekompletny.                                                                                                    |
| Gdy dokument jest wyświetlany<br>na ekranie, pojawiają się<br>nagłówki i stopki, ale nie<br>pojawiają się one na wydruku. | Na górze i na dole każdej strony znajduje się obszar, w którym drukowanie nie jest<br>możliwe. W celu umożliwienia tego wyreguluj górny i dolny margines dokumentu.<br>(Patrz <i>Obszar, w którym nie można drukować w przypadku drukowania z komputera</i><br>➤ strona 7.) |
| Urządzenie drukuje                                                                                                    | Aby anulować zadania drukowania, naciśnij przycisk Cancel (Anuluj).                                                                                                    |
| nieoczekiwanie lub wydruk jest<br>nieprawidłowy.                                                                          | Sprawdź ustawienia w oprogramowaniu w celu upewnienia się, że są one skonfigurowane do pracy z urządzeniem.                                                                                                    |
| Urządzenie drukuje pierwsze<br>kilka stron prawidłowo, a<br>następnie na niektórych<br>stronach brakuje tekstu.           | Sprawdź ustawienia w oprogramowaniu w celu upewnienia się, że są one skonfigurowane do pracy z urządzeniem.                                                                                                    |
|                                                                                                    | Komputer nie rozpoznaje sygnału pełnego bufora wejściowego urządzenia. Upewnij się, że przewód interfejsu jest prawidłowo podłączony.                                                                                                    |
| Nie można wykonać<br>drukowania układu strony.                                                                            | Sprawdź, czy ustawienie rozmiaru papieru w oprogramowaniu i w sterowniku drukarki są takie same.                                                                                                    |
| Prędkość drukowania jest zbyt mała.                                                                                       | Spróbuj zmienić ustawienia sterownika drukarki. Najwyższa jakość wymaga dłuższego przetwarzania danych, wysyłania i drukowania.                                                                                                    |
|                                                                                                    | Jeżeli urządzenie pracuje w Trybie cichym, prędkość drukowania jest niższa.<br>Sprawdź ustawienie Trybu cichego.<br>(Patrz <i>Włączanie/wyłączanie trybu cichego</i> ➤➤ strona 111.)                                                                                        |
| Urządzenie nie drukuje z                                                                                                  | Zmniejsz jakość druku.                                                                                                    |
| programu Adobe <sup>®</sup> Illustrator <sup>®</sup> .                                                                    | (Więcej na temat systemu Windows można znaleźć w części <i>Karta Ustawienia Podstawowe</i> ➤➤ strona 33.)                                                                                                    |
|                                                                                                    | (Więcej na temat systemu Macintosh można znaleźć w części <i>Ustawienia drukowania</i> ➤➤ strona 72.)                                                                                                    |
| Niska jakość drukowania.                                                                                                  | Patrz Poprawianie jakości druku ➤➤ strona 193.                                                                                                    |

# Problemy z obsługą papieru

| Problemy                          | Zalecenia                                                                                                    |
|-----------------------------------|----------------------------------------------------------------------------------------------------|
| Urządzenie nie podaje<br>papieru. | Jeśli taca papieru jest pusta, załaduj do niej nowy stos papieru.                                                                                                    |
|                                   | Jeżeli na tacy papieru znajduje się papier, upewnij się, że jest włożony prosto. Jeżeli papier jest zwinięty, wyprostuj go. Niekiedy pomaga wyjęcie papieru, obrócenie stosu i włożenie go ponownie na tacę papieru. |
|                                   | Zmniejsz ilość papieru na tacy, a następnie spróbuj ponownie.                                                                                                    |
|                                   | Sprawdź, czy w sterowniku drukarki nie wybrano trybu podajnika wielofunkcyjnego.                                                                                                    |
|                                   | Wyczyść rolkę chwytającą papieru.                                                                                                    |
|                                   | (Patrz Czyszczenia rolki przesuwu papieru ➤➤ strona 165.)                                                                                                    |

# Problemy z obsługą papieru (Ciąg dalszy)

| Problemy                                                       | Zalecenia                                                                                                    |
|----------------------------------------------------------------|----------------------------------------------------------------------------------------------------|
| Urządzenie nie podaje papieru<br>z podajnika wielofunkcyjnego. | Upewnij się, że w sterowniku drukarki jest wybrany tryb <b>Podajnik ręczny</b> .                                                                                                    |
|                                                                | Przekartkuj stos papieru i ponownie włóż tacę papieru do urządzenia.                                                                                                    |
| Jak drukować na kopertach?                                     | 1 Otwórz tylną pokrywę.                                                                                                    |
|                                                                | 2 Pociągnij dwie szare dźwignie w dół do położenia koperty.                                                                                                    |
|                                                                | 3 Po zakończeniu drukowania kopert umieść dwie szare dźwignie w pozycji<br>wyjściowej i zamknij pokrywę tylną.                                                                                                    |
|                                                                | (Patrz Drukowanie na grubym papierze, etykietach, kopertach i papierze błyszczącym z podajnika wielofunkcyjnego ➤➤ strona 15.)                                                                                                    |
|                                                                | Do podajnika wielofunkcyjnego wkładaj trzy koperty na raz. Aplikacja musi zostać skonfigurowana do drukowania na używanym rozmiarze koperty. Wykonuje się to zwykle w menu Konfiguracja strony lub Konfiguracja dokumentu w aplikacji. |
|                                                                | (Dalsze informacje można znaleźć w instrukcji obsługi aplikacji.)                                                                                                    |

# Problemy z siecią

| Problemy                                                                                                 | Zalecenia                                                                                                    |  |
|----------------------------------------------------------------------------------------------------|----------------------------------------------------------------------------------------------------|--|
| Nie można drukować z sieci<br>po zakończeniu instalacji<br>oprogramowania.                               | W przypadku wyświetlenie ekranu <b>Nie można drukować na drukarce sieciowej</b> postępuj zgodnie z instrukcjami wyświetlanymi na ekranie. Jeśli problem występuje nadal, ➤➤ Instrukcja Obsługi dla Sieci.                                                                                        |  |
|                                                                                                    | Upewnij się, że interfejs został ustawiony na AUTO w urządzeniu (patrz jak zmienić interfejs, Strona 93).                                                                                                    |  |
| Nie można zainstalować<br>oprogramowania firmy<br>Brother.                                               | (Windows <sup>®</sup> )<br>Jeżeli podczas instalacji na ekranie komputera pojawia się ostrzeżenie<br>oprogramowania zabezpieczającego, zmień ustawienia oprogramowania<br>zabezpieczającego tak, aby zezwalało na działanie programu konfiguracji produktu<br>firmy Brother lub innego programu. |  |
|                                                                                                    | (Macintosh)<br>Jeżeli korzystasz z funkcji zapory osobistej lub oprogramowania<br>antyszpiegowskiego lub antywirusowego, tymczasowo je wyłącz, po czym zainstaluj<br>oprogramowanie firmy Brother.                                                                                               |  |
| Nie można połączyć się z<br>siecią bezprzewodową.                                                        | Zbadaj problem za pomocą Raportu sieci WLAN. Wydrukuj Raport WLAN w<br>wybranym elemencie menu:<br>SPECYF.APARATU, DRUKUJ RAP. WLAN, a następnie naciśnij Go (Idź).                                                                                                    |  |
| (112-283506077)                                                                                          | Aby uzyskać szczegółowe informacje, ➤➤ Instrukcja Obsługi dla Sieci.                                                                                                    |  |
| W przypadku innych problemów dotyczących urządzenia pracującego w sieci >> Instrukcja Obsługi dla Sieci. |                                                                                                    |  |

# Inne problemy

| Problemy                                                                    | Zalecenia                                                                                                    |                                                                                                    |
|-----------------------------------------------------------------------------|----------------------------------------------------------------------------------------------------|----------------------------------------------------------------------------------------------------|
| Urządzenie się nie włącza.                                                  | Niepożądane czynniki w połączeniu zasilającym (np. wyładowanie atmosferyczne lub<br>przepięcie) mogły spowodować uruchomienie się wewnętrznych mechanizmów<br>zabezpieczających urządzenia. Wyłącz urządzenie i odłącz przewód zasilający.<br>Odczekaj dziesięć minut, a następnie przewód zasilający i włącz urządzenie. |                                                                                                    |
|                                                                             | Jeśli<br>nalez<br>przev<br>i włą                                                                                                    | problem występuje nadal, wyłącz urządzenie. Jeśli używany jest wyłącznik zasilania,<br>ży go odłączyć w celu upewnienia się, że nie powoduje on problemu. Podłącz<br>wód zasilający urządzenia bezpośrednio do innego sprawnego gniazdka sieciowego<br>cz urządzenie. Jeśli wciąż nie ma zasilania, spróbuj użyć innego przewodu.                                                                                     |
| Urządzenie nie może<br>drukować danych EPS<br>zawierających dane binarne za |                                                                                                    | <b>idows<sup>®</sup>)</b><br>wydrukować dane EPS wykonaj następujące czynności:                                                                                                    |
| pomocą sterownika drukarki<br>BR-Script3                                    | 1                                                                                                    | Dla systemu Windows <sup>®</sup> 7 i Windows Server <sup>®</sup> 2008 R2:                                                                                                    |
|                                                                             |                                                                                                    | Kliknij przycisk 🚱 (Start) > Urządzenia i drukarki.                                                                                                    |
|                                                                             |                                                                                                    | Dla systemu Vista <sup>®</sup> i Windows Server <sup>®</sup> 2008:                                                                                                    |
|                                                                             |                                                                                                    | Kliknij przycisk 🚱 (Start) > Panel sterowania, Sprzęt i dźwięk > Drukarki.                                                                                                    |
|                                                                             |                                                                                                    | Dla systemu Windows <sup>®</sup> XP i Windows Server <sup>®</sup> 2003:<br>Kliknij przycisk <b>Start &gt; Drukarki i faksy</b> .                                                                                                    |
|                                                                             |                                                                                                    | W systemie Windows <sup>®</sup> 8 i Windows Server <sup>®</sup> 2012:<br>Przesuń kursor myszy w prawy dolny narożnik pulpitu. Gdy zostanie<br>wyświetlony pasek menu, kliknij <b>Ustawienia &gt; Panel sterowania</b> . W grupie<br><b>Sprzęt i dźwięk</b> kliknij <b>Wyświetl urządzenia i drukarki</b> .                                                                                                    |
|                                                                             |                                                                                                    | W przypadku systemu Windows Server <sup>®</sup> 2012 R2:<br>Kliknij <b>Panel sterowania</b> na ekranie <b>Start</b> . W grupie <b>Sprzęt</b> kliknij <b>Wyświetl urządzenia i drukarki</b> .                                                                                                    |
|                                                                             | 2                                                                                                    | W przypadku systemu Windows <sup>®</sup> 7, Windows <sup>®</sup> XP, Windows Vista <sup>®</sup> , Windows<br>Server <sup>®</sup> 2003, Windows Server <sup>®</sup> 2008 i Windows Server <sup>®</sup> 2008 R2:<br>Kliknij prawym przyciskiem myszy ikonę <b>Brother HL-XXXX BR-Script3</b> i<br>wybierz opcję <b>Właściwości drukarki (Właściwości</b> ) oraz w razie potrzeby<br><b>Brother HL-XXXX BR-Script3</b> . |
|                                                                             |                                                                                                    | W przypadku systemu Windows <sup>®</sup> 8, Windows Server <sup>®</sup> 2012 i Windows Server <sup>®</sup> 2012 R2:<br>Kliknij prawym przyciskiem myszy ikonę <b>Brother HL-XXXX BR-Script3</b> ,<br>zaznacz <b>Właściwości drukarki</b> .                                                                                                    |
|                                                                             | 3                                                                                                    | Na karcie <b>Ustawienia urządzenia</b> wybierz <b>TBCP</b> (ang. tagged binary communication protocol) w <b>Protokół wyjściowy</b> .                                                                                                    |
|                                                                             | (Mac<br>Jeże<br>druk<br>urzą<br>prze<br><u>http:</u>                                                                                                    | cintosh)<br>eli urządzenie jest podłączone do komputera przez interfejs USB, nie można<br>ować treści EPS zawierających dane binarne. Dane EPS można drukować w<br>dzeniu za pośrednictwem sieci. Aby zainstalować sterownik drukarki BR-Script3<br>z sieć, odwiedź stronę Brother Solutions Center pod adresem<br>//solutions.brother.com/                                                                           |

# Poprawianie jakości druku

Jeżeli występuje problem z jakością druku, najpierw wydrukuj stronę testową (patrz SPECYF.APARATU →> strona 90). Jeśli wydruk wygląda prawidłowo, źródłem problemu prawdopodobnie nie jest urządzenie. Sprawdź kabel połączeniowy lub spróbuj użyć urządzenia z innym komputerem. Jeżeli wystąpił problem z jakością wydruku, należy w pierwszej kolejności sprawdzić poniższe kroki. Następnie, jeśli nadal występuje problem z jakością druku, sprawdź poniższą tabelę i postępuj według zaleceń.

## **INFORMACJA**

Firma Brother nie zaleca stosowania wkładów innych niż oryginalne wkłady marki Brother ani ponownego napełniania zużytych wkładów tonerem z innych źródeł.

Aby uzyskać najlepszą jakość wydruku, sugerujemy korzystanie z zalecanego papieru. Sprawdź, czy używany papier jest zgodny z naszymi specyfikacjami (patrz Dopuszczalne rodzaje papieru i innych nośników drukowania ➤> strona 2).

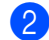

Sprawdź, czy zespół bębna i wkłady toneru zostały prawidłowo zainstalowane.

| Przykłady niskiej jakości drukowania                                                        | Zalecenie                                                                                                    |
|---------------------------------------------------------------------------------------------|----------------------------------------------------------------------------------------------------|
| B<br>B<br>B<br>B<br>B<br>B<br>B<br>B<br>B<br>B<br>B<br>B<br>B<br>B<br>B<br>B<br>B<br>B<br>B | Dostosuj marginesy drukowania w aplikacji i ponownie wydrukuj zadanie.                                                                                                    |
|                                                                                             | <ul> <li>Przeprowadź kalibrację kolorów, korzystając z panelu sterowania lub<br/>sterownika drukarki (patrz Kalibracja koloru &gt;&gt; strona 112).</li> </ul>                             |
|                                                                                             | Upewnij się, że tryb oszczędzania toneru został wyłączony w panelu sterowania lub sterowniku drukarki.                                                                                     |
| B                                                                                           | Upewnij się, że ustawienie typu nośnika w sterowniku pasuje do typu<br>papieru załadowanego w urządzeniu (patrz Dopuszczalne rodzaje<br>papieru i innych nośników drukowania >> strona 2). |
|                                                                                             | Delikatnie potrząśnij wszystkie cztery tonery.                                                                                                    |
| Kolory jasne lub wyblakłe na całej<br>stronie                                               | <ul> <li>Przetrzyj okno skanera suchą, niestrzępiącą szmatką. (Patrz Czyszczenie<br/>wewnętrznej powierzchni urządzenia &gt;&gt; strona 151.)</li> </ul>                                   |

| Przykłady niskiej jakości drukowania                                                                                                    | Zalecenie                                                                                                    |
|----------------------------------------------------------------------------------------------------|----------------------------------------------------------------------------------------------------|
|                                                                                                    | <ul> <li>Przetrzyj okna skanera suchą, niestrzępiącą szmatką (patrz Czyszczenie<br/>wewnętrznej powierzchni urządzenia &gt;&gt; strona 151).</li> </ul>                                                                                                    |
|                                                                                                    | Upewnij się, że żadne ciała obce, takie jak skrawki papieru, naklejki lub<br>kurz nie znajdują się wewnątrz urządzenia i w okolicach zespołu bębna i<br>wkładu toneru.                                                                                                    |
| Pionowe białe smugi lub paski                                                                                                    |                                                                                                    |
| Image: concept of the product of the product of th | <ul> <li>Oczyść wszystkie cztery druty koronowe wewnątrz zespołu bębna, przesuwając niebieskie uchwyty (patrz <i>Czyszczenie drutów koronowych</i> &gt;&gt; strona 155).</li> <li>WAŻNE         Upewnij się, że niebieskie uchwyty drutów koronowych są na swojej pozycji (1).     </li> <li>         Official (1)         Official (1)         Offic</li></ul> |

| Przykłady niskiej jakości drukowania Zalecenie                                                                                                    |                                                                                                    |  |
|----------------------------------------------------------------------------------------------------|----------------------------------------------------------------------------------------------------|--|
|                                                                                                    | <ul> <li>Określ kolor powodujący problem i wymień toner odpowiadający kolorowi<br/>linii (patrz Wymiana toneru &gt;&gt; strona 123).</li> </ul>                                                                                                    |  |
|                                                                                                    | Aby sprawdzić kolor wkładu toneru, odwiedź witrynę<br><u>http://solutions.brother.com/</u> , na której znajdują się często zadawane<br>pytania i porady dotyczące rozwiązywania problemów.                                                                                                    |  |
|                                                                                                    | <ul> <li>Zainstaluj nowy zespół bębna (patrz Wymienianie zespołu bębna</li> <li>&gt; strona 129).</li> </ul>                                                                                                    |  |
| Poziome kolorowe linie                                                                                                    |                                                                                                    |  |
| HIGHING MOOD (Liver') Tanan a sunger-<br>mentation and the second second se | Upewnij się, że ustawienie typu nośnika w sterowniku drukarki jest zgodne<br>z typem papieru załadowanego w urządzeniu (patrz Dopuszczalne<br>rodzaje papieru i innych nośników drukowania >> strona 2).                                                                                                    |  |
|                                                                                                    | <ul> <li>Sprawdź otoczenie urządzenia. Warunki takie, jak wysoka wilgotność,<br/>mogą spowodować drukowanie dziurawe (&gt;&gt; Przewodnik<br/>Bezpieczeństwa Produktu).</li> </ul>                                                                                                    |  |
| Białe plamy lub drukowanie                                                                                                    | Jeżeli wydrukowanie kilku kolejnych stron nie rozwiązało problemu, w<br>zespole bębna może znajdować się ciało obce, na przykład do<br>powierzchni bębna mógł przywrzeć klej pozostały po etykietach. Wyczyść<br>zespół bębna (patrz Czyszczenie zespołu bębna >> strona 158).                                                                                                    |  |
| dziurawe                                                                                                    | <ul> <li>Zainstaluj nowy zespół bębna (patrz Wymienianie zespołu bębna</li> <li>&gt; strona 129).</li> </ul>                                                                                                    |  |
|                                                                                                    | Ustal, który kolor jest przyczyną problemu i włóż nowy toner<br>(patrz Wymiana toneru >> strona 124). Aby sprawdzić kolor wkładu<br>toneru, odwiedź witrynę <u>http://solutions.brother.com/</u> , na której znajdują<br>się często zadawane pytania i porady dotyczące rozwiązywania<br>problemów.                                                                                                    |  |
|                                                                                                    | <ul> <li>Zainstaluj nowy zespół bębna (patrz Wymienianie zespołu bębna</li> <li>&gt; strona 129).</li> </ul>                                                                                                    |  |
| Strona jest pusta lub brakuje<br>niektórych kolorów                                                                                                    |                                                                                                    |  |
| 94 mm                                                                                                    | <ul> <li>Jeżeli wydrukowanie kilku kolejnych stron nie rozwiązało problemu, w zespole bębna może znajdować się ciało obce, na przykład do powierzchni bębna mógł przywrzeć klej pozostały po etykietach. Wyczyść zespół bębna (patrz <i>Czyszczenie zespołu bębna</i> &gt;&gt; strona 158).</li> <li>Zainstaluj nowy zespół bębna (patrz <i>Wymienianie zespołu bębna</i> &gt;&gt; strona 129).</li> </ul> |  |
|                                                                                                    |                                                                                                    |  |
| Kolorowe plamy w odległości<br>94 mm                                                                                                    |                                                                                                    |  |

| Przykłady niskiej jakości drukowania | Zalecenie                                                                                                    |
|--------------------------------------|----------------------------------------------------------------------------------------------------|
| 30 mm<br>30 mm                       | Ustal, który kolor jest przyczyną problemu i włóż nowy toner<br>(patrz Wymiana toneru >> strona 124). Aby sprawdzić kolor wkładu<br>toneru, odwiedź witrynę <u>http://solutions.brother.com/</u> , na której znajdują<br>się często zadawane pytania i porady dotyczące rozwiązywania<br>problemów. |
| Kolorowe plamy w odległości<br>30 mm |                                                                                                    |
|                                      | <ul> <li>Sprawdź otoczenie urządzenia. Warunki, takie jak duża wilgotność i<br/>wysoka temperatura, mogą powodować ten problem z jakością druku.</li> </ul>                                                                                                    |
|                                      | Ustal, który kolor jest przyczyną problemu i włóż nowy toner<br>(patrz Wymiana toneru >> strona 124). Aby sprawdzić kolor wkładu<br>toneru, odwiedź witrynę <u>http://solutions.brother.com/</u> , na której znajdują<br>się często zadawane pytania i porady dotyczące rozwiązywania<br>problemów. |
|                                      | <ul> <li>Zainstaluj nowy zespół bębna (patrz Wymienianie zespołu bębna</li> <li>strona 129).</li> </ul>                                                                                                    |
| Rozrzucony toner lub plamy toneru    |                                                                                                    |

| Przykłady niskiej jakości drukowania       | Zalecenie                                                                                                    |
|--------------------------------------------|----------------------------------------------------------------------------------------------------|
| Kolor wydruków jest inny niż<br>oczekiwany | <ul> <li>Aby poprawić gęstość koloru, skalibruj kolory za pomocą panelu<br/>sterowania, a następnie sterownika drukarki (patrz Kalibracja koloru<br/>&gt;&gt; strona 112).</li> </ul>                                                                                                    |
|                                            | Aby skorygować położenie drukowania kolorów w celu uzyskania<br>ostrzejszych krawędzi, przeprowadź rejestrację kolorów za pomocą<br>panelu sterowania (patrz Rejestracja koloru >> strona 113).                                                                                                    |
|                                            | <ul> <li>Upewnij się, że tryb oszczędzania toneru został wyłączony w panelu<br/>sterowania lub sterowniku drukarki. Patrz Tryb oszczędzania toneru w<br/>Karta Zaawansowane &gt;&gt; strona 41 (sterownik drukarki Windows<sup>®</sup>),<br/>Oncie zaawansowane &gt;&gt; strona 59 (sterownik drukarki BR-Script)</li> </ul>                                                                                                    |
|                                            | Windows <sup>®</sup> ), <i>Advanced (Zaawansowane) ustawienia druku</i> ≯> strona 74<br>(sterownik drukarki Macintosh), <i>Właściwości drukarki</i> ≯> strona 78<br>(sterownik drukarki BR-Script Macintosh).                                                                                                    |
|                                            | <ul> <li>Jeśli jakość druku jest niska, usuń zaznaczenie pola wyboru<br/>Popraw odcienie szarości w sterowniku drukarki.<br/>Patrz Popraw odcienie szarości w Okno dialogowe Ustawienia</li> <li>&gt; strona 36 (sterownik drukarki Windows<sup>®</sup>), Opcje zaawansowane</li> <li>&gt; strona 59 (sterownik drukarki BR-Script Windows<sup>®</sup>), Advanced<br/>(Zaawansowane) ustawienia druku &gt;&gt; strona 74 (sterownik drukarki<br/>Macintosh), Właściwości drukarki &gt;&gt; strona 78 (sterownik drukarki BR-<br/>Script Macintosh).</li> <li>Jeśli jakość drukowania czarnych części nie jest zgodna z oczekiwaniami,<br/>zaznacz pole wyboru Drukuj tekst w kolorze czarnym w sterowniku<br/>drukarki. Patrz Drukuj tekst w kolorze czarnym w Okno dialogowe<br/>Ustawienia &gt;&gt; strona 36 (sterownik drukarki Windows<sup>®</sup>), Opcje<br/>zaawansowane &gt;&gt; strona 59 (sterownik drukarki BR-Script Windows<sup>®</sup>),<br/>Advanced (Zaawansowane) ustawienia druku &gt;&gt; strona 74 (sterownik<br/>drukarki Macintosh), Właściwości drukarki &gt;&gt; strona 78 (sterownik<br/>drukarki BR-Script Macintosh).</li> <li>Ustal, który kolor jest przyczyną problemu i włóż nowy toner<br/>(patrz Wymiana toneru &gt;&gt; strona 124). Aby sprawdzić kolor wkładu<br/>toneru, odwiedź witrynę http://solutions.brother.com/, na której znajdują<br/>się często zadawane pytania i porady dotyczące rozwiązywania<br/>problemów.</li> </ul> |
|                                            | <ul> <li>&gt;&gt; strona 129).</li> <li>Lipewnii sie, że urządzenie znajduje się na solidnej poziomej powierzchni.</li> </ul>                                                                                                    |
|                                            | <ul> <li>Wykonaj rejestrację kolorów za pomocą panelu sterowania<br/>(patrz <i>Rejestracja koloru</i> &gt;&gt; strona 113).</li> </ul>                                                                                                    |
| <b>BR</b>                                  | <ul> <li>Zainstaluj nowy zespół bębna (patrz Wymienianie zespołu bębna</li> <li>&gt; strona 129).</li> </ul>                                                                                                    |
|                                            | <ul> <li>Zainstaluj nowy zespół pasa (patrz Wymienianie zespołu pasa</li> <li>strona 136).</li> </ul>                                                                                                    |
| Nieprawidłowe pasowanie koloru             |                                                                                                    |

| Przykłady niskiej jakości drukowania       | Zalecenie                                                                                                    |  |
|--------------------------------------------|----------------------------------------------------------------------------------------------------|--|
|                                            | <ul> <li>Przeprowadź kalibrację kolorów, korzystając z panelu sterowania lub<br/>sterownika drukarki (patrz Kalibracja koloru &gt;&gt; strona 112).</li> </ul>                                                                                                    |  |
|                                            | Usuń zaznaczenie pola wyboru Popraw odcienie szarości w sterowniku drukarki.                                                                                                    |  |
| B                                          | Ustal, który kolor jest przyczyną problemu i włóż nowy toner<br>(patrz Wymiana toneru >> strona 123). Aby sprawdzić kolor wkładu<br>toneru, odwiedź witrynę <u>http://solutions.brother.com/</u> , na której znajdują<br>się często zadawane pytania i porady dotyczące rozwiązywania<br>problemów. |  |
| Niejednolita gęstość wydruku na<br>stronie | <ul> <li>Zainstaluj nowy zespół bębna (patrz Wymienianie zespołu bębna</li> <li>strona 129).</li> </ul>                                                                                                    |  |
|                                            | Upewnij się, że tryb oszczędzania toneru został wyłączony w panelu<br>sterowania lub sterowniku drukarki. Patrz Tryb oszczędzania toneru w                                                                                                    |  |
|                                            | <i>Karta Zaawansowane</i> ➤➤ strona 41 (sterownik drukarki Windows <sup>®</sup> ),<br><i>Opcje zaawansowane</i> ➤➤ strona 59 (sterownik drukarki BR-Script                                                                                                    |  |
|                                            | Windows <sup>®</sup> ), <i>Advanced (Zaawansowane) ustawienia druku</i> ➤➤ strona 74<br>(sterownik drukarki Macintosh), <i>Właściwości drukarki</i> ➤➤ strona 78<br>(sterownik drukarki BR-Script Macintosh).                                                                                       |  |
|                                            | Zmień rozdzielczość drukowania.                                                                                                    |  |
| Brak obrazu przy cienkiej linii            | <ul> <li>W przypadku korzystania ze sterownika drukarki systemu Windows<br/>wybierz Korekta wydruku wzorów w Ustawieniu drukowania na karcie<br/>Podstawowe (patrz Okno dialogowe Ustawienia &gt;&gt; strona 36).</li> </ul>                                                                        |  |
|                                            | <ul> <li>Sprawdź typ papieru i jego jakość (patrz Dopuszczalne rodzaje papieru i<br/>innych nośników drukowania &gt;&gt; strona 2).</li> </ul>                                                                                                    |  |
|                                            | Upewnij się, że górna pokrywa jest dokładnie zamknięta.                                                                                                    |  |
| R                                          | Upewnij się, że dwie szare dźwignie wewnątrz pokrywy tylnej są w położeniu górnym.                                                                                                    |  |
|                                            | Upewnij się, że ustawienie typu nośnika w sterowniku pasuje do typu<br>papieru załadowanego w urządzeniu (patrz Dopuszczalne rodzaje<br>papieru i innych nośników drukowania >> strona 2).                                                                                                    |  |
| Pomarszczony papier                        |                                                                                                    |  |
| B                                          | <ul> <li>Sprawdź otoczenie urządzenia. Problemy związane z jakością<br/>drukowania mogą być spowodowane takimi warunkami zewnętrznymi, jak<br/>niska wilgotność lub niska temperatura (&gt;&gt; Przewodnik Bezpieczeństwa<br/>Produktu).</li> </ul>                                                 |  |
|                                            | Upewnij się, że ustawienie typu nośnika w sterowniku drukarki jest zgodne<br>z typem papieru załadowanego w urządzeniu (patrz Dopuszczalne<br>rodzaje papieru i innych nośników drukowania >> strona 2).                                                                                            |  |
|                                            | Upewnij się, że dwie szare dźwignie wewnątrz pokrywy tylnej zostały podniesione do położenia górnego.                                                                                                    |  |
| Cień                                       | <ul> <li>Zainstaluj nowy zespół bębna (patrz Wymienianie zespołu bębna</li> <li>&gt; strona 129).</li> </ul>                                                                                                    |  |

| Przykłady niskiej jakości drukowania | a Zalecenie                                                                                                    |  |  |
|--------------------------------------|----------------------------------------------------------------------------------------------------|--|--|
|                                      | Upewnij się, że dwie szare dźwignie wewnątrz pokrywy tylnej zostały podniesione do położenia górnego.                                                                                                    |  |  |
|                                      | Upewnij się, że ustawienie typu nośnika w sterowniku drukarki jest zgodne<br>z typem papieru załadowanego w urządzeniu (patrz Dopuszczalne<br>rodzaje papieru i innych nośników drukowania >> strona 2).                              |  |  |
|                                      | Wybierz tryb Popraw utrwalanie się tonera w sterowniku drukarki.                                                                                                    |  |  |
|                                      | (Więcej na temat systemu Windows można znaleźć w części <i>Inne opcje drukowania</i> ➤➤ strona 47.)                                                                                                    |  |  |
| Słabe utrwalenie                     | (Więcej na temat systemu Macintosh można znaleźć w części Ustawienia<br>drukowania ➤➤ strona 72.)                                                                                                    |  |  |
|                                      | Jeśli dokonanie wyboru nie spowoduje wystarczającej poprawy, zmień<br>ustawienie sterownika drukarki w opcji <b>Typ nośnika</b> na grube. W<br>przypadku drukowania koperty wybierz <b>Kop. grube</b> w ustawieniach typu<br>nośnika. |  |  |
|                                      | Wybierz tryb Zmniejsz ilość zwijającego się papieru w sterowniku<br>drukarki.                                                                                                    |  |  |
|                                      | (Więcej na temat systemu Windows można znaleźć w części <i>Inne opcje drukowania</i> ➤➤ strona 47.)                                                                                                    |  |  |
| BB                                   | (Więcej na temat systemu Macintosh można znaleźć w części <i>Ustawienia drukowania</i> ➤➤ strona 72.)                                                                                                    |  |  |
|                                      | Jeśli problem nie zostanie rozwiązany, wybierz opcję <b>Standardowy</b> w ustawieniach typu nośnika.                                                                                                    |  |  |
| Zwinięty lub pofalowany papier       | W przypadku drukowania koperty wybierz <b>Kop. cienkie</b> w ustawieniach typu nośnika.                                                                                                    |  |  |
|                                      | Jeśli nie używasz często urządzenia, papier mógł się znajdować na tacy<br>zbyt długo. Obróć stos papieru na tacy na drugą stronę. Ponadto<br>przekartkuj stos papieru, a następnie obróć papier na tacy o 180°.                       |  |  |
|                                      | Papier należy przechowywać w miejscu, gdzie nie będzie on narażony na<br>wysokie temperatury i dużą wilgotność.                                                                                                    |  |  |
|                                      | Otwórz pokrywę tylną (taca wyjściowa stron zadrukowanych od góry), aby<br>pozwolić na wyjście zadrukowanego papieru do tacy wyjściowej stron<br>zadrukowanych od góry.                                                                |  |  |

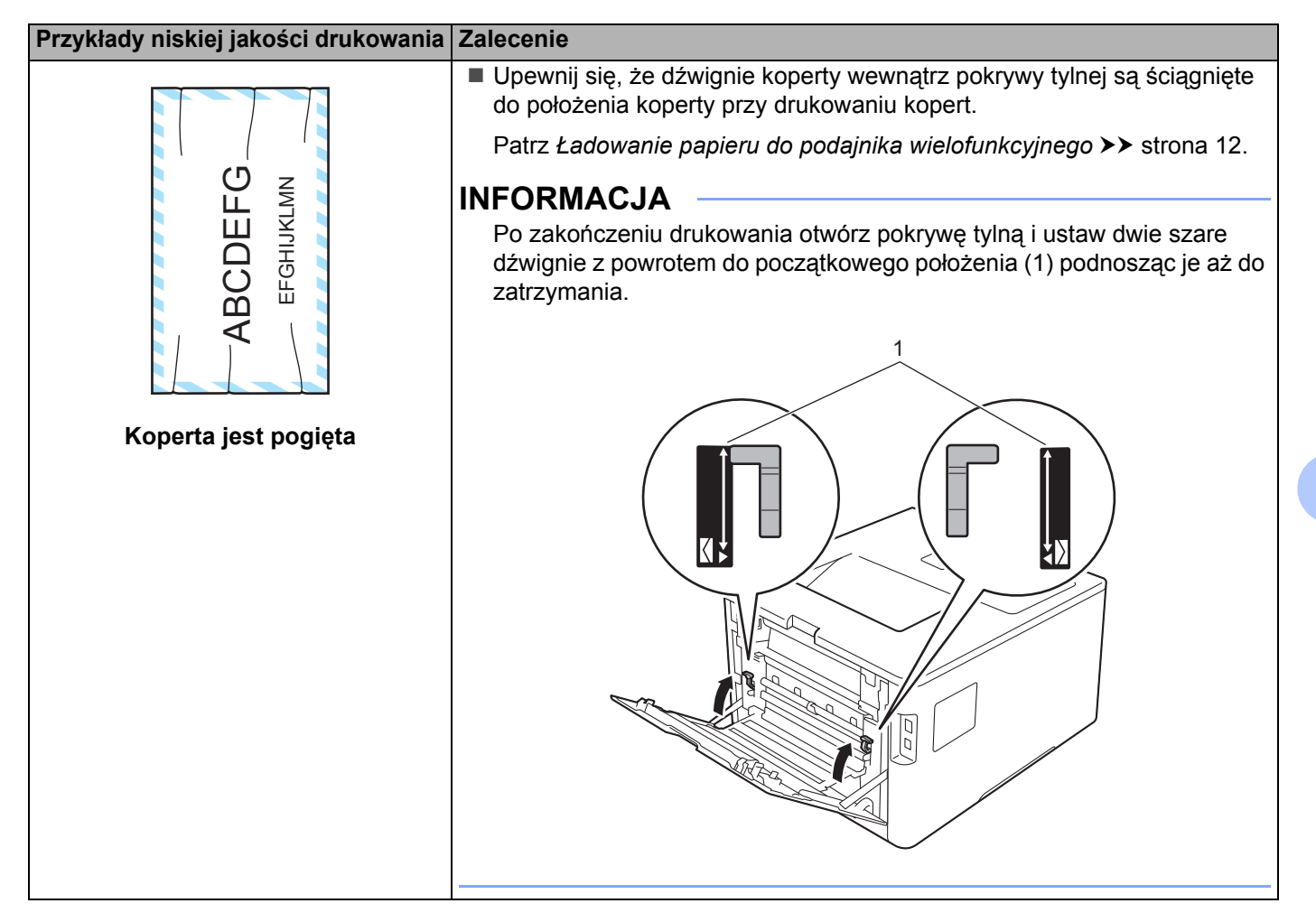

# Informacje o urządzeniu

### Sprawdzanie numeru seryjnego

Numer seryjny urządzenia można wyświetlić na wyświetlaczu LCD.

- 1 Naciśnij przycisk ▲ lub ▼ (+ lub -), aby wybrać opcję SPECYF. APARATU. Naciśnij OK.
- 2 Naciśnij przycisk ▲ lub ▼ (+ lub -), aby wybrać opcję nr seryjny. Naciśnij OK.

### Ustawienia domyślne

Istnieją trzy poziomy domyślnych ustawień urządzenia; ustawienia domyślne zostały skonfigurowane fabrycznie jeszcze przed dostawą (patrz *Tabela ustawień* ➤➤ strona 89).

- Sieć
- Przywracanie ustawień fabrycznych
- Resetowanie ustawień

#### INFORMACJA

- Wprowadzanie zmian w ustawieniach domyślnych nie zmienia wstępnie zdefiniowanych domyślnych ustawień fabrycznych.
- Liczników stron nie może zmodyfikować.

#### Ustawienia domyślne sieci

Aby przywrócić tylko domyślne ustawienia serwera wydruku (sprowadzić do stanu wyjściowego wszystkie informacje dotyczące sieci, takie jak hasło i informacje o adresie IP), postępuj w następujący sposób:

- 🚺 Naciśnij przycisk ▲ lub ▼ (+ lub -), aby wybrać opcję мемυ кезети. Naciśnij OK.
- 2 Naciśnij przycisk ▲ lub ▼ (+ lub -), aby wybrać opcję SIEĆ. Naciśnij OK.
- 3 Naciśnij przycisk ▲, aby wybrać opcję RESET.
- 4) Naciśnij przycisk ▲, aby wybrać opcję TAK. Urządzenie automatycznie zrestartuje się.

#### Przywracanie ustawień fabrycznych

Służy do częściowego zresetowania urządzenia do fabrycznych ustawień drukarki. Ustawienia, których nie można zresetować, to INTERFEJS, MIEJSCOWY JĘZ., USTAW. BLOKADY, Secure Function Lock i ustawienia sieciowe:

- Naciśnij przycisk ▲ lub ▼ (+ lub -), aby wybrać opcję MENU RESETU. Naciśnij OK.
- 2 Naciśnij przycisk ▲ lub ▼ (+ lub -), aby wybrać opcję RESET URZĄDZ.. Naciśnij OK.
- 3 Naciśnij przycisk ▲, aby wybrać opcję RESET.

### Resetowanie ustawień

Czynność ta zresetuje wszystkie ustawienia urządzenia na ustawienia wprowadzone fabrycznie przed wysyłką.

- 1 Odłącz kabel sieciowy od urządzenia; w przeciwnym wypadku ustawienia sieciowe (takie jak adres IP) nie zostaną zresetowane.
- 2 Naciśnij przycisk ▲ lub ▼ (+ lub -), aby wybrać opcję MENU RESETU. Naciśnij OK.
- 3 Naciśnij jednocześnie klawisze ▲ i Cancel (Anuluj). Naciśnij klawisz OK po wyświetleniu komunikatu RESET USTAWIEŃ.
- 4 Naciśnij przycisk ⊾, aby wybrać opcję RESET.
- 5 Naciśnij przycisk ▲, aby wybrać opcję TAK. Urządzenie automatycznie zrestartuje się.

# Specyfikacje urządzenia

# Ogólne

| Model                        |                                      | HL-L8250CDN                                               | HL-L8350CDW               |  |  |
|------------------------------|--------------------------------------|-----------------------------------------------------------|---------------------------|--|--|
| Typ drukarki                 |                                      | Laserowa                                                  |                           |  |  |
| Metoda drukowania            |                                      | Elektrofotograficzna drukarka laserowa (jednoprzebiegowa) |                           |  |  |
| Pojemność pamięci            | Standardowa                          | 128 MB                                                    |                           |  |  |
|                              | Opcjonalnie                          | 1 gniazdo: DDR2 SO-DIMM (144-stykowe) do 256 MB           |                           |  |  |
| LCD (wyświetlacz ciekłok     | rystaliczny)                         | 16 znaków × 2 linie                                       |                           |  |  |
| Źródło zasilania             |                                      | 220–240 V<br>prąd zmienny 50/60 Hz                        |                           |  |  |
| Zużycie energii <sup>1</sup> | Wartość szczytowa                    | Około 1180 W                                              |                           |  |  |
| (Średnie)                    | Drukowanie                           | Około 520 W przy<br>25 °C                                 | Około 540 W przy<br>25 °C |  |  |
|                              | Drukowanie<br>(Tryb cichy)           | Około 325 W Około 355 W                                   |                           |  |  |
| Gotowość                     |                                      | Około 65 W przy 25 °C                                     |                           |  |  |
|                              | Spoczynek                            | Około 7,5 W                                               |                           |  |  |
|                              | Głęboki spoczynek                    | Około 0,9 W                                               |                           |  |  |
|                              | Wyłączone<br>zasilanie <sup>23</sup> | Około 0,04 W                                              |                           |  |  |
| Wymiary                      |                                      | 313 mm                                                    | ▲ 486 mm →                |  |  |
| Waga (z materiałami ekspl    | oatacyjnymi)                         | 21,9 kg                                                   |                           |  |  |

<sup>1</sup> Połączenia USB do komputera.

<sup>2</sup> Pomiaru dokonano zgodnie z normą IEC 62301 wydanie 2.0.

<sup>3</sup> Zużycie energii nieznacznie się waha w zależności od środowiska eksploatacji i zużycia części.

#### Dodatek

| Model        |                           |                            | HL-L8250CDN                             | HL-L8350CDW                             |
|--------------|---------------------------|----------------------------|-----------------------------------------|-----------------------------------------|
| Poziom szumu | Ciśnienie                 | Drukowanie                 | LpAm = 53,5 dB (A)                      |                                         |
|              | akustyczne                | Gotowość                   | LpAm = 27,9 dB (A)                      |                                         |
|              |                           | Drukowanie<br>(Tryb cichy) | LpAm = 51,1 dB (A)                      | LpAm = 50,6 dB (A)                      |
|              | Moc dźwięku <sup>12</sup> | Drukowanie                 | Lwad = 6,75 B (A)                       | Lwad = 6,78 B (A)                       |
|              |                           | Gotowość                   | Lwad = 4,06 B (A)                       |                                         |
|              |                           | Drukowanie<br>(Tryb cichy) | (Kolor)<br>LwAd = 6,30 B (A)            | (Kolor)<br>LwAd = 6,33 B (A)            |
|              |                           |                            | (Monochromatyczny)<br>Lwad = 6,35 B (A) | (Monochromatyczny)<br>Lwad = 6,35 B (A) |
| Temperatura  |                           | Praca                      | od 10 do 32 °C                          |                                         |
|              |                           | Przechowywanie             | od 0 do 40 °C                           |                                         |
| Wilgotność   |                           | Praca                      | 20–80% (bez kondensacji)                |                                         |
|              |                           | Przechowywanie             | 10–90% (bez kondensacji)                |                                         |

<sup>1</sup> Mierzone zgodnie z metodą opisaną w RAL-UZ171.

<sup>2</sup> Sprzęt biurowy o poziomie hałasu Lwad > 6,30 B (A) nie nadaje się do użytku w pomieszczeniach, w których ludzie muszą się skoncentrować. Urządzenia takie należy umieszczać w oddzielnych pomieszczeniach ze względu na emisję hałasu.

# Nośniki druku

| Model                        |                                                       |                                    | HL-L8250CDN HL-L8350CDW                                                                                                    |                                                                                                 |  |
|------------------------------|-------------------------------------------------------|------------------------------------|----------------------------------------------------------------------------------------------------|-------------------------------------------------------------------------------------------------|--|
| Wejście papieru <sup>1</sup> | Taca papieru                                          | Rodzaj papieru                     | Papier zwykły, papier cienki,                                                                                                    | papier z recyklingu                                                                             |  |
|                              | (Standardowa)                                         | Rozmiar papieru                    | A4, Letter, B5 (JIS), A5, A5 (d<br>Legal, Folio                                                                                                    | ługa krawędź), A6, Executive,                                                                   |  |
|                              |                                                       | Gramatura<br>papieru               | 60 do 105 g/m <sup>2</sup>                                                                                                    |                                                                                                 |  |
|                              |                                                       | Maksymalna<br>pojemność<br>papieru | Do 250 arkuszy papieru zwykłego o gramaturze 80 g/m <sup>2</sup>                                                                                                   |                                                                                                 |  |
|                              | Podajnik<br>wielofunkcyjny                            | Rodzaj papieru                     | Papier zwykły, papier cienki, j<br>papier z recyklingu, papier łąc<br>koperty cienkie, koperty grube                                                               | papier gruby, papier grubszy,<br>czony, etykiety, koperty,<br>e, papier błyszczący <sup>2</sup> |  |
|                              |                                                       | Rozmiar papieru                    | Szerokość: 76,2 do 215,9 mm                                                                                                    | 1                                                                                               |  |
|                              |                                                       |                                    | Długość: 127 do 355,6 mm                                                                                                    |                                                                                                 |  |
|                              |                                                       | Gramatura<br>papieru               | 60 do 163 g/m <sup>2</sup>                                                                                                    |                                                                                                 |  |
|                              |                                                       | Maksymalna<br>pojemność<br>papieru | Do 50 arkuszy papieru zwykłego o gramaturze 80 g/m <sup>2</sup>                                                                                                    |                                                                                                 |  |
|                              | Taca papieru<br>(opcjonalna)                          | Rodzaj papieru                     | Papier zwykły, papier cienki, papier z recyklingu                                                                                                    |                                                                                                 |  |
|                              |                                                       | Rozmiar papieru                    | A4, Letter, B5 (JIS), A5, Executive, Legal, Folio                                                                                                    |                                                                                                 |  |
|                              |                                                       | Gramatura<br>papieru               | 60 do 105 g/m <sup>2</sup>                                                                                                    |                                                                                                 |  |
|                              |                                                       | Maksymalna<br>pojemność<br>papieru | Do 500 arkuszy papieru zwyk                                                                                                    | łego o gramaturze 80 g/m <sup>2</sup>                                                           |  |
| Wyjście papieru <sup>1</sup> | Taca wydruku kładzionego stroną<br>zadrukowaną w dół  |                                    | Do 150 arkuszy papieru zwykłego o gramaturze 80 g/m <sup>2</sup><br>(odkładanie stroną zadrukowaną w dół, na tacę wydruku<br>kładzionego stroną zadrukowaną w dół) |                                                                                                 |  |
|                              | Taca wydruku kładzionego stroną<br>zadrukowaną w górę |                                    | Jeden arkusz (stroną zadrukowaną do góry do tacy wydruku kładzionego stroną zadrukowaną w górę)                                                                    |                                                                                                 |  |
| Dwustronny                   | Automatyczny<br>druk dwustronny                       | Rodzaj papieru                     | Papier zwykły, papier cienki, j<br>błyszczący                                                                                                    | papier z recyklingu, papier                                                                     |  |
|                              |                                                       | Rozmiar papieru                    | A4                                                                                                    |                                                                                                 |  |
|                              |                                                       | Gramatura papieru                  | 60 do 105 g/m <sup>2</sup>                                                                                                    |                                                                                                 |  |

<sup>1</sup> W przypadku etykiet zaleca się wyjmowanie zadrukowanych arkuszy z tacy wyjściowej bezpośrednio po ich wyjściu z urządzenia w celu uniknięcia powstawania plam.

<sup>2</sup> W przypadku papieru błyszczącego umieść tylko jeden arkusz w podajniku wielofunkcyjnym.

## Drukarka

| Model                                                                                                    |              |                                                          | HL-L8250CDN                                                            | HL-L8350CDW                     |  |
|----------------------------------------------------------------------------------------------------|--------------|----------------------------------------------------------|------------------------------------------------------------------------|---------------------------------|--|
| Automatyczny druk dwustronny                                                                                                    |              | Tak                                                      |                                                                        |                                 |  |
| Emulacja                                                                                                    |              | PCL6, BR-Script3 (PostScript <sup>®</sup>                | 3™)                                                                    |                                 |  |
| Rozdzielczość                                                                                                    |              | 600 × 600 dpi                                            |                                                                        |                                 |  |
|                                                                                                    |              |                                                          | Jakość 2400 dpi (2400 × 600)                                           |                                 |  |
| Prędkość                                                                                                    | Druk         | Monochromatyczny                                         | Do 28 str./min (rozmiar A4)                                            | Do 30 str./min (rozmiar A4)     |  |
| drukowania <sup>12</sup>                                                                                                    | jednostronny |                                                          | Do 30 str./min (rozmiar Letter)                                        | Do 32 str./min (rozmiar Letter) |  |
|                                                                                                    |              | Pełen kolor                                              | Do 28 str./min (rozmiar A4)                                            | Do 30 str./min (rozmiar A4)     |  |
|                                                                                                    |              |                                                          | Do 30 str./min (rozmiar Letter)                                        | Do 32 str./min (rozmiar Letter) |  |
| Drukowanie<br>dwustronneMonochromatyczny<br>Pełen kolorDo 14 stron na minutę (7 arkuszy na minutę<br>(rozmiar A4 lub Letter)Pełen kolorDo 14 stron na minutę (7 arkuszy na minutę<br>(rozmiar A4 lub Letter) |              | Monochromatyczny                                         | Do 14 stron na minutę (7 arkuszy na minutę)<br>(rozmiar A4 lub Letter) |                                 |  |
|                                                                                                    |              | zy na minutę)                                            |                                                                        |                                 |  |
| Czas do pierwszego wydruku <sup>3</sup>                                                                                                    |              | (Kolor)<br>Mniej niż 15 s w temp. 23 °C/230 V            |                                                                        |                                 |  |
|                                                                                                    |              | (Monochromatyczny)<br>Mniej niż 15 s w temp. 23 °C/230 V |                                                                        |                                 |  |

<sup>1</sup> Szybkość drukowania może zmienić się w zależności od typu drukowanego dokumentu.

<sup>2</sup> Szybkość druku może być niższa, jeśli urządzenie podłączone jest do sieci bezprzewodowej LAN.

<sup>3</sup> Z trybu gotowości, dla tacy standardowej

# Interfejs

| Model                                  | HL-L8250CDN                                                                                | HL-L8350CDW                                           |  |  |  |
|----------------------------------------|--------------------------------------------------------------------------------------------|-------------------------------------------------------|--|--|--|
| USB                                    | Hi-Speed USB 2.0 <sup>12</sup>                                                             |                                                       |  |  |  |
|                                        | Zaleca się korzystanie z kabla USB 2.0 (Typu A/B) o długości nie przekraczającej 2 metrów. |                                                       |  |  |  |
| Sieć Ethernet <sup>3</sup>             | 10BASE-T/100BASE-TX                                                                        |                                                       |  |  |  |
|                                        | Należy używać prostej skrętki kategorii 5 (lub wyższej).                                   |                                                       |  |  |  |
| Bezprzewodowa sieć<br>LAN <sup>3</sup> | -                                                                                          | IEEE 802.11b/g/n<br>(tryb Infrastruktury/tryb Ad-hoc) |  |  |  |
|                                        |                                                                                            | IEEE 802.11g (Wi-Fi Direct)                           |  |  |  |

<sup>1</sup> Urządzenie jest wyposażone w interfejs Hi-Speed USB 2.0. Urządzenie może zostać również podłączone do komputera z interfejsem USB 1.1.

<sup>2</sup> Porty USB innego producenta nie są obsługiwane.

<sup>3</sup> Aby poznać szczegółowe specyfikacje sieci, patrz Sieć (LAN) >> strona 207 i >> Instrukcja Obsługi dla Sieci.

# Sieć (LAN)

| Model                                                |                       | HL-L8250CDN                                                                                                    | HL-L8350CDW                                              |  |
|------------------------------------------------------|-----------------------|----------------------------------------------------------------------------------------------------|----------------------------------------------------------|--|
| LAN                                                  |                       | Urządzenie można podłączyć do sieci w celu drukowania sieciowego.                                                                                                    |                                                          |  |
|                                                      |                       | W pakiecie znajduje się także oprogramowanie do zarządzania siecią<br>Brother BRAdmin Light <sup>1 2</sup> .                                                                                                    |                                                          |  |
| Protokoły                                            | IPv4                  | <ul> <li>ARP, RARP, BOOTP, DHCP, APIPA(Auto IP), rozpoznawanie nazw<br/>WINS/NetBIOS, resolwer DNS, mDNS, obiekt odpowiadający LLMNR,<br/>LPR/LPD, konfigurowany port Raw Port/Port9100, IPP/IPPS, serwer<br/>FTP, serwer TELNET, serwer HTTP/HTTPS, klient i serwer TFTP, klient<br/>SMTP, SNMPv1/v2c/v3, ICMP, usługi sieci WWW (drukowanie), klient<br/>CIFS, klient SNTP</li> <li>NDP, RA, resolwer DNS, mDNS, obiekt odpowiadający LLMNR,<br/>LPR/LPD, konfigurowany port Raw Port/Port9100, IPP/IPPS, serwer<br/>FTP, serwer TELNET, serwer HTTP/HTTPS, klient i serwer TFTP, klient<br/>SMTP, SNMPv1/v2c/v3, ICMPv6, usługi sieci WWW (drukowanie), klient<br/>CIFS, klient SNTP</li> </ul> |                                                          |  |
|                                                      | IPv6                  |                                                                                                    |                                                          |  |
| Protokoły<br>bezpieczeństwa                          | Sieć kablowa          | SMTP-AUTH, SSL/TLS (IPPS, HTTPS, SMTP), SNMP v3<br>802.1x (EAP-MD5, EAP-FAST, PEAP, EAP-TLS, EAP-TTLS), Kerberos,<br>IPSec                                                                                                    |                                                          |  |
|                                                      | Sieć<br>bezprzewodowa | - SMTP-AUTH, SSL/TLS (IPPS,<br>HTTPS, SMTP), SNMP v3 802.1x<br>(LEAP, EAP-FAST, PEAP, EAP-<br>TLS, EAP-TTLS), Kerberos, IPSec                                                                                                    |                                                          |  |
| Bezpieczeństwo sieci bezprzewodowej                  |                       | -                                                                                                    | WEP 64/128-bitowy, WPA-PSK<br>(TKIP/AES), WPA2-PSK (AES) |  |
| Narzędzie                                            | AOSS™                 | - Tak<br>- Tak                                                                                                    |                                                          |  |
| wspomagające<br>konfigurację sieci<br>bezprzewodowej | WPS                   |                                                                                                    |                                                          |  |

<sup>1</sup> (Dla użytkowników systemu Windows<sup>®</sup>) Aplikacja Brother BRAdmin Light dostępna jest na płycie CD-ROM dostarczonej z urządzeniem. (Dla użytkowników komputerów Macintosh) Aplikację Brother BRAdmin Light można pobrać ze strony <u>http://solutions.brother.com/</u>

<sup>2</sup> (Dla użytkowników systemu Windows<sup>®</sup>) Jeśli potrzebne jest bardziej zaawansowane zarządzanie drukarką, należy skorzystać z narzędzia Brother BRAdmin Professional, dostępnego do pobrania ze strony <u>http://solutions.brother.com/</u>

# Funkcja drukowania bezpośredniego

| Model          | HL-L8250CDN                                                                                        | HL-L8350CDW                                                                                |
|----------------|----------------------------------------------------------------------------------------------------|--------------------------------------------------------------------------------------------|
| Kompatybilność | PDF wersja 1.7 <sup>1</sup> , JPEG, Exif+JPEG, PRN (u<br>TIFF(zeskanowany przez wszystkie modele N | tworzony przez sterownik drukarki Brother),<br>/IFC lub DCP firmy Brother), XPS wersja 1.0 |
| Interfejs      | Bezpośredni interfejs USB                                                                          |                                                                                            |

<sup>1</sup> Dane w formacie PDF zawierające pliki obrazów JBIG2, JPEG2000 lub pliki folii nie są obsługiwane.

# Wymagania komputera

| Platforma komputera oraz<br>wersja systemu operacyjnego |                                                                         | Interfejs P      | C                               |                                      | Procesor                                           | llość miejsca                                    |
|---------------------------------------------------------|-------------------------------------------------------------------------|------------------|---------------------------------|--------------------------------------|----------------------------------------------------|--------------------------------------------------|
|                                                         |                                                                         | USB <sup>1</sup> | 10/100<br>Base-TX<br>(Ethernet) | Sieć<br>bezprzewodowa<br>802.11b/g/n |                                                    | na dysku<br>twardym<br>wymagana<br>do instalacji |
| System<br>operacyjny<br>Windows <sup>®</sup>            | Windows <sup>®</sup> XP Home<br>Windows <sup>®</sup> XP<br>Professional | Drukowanie       | 9                               |                                      | Procesor 32-bitowy<br>(x86) lub 64-bitowy<br>(x64) | 80 MB                                            |
|                                                         | Windows <sup>®</sup> XP<br>Professional x64<br>Edition                  |                  |                                 |                                      | Procesor 64-bitowy<br>(x64)                        |                                                  |
|                                                         | Windows Vista <sup>®</sup>                                              |                  |                                 |                                      | Procesor 32-bitowy                                 |                                                  |
|                                                         | Windows <sup>®</sup> 7                                                  |                  |                                 |                                      | (x86) lub 64-bitowy<br>(x64)                       |                                                  |
|                                                         | Windows <sup>®</sup> 8                                                  |                  |                                 |                                      |                                                    |                                                  |
|                                                         | Windows Server <sup>®</sup><br>2003                                     | Drukowanie       | 2                               |                                      | Procesor 32-bitowy<br>(x86) lub 64-bitowy<br>(x64) |                                                  |
|                                                         | Windows Server <sup>®</sup><br>2003 x64 Edition                         |                  |                                 |                                      | Procesor 64-bitowy<br>(x64)                        |                                                  |
|                                                         | Windows Server <sup>®</sup><br>2008                                     |                  |                                 |                                      | Procesor 32-bitowy<br>(x86) lub 64-bitowy<br>(x64) |                                                  |
|                                                         | Windows Server <sup>®</sup><br>2008 R2                                  |                  |                                 |                                      | Procesor 64-bitowy<br>(x64)                        |                                                  |
|                                                         | Windows Server <sup>®</sup><br>2012                                     |                  |                                 |                                      | Procesor 64-bitowy<br>(x64)                        |                                                  |
|                                                         | Windows Server <sup>®</sup><br>2012 R2                                  |                  |                                 |                                      | Procesor 64-bitowy<br>(x64)                        |                                                  |
| System                                                  | OS X v10.7.5                                                            | Drukowanie       | ;                               |                                      | Procesor Intel <sup>®</sup>                        | 80 MB                                            |
| operacyjny<br>Macintosh                                 | OS X v10.8.x                                                            |                  |                                 |                                      |                                                    |                                                  |
|                                                         | OS X v10.9.x                                                            |                  |                                 |                                      |                                                    |                                                  |

<sup>1</sup> Porty USB innego producenta nie są obsługiwane.

Aby pobrać najnowsze aktualizacje sterowników, należy odwiedzić stronę <u>http://solutions.brother.com/</u> Wszystkie znaki handlowe, marki i nazwy produktów stanowią własność odpowiednich firm. Dodatek

# Ważne informacje dotyczące wybierania papieru

Ta sekcja zawiera informacje pomocne w wyborze papieru używanego w urządzeniu.

## INFORMACJA

Używanie innego papieru niż zalecany może prowadzić do zacięcia lub wadliwego podawania papieru w urządzeniu.

### Przed zakupem dużych ilości papieru

Upewnij się, że można go stosować w tym urządzeniu.

#### Papier do zwykłego kopiowania

Papier można podzielić wg zastosowania, np. papier do drukowania i papier do kopiowania. Sposób użycia papieru jest zazwyczaj opisany na opakowaniu. Sprawdź opakowanie, aby patrzyć, czy papier nadaje się do stosowania w drukarkach laserowych. Używaj papieru, który nadaje się do drukarek laserowych.

#### Gramatura

Ciężar podstawowy papieru ogólnego zastosowania jest różny w różnych krajach. Zaleca się zastosowanie papieru o gramaturze od 75 do 90 g/m<sup>2</sup>, mimo że w urządzeniu tym można używać cieńszego lub grubszego papieru.

#### Długie i krótkie włókna

Włókna papieru zawarte w masie włóknistej wyrównywane są podczas produkcji. Można wyróżnić dwa rodzaje papieru — o długim i krótkim włóknie.

W przypadku papieru o długim włóknie włókna biegną wzdłuż dłuższej krawędzi papieru. W przypadku papieru o krótkim włóknie włókna biegną prostopadle do dłuższej krawędzi papieru. Większość zwykłych papierów do kopiowania ma długie włókna, choć bywają także papiery o krótkim włóknie. W tym urządzeniu zaleca się używanie papieru o długim włóknie. Papier o krótkim włóknie jest za słaby dla mechanizmu przesuwu papieru w tym modelu urządzenia.

#### Papier o odczynie kwaśnym lub obojętnym

Papier można podzielić na papier o odczynie kwaśnym lub obojętnym.

Mimo, że współczesne metody produkcji papieru wywodzą się z produkcji papieru o odczynie kwaśnym, ostatnio pojawiła się także produkcja papieru o odczynie obojętnym, co jest spowodowane kwestią ochrony środowiska.

Jednakże, wśród papierów z recyklingu można znaleźć wiele odmian papieru o odczynie kwaśnym. W tym urządzeniu zalecamy używanie papieru o odczynie obojętnym.

Papier o odczynie kwaśnym można odróżnić od papieru o odczynie obojętnym przy pomocy pióra testowego.

#### Powierzchnia drukowania

Przednia i tylna powierzchnia arkusza papieru mogą trochę się różnić.

Zazwyczaj stroną drukowania jest strona, od której otwiera się ryzę papieru. Należy kierować się instrukcjami umieszczonymi na opakowaniu papieru. Zazwyczaj strona drukowania jest zaznaczona przy pomocy strzałki.
# Materiały eksploatacyjne

| <b>84</b> 1 - 1          |                                                          |                                                    |                                             |                                                |                                              |
|--------------------------|----------------------------------------------------------|----------------------------------------------------|---------------------------------------------|------------------------------------------------|----------------------------------------------|
| Model                    |                                                          | HL-L8250CDN                                        | HL-L8350CDW                                 | Nazwa modelu                                   |                                              |
| Kaseta                   | Skrzynka                                                 | Czarny                                             | Około 2500 stron A4 lub Letter <sup>1</sup> |                                                | -                                            |
| toneru                   | oddiorcza                                                | Niebiesko-zielony,<br>magenta,<br>żółty            | Około 1500 stron A4 lub Letter <sup>1</sup> |                                                | -                                            |
|                          | Standardowa                                              | Czarny                                             | Około 2500 stron A4 lub Letter <sup>1</sup> |                                                | TN-321BK                                     |
|                          |                                                          | Niebiesko-zielony,<br>magenta,<br>żółty            | Około 1500 stron A4 lub Letter <sup>1</sup> |                                                | TN-321C,<br>TN-321M,<br>TN-321Y              |
|                          | Dużej Czarny Około 4000 stron A4 lub Letter <sup>1</sup> |                                                    | Letter <sup>1</sup>                         | TN-326BK                                       |                                              |
|                          | pojemnosci                                               | Niebiesko-zielony,<br>magenta,<br>żółty            | Około 3500 stron A4 lub Letter <sup>1</sup> |                                                | TN-326C,<br>TN-326M,<br>TN-326Y              |
|                          | Bardzo dużej<br>pojemności                               | Czarny,<br>niebiesko-zielony,<br>magenta,<br>żółty | -                                           | Około 6000 stron A4 lub<br>Letter <sup>1</sup> | TN-329BK,<br>TN-329C,<br>TN-329M,<br>TN-329Y |
| Zespół bębna             |                                                          | Około 25 000 stron A4 lub Letter <sup>2</sup>      |                                             | DR-321CL                                       |                                              |
| Zespół pasa              |                                                          | 50 000 stron (5 stron na zadanie) <sup>2</sup>     |                                             | BU-320CL                                       |                                              |
|                          |                                                          | 20 000 stron (1 strona na zadanie) <sup>2</sup>    |                                             |                                                |                                              |
| Pojemnik na zużyty toner |                                                          | Około 50 000 stron A4 lub Letter <sup>2</sup>      |                                             | WT-320CL                                       |                                              |

<sup>1</sup> Przeciętna deklarowana wydajność toneru jest zgodna z normą ISO/IEC 19798.

<sup>2</sup> Żywotność materiałów eksploatacyjnych jest podana w przybliżeniu i może się różnić w zależności od sposobu użytkowania.

# Ważne informacje dotyczące żywotności wkładu toneru

#### Ustawienie Kolor/Mono w sterowniku drukarki

Opcję Kolor/Mono można zmieniać w sterowniku drukarki następujący sposób:

#### Automatyczne

Urządzenie sprawdza zawartość dokumentów pod kątem występowania koloru. Jeżeli kolor zostanie wykryty w dowolnym miejscu w dokumencie, cały dokument zostanie wydrukowany z użyciem wszystkich kolorów. Innymi słowy, wymiesza niektóre tonery, aby uzyskać każdy odcień wykryty w dokumencie, zwiększając gęstość toneru naniesionego na stronę. W przypadku braku wykrycia koloru dokument jest drukowany w trybie monochromatycznym.

Ustawienie domyślne urządzenia to Automatyczne.

## INFORMACJA

Czujnik koloru urządzenia jest bardzo czuły i może zarejestrować wypłowiały czarny tekst lub tło o odcieniu lekko odbiegającym od bieli jako kolor. Jeżeli wiesz, że dokument jest czarno-biały i chcesz oszczędzać kolorowy toner, wybierz tryb **Mono**.

### Kolor

Niezależnie od tego, czy dokument zawiera kolory, czy jest monochromatyczny, urządzenie wydrukuje dokument z użyciem wszystkich kolorów.

#### Mono

Wybierz ten tryb, jeśli dokument zawiera tekst i (lub) obiekty w czerni i skali szarości. Jeśli dokument zawiera kolor, wybranie tego trybu powoduje wydrukowanie dokumentu w 256 odcieniach szarości z użyciem czarnego toneru.

## **INFORMACJA**

Jeśli zakończy się okres eksploatacji toneru niebiesko-zielonego, magenta lub żółtego podczas drukowania dokumentu kolorowego, zadanie drukowania nie może zostać wykonane. Można anulować zadanie drukowania i ponownie je uruchomić trybie **Mono**, o ile dostępny jest czarny toner.

Więcej informacji na temat ustawień w sterowniku drukarki zawiera rozdział Rozdział 2: Sterownik i oprogramowanie.

### Żywotność wkładu toneru

Niniejsze urządzenie wykrywa żywotność wkładów toneru dwoma następującymi metodami:

### Wykrywanie poprzez zliczanie punktów poszczególnych kolorów niezbędnych do utworzenia obrazu

#### Wykrywanie przez zliczanie obrotów rolki wywoływacza

Ten produkt posiada funkcję zliczania punktów każdego koloru, używanego do drukowania każdego dokumentu, oraz obrotów rolki wywoływacza każdego wkładu toneru. Drukowanie zostanie zatrzymane, gdy zostanie osiągnięta jedna z górnych granic. Górna granica jest ustawiana powyżej liczby punktów lub obrotów, niezbędnych, aby wkład toneru zapewniał wydruk spójny z deklarowaną wydajnością. Ta funkcja ma za zadanie zmniejszenie ryzyka niskiej jakości druku oraz uszkodzenia urządzenia.

Wyświetlane są dwa komunikaty, wskazujące zbliżanie się lub osiągnięcie końca okresu eksploatacji toneru: MAŁO TONERU i WYMIEŃ TONER.

#### Dodatek

Komunikat MAŁO TONERU jest wyświetlany na ekranie LCD, gdy liczba punktów lub obrotów rolki wywoływacza zbliża się do wartości maksymalnej: Komunikat WYMIEŃ TONER jest wyświetlany na ekranie LCD, gdy liczba punktów lub obrotów rolki wywoływacza osiąga wartość maksymalną.

#### Korekcja koloru

Liczba obrotów rolki wywoływacza, które są zliczane, może dotyczyć nie tylko normalnych czynności, takich jak drukowanie, ale także regulacji urządzenia, na przykład kalibracji kolorów i rejestracji kolorów.

#### Kalibracja kolorów (regulacja gęstości kolorów)

Aby uzyskać stabilną jakość druku, gęstość poszczególnych wkładów toneru musi utrzymywać stałą wartość. Jeżeli nie można zachować równowagi gęstości pomiędzy kolorami, zabarwienie staje się niestabilne i precyzyjne odtwarzanie koloru staje się niemożliwe. Gęstość toneru może się zmienić ze względu na zmiany chemiczne zachodzące w tonerze, które mają wpływ na jego ładunek elektrostatyczny, pogorszenie się stanu modułu wywoływacza oraz poziom temperatury i wilgotności w urządzeniu. Podczas kalibracji wzorce próbne regulacji poziomu gęstości są drukowane na zespole pasa.

Kalibracja jest wykonywana głównie w następujących sytuacjach:

- Gdy użytkownik ręcznie wybiera kalibrację na panelu obsługi lub w sterowniku drukarki. (Wykonaj kalibrację, jeżeli gęstość koloru wymaga poprawy.)
- Gdy zużyty wkład toneru jest wymieniany na nowy.
- · Gdy drukarka wykrywa zmianę temperatury otoczenia i wilgotności.
- Po osiągnięciu określonej liczby wydrukowanych stron.

#### Rejestracja koloru (korekcja pozycji koloru)

W tym urządzeniu zespół bębna i zespół utrwalacza są przygotowane odpowiednio do kolorów czarnego (K), żółtego (Y), magenta (M) i niebiesko-zielonego (C). Obrazy czterokolorowe są łączone w jeden, dlatego mogą wystąpić błędy rejestracji kolorów (tj. w jaki sposób czterokolorowe obrazy są wyrównane względem siebie). Gdy występują błędy rejestracji, wzorce testowe korekcji rejestracji są drukowane na zespole pasa.

Rejestracja jest wykonywana głównie w następujących sytuacjach:

- Gdy użytkownik ręcznie wybiera rejestrację na panelu obsługi. (Wykonaj rejestrację, jeżeli występuje błąd rejestracji kolorów, który wymaga korekty.)
- Po osiągnięciu określonej liczby wydrukowanych stron.

# **Numery firmy Brother**

# WAŻNE

Aby uzyskać pomoc techniczną i operacyjną, skontaktuj się z Działem obsługi klienta firmy Brother lub lokalnym przedstawicielem firmy Brother.

## Zarejestruj produkt

Wypełnij formularz rejestracyjny gwarancji firmy Brother. Inną, wygodną i skuteczną metodą jest rejestracja nowego produktu przez Internet pod adresem

## http://www.brother.com/registration/

## FAQ (Często zadawane pytania)

Brother Solutions Center to źródło zasobów pozwalających zaspokoić wszystkie potrzeby związane z obsługą urządzeń. Można pobrać najnowsze sterowniki, oprogramowanie i narzędzia programowe, przeczytać dział FAQ i zapoznać się ze wskazówkami dotyczącymi rozwiązywania problemów w celu jak najlepszego wykorzystania nabytego produktu firmy Brother.

## http://solutions.brother.com/

Tutaj można sprawdzić aktualizacje sterowników firmy Brother.

### Obsługa klienta

Odwiedź <u>http://www.brother.com/</u>, aby otrzymać informacje kontaktowe o lokalnym biurze firmy Brother.

### Lokalizacje centrów serwisowych

Aby otrzymać adresy ośrodków serwisowych w Europie, proszę skontaktować się z lokalnym biurem firmy Brother. Adresy i telefony kontaktowe biur w Europie można znaleźć pod adresem <u>http://www.brother.com/</u>, wybierając swój kraj.

### Adresy internetowe

Ogólnoświatowa strona internetowa firmy Brother: http://www.brother.com/

Często zadawane pytania (FAQ), pomoc techniczna dla produktów i pytania techniczne oraz aktualizacje sterowników i narzędzia: <u>http://solutions.brother.com/</u>

# B Indeks

# Α

| Apple Macintosh         | .29, 67 | 7 |
|-------------------------|---------|---|
| Automatyczne wyłączanie | 110     | ) |

\_\_\_\_\_

# Β

| Bezpośredni interfejs USB | 24 |
|---------------------------|----|
| BR-Script3                | 77 |
| BR-Script3                | 56 |

# С

| Centra serwisowe (Europa i inne kraje) |  |
|----------------------------------------|--|
| Czyszczenie                            |  |

# D

| Dioda LED błędu               | 88  |
|-------------------------------|-----|
| Dioda LED danych              | 88  |
| Druk                          |     |
| Macintosh                     |     |
| Sterownik drukarki            | 67  |
| Sterownik drukarki BR-Script3 | 77  |
| Windows <sup>®</sup>          |     |
| Drukowanie broszur            | 39  |
| Drukowanie dwustronne         | 38  |
| Sterownik drukarki            | 33  |
| Sterownik drukarki BR-Script3 | 56  |
| Drukowanie                    |     |
| problemy                      | 189 |
| Drukowanie dwustronne         | 20  |
| Druty koronowe                | 155 |

# E

| Emulacja |    | 2  | 206 |
|----------|----|----|-----|
| Etykiety | 3, | 6, | 15  |

# F

| Folio                             | 3 |
|-----------------------------------|---|
| G                                 |   |
| Głębokie uśpienie<br>Gruby papier |   |

# I \_\_\_\_\_

| Informacje o urządzeniu | 201 |
|-------------------------|-----|
| Interfejs               | 206 |

# J

| Jakość wydruku |  | 193 |
|----------------|--|-----|
|----------------|--|-----|

| κ                           |     |
|-----------------------------|-----|
| Karta Ustawienia urządzenia |     |
| Kaseta toneru               |     |
| Komunikaty o błędzie        |     |
| Komunikaty o konserwacji    |     |
| Koperty                     |     |
| Korekcja kolorów            |     |
| Korekcja koloru             | 102 |

## L

| _ED (dioda elektroluminescencyjna) |  |
|------------------------------------|--|
| _inux                              |  |

# Μ

| 119, 120, 121, 210 |
|--------------------|
|                    |
|                    |
| 97, 98             |
|                    |

# Ν

| Narzędzia                |  |
|--------------------------|--|
| Nośnik pamięci USB Flash |  |

## 0

| Obszar, w którym nie można drukować | 7  |
|-------------------------------------|----|
| Oprogramowanie sieciowe             | 85 |

#### Indeks

# Ρ

| Pakowanie i transport urządzenia | 167    |
|----------------------------------|--------|
| Pamięć                           |        |
| Panel sterowania                 |        |
| Panel sterowania, menu LCD       |        |
| Papier                           | 2, 209 |
| ładowanie                        |        |
| zalecany                         | 2, 3   |
| Papier zwykły                    | 2      |
| Podłączenie do sieci             |        |
| Pojemność                        |        |
| tac papieru                      |        |
| Przycisk Anuluj                  |        |
| Przycisk Idź                     |        |
| Przycisk Wstecz                  |        |
| Przyciski                        |        |
| Przyciski Menu                   |        |

# R

| Ręczne drukowanie dwustronne             | 23       |
|------------------------------------------|----------|
| papieru                                  | 2        |
| Rozwiązywanie problemów                  | 171, 189 |
| jeśli występują problemy                 |          |
| drukowanie                               | 189      |
| obsługa papieru                          | 190      |
| sieć                                     | 191      |
| komunikaty o błędzie na wyświetlaczu LCD | 172      |
| w przypadku wystąpienia problemów        |          |
| zacięcia papieru                         | 177      |

# S \_\_\_\_\_

| Sieć WWW<br>Specvfikacie |            |
|--------------------------|------------|
| Specyfikacje nośników    |            |
| Status Monitor           |            |
| Macintosh                | 83         |
| Windows <sup>®</sup>     | 65         |
| Sterownik drukarki       | 29, 64, 82 |

# т\_\_\_\_\_

| Taca papieru              |   |
|---------------------------|---|
| TCP/IP                    |   |
| Tryb cichy                |   |
| Tryb głębokiego spoczynku |   |
| Tryb spoczynku            |   |
| Тур                       |   |
| papieru                   | 2 |

# U

| Ustawienia domyślne |  |
|---------------------|--|
| Ustawienia menu     |  |
| Ustawienia ogólne   |  |

| W                                    |    |
|--------------------------------------|----|
| Waga                                 |    |
|                                      |    |
| Wymagania komputera                  |    |
| Wymiary                              |    |
| Wyświetlacz LCD (ciekłokrystaliczny) | 86 |

# Ζ\_\_\_\_\_

| Zabezpieczone dokumenty          | 105    |
|----------------------------------|--------|
| Zaciecia papieru                 |        |
| Zaciecie dwustronny              | 179    |
| Zacięcie Podajnik wielofunkcyjny |        |
| Zacięcie Taca 1                  | 177    |
| Zacięcie Taca 2                  | 177    |
| Zacięcie tył                     |        |
| Zacięcie wewnątrz                |        |
| Zarejestruj produkt              |        |
| Zespół bębna                     |        |
| Znak wodny                       | 41, 46 |
| -                                |        |

# Ż\_\_\_\_\_

| ÷.       | wyotność wkładu toporu  | 011 |
|----------|-------------------------|-----|
| <u> </u> | ywolliosc wkładu loneru |     |